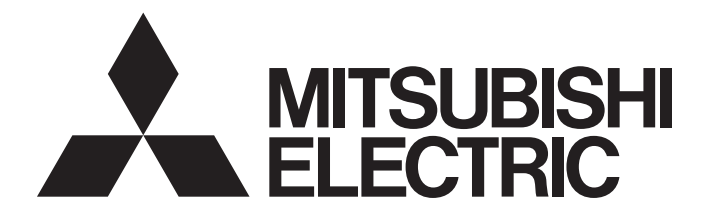

# **Programmable Controller**

MELSEG L<sub>series</sub>

# MELSEC-L Flexible High-Speed I/O Control Module User's Manual

-LD40PD01 -Flexible High-Speed I/O Control Module Configuration tool (SW1DNN-FLEXIOP-E)

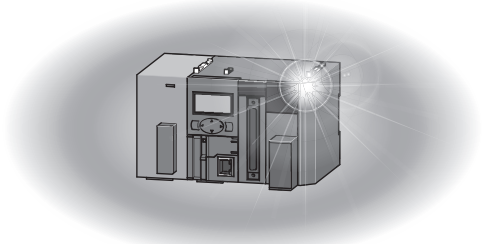

# SAFETY PRECAUTIONS

(Read these precautions before using this product.)

Before using this product, please read this manual and the relevant manuals carefully and pay full attention to safety to handle the product correctly.

The precautions given in this manual are concerned with this product only. For the safety precautions of the programmable controller system, refer to the user's manual for the CPU module used.

In this manual, the safety precautions are classified into two levels: " MARNING" and " CAUTION".

| Indicates that incorrect handling may cause hazardous conditions, resulting in death or severe injury.                      |
|----------------------------------------------------------------------------------------------------|
| Indicates that incorrect handling may cause hazardous conditions, resulting in minor or moderate injury or property damage. |

Under some circumstances, failure to observe the precautions given under " A CAUTION" may lead to serious consequences.

Observe the precautions of both levels because they are important for personal and system safety.

Make sure that the end users read this manual and then keep the manual in a safe place for future reference.

# [Design Precautions]

# 

- In an output circuit, when a load current exceeding the rated current or an overcurrent caused by a load short-circuit flows for a long time, it may cause smoke and fire. To prevent this, configure an external safety circuit, such as a fuse.
- Do not write any data to the "system area" and "write-protect area" (R) of the buffer memory in the intelligent function module. Also, do not use any "use prohibited" signals as an output signal from the programmable controller CPU to the intelligent function module. Doing so may cause malfunction of the programmable controller system.
- Outputs may remain on or off due to a failure of a transistor for external output. Configure an external circuit for monitoring output signals that could cause a serious accident.
- When changing data and operating status of the running module from an external device such as a personal computer connected, configure an interlock circuit external to the programmable controller to ensure that the entire system always operates safely.

In addition, before performing online operations, determine corrective actions to be taken between the external device and the module in case of a communication failure due to poor contact of cables.

# [Design Precautions]

# 

- Do not install the control lines or communication cables together with the main circuit lines or power cables. Keep a distance of 150mm or more between them. Failure to do so may result in malfunction due to noise.
- During control of an inductive load such as a lamp, heater, or solenoid valve, a large current (approximately ten times greater than normal) may flow when the output is turned from off to on. Therefore, use a module that has a sufficient current rating.

• Shut off the external power supply (all phases) used in the system before mounting or removing a module. Failure to do so may result in electric shock or cause the module to fail or malfunction.

### [Installation Precautions]

# 

- Use the programmable controller in an environment that meets the general specifications in the Safety Guidelines provided with the CPU module or head module. Failure to do so may result in electric shock, fire, malfunction, or damage to or deterioration of the product.
- To interconnect modules, engage the respective connectors and securely lock the module joint levers until they click. Incorrect interconnection may cause malfunction, failure, or drop of the module.
- Do not directly touch any conductive parts and electronic components of the module. Doing so can cause malfunction or failure of the module.

# [Wiring Precautions]

# 

- Shut off the external power supply (all phases) used in the system before wiring. Failure to do so may result in electric shock or cause the module to fail or malfunction.
- When connecting a differential output terminal to a differential receiver of a drive unit, connect the high-speed output common terminal to the differential receiver common terminal of the drive unit.
   Failure to do so may cause the module to fail or malfunction because of the potential difference that occurs between the high-speed output common terminal and the differential receiver common terminal.

- Individually ground the FG and LG terminals of the programmable controller with a ground resistance of 100 ohms or less. Failure to do so may result in electric shock or malfunction.
- Check the rated voltage and terminal layout before wiring to the module, and connect the cables correctly. Connecting a power supply with a different voltage rating or incorrect wiring may cause a fire or failure.
- Connectors for external devices must be crimped with the tool specified by the manufacturer or must be correctly soldered. Incomplete connections may cause short circuit, fire, or malfunction.
- Place the cables in a duct or clamp them. If not, dangling cable may swing or inadvertently be pulled, resulting in damage to the module or cables or malfunction due to poor contact.
- Tighten the connector screws within the specified torque range. Undertightening can cause drop of the screw, short circuit, fire, or malfunction. Overtightening can damage the screw and/or module, resulting in drop, short circuit, fire, or malfunction.
- Prevent foreign matter such as dust or wire chips from entering the module. Such foreign matter can cause a fire, failure, or malfunction.
- A protective film is attached to the top of the module to prevent foreign matter, such as wire chips, from entering the module during wiring. Do not remove the film during wiring. Remove it for heat dissipation before system operation.
- Ground the shield cable on the encoder side (relay box). Always ground the FG and LG terminals to the protective ground conductor. Failure to do so may cause malfunction.
- Mitsubishi programmable controllers must be installed in control panels. Connect the main power supply to the power supply module in the control panel through a relay terminal block. Wiring and replacement of a power supply module must be performed by qualified maintenance personnel with knowledge of protection against electric shock. For wiring methods, refer to the MELSEC-L CPU Module User's Manual (Hardware Design, Maintenance and Inspection).

### [Startup and Maintenance Precautions]

# 

- Do not touch any terminal while power is on. Doing so will cause electric shock or malfunction.
- Shut off the external power supply (all phases) used in the system before cleaning the module or retightening the connector screws. Failure to do so may result in electric shock.

- Do not disassemble or modify the module. Doing so may cause failure, malfunction, injury, or a fire.
- Shut off the external power supply (all phases) used in the system before mounting or removing a module. Failure to do so may cause the module to fail or malfunction.
- After the first use of the product (module and display unit), do not connect/disconnect the product more than 50 times (in accordance with IEC 61131-2). Exceeding the limit may cause malfunction.
- Tighten the connector screws within the specified torque range. Undertightening can cause drop of the component or wire, short circuit, or malfunction. Overtightening can damage the screw and/or module, resulting in drop, short circuit, or malfunction.
- Before handling the module, touch a conducting object such as a grounded metal to discharge the static electricity from the human body. Failure to do so may cause the module to fail or malfunction.
- When performing online operations of the running module from an external device such as a personal computer connected, read the relevant manuals carefully and ensure that the operation is safe before proceeding.
- Before changing any setting of the module, read the relevant manuals carefully, ensure the safety, and change the operating status of the CPU module to STOP.
   Especially when operating the module in the network system, ensure the safety thoroughly because controlled machines are likely to be moved inadvertently. Improper operation may damage machines or cause accidents.

### [Disposal Precautions]

# 

• When disposing of this product, treat it as industrial waste.

# **CONDITIONS OF USE FOR THE PRODUCT**

(1) Mitsubishi programmable controller ("the PRODUCT") shall be used in conditions;

i) where any problem, fault or failure occurring in the PRODUCT, if any, shall not lead to any major or serious accident; and

ii) where the backup and fail-safe function are systematically or automatically provided outside of the PRODUCT for the case of any problem, fault or failure occurring in the PRODUCT.

(2) The PRODUCT has been designed and manufactured for the purpose of being used in general industries. MITSUBISHI SHALL HAVE NO RESPONSIBILITY OR LIABILITY (INCLUDING, BUT NOT LIMITED TO ANY AND ALL RESPONSIBILITY OR LIABILITY BASED ON CONTRACT, WARRANTY, TORT, PRODUCT LIABILITY) FOR ANY INJURY OR DEATH TO PERSONS OR LOSS OR DAMAGE TO PROPERTY CAUSED BY the PRODUCT THAT ARE OPERATED OR USED IN APPLICATION NOT INTENDED OR EXCLUDED BY INSTRUCTIONS, PRECAUTIONS, OR WARNING CONTAINED IN MITSUBISHI'S USER, INSTRUCTION AND/OR SAFETY MANUALS, TECHNICAL BULLETINS AND GUIDELINES FOR the PRODUCT.

("Prohibited Application")

Prohibited Applications include, but not limited to, the use of the PRODUCT in;

- Nuclear Power Plants and any other power plants operated by Power companies, and/or any other cases in which the public could be affected if any problem or fault occurs in the PRODUCT.
- Railway companies or Public service purposes, and/or any other cases in which establishment of a special quality assurance system is required by the Purchaser or End User.
- Aircraft or Aerospace, Medical applications, Train equipment, transport equipment such as Elevator and Escalator, Incineration and Fuel devices, Vehicles, Manned transportation, Equipment for Recreation and Amusement, and Safety devices, handling of Nuclear or Hazardous Materials or Chemicals, Mining and Drilling, and/or other applications where there is a significant risk of injury to the public or property.

Notwithstanding the above, restrictions Mitsubishi may in its sole discretion, authorize use of the PRODUCT in one or more of the Prohibited Applications, provided that the usage of the PRODUCT is limited only for the specific applications agreed to by Mitsubishi and provided further that no special quality assurance or fail-safe, redundant or other safety features which exceed the general specifications of the PRODUCTs are required. For details, please contact the Mitsubishi representative in your region.

# INTRODUCTION

Thank you for purchasing the Mitsubishi Electric MELSEC-L series programmable controllers. This manual describes the functions and programming of a flexible high-speed I/O control module.

Before using this product, please read this manual and the relevant manuals carefully and develop familiarity with the functions and performance of the MELSEC-L series programmable controller to handle the product correctly. When applying the program examples introduced in this manual to an actual system, ensure the applicability and confirm that it will not cause system control problems.

#### **Relevant product**

#### LD40PD01

Point P

Unless otherwise specified, this manual describes the program examples in which the I/O numbers of X/Y00 to X/Y1F are assigned for a flexible high-speed I/O control module. For I/O number assignment, refer to the following.

MELSEC-L CPU Module User's Manual (Function Explanation, Program Fundamentals)

# COMPLIANCE WITH EMC AND LOW VOLTAGE DIRECTIVES

#### Method of ensuring compliance

To ensure that Mitsubishi programmable controllers maintain EMC and Low Voltage Directives when incorporated into other machinery or equipment, certain measures may be necessary. Please refer to one of the following manuals.

- MELSEC-L CPU Module User's Manual (Hardware Design, Maintenance and Inspection)
- MELSEC-L CC-Link IE Field Network Head Module User's Manual
- Safety Guidelines (This manual is included with the CPU module or head module.)

The CE mark on the side of the programmable controller indicates compliance with EMC and Low Voltage Directives.

#### Additional measures

To ensure that this product maintains EMC and Low Voltage Directives, please refer to the following.

Page 37 External wiring precautions

# CONTENTS

| SAFI | ETY PRECAUTIONS                                                                                | 1  |
|------|------------------------------------------------------------------------------------------------|----|
| CON  | DITIONS OF USE FOR THE PRODUCT                                                                 | 5  |
| INTF | RODUCTION                                                                                      | 6  |
| CON  | IPLIANCE WITH EMC AND LOW VOLTAGE DIRECTIVES                                                   | 6  |
| RELI | EVANT MANUALS                                                                                  | 12 |
| MAN  | UAL PAGE ORGANIZATION                                                                          | 13 |
| TER  | MS                                                                                             | 14 |
| PAC  | KING LIST                                                                                      | 14 |
|      |                                                                                                |    |
| CH/  | APTER 1 FLEXIBLE HIGH-SPEED I/O CONTROL MODULE                                                 | 15 |
| 1.1  | Features                                                                                       | 15 |
| 1.2  | Application Example                                                                            | 19 |
|      |                                                                                                |    |
| CH   | APTER 2 PART NAMES                                                                             | 21 |
| СН   | APTER 3 SPECIFICATIONS                                                                         | 23 |
| 3 1  | General Specifications                                                                         | 23 |
| 3.2  | Performance Specifications                                                                     | 24 |
| 0.2  | Number of parameter settings                                                                   | 27 |
| 33   | Function List                                                                                  | 28 |
| 34   | l ist of I/Ω Signals                                                                           | 20 |
| 3.5  | List of Buffer Memory Addresses                                                                |    |
| 0.0  |                                                                                                |    |
| CH/  | APTER 4 PROCEDURES BEFORE OPERATION                                                            | 32 |
|      |                                                                                                |    |
| CH/  | APTER 5 SYSTEM CONFIGURATION                                                                   | 34 |
| 5.1  | Overall Configuration                                                                          | 34 |
| 5.2  | Applicable System                                                                              | 35 |
| 5.3  | Restrictions When the Flexible High-Speed I/O Control Module Is Connected to the Head Module . | 35 |
| СН   | APTER 6 INSTALLATION AND EXTERNAL WIRING                                                       | 36 |
| 6.1  | Installation Environment and Installation Position                                             | 36 |
| 6.2  | External Wiring                                                                                |    |
|      | External wiring precautions                                                                    | 37 |
|      | Connector for external devices                                                                 | 41 |
|      | Interface with external devices                                                                | 43 |
|      | Connectable encoders                                                                           | 50 |
| 6.3  | Examples of Wiring Between a Controller and External Input Terminals                           |    |
|      | Example of external wiring with a controller (Sync load type).                                 | 51 |
|      | Example of external wiring with a controller (Source load type)                                | 51 |
| 6.4  | Example of External Wiring Between the Elexible High-speed I/O Control Module and an Encoder . | 52 |
|      | Example of external wiring with an open collector output type encoder (24VDC).                 | 52 |
|      | Example of external wiring with a line driver (equivalent to AM26I S31) encoder                | 54 |
|      | Example of external wiring with the SSI encoder (serial communication)                         |    |
| 6.5  | Example of External Wiring with External Output Terminals                                      |    |
|      | Example of external wiring with output terminals (Sink output type)                            |    |
|      | Example of external wiring with differential receivers (Differential output type)              |    |
|      |                                                                                                |    |

| CHA  | APTER 7 FUNCTIONS                                   | 58  |
|------|-----------------------------------------------------|-----|
| 7.1  | Hardware Logic Control Function                     |     |
| 7.2  | Error History Function                              |     |
| 7.3  | Module Error Collection Function                    | 61  |
| 7.4  | Error Clear Function                                | 62  |
| СНА  | APTER 8 FUNCTIONS OF THE CONFIGURATION TOOL         | 63  |
| 8.1  | How to Install and Uninstall the Configuration Tool | 63  |
| 8.2  | Starting and Exiting the Configuration Tool         | 64  |
| 8.3  | Switching the Language                              |     |
| 8.4  | Window Layout                                       |     |
|      | Navigation window                                   |     |
|      | Element Selection window.                           |     |
|      | Work window                                         |     |
|      | Map display window                                  |     |
| 8.5  | List of Menus of the Configuration Tool             |     |
| 8.6  | Project Management                                  |     |
|      | Creating a new project.                             |     |
|      | Opening a project                                   |     |
|      | Saving a project file                               |     |
|      | Security                                            |     |
| 8.7  | Windows for Creating the Hardware Logic             |     |
|      | Hardware logic outline window                       |     |
|      | Multi function counter block detail window          |     |
|      | How to use blocks                                   |     |
| 8.8  | Library Function                                    |     |
|      | Export                                              |     |
|      | Library operation                                   |     |
| 8.9  | Online Functions                                    |     |
|      | Writing data to the module                          |     |
|      | Reading data from the module                        |     |
|      | Verifying with the module.                          |     |
|      | Module operation.                                   |     |
|      | Monitor.                                            |     |
| 8.10 | Debug Function                                      |     |
|      | Simulation function                                 |     |
| 8.11 | Help Function                                       |     |
|      | Checking the version of the configuration tool.     |     |
| СНА  | APTER 9 CREATING A HARDWARE LOGIC                   | 103 |
| 9.1  | Main Blocks in the Hardware Logic Outline Window    |     |
|      | External input block                                |     |
|      | Y device terminal                                   | 109 |
|      | OUT terminal                                        |     |
|      | Parallel encoder block                              |     |
|      | SSI encoder block                                   |     |
|      | Logical operation block                             |     |
|      | External output block                               |     |
|      | SI device terminal                                  | 126 |

9.2

|      | Internal blocks of multi function counter blocks                                           | 130 |
|------|--------------------------------------------------------------------------------------------|-----|
|      | Input terminal                                                                             | 134 |
|      | Latch input terminal                                                                       | 134 |
|      | Event input terminal                                                                       | 135 |
|      | Input signal event detection block                                                         | 136 |
|      | Latch event detection block                                                                | 143 |
|      | Counter timer block                                                                        | 145 |
|      | Comparison block                                                                           | 158 |
|      | Cam switch block                                                                           | 161 |
|      | Set/reset block                                                                            | 165 |
|      | Output terminal                                                                            | 166 |
|      | Event output terminal                                                                      | 167 |
|      | Cam switch output terminal                                                                 | 168 |
| 9.3  | Intelligent Function Module Interrupt                                                      | 169 |
|      |                                                                                            |     |
| CHA  | APTER 10 BLOCK LINK EXAMPLES                                                               | 172 |
| 10.1 | Coincidence Detection                                                                      | 173 |
| 10.2 | One-shot Timer                                                                             | 178 |
| 10.3 | Event Generation                                                                           | 182 |
| 10.4 | Cam Switch                                                                                 | 184 |
| 10.5 | PWM Output                                                                                 |     |
| 10.6 | Fixed Cycle Output                                                                         | 190 |
| 10.7 | Latch Counter                                                                              | 193 |
| 10.8 | Ratio Conversion                                                                           | 196 |
| 10.9 | Pulse Measurement                                                                          | 201 |
| СНА  | APTER 11 SETTINGS                                                                          | 204 |
| 11.1 | Adding the Module                                                                          |     |
| 11.2 | Switch Setting                                                                             | 205 |
| 11.3 | Auto Refresh                                                                               | 206 |
|      |                                                                                            |     |
| CHA  | APTER 12 DISPLAY UNIT                                                                      | 207 |
| 12.1 | Features                                                                                   | 207 |
| 12.2 | Checking and Clearing Errors                                                               | 208 |
|      |                                                                                            |     |
| CHA  | APTER 13 PROGRAMMING                                                                       | 210 |
| 13.1 | Programming Procedure                                                                      |     |
| 13.2 | When the Module Is Used with the Standard System Configuration                             | 211 |
| 13.3 | When the Module Is Connected to a Head Module                                              |     |
|      | Operations of the flexible high-speed I/O control module when the head module is connected |     |
| СНА  | APTER 14 TROUBLESHOOTING                                                                   | 231 |
|      |                                                                                            | 201 |
| 14.1 | Checking Error Codes in the Module's Detailed Information Window of GX Works2              |     |
| 14.2 | Checking Error Codes with Latest Error Code (UN/G100)                                      |     |
| 14.3 | Checking Error Codes with the Module Error Collection Function of GX Works2                |     |
| 14.4 |                                                                                            |     |
|      |                                                                                            |     |
| 44-  |                                                                                            |     |
| 14.5 |                                                                                            |     |
|      |                                                                                            | 235 |

|      | Incorrect inputs from external devices are performed                                 |      |
|------|--------------------------------------------------------------------------------------|------|
|      | Outputs to external devices are not performed                                        |      |
|      | The hardware logic does not function                                                 |      |
|      | A multi function counter does not start counting or does not count properly          |      |
|      | Interrupt requests are not properly sent to the CPU module                           |      |
| 14.6 | List of Error Codes                                                                  |      |
| 14.7 | Checking the Status of the Flexible High-speed I/O Control Module with System Monito | r239 |
| APP  | ENDICES                                                                              | 240  |
| Appe | ndix 1 Details of I/O Signals                                                        |      |
|      | Input signal                                                                         |      |
|      | Output signal                                                                        |      |
|      |                                                                                      |      |

Appendix 3How to Get the Configuration Tool..251Appendix 4Checking Serial Number and Function Version.252Appendix 5Added and Changed Functions.254Appendix 6External Dimensions.255

# CONTENTS

#### 256

#### INDEX

| REVISIONS  | .258 |
|------------|------|
| WARRANTY   | .259 |
| TRADEMARKS | .260 |

# **RELEVANT MANUALS**

#### CPU module user's manual

| Manual name<br>[Manual number]                                                                       | Description                                                                                                    |
|----------------------------------------------------------------------------------------------------|----------------------------------------------------------------------------------------------------|
| MELSEC-L CPU Module User's Manual (Hardware Design,<br>Maintenance and Inspection)<br>[SH-080890ENG] | Specifications of the CPU modules, power supply modules, display unit, branch module, extension module, SD memory cards, and batteries, information on how to establish a system, maintenance and inspection, and troubleshooting |
| MELSEC-L CPU Module User's Manual (Function Explanation,<br>Program Fundamentals)<br>[SH-080889ENG]  | Functions and devices of the CPU module, and programming                                                                                                    |

#### Head module user's manual

| Manual name<br>[Manual number]                                             | Description                                                                                                    |
|----------------------------------------------------------------------------|----------------------------------------------------------------------------------------------------|
| MELSEC-L CC-Link IE Field Network Head Module User's Manual [SH-080919ENG] | Specifications, procedures before operation, system configuration, installation, wiring, settings, and troubleshooting of the head module |
| MELSEC-L SSCNETII/H Head Module User's Manual<br>[SH-081152ENG]            | Specifications, procedures before operation, system configuration, installation, wiring, settings, and troubleshooting of the head module |

#### **Operating manual**

| Manual name<br>[Manual number]                                  | Description                                                                                                    |
|-----------------------------------------------------------------|----------------------------------------------------------------------------------------------------|
| GX Works2 Version 1 Operating Manual (Common)<br>[SH-080779ENG] | System configuration, parameter settings, and online operations of GX Works2, which are common to Simple projects and Structured projects |
| GX LogViewer Version 1 Operating Manual<br>[SH-080915ENG]       | System configuration, functions, and operating methods of GX LogViewer                                                                    |

# MANUAL PAGE ORGANIZATION

Pages describing the hardware logic are organized as shown below.

The following illustration is for explanation purpose only, and should not be referred to as an actual documentation.

| Cutine<br>In the first section<br>Select which sign<br>hardware logic. The<br>output signal can  | in the hardware<br>al (among "IN 0"<br>he selected input<br>be input to the in       | logic outline window, 1:<br>to "IN B") input from th<br>t signal is output from th<br>put terminal of another | 2 external input block<br>e connector for exterr<br>re output terminal of t<br>block. | s ("IN 0" to "IN B") are arranged by default.<br>al devices is to be used as an input in the<br>he external input block through the filter. The                                          | 9 | An icon displayed here indicates the window where the terminal or block is used. |
|--------------------------------------------------------------------------------------------------|--------------------------------------------------------------------------------------|----------------------------------------------------------------------------------------------------|---------------------------------------------------------------------------------------|----------------------------------------------------------------------------------------------------|---|----------------------------------------------------------------------------------|
| Logic Select Non-In<br>Filter Time Genera<br>Ims<br>Initial State Low                            | IN 0<br>version<br>I Input                                                           | •                                                                                                    |                                                                                       |                                                                                                    |   |                                                                                  |
| The external input<br>• When "Logic So<br>• The digital filter<br>• The signal sele<br>Parameter | : block has the fo<br>elect" is set to "In<br>reduces the effe<br>cted as an initial | Ilowing functions.<br>version", inverted signa<br>act of external noise.<br>state is output when ha           | als are output.<br>Irdware logic control t                                            | tops.                                                                                                    |   |                                                                                  |
| The following tabl                                                                               | e shows the para                                                                     | ameters of the external                                                                                       | input block.                                                                          |                                                                                                    |   |                                                                                  |
| Variable name                                                                                    | Data type                                                                            | Valid range                                                                                                   | Default value                                                                         | Description                                                                                                    |   |                                                                                  |
| Logic Select                                                                                     | Bit                                                                                  | Inversion<br>Non Inversion                                                                                    | Non-Inversion                                                                         | Set Non-Inversion or Inversion for input signals.                                                                                                    |   |                                                                                  |
| Filter Time                                                                                      | Word                                                                                 | 13" Page 96 'Filter<br>Time'                                                                                  | General Input (Pulse<br>input mode)     Ims (Input response<br>time/counting speed)   | Select a type of the filter time. The filter time<br>corresponding to the input response time of general-<br>purpose input or the counting speed of each pulse input<br>mode can be set. |   |                                                                                  |
| Initial State                                                                                    | Bit                                                                                  | Low                                                                                                    | Low                                                                                   | Set the signal status during a hardware logic control stop                                                                                                    |   |                                                                                  |
| Restriction (~~)                                                                                 |                                                                                      |                                                                                                    |                                                                                       |                                                                                                    |   |                                                                                  |
| Restriction W                                                                                    | when ON signals i<br>etected in an inpu<br>hardware logic c                          | are constantly input for<br>at signal event detection<br>ontrol start, set "Initial S                         | m external devices d.<br>hBock at a hardware<br>Xate" to "High".                      | ring a hardware logic control stop, a rise is<br>logic control start. To prevent rise detection at                                                                                       |   |                                                                                  |

#### The meaning of each icon is as follows.

| lcon           | Description                                                                                                    |
|----------------|----------------------------------------------------------------------------------------------------|
| Outline        | The "Outline" icon indicates that the terminal or block is the one for the hardware logic outline window.                  |
| Multi function | The "Multi function" icon indicates that the terminal or block is the one for multi function counter block detail windows. |

# **TERMS**

| ernole etherning connea, and mandal acce and following conne | Unless otherwise s | pecified, | this manual | uses the | following | terms. |
|--------------------------------------------------------------|--------------------|-----------|-------------|----------|-----------|--------|
|--------------------------------------------------------------|--------------------|-----------|-------------|----------|-----------|--------|

| Term                                   | Description                                                                                                    |
|----------------------------------------|----------------------------------------------------------------------------------------------------|
| Buffer memory                          | A memory in an intelligent function module, where data (such as setting values and monitoring values) exchanged with a CPU module are stored                                                                                          |
| Configuration tool                     | The abbreviation for the configuration tool for flexible high-speed I/O control modules (SW1DNN-FLEXIOP-E)                                                                                                    |
| Display unit                           | A liquid LCD to be attached to the CPU module                                                                                                    |
| Execution memory                       | The memory in a flexible high-speed I/O control module where the hardware logic is written                                                                                                    |
| External wiring                        | Wiring between a flexible high-speed I/O control module and external devices                                                                                                    |
| Flash ROM                              | A non-volatile memory to which the hardware logic can be written. Although the number of writes to a flash ROM is limited, the written hardware logic is not deleted even after the power off and automatically read at the power-on. |
| Flexible high-speed I/O control module | The abbreviation for the MELSEC-L series flexible high-speed I/O control module LD40PD01                                                                                                    |
| GX LogViewer                           | The software for visually displaying execution results of the simulation function                                                                                                    |
| GX Works2                              | The product name of the software package for the MELSEC programmable controllers                                                                                                    |
| Hardware logic                         | A control logic that users create graphically combining inputs, outputs, logical operation circuits, and counters with the configuration tool                                                                                         |
| Head module                            | The Abbreviation for the LJ72GF15-T2 CC-Link IE Field Network head module                                                                                                    |
| Link                                   | To connect blocks or terminals on the configuration tool                                                                                                    |
| Programming tool                       | Another name for GX Works2                                                                                                    |

# **PACKING LIST**

The following items are included in the package of this product. Before use, check that all the items are included.

#### Flexible high-speed I/O control module

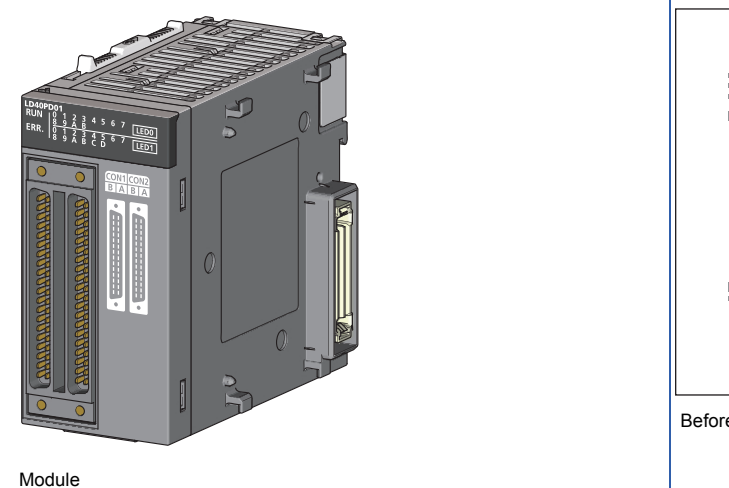

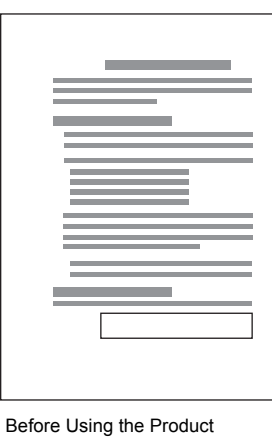

# 1 FLEXIBLE HIGH-SPEED I/O CONTROL MODULE

For the flexible high-speed I/O control module, users can easily create a high-speed, complicated hardware logic independent from the CPU module by graphically combining input/outputs, logical operation circuits, and counters with the configuration tool.

# 1.1 Features

Controls that have been performed using a microcomputer board or an FPGA board or combining several modules can be performed only with the flexible high-speed I/O control module.

- High-speed, high-response control with  $\mu s$  orders
- · Controls with stable response time
- · Logic controls that requires rapidity
- · Measurement control with sensor inputs
- Controls triggered by external inputs

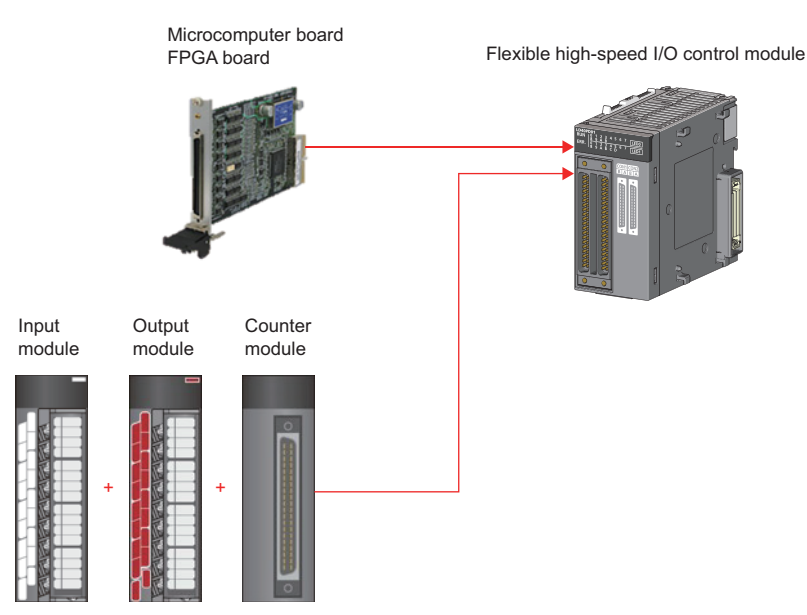

By using this module instead of a microcomputer board or an FPGA board, which cannot be supplied steadily and constantly due to their high introduction cost and design cost, users can configure a system only with a programmable controller, reducing man-hours and the total system cost.

#### High-speed, stable I/O response

Because the hardware logic inside the module performs controls without relying on the operation processing time and the bus transmission time of the CPU module, high-speed, stable I/O responses can be performed. As a result, variations of outputs to inputs can be reduced.

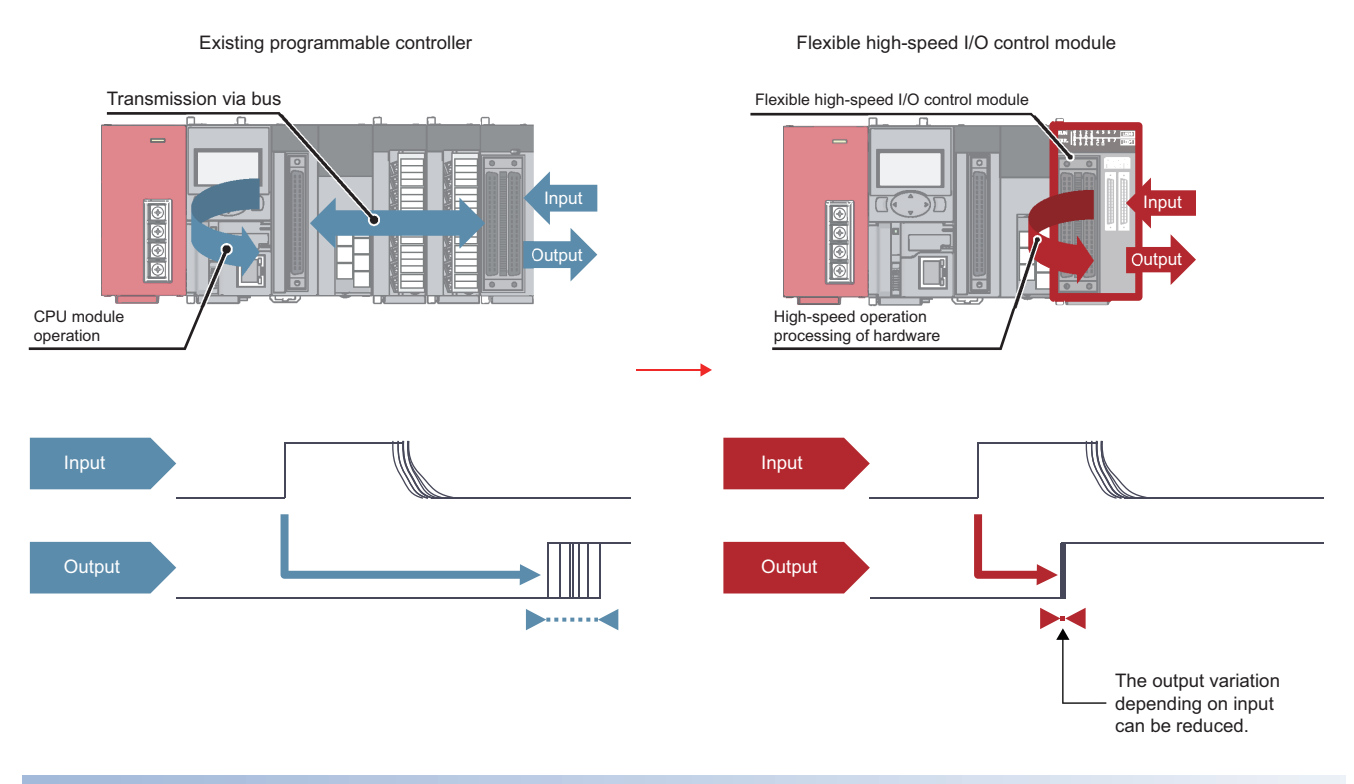

#### Flexible controls

#### I/O signals can be flexibly assigned.

I/Os can be flexibly controlled with high-accuracy counters and timers.

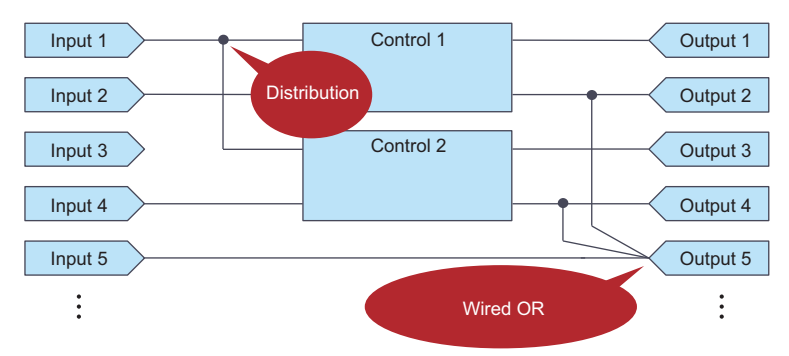

Length measurement monitor

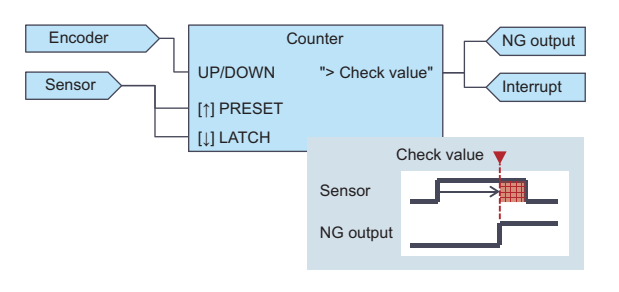

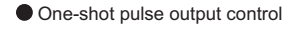

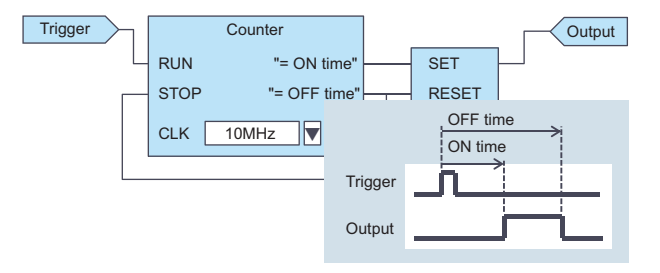

#### Easy designing - select and connect

User can easily create a hardware logic with intuitive actions of "selecting" and "connecting".

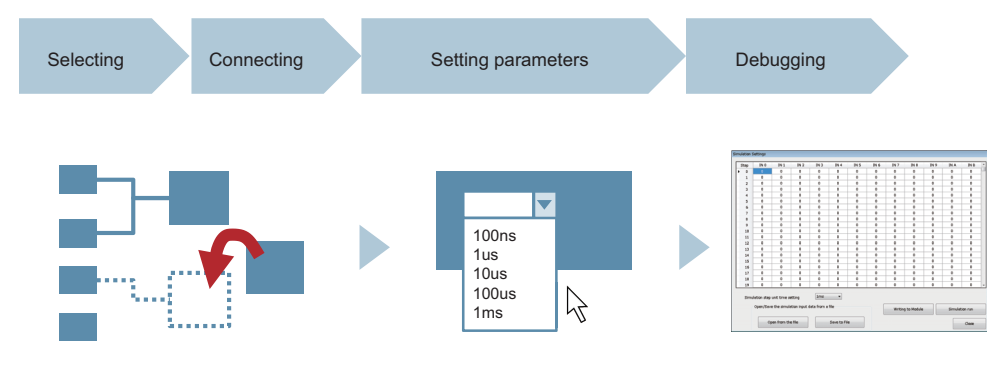

#### Simulation function

The operation of a created hardware logic can be checked using simulation data instead of external input signals.

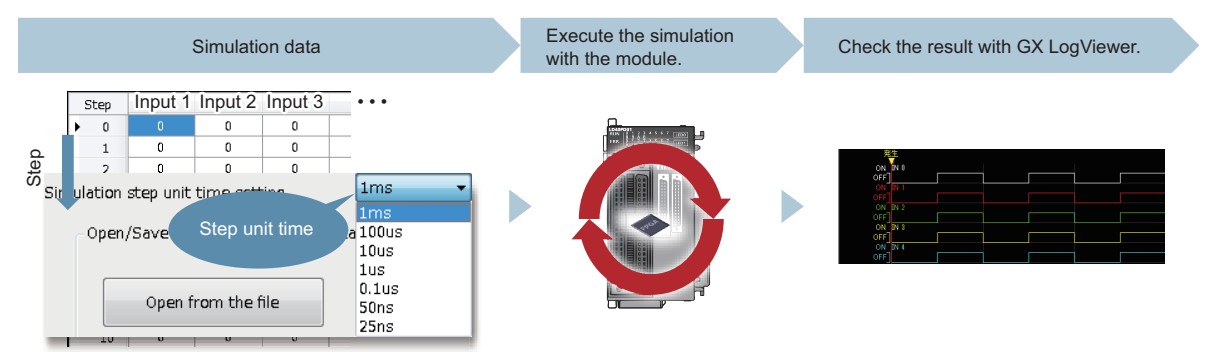

#### Filter for eliminating noise

A filter for reducing external noise has been implemented for external inputs. This filter eliminates chattering of input pulses.

#### Delay adjustment of output timing

The delay adjustment function has been implemented for external outputs. The delay adjustment function adjusts the output timing.

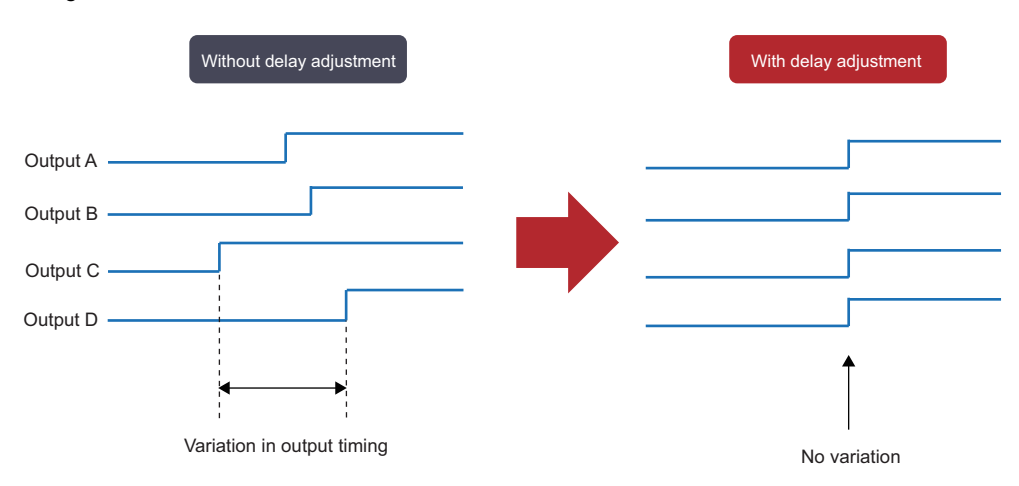

The timing variation due to electronic components can be adjusted.

#### Interrupt function

When a signal that triggers an interrupt is detected, the flexible high-speed I/O control module will send an interrupt request to the CPU module.

The flexible high-speed I/O control module enables a flexible, high-speed interrupt control with this function.

# **1.2** Application Example

The flexible high-speed I/O control module realizes the following applications.

#### Pulse measurement

Pulses can be measured with a measurement resolution of 25ns. Pulse widths (ON width and OFF width) of pulse signals can be measured with a high degree of accuracy. This measurement can be applied to variable pulse measurement applications, such as the workpiece length measurement and control of transportation and machining speeds in each carrier device and machining equipment.

Example: Filling process (container type identification control)

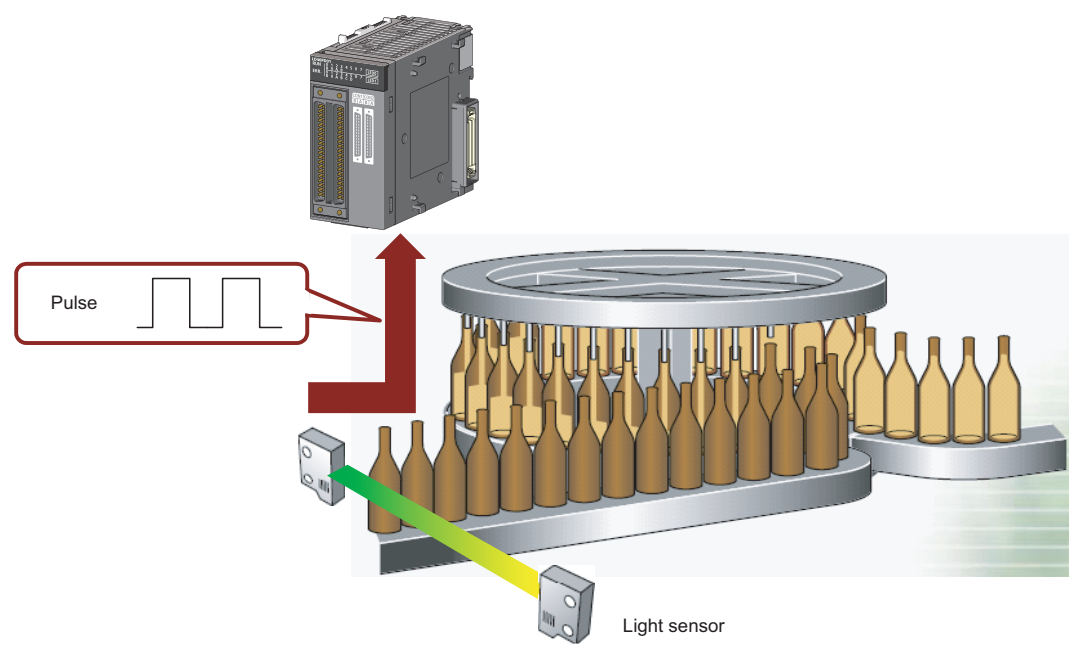

#### Coincidence output

The coincidence output enables a desired fixed-feed control comparing a preset compare value and an input count value.

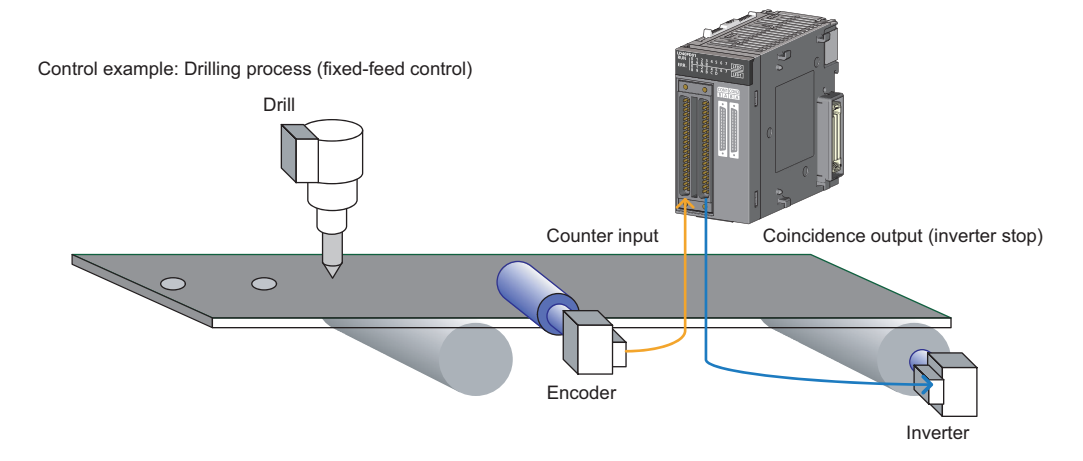

#### Cam switch output

According to an input count current value, outputs can be turned on or off at preset points without a program. ON/OFF controls can be performed with greater accuracy without being affected by scan time.

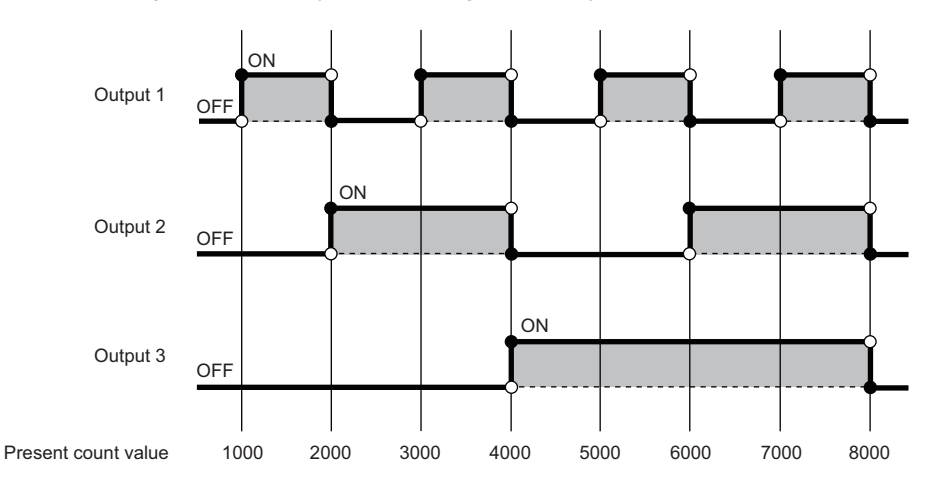

#### **PWM** output

PWM of 2MHz at a maximum can be output. The duty ratio can be changed in increments of 25ns, enabling a smooth output control. With PWM outputs, a dimming control with duty ratio changes can be performed.

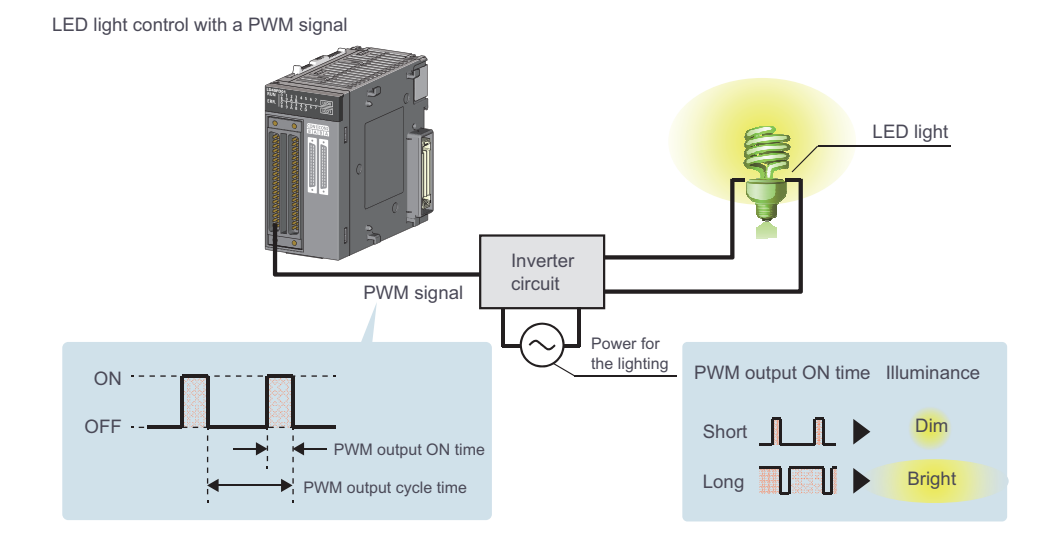

# **2** PART NAMES

This chapter lists the part names of the flexible high-speed I/O control module.

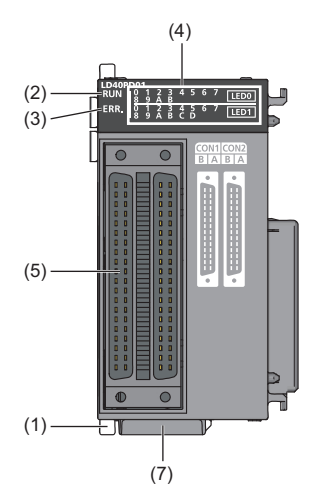

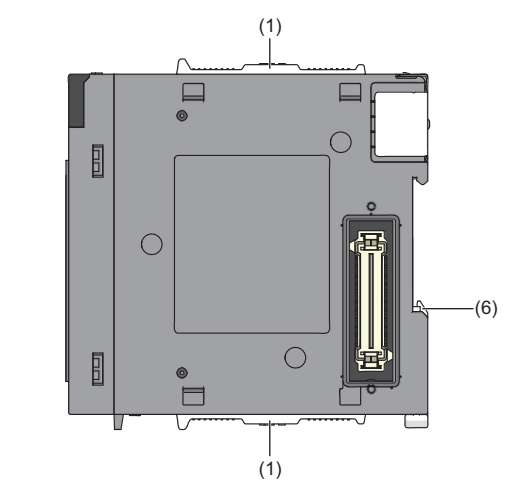

| No. | Name                                     | Description                                                                                                    |
|-----|------------------------------------------|----------------------------------------------------------------------------------------------------|
| (1) | Module joint lever                       | A lever for connecting two modules                                                                                                    |
| (2) | RUN LED                                  | This LED indicates the operating status.<br>On: Normal operation<br>Flashing: During simulation<br>Off: When 5V power off or a watchdog timer error has occurred                                                                                                    |
| (3) | ERR. LED                                 | This LED indicates the error status.<br>On: An error has occurred.<br>Off: Normal operation                                                                                                    |
| (4) | Indicator LED                            | This LED indicates the I/O status of external I/O terminals.                                                                                                    |
|     | LED0<br>(Upper section)                  | <ul> <li>This LED indicates the input status of each external input terminal.</li> <li>On: A voltage has been applied.</li> <li>Off: No voltage has been applied.</li> <li>0 to B indicate external input terminals (IN 0 to IN B).</li> </ul>                                                                              |
|     | LED1<br>(Lower section)                  | <ul> <li>This LED indicates the output status of each external output terminal.<sup>*1</sup></li> <li>On: A signal output is on.</li> <li>Off: A signal output is off.</li> <li>0 to D indicate the following external output terminals.</li> <li>0 to 7: OUT 0 to OUT 7</li> <li>8 to D: OUT 0_DIF to OUT 5_DIF</li> </ul> |
| (5) | Connector for external devices (40 pins) | A connector used to connect encoders and control devices. For the terminal layout, refer to the following.                                                                                                    |
| (6) | DIN rail hook                            | A hook used to mount the module to a DIN rail                                                                                                    |
| (7) | Serial number marking                    | Displays the serial number printed on the rating plate.                                                                                                    |

\*1 For differential output terminals, the LED indicates the ON/OFF status of each differential output+ signal.

# **3** SPECIFICATIONS

This chapter describes general specifications, performance specifications, functions, I/O signals, and buffer memory areas.

# **3.1** General Specifications

For the general specifications of the flexible high-speed I/O control module, refer to the following.

 $\square$  Safety Guidelines, provided with the CPU module or head module

# **3.2** Performance Specifications

The following table lists the performance specifications of the flexible high-speed I/O control module.

| Item                     |                              |                             |                        | Specifications                                                                                                    |                                                                                                    |                                                                                  |  |
|--------------------------|------------------------------|-----------------------------|------------------------|----------------------------------------------------------------------------------------------------|----------------------------------------------------------------------------------------------------|----------------------------------------------------------------------------------|--|
|                          |                              |                             |                        | Differential                                                                                                    |                                                                                                    | DC                                                                               |  |
| Number of input          | points                       |                             |                        | 12 points (common for 5VDC/24VDC/differential)                                                                                                    |                                                                                                    |                                                                                  |  |
| Number of output         | t points                     |                             |                        | 6 points 8 points (5 to 24VDC, 0.1A/point)                                                                                                    |                                                                                                    |                                                                                  |  |
| Number of interru        | ipts                         |                             |                        | 8 points                                                                                                    |                                                                                                    | 1                                                                                |  |
| Input response til       | me                           |                             |                        | 1μs or less                                                                                                    |                                                                                                    |                                                                                  |  |
| Output response          | time                         |                             |                        | 1µs or less                                                                                                    |                                                                                                    |                                                                                  |  |
| Pulse input speed        | d                            |                             |                        | Max. 8Mpps (2MHz)                                                                                                    | )                                                                                                    | Max. 200kpps (200kHz)                                                            |  |
| Pulse output spe         | ed                           |                             |                        | Max. 8Mpps (2MHz)                                                                                                    | )                                                                                                    | Max. 200kpps (200kHz)                                                            |  |
| Main block <sup>*1</sup> | External input               | Logic Select                |                        | Inverted, not inverte                                                                                                    | d                                                                                                    | 1                                                                                |  |
|                          | block                        | Filter Time                 |                        | General-purpose<br>input:                                                                                                    | 0μs, 10μs, 50μs, 0.1                                                                                                    | lms, 0.2ms, 0.4ms, 0.6ms, 1ms, 5ms                                               |  |
|                          |                              |                             |                        | Pulse input:                                                                                                    | 10kpps, 100kpps, 20<br>4000kpps, 8000kpp                                                                                                    | 00kpps, 500kpps, 1000kpps, 2000kpps,<br>s                                        |  |
|                          |                              | Initial State               |                        | Low, High                                                                                                    |                                                                                                    |                                                                                  |  |
|                          | Y device terminal            |                             |                        | Outputs the ON/OFF<br>Y1F) as signals.                                                                                                    | F states of General co                                                                                                    | mmand 0 to General command F (Y10 to                                             |  |
|                          | OUT terminal                 |                             |                        | Outputs the same si                                                                                                    | ignal as the one to be                                                                                                    | output from the external output block.                                           |  |
|                          | Parallel                     | Input Data Type             |                        | Pure binary, Gray co                                                                                                    | ode, BCD                                                                                                    |                                                                                  |  |
|                          | encoder block                | Data Length                 |                        | 1 bit to 12 bits                                                                                                    |                                                                                                    |                                                                                  |  |
|                          | SSI encoder                  | Input Data Type             |                        | Pure binary, Gray code                                                                                                    |                                                                                                    |                                                                                  |  |
|                          | block                        | Data Length                 |                        | 1 bit to 32 bits                                                                                                    |                                                                                                    |                                                                                  |  |
| N<br>C                   | Multi function counter block | Terminal                    |                        | Input terminal, latch input terminal, event input terminal, output terminal, event output terminal, cam switch output terminal                        |                                                                                                    |                                                                                  |  |
|                          |                              | Input signal ever           | nt detection block     | Combination of rise, fall, Low, and High                                                                                                    |                                                                                                    |                                                                                  |  |
|                          |                              | Latch event detection block |                        | Rise, fall                                                                                                    |                                                                                                    |                                                                                  |  |
|                          |                              | Counter timer<br>block      | Туре                   | Addition, subtraction, linear counter mode, ring counter mode, addition mode, prese counter function, latch counter function, internal clock function |                                                                                                    |                                                                                  |  |
|                          |                              |                             | Internal clock         | 25ns, 50ns, 0.1µs, 1µs, 10µs, 100µs, 1ms                                                                                                    |                                                                                                    |                                                                                  |  |
|                          |                              |                             | Counting range         | 32-bit signed binary<br>32-bit unsigned binary<br>16-bit signed binary<br>16-bit unsigned bina                                                        | bit signed binary (-2147483648 to 2147483647)<br>bit unsigned binary (0 to 4294967295)<br>bit signed binary (-32768 to 32767)<br>bit unsigned binary (0 to 65535)                                                                                                    |                                                                                  |  |
|                          |                              | Compare block               | Compare Value          | Same as the countir                                                                                                    | ng range                                                                                                    |                                                                                  |  |
|                          |                              |                             | Compare Mode           | 16-bit counter: =, >,<br>32-bit counter: =, >,                                                                                                    | <, ≥, ≤, <><br><, ≥, ≤, <>                                                                                                    |                                                                                  |  |
|                          |                              | Cam switch<br>block         | Refreshing cycle       | 0.1µs                                                                                                    |                                                                                                    |                                                                                  |  |
|                          |                              |                             | Number of steps        | Up to 16 steps                                                                                                    |                                                                                                    |                                                                                  |  |
|                          |                              | Set/reset block             | Set/reset block        |                                                                                                    | Uses the signal input to the Set terminal as a trigger to output the High fixed signal.<br>Uses the signal input to the Reset terminal as a trigger to output the Low fixed signal.                                                                                                    |                                                                                  |  |
|                          | Logical operation block      | Logical operation type      |                        | AND, OR, XOR                                                                                                    |                                                                                                    |                                                                                  |  |
|                          | External output              | Logic Select                |                        | Inverted, not inverte                                                                                                    | d                                                                                                    |                                                                                  |  |
|                          | block                        | Delay Time                  |                        | None, 12.5ns $\times$ (1 to to 64), 10 $\mu$ s $\times$ (1 to 6                                                                                       | $(64), 25ns \times (1 \text{ to } 64), 64), 100 \mu s \times (1 \text{ to } 64), 100 \mu s \times (1 \text{ to } 64), 100 \mu s $ | 50ns × (1 to 64), 0.1µs × (1 to 64), 1µs × (1 ms × (1 to 64))<br>1ms × (1 to 64) |  |
|                          |                              | Error-time Outpu            | Error-time Output Mode |                                                                                                    | OFF, ON, HOLD                                                                                                    |                                                                                  |  |
|                          | SI device terminal           |                             |                        | Interrupt to a CPU module                                                                                                    |                                                                                                    |                                                                                  |  |

| Item                              |                       |                                |                   | Specifications                                                                                                    |                                                    |  |  |
|-----------------------------------|-----------------------|--------------------------------|-------------------|----------------------------------------------------------------------------------------------------|----------------------------------------------------|--|--|
|                                   |                       |                                |                   | Differential                                                                                                    | DC                                                 |  |  |
| Main functions that can be        | Pulse count           | Count input<br>signal          | Phase             | 1-phase input (1 multiple/2 multiples), 2-pl<br>multiples), CW/CCW                                                                                                    | hase input (1 multiple/2 multiples/4               |  |  |
| performed with<br>the combination |                       | Counting speed                 | 1 multiple        | 10kpps/100kpps/200kpps/ 500kpps/<br>1Mpps/2Mpps                                                                                                    | 10kpps/100kpps/200kpps                             |  |  |
| of main blocks                    |                       |                                | 2 multiples       | 10kpps/100kpps/200kpps/500kpps/<br>1Mpps/2Mpps/4Mpps                                                                                                    |                                                    |  |  |
|                                   |                       |                                | 4 multiples       | 10kpps/100kpps/200kpps/500kpps/<br>1Mpps/2Mpps/4Mpps/8Mpps                                                                                                    |                                                    |  |  |
|                                   |                       | Counting range                 |                   | Same as the counter timer block                                                                                                    | ·                                                  |  |  |
|                                   |                       | Туре                           |                   | Addition, subtraction, linear counter mode<br>counter function, latch counter function                                                                                                    | , ring counter mode, addition mode, preset         |  |  |
|                                   |                       | Minimum count (<br>ratio: 50%) | oulse width (duty | 1-phase input (1 multiple/2 multiples),<br>CW/CCW                                                                                                    | 1-phase input (1 multiple/2 multiples),<br>CW/CCW  |  |  |
|                                   |                       |                                |                   | 0.5µs                                                                                                    | 5μs<br>2.5μs<br>2.5μs<br>2.5μs                     |  |  |
|                                   |                       |                                |                   | 2-phase input (1 multiple/2 multiples/4 multiples)                                                                                                    | 2-phase input (1 multiple/2 multiples/4 multiples) |  |  |
|                                   |                       |                                |                   | 0.5µs<br>0.25µs<br>0.25µs<br>0.125µs                                                                                                    | 20µs<br>10µs<br>10µs<br>5µs<br>5µs                 |  |  |
|                                   | Coincidence detection | Comparison range               |                   | 32-bit signed binary value, 32-bit unsigned binary value, 16-bit signed binary value, 16-bit unsigned binary value                                                                         |                                                    |  |  |
|                                   |                       | Comparison met                 | hod               | Setting value < count value, setting value = count value, setting value > count value                                                                                                    |                                                    |  |  |
|                                   |                       | Interrupt                      |                   | Coincidence detection interrupt function                                                                                                    |                                                    |  |  |
|                                   | Cam switch            | Number of steps                | ;                 | Up to 16 steps/1 block                                                                                                    |                                                    |  |  |
|                                   | Highly-accurate       | e pulse output                 |                   | The ON/OFF timing can be adjusted in increments of 25ns at a minimum using trigger input as the starting point.                                                                            |                                                    |  |  |
|                                   | PWM output            | Output frequency               | y range           | Max. 2MHz                                                                                                    | Max. 200kHz                                        |  |  |
|                                   |                       | Duty ratio                     |                   | Any value (Can be set in increments of 25                                                                                                    | ins at a minimum.)                                 |  |  |
|                                   | Ratio setting         | Ratio setting ran              | ge                | Number of output pulses = (1 to 2147483647)/(1 to 2147483647) × Number of inpupulses<br>Note that a value obtained by dividing (1 to 2147483647) by (1 to 2147483647) should not exceed 1. |                                                    |  |  |
|                                   | Pulse<br>measurement  | Measurement item               |                   | Pulse width (ON width, OFF width, from a rising edge to the next rising edge, from a falling edge to the next falling edge)                                                                |                                                    |  |  |
|                                   |                       | Measurement re                 | solution          | 25ns                                                                                                    |                                                    |  |  |
|                                   | Electrical interfac   | ce conversion                  |                   | 24VDC/5VDC/differential                                                                                                    |                                                    |  |  |
| Processing time of                | of the main hardwa    | ire logic                      |                   | Logical operation: Min. 87.5ns, Coincidence output: Min. 137.5ns, Cam switch: Min. 262.5ns                                                                                                 |                                                    |  |  |
| Number of writes                  | to a flash ROM        |                                |                   | Up to 10000 times                                                                                                    |                                                    |  |  |
| Internal current co               | onsumption (5VDC      | ;)                             |                   | 0.66A                                                                                                    |                                                    |  |  |
| Applicable wire si                | ze                    | 40-pin connector               | r                 | 0.088mm to 0.3mm (28 to 22 AWG) (When the A6CON1 or A6CON4 is used)<br>0.088mm to 0.24mm (28 to 24 AWG) (When the A6CON2 is used)                                                          |                                                    |  |  |
| External wiring co                | nnector (sold sepa    | arately)                       |                   | A6CON1, A6CON2, A6CON4                                                                                                    |                                                    |  |  |
| Number of occupi                  | ed I/O points         |                                |                   | 32 points (I/O assignment: Intelligent, 32 points)                                                                                                    |                                                    |  |  |

| Item                       |        | Specifications |    |  |
|----------------------------|--------|----------------|----|--|
|                            |        | Differential   | DC |  |
| Number of occupied modules |        | 2              |    |  |
| External dimensions        | Height | 90mm           |    |  |
|                            | Width  | 45mm           |    |  |
| Depth 95mm                 |        |                |    |  |
| Weight                     |        | 0.18kg         |    |  |

\*1 The basic blocks supplied by the configuration tool

### Number of parameter settings

Set the parameters of the auto refresh setting for the flexible high-speed I/O control module so that the number of the set parameters including the number of the parameters for other intelligent function modules will not exceed the maximum number of parameters that can be set for the CPU module.

For the maximum number of parameters that can be set for the CPU module (maximum number of parameter settings), refer to the following.

MELSEC-L CPU Module User's Manual (Hardware Design, Maintenance and Inspection)

MELSEC-L CC-Link IE Field Network Head Module User's Manual

#### Number of parameters for the flexible high-speed I/O control module

The following table lists the number of parameters that can be set per flexible high-speed I/O control module.

| Target module | Initial setting | Auto refresh setting           |
|---------------|-----------------|--------------------------------|
| LD40PD01      | 0               | 2 (maximum number of settings) |

#### Check method

The number of parameter settings that are set for the intelligent function module and the maximum number of parameter settings can be checked with the following operation.

(Project window] ⇔ [Intelligent Function Module] ⇔ Right-click ⇔ [Intelligent Function Module Parameter List]

| ntelligent Func<br>Intelligent Funct | tion Module Paramet     | ter List<br>Setting Status | ĺ                   | ×     |
|--------------------------------------|-------------------------|----------------------------|---------------------|-------|
| XY Address<br>0030                   | Module Name<br>LD40PD01 | Initialization(Count)      | Auto Refresh(Count) | 4<br> |
| Intelligent Fur                      | inction Module Paramete | er Setting Count Total     | (Max: 2048)         |       |
|                                      |                         |                            | Close               |       |
| 1                                    | ) 2)                    | 3                          | ) 4)                |       |

| No. | Description                                                            |
|-----|------------------------------------------------------------------------|
| 1)  | Total number of initial setting parameters selected in the window      |
| 2)  | Maximum number of initial setting parameter settings                   |
| 3)  | Total number of auto refresh setting parameters selected in the window |
| 4)  | Maximum number of auto refresh setting parameter settings              |

# **3.3** Function List

| Item                             | Description                                                                                                    | Reference                                |
|----------------------------------|----------------------------------------------------------------------------------------------------|------------------------------------------|
| Hardware logic control function  | Users can create the hardware logic to perform a desired control with the configuration tool.                                                           | ের Page 103 CREATING A<br>HARDWARE LOGIC |
| Error history function           | The errors that occurred in the flexible high-speed I/O control module are stored in the buffer memory as error history. Up to 16 errors can be stored. | েঁল Page 58 Error History<br>Function    |
| Module error collection function | The errors that occurred in the flexible high-speed I/O control module are collected in the CPU module.                                                 | Callection Function                      |
| Error clear function             | When an error has occurred, the error can be cleared from the system monitor.                                                                           | ের Page 62 Error Clear<br>Function       |

The following table lists the functions of the flexible high-speed I/O control module.

# 3.4 List of I/O Signals

The following table lists the I/O signals of the flexible high-speed I/O control module to the CPU module.

For details on the I/O signals, refer to the following.

Page 240 Details of I/O Signals

| Input (Signal di control module | rection: CPU module $\leftarrow$ Flexible high-speed I/O<br>) | <ul> <li>Output (Signal direction: CPU module → Flexible high-sp</li> <li>O control module)</li> </ul> |                                                                 |
|---------------------------------|---------------------------------------------------------------|----------------------------------------------------------------------------------------------------|-----------------------------------------------------------------|
| Device No.                      | Signal name                                                   | Device No.                                                                                             | Signal name                                                     |
| X0                              | Module ready                                                  | Y0                                                                                                    | Use prohibited                                                  |
| X1                              | Use prohibited                                                | Y1                                                                                                    | Use prohibited                                                  |
| X2                              | Use prohibited                                                | Y2                                                                                                    | Use prohibited                                                  |
| X3                              | Operating condition settings batch-reset complete flag        | Y3                                                                                                    | Operating condition settings batch-reset command                |
| X4                              | Hardware logic control flag                                   | Y4                                                                                                    | Hardware logic control start request                            |
| X5                              | Use prohibited                                                | Y5                                                                                                    | Hardware logic control stop request                             |
| X6                              | Use prohibited                                                | Y6                                                                                                    | Hardware logic control stop signal at disconnection             |
| Х7                              | Hardware logic control stop flag at disconnection             | Y7                                                                                                    | Hardware logic control stop flag clear request at disconnection |
| X8                              | Use prohibited                                                | Y8                                                                                                    | Use prohibited                                                  |
| X9                              | Use prohibited                                                | Y9                                                                                                    | Use prohibited                                                  |
| ХА                              | Use prohibited                                                | YA                                                                                                    | Use prohibited                                                  |
| ХВ                              | Use prohibited                                                | YB                                                                                                    | Use prohibited                                                  |
| XC                              | Use prohibited                                                | YC                                                                                                    | Use prohibited                                                  |
| XD                              | Use prohibited                                                | YD                                                                                                    | Use prohibited                                                  |
| XE                              | Use prohibited                                                | YE                                                                                                    | Use prohibited                                                  |
| XF                              | Error flag                                                    | YF                                                                                                    | Error clear request                                             |
| X10                             | IN 0                                                          | Y10                                                                                                    | General command 0                                               |
| X11                             | IN 1                                                          | Y11                                                                                                    | General command 1                                               |
| X12                             | IN 2                                                          | Y12                                                                                                    | General command 2                                               |
| X13                             | IN 3                                                          | Y13                                                                                                    | General command 3                                               |
| X14                             | IN 4                                                          | Y14                                                                                                    | General command 4                                               |
| X15                             | IN 5                                                          | Y15                                                                                                    | General command 5                                               |
| X16                             | IN 6                                                          | Y16                                                                                                    | General command 6                                               |
| X17                             | IN 7                                                          | Y17                                                                                                    | General command 7                                               |
| X18                             | IN 8                                                          | Y18                                                                                                    | General command 8                                               |
| X19                             | IN 9                                                          | Y19                                                                                                    | General command 9                                               |
| X1A                             | IN A                                                          | Y1A                                                                                                    | General command A                                               |
| X1B                             | IN B                                                          | Y1B                                                                                                    | General command B                                               |
| X1C                             | Use prohibited                                                | Y1C                                                                                                    | General command C                                               |
| X1D                             | Use prohibited                                                | Y1D                                                                                                    | General command D                                               |
| X1E                             | Use prohibited                                                | Y1E                                                                                                    | General command E                                               |
| X1F                             | Use prohibited                                                | Y1F                                                                                                    | General command F                                               |

Point P

• The I/O numbers (X/Y) listed above are shown on the assumption that the start I/O number of the flexible high-speed I/O control module is set to 0.

• The use prohibited signals listed above are used by the system and are not available for users. If a user uses these signals (turning off and on), the performance of the flexible high-speed I/O control module is not guaranteed.

# 3.5 List of Buffer Memory Addresses

The following table lists the buffer memory addresses of the flexible high-speed I/O control module.

For details on the buffer memory areas, refer to the following.

ST Page 247 Details of Buffer Memory Areas

#### Point P

Do not write any data to the system area and write-protect area of the buffer memory. If data is written to these areas, a malfunction may occur.

| Address      | Address<br>(boxadocimal) | Name                     |                   |                  |                    | Default value <sup>*1</sup> | Read/write <sup>*2</sup> |
|--------------|--------------------------|--------------------------|-------------------|------------------|--------------------|-----------------------------|--------------------------|
|              |                          | Sustem area              |                   |                  |                    |                             |                          |
| 01099        |                          | System area              |                   | _                |                    |                             |                          |
| 100          | 04H                      | Custom area              |                   |                  |                    | 0                           | ĸ                        |
| 101          | HCO                      | System area              |                   |                  |                    | _                           |                          |
| 102          | 66H                      | Cumulative number of     | Write accesses to | a flash ROM      |                    | 0                           | ĸ                        |
| 103          | 67H                      |                          |                   |                  |                    |                             |                          |
| 104 to 109   | 68H to 6DH               | System area              |                   |                  |                    | _                           | -                        |
| 110, 111     | 6EH, 6FH                 | SSI receive data mon     | itor 0            |                  |                    | 0                           | R                        |
| 112, 113     | 70H, 71H                 | System area              |                   |                  |                    | _                           | _                        |
| 114, 115     | 72H, 73H                 | SSI receive data moni    | itor 1            |                  |                    | 0                           | R                        |
| 116 to 999   | 74H to 3E7H              | System area              |                   |                  |                    | —                           | —                        |
| 1000 to 1029 | 3E8H to 405H             | Hardware logic area (    | High speed area)  |                  |                    | 0                           | R/W                      |
| 1030 to 1099 | 406H to 44BH             | Hardware logic area (    | Low speed area)   |                  |                    | 0                           | R/W                      |
| 1100 to 7999 | 44CH to 1F3FH            | System area              |                   |                  |                    | —                           | —                        |
| 8000         | 1F40H                    | Latest address of erro   | r history         |                  |                    | 0                           | R                        |
| 8001         | 1F41H                    | System area              |                   |                  |                    | —                           | —                        |
| 8002         | 1F42H                    | Clear setting of error h | nistory           |                  | 0                  | R/W                         |                          |
| 8003 to 8009 | 1F43H to 1F49H           | System area              |                   |                  |                    | —                           | —                        |
| 8010         | 1F4AH                    | Error history No. 1      | Error code        |                  |                    | 0                           | R                        |
| 8011         | 1F4BH                    |                          | Error time        | First two digits | Last two digits    |                             |                          |
|              |                          |                          |                   | of the year      | of the year        |                             |                          |
| 8012         | 1F4CH                    |                          |                   | Month            | Day                |                             |                          |
| 8013         | 1F4DH                    |                          |                   | Hour             | Minute             |                             |                          |
| 8014         | 1F4EH                    |                          |                   | Second           | Day of the<br>week |                             |                          |
| 8015 to 8019 | 1F4FH to 1F53H           | System area              |                   |                  |                    | —                           | —                        |
| 8020 to 8024 | 1F54H to 1F58H           | Error history No. 2      | Same with error h | istory No. 1     |                    | 0                           | R                        |
| 8025 to 8029 | 1F59H to 1F5DH           | System area              |                   |                  |                    | —                           | —                        |
| 8030 to 8034 | 1F5EH to 1F62H           | Error history No. 3      | Same with error h | istory No. 1     |                    | 0                           | R                        |
| 8035 to 8039 | 1F63H to 1F67H           | System area              |                   |                  |                    | —                           | —                        |
| 8040 to 8044 | 1F68H to 1F6CH           | Error history No. 4      | Same with error h | istory No. 1     |                    | 0                           | R                        |
| 8045 to 8049 | 1F6DH to 1F71H           | System area              |                   |                  |                    | —                           | —                        |
| 8050 to 8054 | 1F72H to 1F76H           | Error history No. 5      | Same with error h | istory No. 1     |                    | 0                           | R                        |
| 8055 to 8059 | 1F77H to 1F7BH           | System area              |                   |                  |                    | —                           | —                        |
| 8060 to 8064 | 1F7CH to 1F80H           | Error history No. 6      | Same with error h | istory No. 1     |                    | 0                           | R                        |
| 8065 to 8069 | 1F81H to 1F85H           | System area              |                   |                  |                    | —                           | —                        |
| 8070 to 8074 | 1F86H to 1F8AH           | Error history No. 7      | Same with error h | istory No. 1     |                    | 0                           | R                        |
| 8075 to 8079 | 1F8BH to 1F8FH           | System area              |                   | -                |                    | —                           | —                        |
| 8080 to 8084 | 1F90H to 1F94H           | Error history No. 8      | Same with error h | istory No. 1     |                    | 0                           | R                        |
| 8085 to 8089 | 1F95H to 1F99H           | System area              |                   | -                |                    | —                           | —                        |
| 8090 to 8094 | 1F9AH to 1F9EH           | Error history No. 9      | Same with error h | istory No. 1     |                    | 0                           | R                        |
| 8095 to 8099 | 1F9FH to 1FA3H           | System area              |                   |                  |                    | _                           | _                        |
| 8100 to 8104 | 1FA4H to 1FA8H           | Error history No. 10     | Same with error h | istory No. 1     |                    | 0                           | R                        |

| Address<br>(decimal) | Address<br>(hexadecimal) | Name                   |                               | Default value <sup>*1</sup> | Read/write <sup>*2</sup> |
|----------------------|--------------------------|------------------------|-------------------------------|-----------------------------|--------------------------|
| 8105 to 8109         | 1FA9H to 1FADH           | System area            |                               | -                           | —                        |
| 8110 to 8114         | 1FAEH to 1FB2H           | Error history No. 11   | Same with error history No. 1 | 0                           | R                        |
| 8115 to 8119         | 1FB3H to 1FB7H           | System area            |                               | -                           | —                        |
| 8120 to 8124         | 1FB8H to 1FBCH           | Error history No. 12   | Same with error history No. 1 | 0                           | R                        |
| 8125 to 8129         | 1FBDH to 1FC1H           | System area            |                               | -                           | —                        |
| 8130 to 8134         | 1FC2H to 1FC6H           | Error history No. 13   | Same with error history No. 1 | 0                           | R                        |
| 8135 to 8139         | 1FC7H to 1FCBH           | System area            | System area                   |                             | —                        |
| 8140 to 8144         | 1FCCH to 1FD0H           | Error history No. 14   | Same with error history No. 1 | 0                           | R                        |
| 8145 to 8149         | 1FD1H to 1FD5H           | System area            |                               | -                           | —                        |
| 8150 to 8154         | 1FD6H to 1FDAH           | Error history No. 15   | Same with error history No. 1 | 0                           | R                        |
| 8155 to 8159         | 1FDBH to 1FDFH           | System area            |                               | -                           | —                        |
| 8160 to 8164         | 1FE0H to 1FE4H           | Error history No. 16   | Same with error history No. 1 | 0                           | R                        |
| 8165 to 8169         | 1FE5H to 1FE9H           | System area            |                               | -                           | —                        |
| 8170                 | 1FEAH                    | RUN LED status monitor |                               | 0                           | R                        |
| 8171                 | 1FEBH                    | ERR LED status mon     | itor                          | 0                           | R                        |
| 8172 to 32767        | 1FECH to 7FFFH           | System area            |                               | -                           | —                        |

\*1 The default value to be set after the power is turned on or the CPU module is reset

\*2 Whether a value can be read/written from/to a program or not is indicated.

R: Readable

W: Writable

# **4** PROCEDURES BEFORE OPERATION

This chapter describes the procedures before operation.

**1.** Installing the module

Install the flexible high-speed I/O control module with a desired configuration.

Page 34 Overall Configuration

2. External wiring

Wire external devices to the flexible high-speed I/O control module.

Page 37 External Wiring

**3.** Creating a hardware logic

Create a hardware logic with the configuration tool.

4. Programming and debugging

Create and check a program.

Page 207 DISPLAY UNIT

# **5** SYSTEM CONFIGURATION

This chapter describes the overall system configuration, number of connectable modules, and compatible software versions of the flexible high-speed I/O control module.

# 5.1 Overall Configuration

The following figure shows a system configuration example of when the flexible high-speed I/O control module is used.

#### When connected to the CPU module

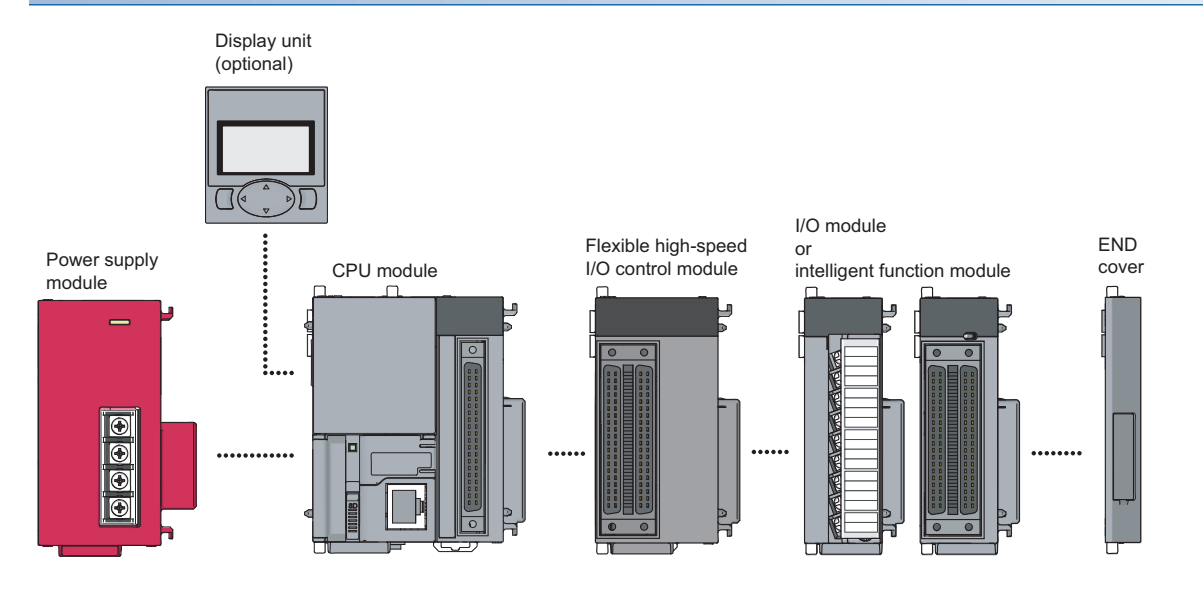

#### When connected to the head module

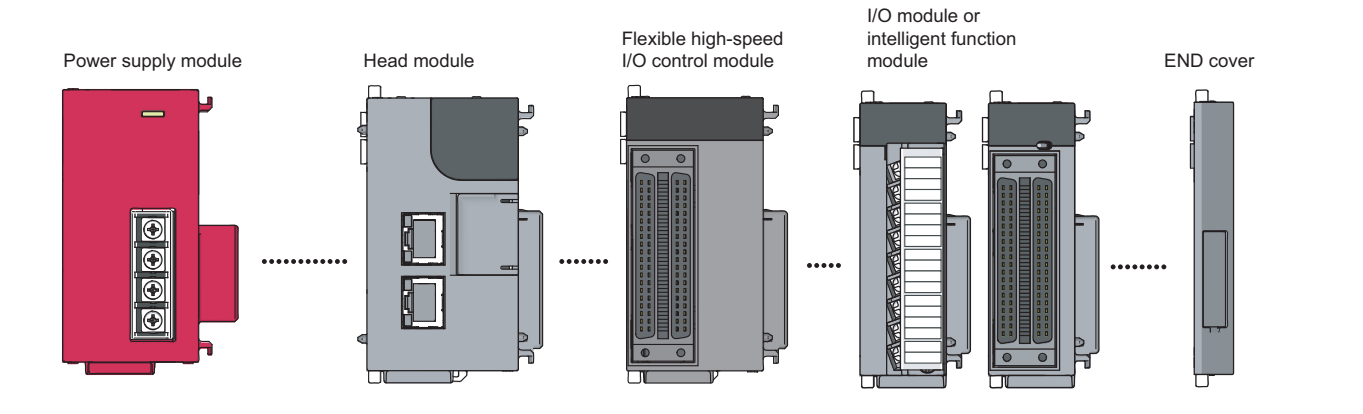
## 5.2 Applicable System

## Number of connectable modules

For the number of connectable modules, refer to the following.

MELSEC-L CPU Module User's Manual (Hardware Design, Maintenance and Inspection)

MELSEC-L CC-Link IE Field Network Head Module User's Manual

### Compatible software version

The following table lists compatible software versions.

| Software           | Version                 |
|--------------------|-------------------------|
| GX Works2          | Version 1.535H or later |
| GX LogViewer       | Version 1.46Y or later  |
| Configuration tool | Version 1.000A or later |

## 5.3 Restrictions When the Flexible High-Speed I/O Control Module Is Connected to the Head Module

This section describes the restrictions when the flexible high-speed I/O control module is connected to the head module.

• The intelligent function module interrupt cannot be used.

# **6** INSTALLATION AND EXTERNAL WIRING

This chapter describes the installation and external wiring of the flexible high-speed I/O control module.

## 6.1 Installation Environment and Installation Position

For precautions for the installation environment and installation position, refer to the following.

MELSEC-L CPU Module User's Manual (Hardware Design, Maintenance and Inspection)

III MELSEC-L CC-Link IE Field Network Head Module User's Manual

## 6.2 External Wiring

This section describes wiring of encoders and controllers to the flexible high-speed I/O control module.

## **External wiring precautions**

To obtain the maximum performance from the functions of the flexible high-speed I/O control module and improve the system reliability, an external wiring with high durability against noise is required.

This section describes the precautions for wiring of encoders and controllers.

## Wiring

- Different terminals are prepared depending on the voltage of the signal to be input. Connecting to a terminal with an incorrect voltage may cause a malfunction of the module or failure of the connected devices.
- In 1-phase pulse input, always connect a pulse input cable on the phase A side.
- Install a fuse for each external terminal to prevent the external devices or module from being burnt out or damaged if a load shorts in an output circuit. The following fuses have been tested by Mitsubishi.

| Fuse model name | Rated current | Contact            |
|-----------------|---------------|--------------------|
| 312.750         | 0.75A         | Littelfuse         |
| 216.800         | 0.8A          | www.littelfuse.com |

## **Connector for external devices**

- Connectors for external devices must be soldered or crimped properly. A poor soldering or crimping may result in a malfunction.
- Securely connect the connectors for external devices to the connectors of the flexible high-speed I/O control module, and securely tighten the two screws.
- When disconnecting a cable from the flexible high-speed I/O control module, do not pull the cable holding the cable part. Remove a cable supporting the connector part of the cable by hand. Pulling the cable being connected to the flexible high-speed I/O control module can cause a malfunction. In addition, a damage of the flexible high-speed I/O control module or cables can result.

### Measures to reduce noise

The flexible high-speed I/O control module may malfunction if pulse-like noise is input. Thus, take the following measures to reduce noise:

- Always use a shielded twisted pair cable.
- Arrange a shielded twisted pair cable keeping a distance of 150mm or more from the power cable, I/O cables, or other cables that cause much noise. Wire the shielded twisted pair cable in the minimum distance to the extent possible.
- Ground a shield wire on the encoder side (relay box). Always ground the FG and LG terminals to the protective ground conductor.
- · Do not wire terminals that are not to be used. Doing so may result in malfunction due to noise.

#### Wiring example for measures to reduce noise

The following figure shows a wiring example of when the measures to reduce noise are reflected to the actual system.

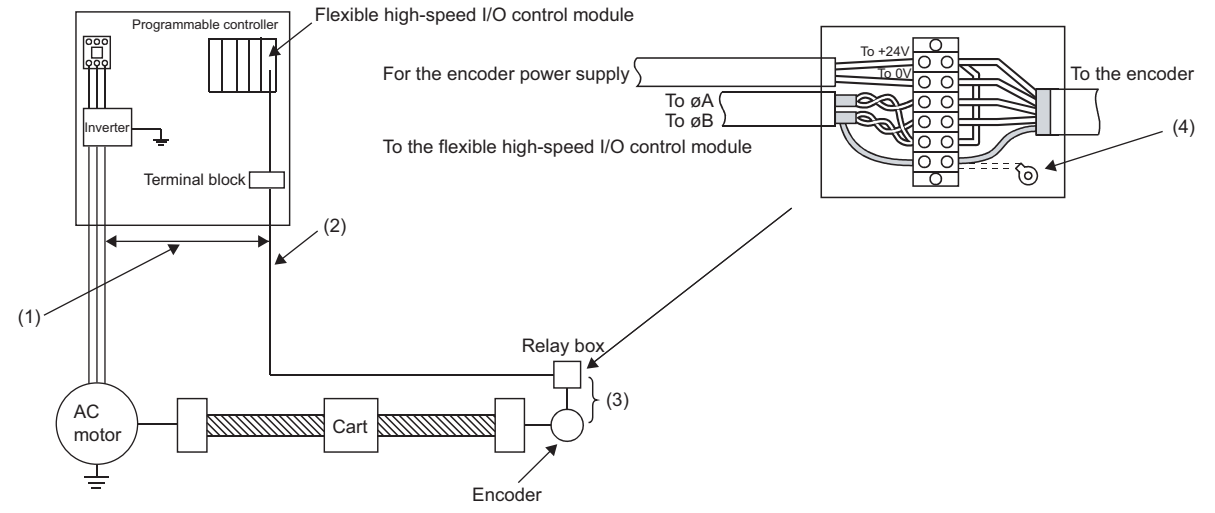

- (1) Keep a distance of 150mm or more from the I/O cables of high voltage devices including a relay and an inverter regardless of whether the devices are inside and outside the panel.
- (2) For metal pipes, do not use solenoid valves and inductive loads together in a single pipe. When the distance from high voltage cables cannot be kept because of duct wiring or other factors, use shield wires such as CVVS for the high voltage cables.
- (3) Keep the minimum distance between an encoder and a relay box. When the distance between the flexible high-speed I/O control module and an encoder is long, a voltage drop may occur. Check that the voltage while the encoder is operating and the voltage while the encoder has stopped are within the rated voltage range of the encoder using a measuring instrument such as a tester on the terminal block of the relay box. When a voltage drop is large, use a thicker wire or use the 24DCV encoder that consumes less current.
- (4) Connect the shield wires of the encoder and the shield wires of the shielded twisted pair cable inside the relay box. When the shield wires of the encoder in use have not been grounded in the encoder, ground them inside the relay box as shown above.

### Compliance with the EMC and Low Voltage Directives

Take the following measures for compliance with the EMC and Low Voltage Directives.

- Always attach a ferrite core on the DC power supply cable to be connected to the flexible high-speed I/O control module and the one to be connected to a controller. Using the ESD-SR-250 ferrite core manufactured by NEC TOKIN Corporation is recommended.
- Install a DC power and the module in the same control panel.
- Use a shielded cable for the DC power when the DC power supply cable is extended out of the control panel.
- The length of the cables to be connected to the output section and external devices must be 2m or shorter for open collector output or 10m or shorter for differential output.
- · Keep the length of the cables between the input section and the external devices to 30m or less.
- Use a shielded twisted pair cable and ground the shielded part of the cable to the control panel with the AD75CK cable clamp manufactured by Mitsubishi.

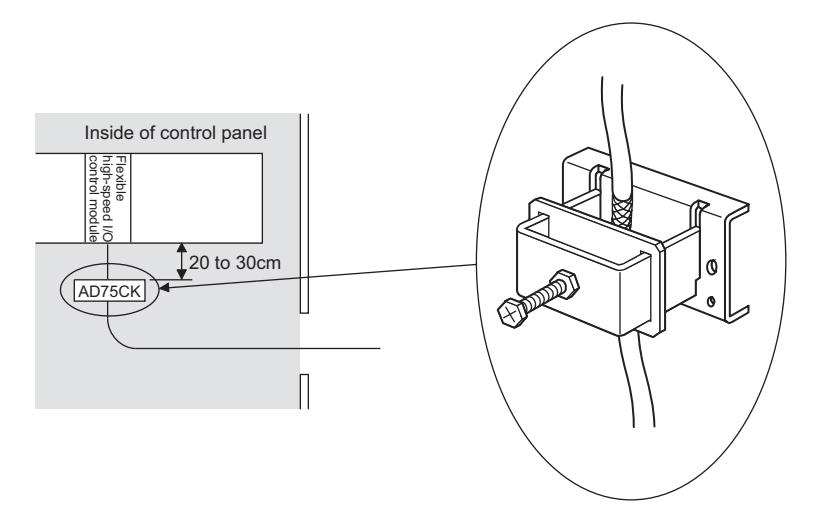

For details on the AD75CK, refer to the following.

AD75CK-type Cable Clamping Instruction Manual

• Take the following measures to reduce noise when wiring connectors for external devices.

#### Wiring to use a shielded cable

The following figure shows a wiring example for measures to reduce noise using the A6CON1.

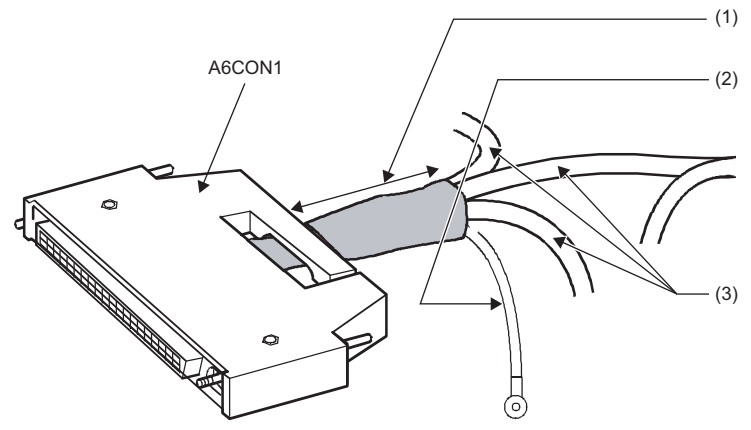

- (1) Shorten the distance between the connector and shielded cable as far as possible.
- (2) Ground a FG cable of 2mm or thicker in the minimum distance. Securely ground the cable in the control panel on the module side.
- (3) Shielded cables

### Example of noise reduction measures taken to shielded cables

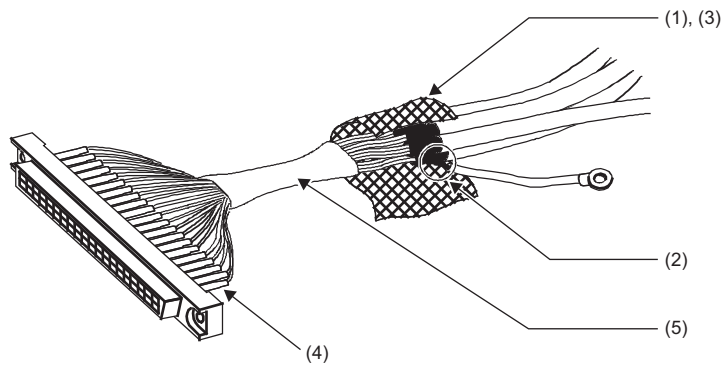

- (1) Remove the jacket of each shielded cable.
- (2) Take out a shield from a shielded cable and solder it on the FG wire.
- (3) Connect a shield of each shielded cable with a conductive tape.
- (4) Cover a connector pin with a heat-shrinkable insulation tube to protect signal wires. If signal wires are bared, the module may be affected by static electricity and malfunction.
- (5) Cover the signal wires with an insulating tape.

#### ■Assembling the A6CON1

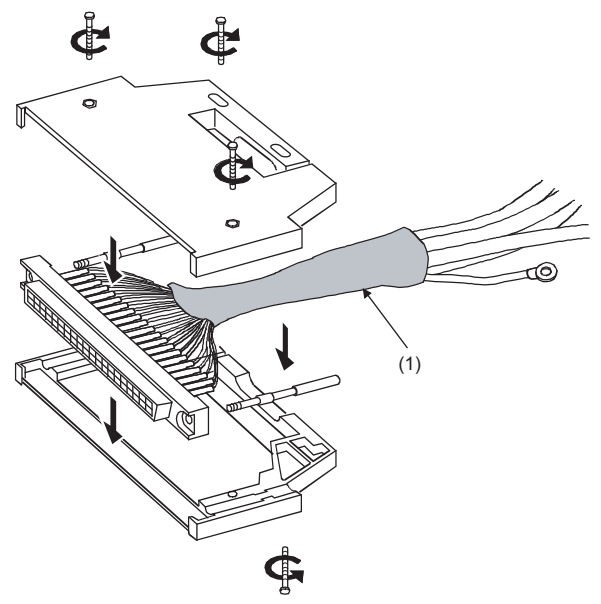

(1) Cover the cables on which a conductive tape has been applied with a heat-shrinkable tube.

### Precautions

• Tighten the connector screws within the specified tightening torque range.

| Screw                  | Tightening torque range |
|------------------------|-------------------------|
| Connector screw (M2.6) | 0.20 to 0.29N·m         |

• Use copper wires having temperature rating of 75°C or more for the connectors.

• Use UL listed connectors if necessary for UL compliance.

#### Applicable connectors

Prepare connectors for external devices to be used with the flexible high-speed I/O control module by users. The following table lists the applicable connectors, and the reference product of a crimping tool.

#### ■40-pin connector

| Туре                                                            | Model                | Applicable wire size                                        |
|-----------------------------------------------------------------|----------------------|-------------------------------------------------------------|
| Soldering type connector (Straight type)                        | A6CON1 <sup>*1</sup> | 0.088 to 0.3mm <sup>2</sup> (28 to 22 AWG) (Stranded wire)  |
| Crimping type connector (Straight type)                         | A6CON2               | 0.088 to 0.24mm <sup>2</sup> (28 to 24 AWG) (Stranded wire) |
| Soldering type connector (Dual purpose (straight/oblique) type) | A6CON4 <sup>*1</sup> | 0.088 to 0.3mm <sup>2</sup> (28 to 22 AWG) (Stranded wire)  |

\*1 When using 40 connectors, use wires whose sheath outside diameter is 1.3mm or less. Select the wire applicable to the current value to be used.

Point P

The A6CON3 (IDC type connector (Straight type)) cannot be used.

### ■40-pin connector crimping tool

| Туре          | Model           | Contact                   |
|---------------|-----------------|---------------------------|
| Crimping tool | FCN-363T-T005/H | FUJITSU COMPONENT LIMITED |
|               |                 | www.fcl.fujitsu.com/en    |

For how to wire connectors and how to use the crimping tool, contact FUJITSU COMPONENT LIMITED.

### Wiring method

For the wiring method, refer to the following.

MELSEC-L CPU Module User's Manual (Hardware Design, Maintenance and Inspection)

## Connection procedure

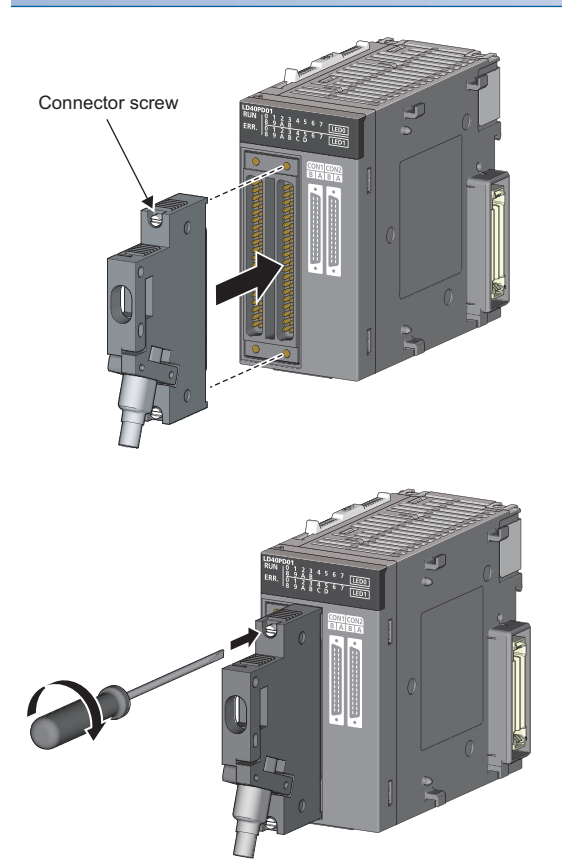

**1.** Plug the connector into a slot on the flexible high-speed I/O control module.

**2.** Tighten the two connector screws (M2.6).

## **Removal procedure**

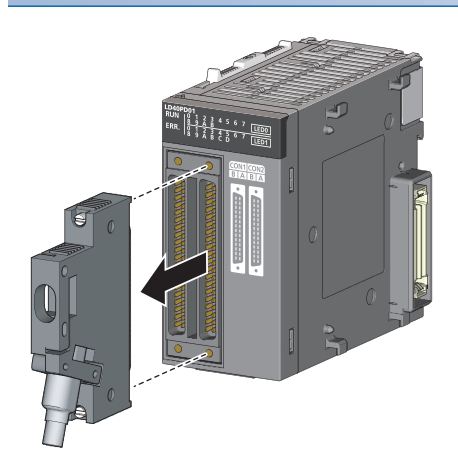

**1.** Loosen the two connector screws and pull out the connector from the module.

## Interface with external devices

The following table shows the interface of the flexible high-speed I/O control module with external devices.

## Electrical specifications of external I/O signals

### ■External input signal

The following table shows the input specifications of the flexible high-speed I/O control module.

| Signal name        | Operation | Input voltage<br>(Guaranteed value) | Operating current | Response time <sup>*1</sup> |
|--------------------|-----------|-------------------------------------|-------------------|-----------------------------|
| 24VDC input        | On        | 21.6 to 26.4V                       | 4 to 6mA          | 1μs                         |
|                    | Off       | 5V or less                          | 1.0mA or less     |                             |
| 5VDC input         | On        | 4.5 to 5.5V                         | 4 to 8mA          | 1μs                         |
|                    | Off       | 2V or less                          | 1.0mA or less     |                             |
| Differential input | —         | Equivalent to AM26C32               | -                 | 1μs                         |

\*1 When the filter time has been set to  $0 \mu s$ 

#### ■External output signal

The following table shows the output specifications of the flexible high-speed I/O control module.

| Signal name         | Item                       |        | Description                              |  |
|---------------------|----------------------------|--------|------------------------------------------|--|
| DC output           | Operating load voltage     |        | 4.75 to 30VDC                            |  |
|                     | Maximum load current       |        | 0.1A/point                               |  |
|                     | Maximum voltage drop at ON |        | 0.5V                                     |  |
|                     | Response time              | OFF→ON | 1µs or less (Rated load, resistive load) |  |
|                     |                            | ON→OFF | 1µs or less (Rated load, resistive load) |  |
| Differential output | ut Operating load voltage  |        | Equivalent to AM26C31                    |  |
|                     | Maximum load current       |        |                                          |  |
|                     | Maximum voltage drop at ON |        |                                          |  |
|                     | Response time              |        | 1µs or less                              |  |

## Signal layout of a connector for external devices

The following shows the signal layout of a connector for external devices of the flexible high-speed I/O control module.

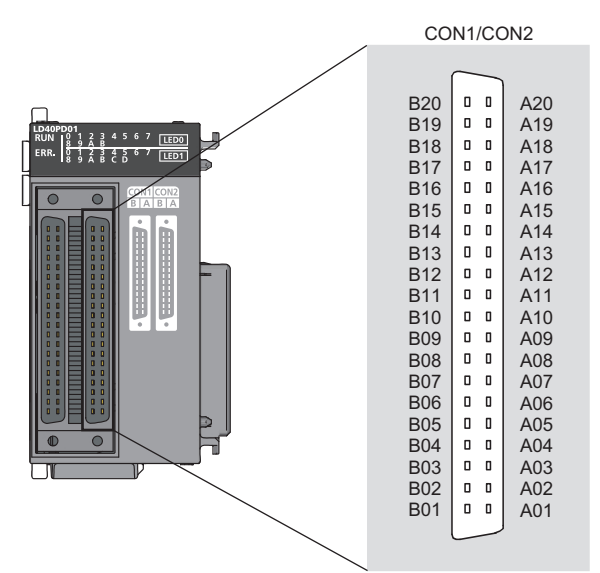

| Pin No. | CON1        |             | CON2        |             |
|---------|-------------|-------------|-------------|-------------|
|         | В           | Α           | В           | Α           |
| 20      | NC          | NC          | NC          | NC          |
| 19      | IN 0_24V    | IN 0_5V     | IN 6_24V    | IN 6_5V     |
| 18      | IN 0_DIF    | IN 0_COM    | IN 6_DIF    | IN 6_COM    |
| 17      | IN 1_24V    | IN 1_5V     | IN 7_24V    | IN 7_5V     |
| 16      | IN 1_DIF    | IN 1_COM    | IN 7_DIF    | IN 7_COM    |
| 15      | IN 2_24V    | IN 2_5V     | IN 8_24V    | IN 8_5V     |
| 14      | IN 2_DIF    | IN 2_COM    | IN 8_DIF    | IN 8_COM    |
| 13      | IN 3_24V    | IN 3_5V     | IN 9_24V    | IN 9_5V     |
| 12      | IN 3_DIF    | IN 3_COM    | IN 9_DIF    | IN 9_COM    |
| 11      | IN 4_24V    | IN 4_5V     | IN A_24V    | IN A_5V     |
| 10      | IN 4_DIF    | IN 4_COM    | IN A_DIF    | IN A_COM    |
| 9       | IN 5_24V    | IN 5_5V     | IN B_24V    | IN B_5V     |
| 8       | IN 5_DIF    | IN 5_COM    | IN B_DIF    | IN B_COM    |
| 7       | OUT 0       | OUT 1       | OUT 4       | OUT 5       |
| 6       | OUT 2       | OUT 3       | OUT 6       | OUT 7       |
| 5       | OUT 0-3_COM | OUT_DIF_GND | OUT 4-7_COM | OUT_DIF_GND |
| 4       | OUT 0_DIF+  | OUT 0_DIF-  | OUT 3_DIF+  | OUT 3_DIF-  |
| 3       | OUT 1_DIF+  | OUT 1_DIF-  | OUT 4_DIF+  | OUT 4_DIF-  |
| 2       | OUT 2_DIF+  | OUT 2_DIF-  | OUT 5_DIF+  | OUT 5_DIF-  |
| 1       | NC          | NC          | NC          | NC          |

## ■List of input signals

The following table lists the input signals of the flexible high-speed I/O control module.

| Pin No. | CON1     |                                    | CON2     |                                    | Description                                                        |
|---------|----------|------------------------------------|----------|------------------------------------|--------------------------------------------------------------------|
|         | Symbol   | Signal name                        | Symbol   | Signal name                        |                                                                    |
| B20     | NC       | NC                                 | NC       | NC                                 | Empty pin                                                          |
| A20     | NC       | NC                                 | NC       | NC                                 |                                                                    |
| B19     | IN 0_24V | High-speed input 0<br>24VDC        | IN 6_24V | High-speed input 6<br>24VDC        | Inputs the + (plus) side. (common for 5VDC/<br>24VDC/differential) |
| A19     | IN 0_5V  | High-speed input 0<br>5VDC         | IN 6_5V  | High-speed input 6<br>5VDC         |                                                                    |
| B18     | IN 0_DIF | High-speed input 0<br>differential | IN 6_DIF | High-speed input 6<br>differential |                                                                    |
| A18     | IN 0_COM | High-speed input 0<br>common       | IN 6_COM | High-speed input 6<br>common       | Inputs the - (minus) side.                                         |
| B17     | IN 1_24V | High-speed input 1<br>24VDC        | IN 7_24V | High-speed input 7<br>24VDC        | Inputs the + (plus) side. (common for 5VDC/<br>24VDC/differential) |
| A17     | IN 1_5V  | High-speed input 1<br>5VDC         | IN 7_5V  | High-speed input 7<br>5VDC         |                                                                    |
| B16     | IN 1_DIF | High-speed input 1<br>differential | IN 7_DIF | High-speed input 7<br>differential |                                                                    |
| A16     | IN 1_COM | High-speed input 1<br>common       | IN 7_COM | High-speed input 7<br>common       | Inputs the - (minus) side.                                         |
| B15     | IN 2_24V | High-speed input 2<br>24VDC        | IN 8_24V | High-speed input 8<br>24VDC        | Inputs the + (plus) side. (common for 5VDC/<br>24VDC/differential) |
| A15     | IN 2_5V  | High-speed input 2<br>5VDC         | IN 8_5V  | High-speed input 8<br>5VDC         |                                                                    |
| B14     | IN 2_DIF | High-speed input 2<br>differential | IN 8_DIF | High-speed input 8<br>differential |                                                                    |
| A14     | IN 2_COM | High-speed input 2<br>common       | IN 8_COM | High-speed input 8<br>common       | Inputs the - (minus) side.                                         |
| B13     | IN 3_24V | High-speed input 3<br>24VDC        | IN 9_24V | High-speed input 9<br>24VDC        | Inputs the + (plus) side. (common for 5VDC/<br>24VDC/differential) |
| A13     | IN 3_5V  | High-speed input 3<br>5VDC         | IN 9_5V  | High-speed input 9<br>5VDC         |                                                                    |
| B12     | IN 3_DIF | High-speed input 3<br>differential | IN 9_DIF | High-speed input 9<br>differential |                                                                    |
| A12     | IN 3_COM | High-speed input 3<br>common       | IN 9_COM | High-speed input 9<br>common       | Inputs the - (minus) side.                                         |
| B11     | IN 4_24V | High-speed input 4<br>24VDC        | IN A_24V | High-speed input A<br>24VDC        | Inputs the + (plus) side. (common for 5VDC/<br>24VDC/differential) |
| A11     | IN 4_5V  | High-speed input 4<br>5VDC         | IN A_5V  | High-speed input A<br>5VDC         |                                                                    |
| B10     | IN 4_DIF | High-speed input 4<br>differential | IN A_DIF | High-speed input A differential    |                                                                    |
| A10     | IN 4_COM | High-speed input 4<br>common       | IN A_COM | High-speed input A common          | Inputs the - (minus) side.                                         |
| B9      | IN 5_24V | High-speed input 5<br>24VDC        | IN B_24V | High-speed input B<br>24VDC        | Inputs the + (plus) side. (common for 5VDC/<br>24VDC/differential) |
| A9      | IN 5_5V  | High-speed input 5<br>5VDC         | IN B_5V  | High-speed input B<br>5VDC         |                                                                    |
| B8      | IN 5_DIF | High-speed input 5<br>differential | IN B_DIF | High-speed input B differential    |                                                                    |
| A8      | IN 5_COM | High-speed input 5 common          | IN B_COM | High-speed input B common          | Inputs the - (minus) side.                                         |

## ■List of output signals

The following table lists the output signals of the flexible high-speed I/O control module.

| Pin No. | CON1            |                                      | CON2            |                                      | Description                                     |
|---------|-----------------|--------------------------------------|-----------------|--------------------------------------|-------------------------------------------------|
|         | Symbol          | Signal name                          | Symbol          | Signal name                          |                                                 |
| B7      | OUT 0           | High-speed output 0                  | OUT 4           | High-speed output 4                  | 5 to 24VDC output                               |
| A7      | OUT 1           | High-speed output 1                  | OUT 5           | High-speed output 5                  |                                                 |
| B6      | OUT 2           | High-speed output 2                  | OUT 6           | High-speed output 6                  |                                                 |
| A6      | OUT 3           | High-speed output 3                  | OUT 7           | High-speed output 7                  |                                                 |
| B5      | OUT 0-3_COM     | High-speed output 0-3<br>common      | OUT 4-7_COM     | High-speed output 4-7<br>common      | High-speed output common                        |
| A5      | OUT_DIF_GN<br>D | High-speed output<br>common          | OUT_DIF_GN<br>D | High-speed output<br>common          | High-speed output differential ground           |
| B4      | OUT 0_DIF+      | High-speed output 0<br>differential+ | OUT 3_DIF+      | High-speed output 3<br>differential+ | Outputs the differential output + (plus) side.  |
| A4      | OUT 0_DIF-      | High-speed output 0<br>differential- | OUT 3_DIF-      | High-speed output 3<br>differential- | Outputs the differential output - (minus) sides |
| В3      | OUT 1_DIF+      | High-speed output 1<br>differential+ | OUT 4_DIF+      | High-speed output 4<br>differential+ | Outputs the differential output + (plus) side.  |
| A3      | OUT 1_DIF-      | High-speed output 1<br>differential- | OUT 4_DIF-      | High-speed output 4<br>differential- | Outputs the differential output - (minus) sides |
| B2      | OUT 2_DIF+      | High-speed output 2<br>differential+ | OUT 5_DIF+      | High-speed output 5<br>differential+ | Outputs the differential output + (plus) side.  |
| A2      | OUT 2_DIF-      | High-speed output 2<br>differential- | OUT 5_DIF-      | High-speed output 5<br>differential- | Outputs the differential output - (minus) sides |
| B1      | NC              | NC                                   | NC              | NC                                   | Empty pin                                       |
| A1      | NC              | NC                                   | NC              | NC                                   |                                                 |

## Internal circuit of the interface for external devices

The following table lists the internal circuits of the interface for external devices of the flexible high-speed I/O control module.

| I/O                                                                           | Internal circuit                                          |                                                                                           | Connector |                             | Signal name                        |                                    |
|-------------------------------------------------------------------------------|-----------------------------------------------------------|-------------------------------------------------------------------------------------------|-----------|-----------------------------|------------------------------------|------------------------------------|
| classification                                                                |                                                           |                                                                                           | CON1      | CON2                        | CON1                               | CON2                               |
| Input                                                                         |                                                           | IN 0_DIF(B18)<br>IN 6_DIF(B18)                                                            | B19       | B19                         | High-speed input 0<br>24VDC        | High-speed input 6<br>24VDC        |
|                                                                               |                                                           | IN 0_5V(A19)                                                                              | A19       | A19                         | High-speed input 0<br>5VDC         | High-speed input 6<br>5VDC         |
|                                                                               |                                                           | IN 0_24V(B19)                                                                             | B18       | B18                         | High-speed input 0<br>differential | High-speed input 6<br>differential |
|                                                                               | 240Ω 270Ω 4.1kΩ<br>820Ω                                   | IN 6_24V(B19)<br>O<br>IN 0_COM(A18)<br>IN 6_COM(A18)<br>O                                 | A18       | A18                         | High-speed input 0<br>common       | High-speed input 6<br>common       |
|                                                                               |                                                           | IN 1_DIF(B16)<br>IN 7_DIF(B16)                                                            | B17       | B17                         | High-speed input 1<br>24VDC        | High-speed input 7<br>24VDC        |
|                                                                               |                                                           | IN 1_5V(A17)                                                                              | A17       | A17                         | High-speed input 1<br>5VDC         | High-speed input 7<br>5VDC         |
|                                                                               |                                                           | IN 1_24V(B17)                                                                             | B16       | B16                         | High-speed input 1<br>differential | High-speed input 7<br>differential |
|                                                                               | 240Ω 270Ω 4.1kΩ<br>820Ω                                   | IN 1_COM(A16)<br>IN 1_COM(A16)<br>IN 7_COM(A16)                                           | A16       | A16                         | High-speed input 1<br>common       | High-speed input 7<br>common       |
|                                                                               | IN 2_DIF(B14)                                             | B15                                                                                       | B15       | High-speed input 2<br>24VDC | High-speed input 8<br>24VDC        |                                    |
|                                                                               |                                                           | IN 2_5V(A15)<br>IN 8_5V(A15)<br>O<br>IN 2_24V(B15)                                        | A15       | A15                         | High-speed input 2<br>5VDC         | High-speed input 8<br>5VDC         |
|                                                                               |                                                           |                                                                                           | B14       | B14                         | High-speed input 2<br>differential | High-speed input 8<br>differential |
|                                                                               | IN 8_24V(B15)<br>O<br>IN 2_COM(A14)<br>IN 8_COM(A14)<br>O | A14                                                                                       | A14       | High-speed input 2 common   | High-speed input 8<br>common       |                                    |
|                                                                               |                                                           | IN 3_DIF(B12)<br>IN 9_DIF(B12)<br>O<br>IN 3_5V(A13)<br>IN 9_5V(A13)<br>O<br>IN 3_24V(B13) | B13       | B13                         | High-speed input 3<br>24VDC        | High-speed input 9<br>24VDC        |
|                                                                               |                                                           |                                                                                           | A13       | A13                         | High-speed input 3<br>5VDC         | High-speed input 9<br>5VDC         |
|                                                                               |                                                           |                                                                                           | B12       | B12                         | High-speed input 3<br>differential | High-speed input 9<br>differential |
| 240Ω 270Ω 4.1kΩ<br>820Ω<br>240Ω 270Ω 4.1kΩ<br>820Ω<br>240Ω 270Ω 4.1kΩ<br>820Ω | IN 9_24V(B13)<br>o<br>IN 3_COM(A12)<br>IN 9_COM(A12)      | A12                                                                                       | A12       | High-speed input 3 common   | High-speed input 9<br>common       |                                    |
|                                                                               | IN 4_DIF(B10)<br>IN A_DIF(B10)                            | B11                                                                                       | B11       | High-speed input 4<br>24VDC | High-speed input A 24VDC           |                                    |
|                                                                               | IN 4_5V(A11)                                              | A11                                                                                       | A11       | High-speed input 4<br>5VDC  | High-speed input A<br>5VDC         |                                    |
|                                                                               |                                                           | IN A_3V(ATT)<br>O<br>IN 4_24V(B11)                                                        | B10       | B10                         | High-speed input 4<br>differential | High-speed input A differential    |
|                                                                               | IN A_24V(B11)<br>IN 4_COM(A10)<br>IN A_COM(A10)<br>O      | A10                                                                                       | A10       | High-speed input 4 common   | High-speed input A common          |                                    |

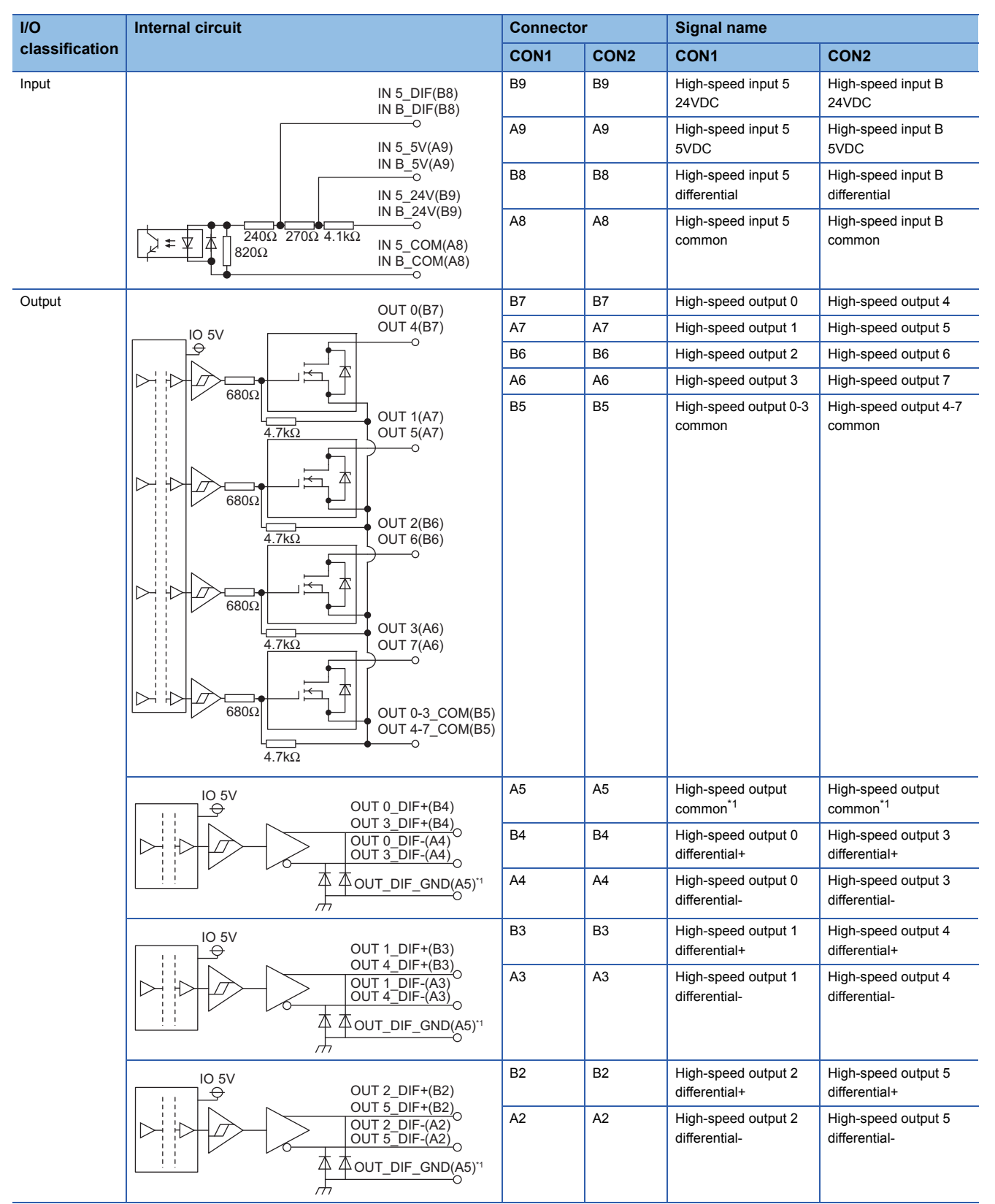

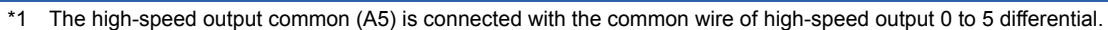

## Input signal status in the hardware logic (High/Low)

The input signal status (High/Low) in the hardware logic is determined depending on the input signals (ON/OFF) from external devices and logical selection.

| Logic selection <sup>*1</sup>                | External wiring                     | High/Low state of the external input signal IN 0 observed from the flexible high-speed I/O control module <sup>*2</sup> |
|----------------------------------------------|-------------------------------------|----------------------------------------------------------------------------------------------------|
| Not inverted                                 | When a voltage is not applied (OFF) | Low                                                                                                    |
|                                              | When a voltage is applied (ON)      | High                                                                                                    |
| Inverted When a voltage is not applied (OFF) |                                     | High                                                                                                    |
|                                              | When a voltage is applied (ON)      | Low                                                                                                    |

\*1 Set the logic selection with the parameters of the external input block. For details, refer to the following.

\*2 The input signal status in the hardware logic is described as High and Low. For details, refer to the following.

### Status of an output signal to external devices (ON/OFF)

The status of an output signal to external devices (ON/OFF) is determined depending on the status of Input terminal of the external output block (High/Low) and logic selection.

| Output type  | Logic selection*1*2                                                                 |                                                                                   |  |
|--------------|-------------------------------------------------------------------------------------|-----------------------------------------------------------------------------------|--|
|              | Not inverted                                                                        | Inverted                                                                          |  |
| DC           | Input terminal<br>Low<br>ON<br>OFF                                                  | Input terminal High<br>Low                                                        |  |
| Differential | Input terminal High<br>Low<br>OUT_DIF +Output<br>Low<br>OUT_DIF -Output High<br>Low | Input terminal High<br>Low<br>OUT_DIF +Output High<br>OUT_DIF -Output High<br>Low |  |

\*1 Set the logic selection with the parameters of the external output block. For details, refer to the following.

\*2 The output signal status in the hardware logic is described as High and Low. For details, refer to the following.

6

## **Connectable encoders**

The following tables list encoders that can be connected to the flexible high-speed I/O control module.

#### • Encoders with the following counting methods

| Counting method    | Condition                                                                                                    |
|--------------------|----------------------------------------------------------------------------------------------------|
| Incremental method | -                                                                                                    |
| Absolute method    | <ul><li>Encoders with the following specifications can be connected.</li><li>Parallel interface</li><li>Resolution: 1 to 12 bits</li><li>The absolute code is in pure binary, Gray code, or BCD.</li></ul> |
|                    | Encoders with the following specifications can be connected.<br>• SSI (Synchronous Serial Interface)<br>• Resolution: 1 to 32 bits<br>• The absolute code is in pure binary or Gray code.                  |

#### · Encoders of the following output type

| Output type                                      | Condition                                                                  |
|--------------------------------------------------|----------------------------------------------------------------------------|
| Open collector output type                       | Check if the output voltage of the encoder meets the specifications of the |
| Line driver output type (equivalent to AM26LS31) | flexible high-speed I/O control module.                                    |
| CMOS level voltage output type                   |                                                                            |
|                                                  |                                                                            |

Restriction ("

TTL level voltage output type encoders cannot be used with the flexible high-speed I/O control module.

# 6.3 Examples of Wiring Between a Controller and External Input Terminals

This section shows examples of wiring between a controller and external input terminals.

## Example of external wiring with a controller (Sync load type)

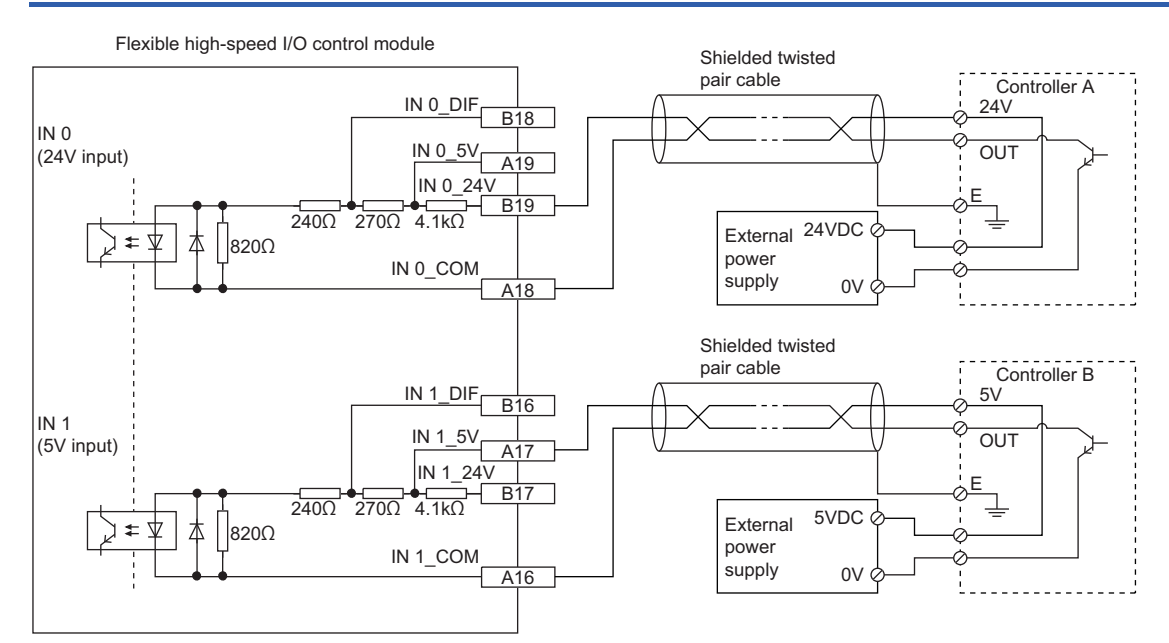

## Example of external wiring with a controller (Source load type)

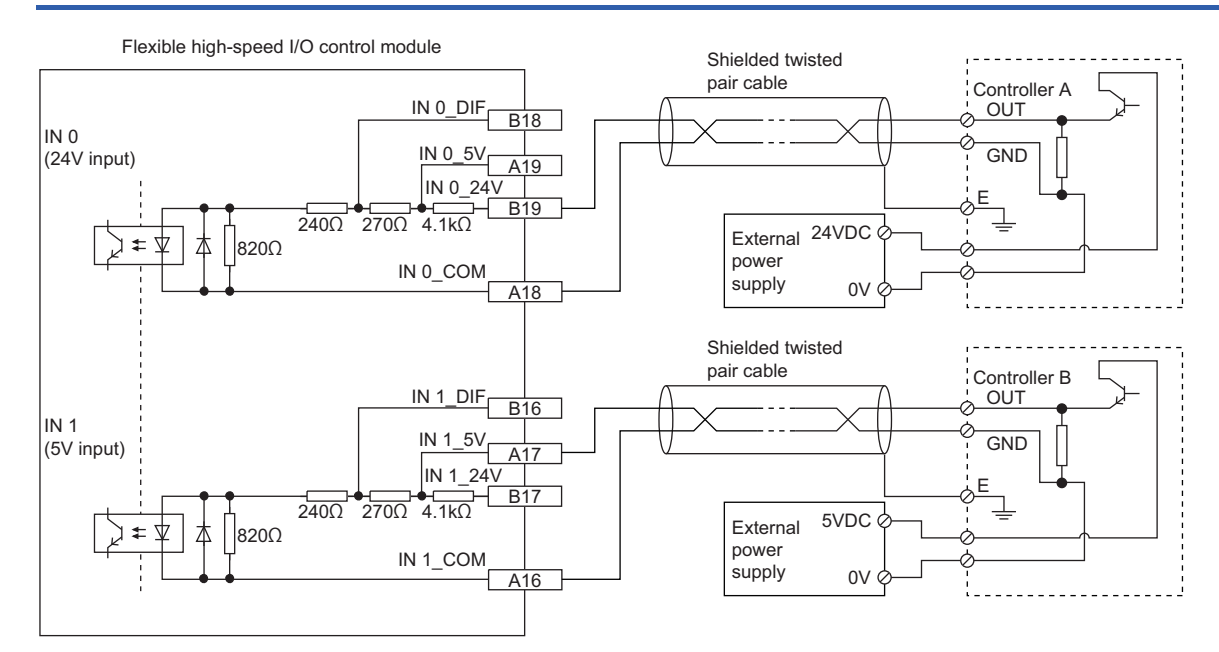

# 6.4 Example of External Wiring Between the Flexible High-speed I/O Control Module and an Encoder

This section shows an example of external wiring between the flexible high-speed I/O control module and an encoder.

# Example of external wiring with an open collector output type encoder (24VDC)

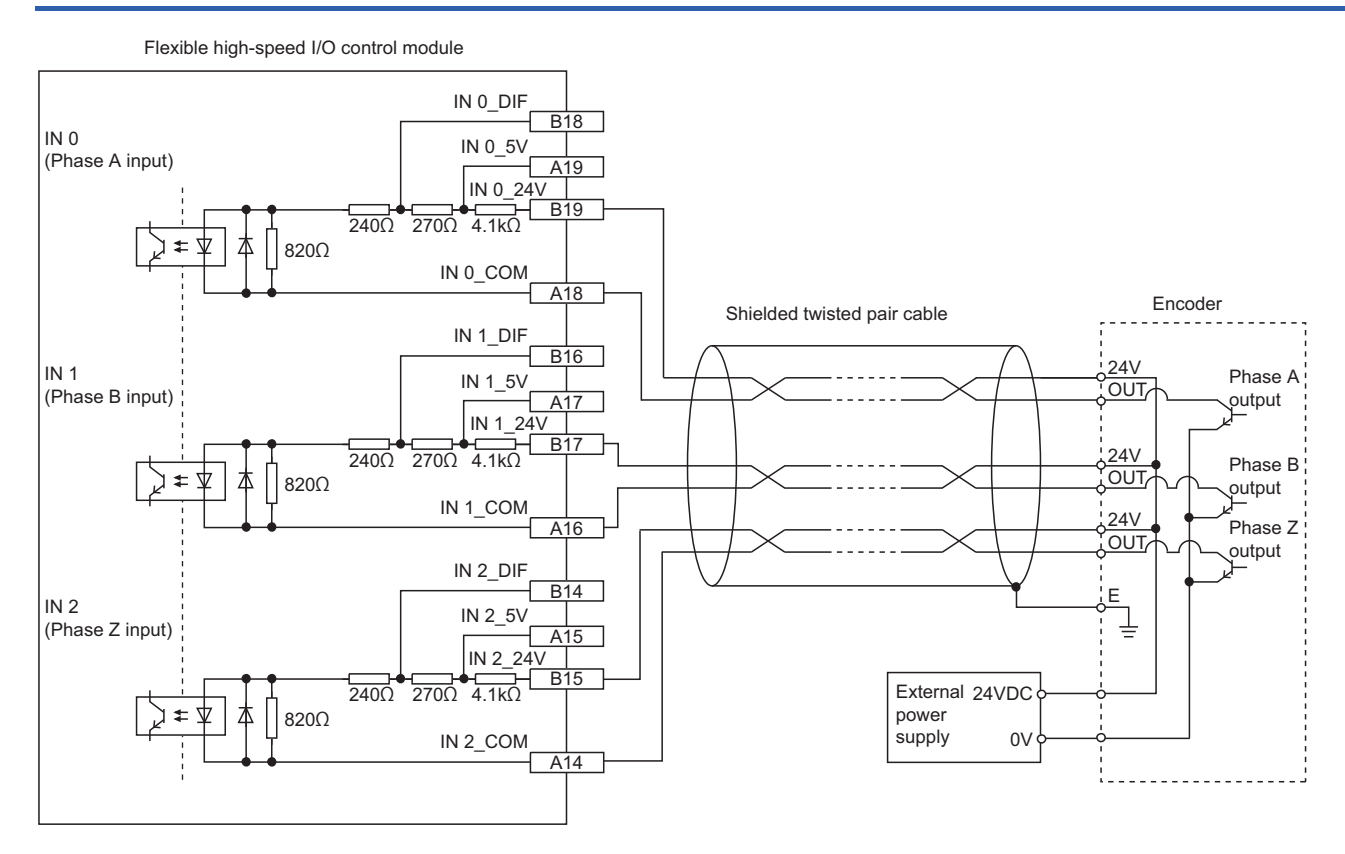

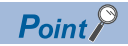

• For the wiring between the flexible high-speed I/O control module and an encoder, separate the power supply cables and signal wires.

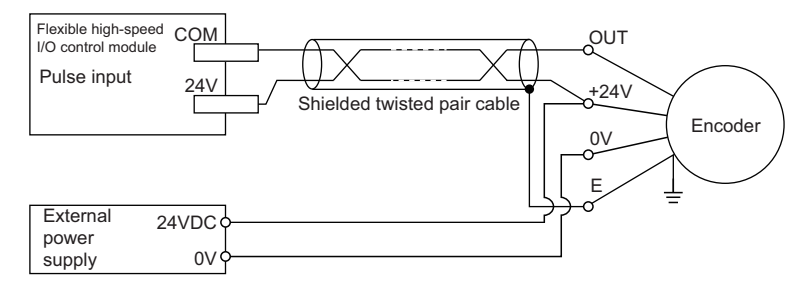

• Do not wire the module and an encoder as shown in the figure below. Because a current flows through a shielded twisted pair cable in a single direction and the canceling effect disappears, the module is easy to be affected by electromagnetic induction.

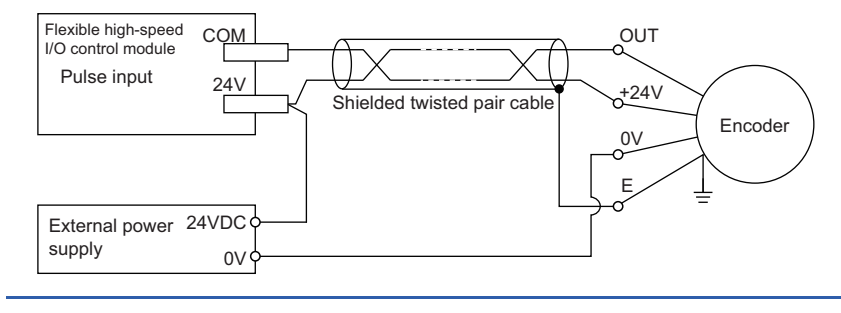

# Example of external wiring with a line driver (equivalent to AM26LS31) encoder

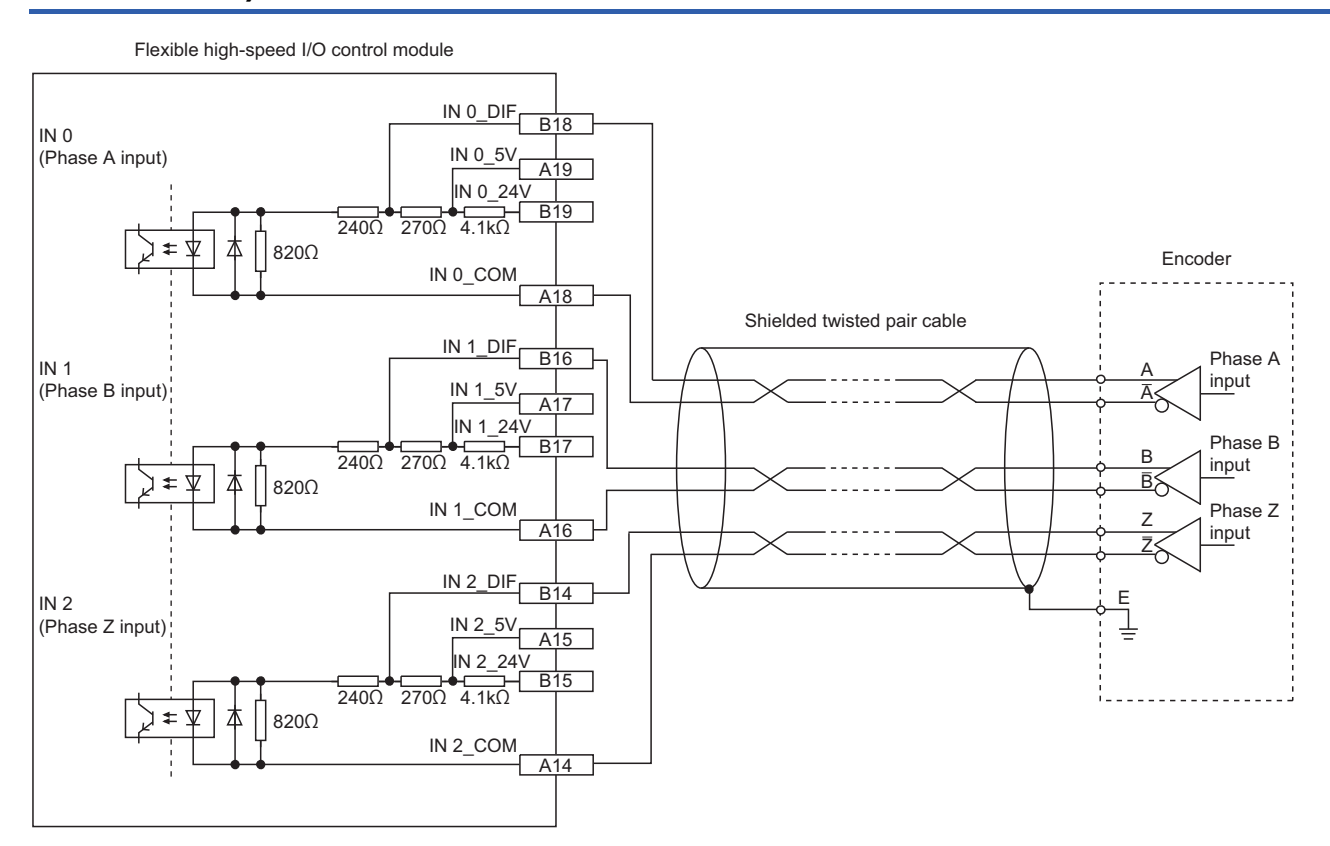

# Example of external wiring with the SSI encoder (serial communication)

Connect the flexible high-speed I/O control module to the SSI encoder using a shielded twisted pair cable of 0.2mm<sup>2</sup> or thicker (24 AWG or larger). Make sure to check the SSI encoder specifications. In addition, separately prepare an external power supply for the SSI encoder.

Flexible high-speed I/O control module SSI encoder Shielded twisted pair cable IN 0 DIF DATA output IN 0 5V IN 0 (DATA input) A1 IN 0 24 240Ω 270Ω 4.1kΩ \$  $\mathbf{A}$ 820Ω IN 0\_CON A18 OUT 0 (CLK output) Digital isolator CI K input OUT 0 DIF-**♀IO 5**V B4 OUT 0 DIF External power supply

- · Connect the DATA input to any of IN 0 to IN B.
- Connect the CLK output to OUT 0\_DIF for SSI\_Encoder\_0, and to OUT 1\_DIF for SSI\_Encoder\_1.

### **Relation between transmission speed and maximum cable length (reference value)**

| Transmission speed | Maximum cable length |
|--------------------|----------------------|
| 100kHz             | 400m                 |
| 200kHz             | 190m                 |
| 300kHz             | 120m                 |
| 400kHz             | 80m                  |
| 500kHz             | 60m                  |
| 1MHz               | 25m                  |
| 1.5MHz             | 10m                  |
| 2MHz               | 5m                   |

The maximum cable length described in the above is a reference value. Depending on the response performance of the SSI encoder to be connected, the maximum cable length may become shorter than the above description because a response delay occurs.

Therefore, check the operation using an actual encoder to be connected, and use the module.

Point *P* 

If the cable longer than the maximum length described above is used, the module becomes following states.

- An encoder value is fixed to an incorrect value and the module does not count the value correctly.
- An encoder value fluctuates and the module does not count the value correctly.
- An encoder value cannot be read and the module does not count the value correctly.

55

# 6.5 Example of External Wiring with External Output Terminals

This section shows an example of external wiring with external output terminals.

# Example of external wiring with output terminals (Sink output type)

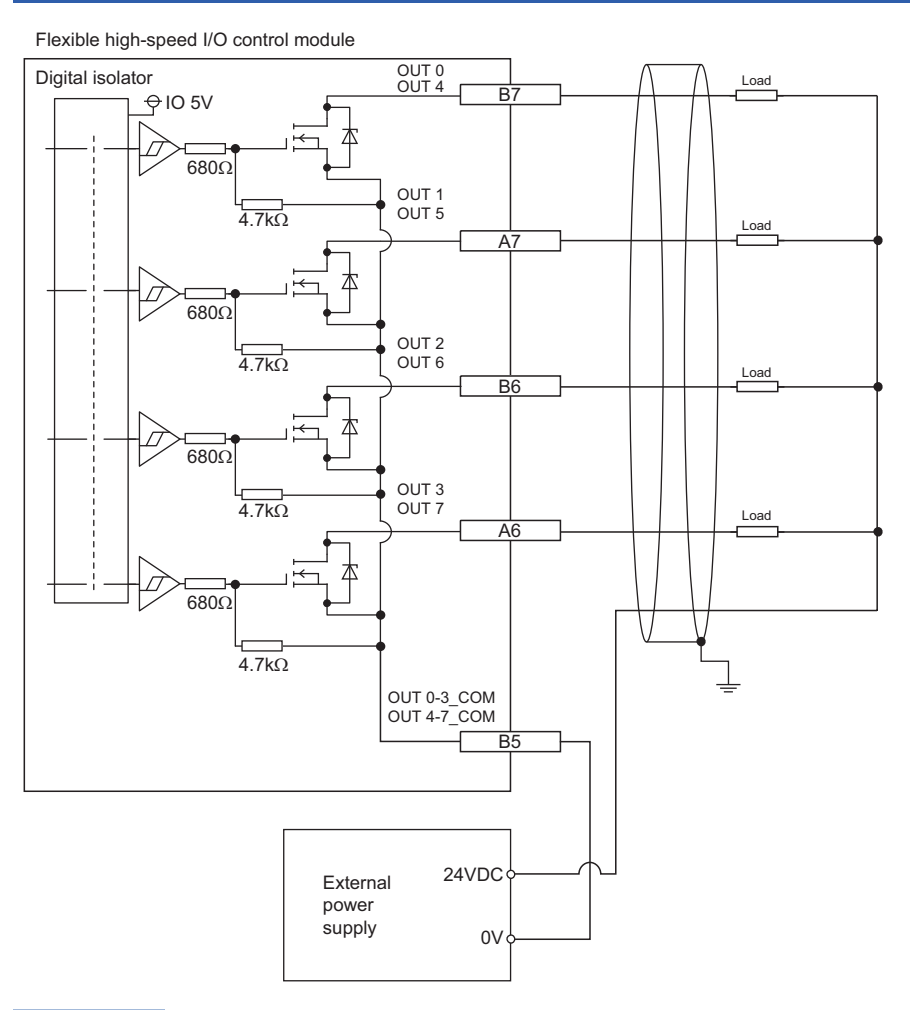

## Point P

When connecting an inductive load, connect a diode in parallel with the load to prevent back EMF from being generated to protect output elements.

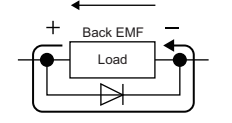

# Example of external wiring with differential receivers (Differential output type)

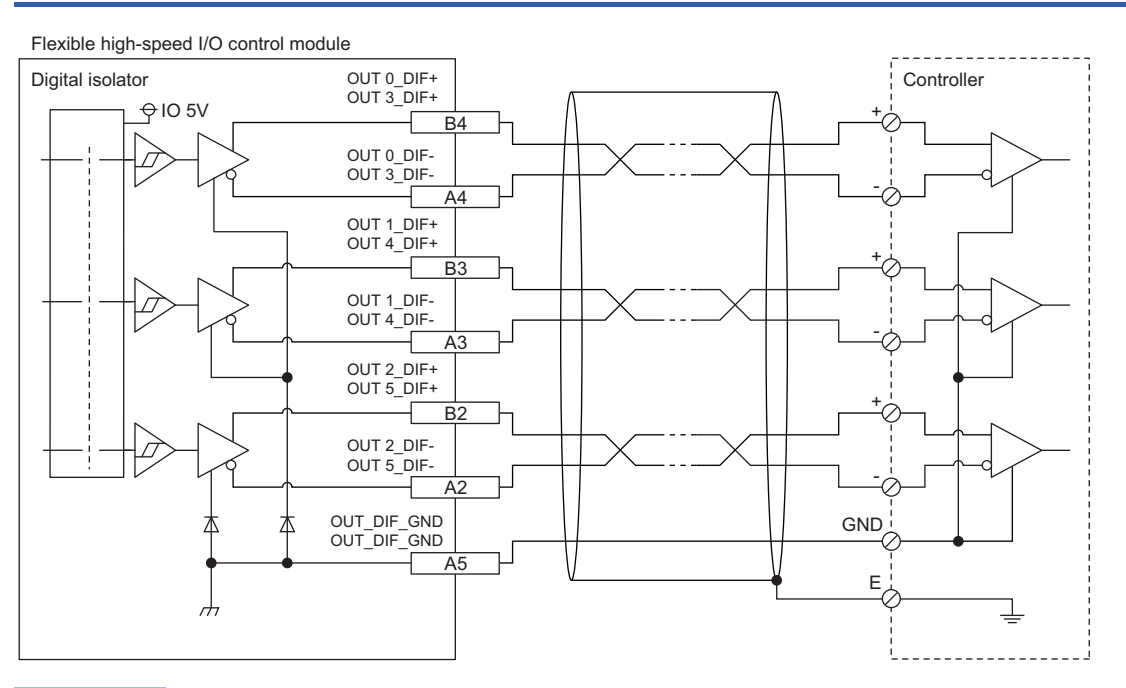

Point P

When connecting differential output terminals to differential receivers of the drive unit, connect the high-speed output common (OUT\_DIF\_GND) and the common terminals of the differential receivers of the drive unit. When the high-speed output common terminals are not connected, the potential difference will be generated between the high-speed output common (OUT\_DIF\_GND) and the common terminals of the differential receivers of the drive unit, damaging the module or causing a malfunction.

# 7 FUNCTIONS

This chapter describes the details on the functions that can be used in the flexible high-speed I/O control module and their setting methods.

## 7.1 Hardware Logic Control Function

Users can create the hardware logic to perform a desired control with the configuration tool.

For details, refer to the following.

Image 103 CREATING A HARDWARE LOGIC

## 7.2 Error History Function

The errors that occurred in the flexible high-speed I/O control module are stored in the buffer memory areas (Un\G8010 to Un\G8169) as error history.

Up to 16 errors can be stored.

## Processing of the error history function

The error code and error time of each error are stored in Error history No. 1 (start address: Un\G8010) and sequentially thereafter. The error time is stored as shown below.

Ex.

The following shows the case of Error history No. 1.

|          | b15 | to                           | b8     | b7     | to                          | b0 |
|----------|-----|------------------------------|--------|--------|-----------------------------|----|
| Un\G8010 |     |                              | Error  | code   |                             |    |
| Un\G8011 |     | First two digits of the year |        |        | Last two digits of the year |    |
| Un\G8012 |     | Month                        |        |        | Day                         |    |
| Un\G8013 |     | Hour                         |        |        | Minute                      |    |
| Un\G8014 |     | Second                       |        |        | Day of the week             |    |
| Un\G8015 |     |                              |        |        |                             |    |
| to       |     |                              | Syster | n area | 1                           |    |
| Un\G8019 |     |                              |        |        |                             |    |

| Item                                                     | Description                                                                                                    | Storage example <sup>*1</sup> |
|----------------------------------------------------------|----------------------------------------------------------------------------------------------------|-------------------------------|
| First two digits of the year/last two digits of the year | Stored as a BCD code.                                                                                                    | 2015H                         |
| Month/day                                                |                                                                                                    | 0424H                         |
| Hour/minute                                              |                                                                                                    | 1035H                         |
| Second                                                   |                                                                                                    | 40H                           |
| Day of the week                                          | For each day of the week, one of the following values is stored as a BCD code.<br>Sunday: 0H, Monday: 1H, Tuesday: 2H, Wednesday: 3H, Thursday: 4H, Friday: 5H,<br>Saturday: 6H | 5H                            |

\*1 Value of when an error occurred at 10:35:40 on Friday, April 24th, 2015

## **Clearing the error history**

The error history can be cleared with one of the following methods.

- · Turning off the power
- Resetting the CPU module
- Setting Clear setting of error history (Un\G8002) to Clear the history (1) and turning on and off Error clear request (YF)

## Checking the error history

The start address of the error history where the latest error has been stored can be checked with Latest address of error history (Un\G8000).

Ex.

The following shows the case in which the third error has occurred. The third error is stored in Error history No. 3 and 8030 (start address of Error history No.3) is stored in Latest address of error history (Un\G8000).

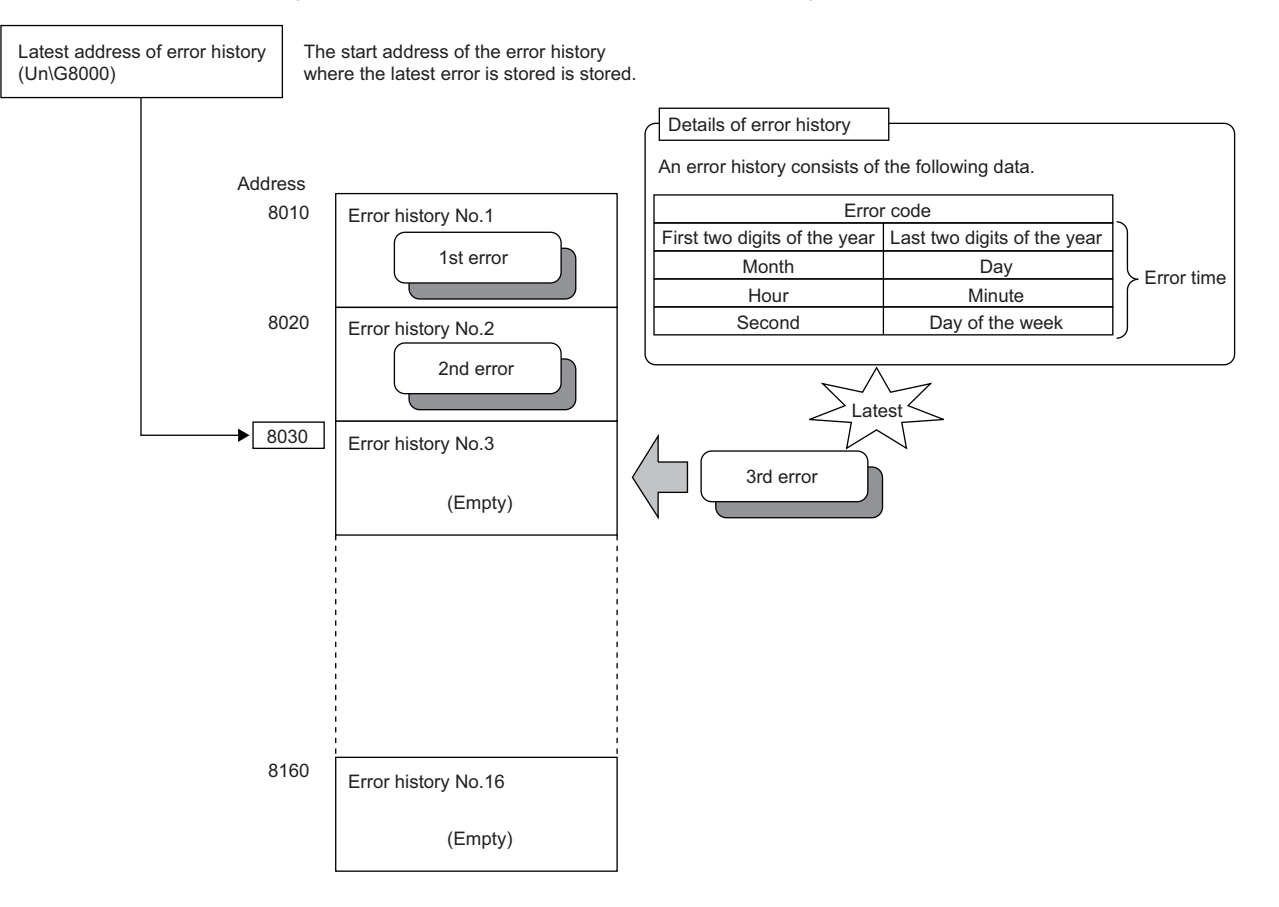

## Ex.

The following shows the case in which the 17th error has occurred. The 17th error is stored in Error history No. 1 and 8010 (start address of Error history No. 1) is overwritten to Latest address of error history (Un\G8000).

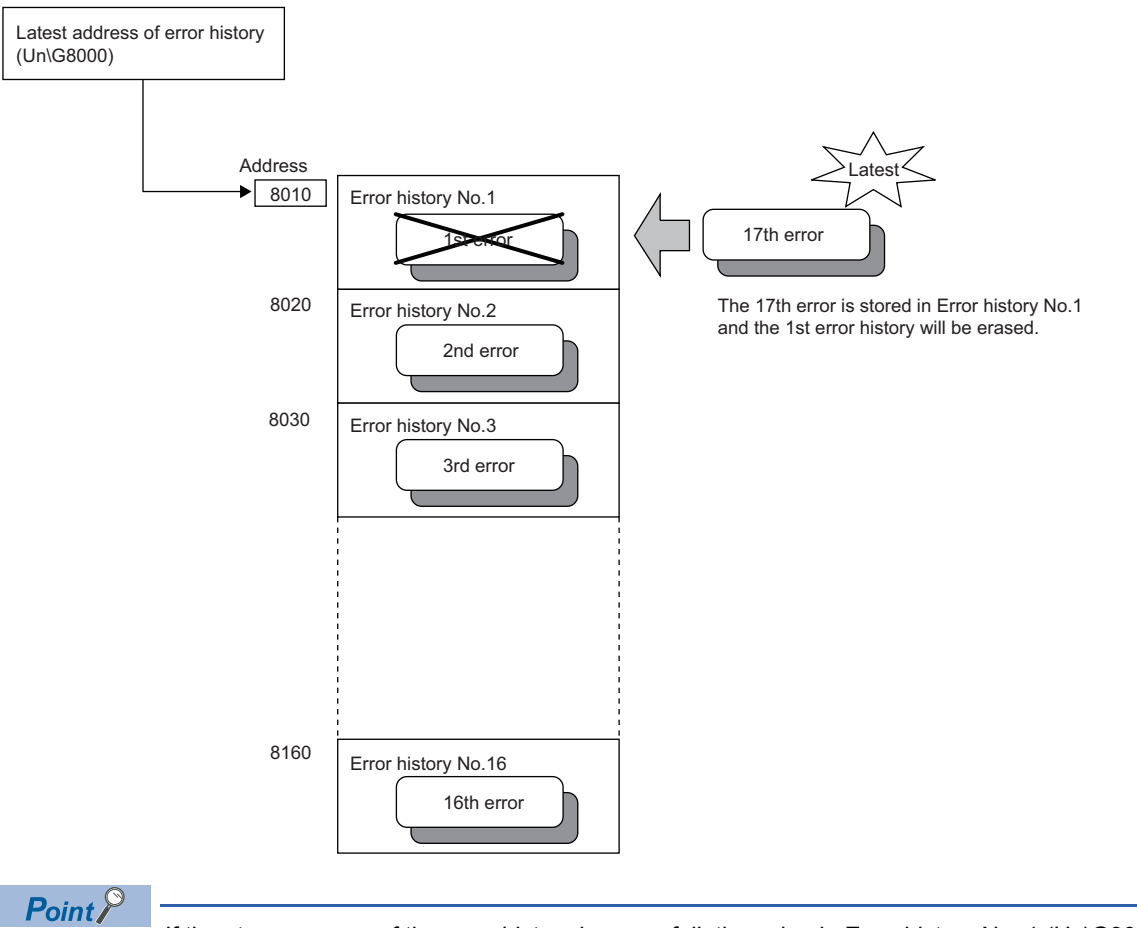

If the storage areas of the error history become full, the value in Error history No. 1 (Un\G8010 to Un\G8019) is overwritten and sequentially thereafter to keep registering errors. (The errors before the overwriting are deleted.)

## 7.3 Module Error Collection Function

The errors that occurred in the flexible high-speed I/O control module are collected in the CPU module.

To hold errors even after the power is turned off or the CPU module is reset, save the errors in the memory that can hold data during power failure in the CPU module.

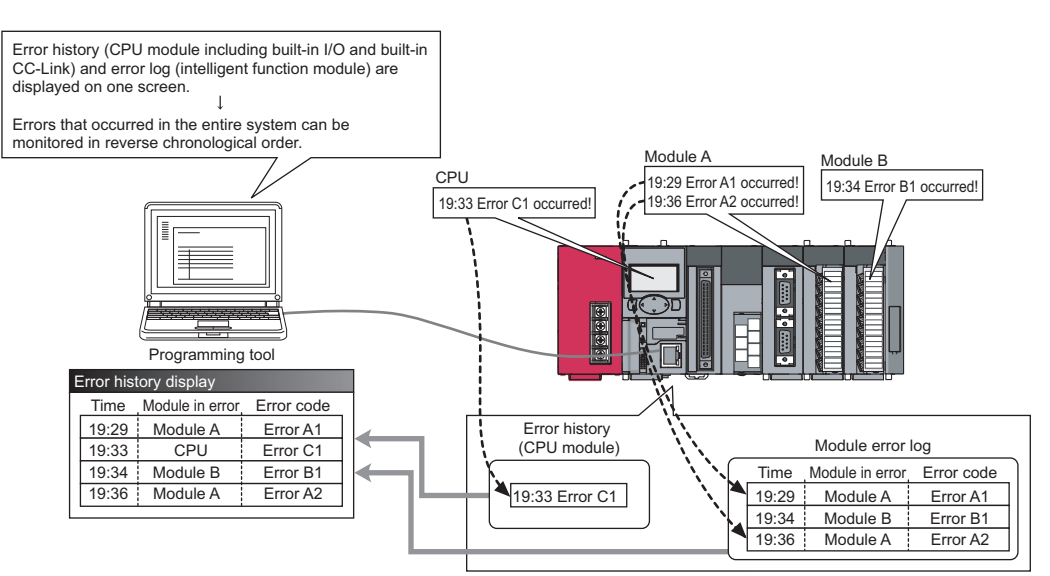

[Example of screen display]

| No. 🔻 | Error Code | Date and Time       | Model Name | Start I/O | ~ |
|-------|------------|---------------------|------------|-----------|---|
| 00125 | 0070       | 2009/12/10 17:02:37 | L60AD4     | 0030      |   |
| 00124 | 0070       | 2009/12/10 17:00:05 | L60AD4     | 0030      |   |
| 00123 | 0CE4       | 2009/12/10 17:00:04 | L26CPU-BT  |           |   |
| 00122 | 05DC       | 2009/12/10 16:15:50 | L26CPU-BT  |           |   |
| 00121 | 0070       | 2009/12/10 15:59:30 | L60DA4     | 0030      |   |
| 00120 | 0070       | 2009/12/10 15:45:02 | L60DA4     | 0010      |   |
| 00119 | 05DC       | 2009/12/10 14:14:38 | L26CPU-BT  |           |   |
| 00118 | 0070       | 2009/12/10 14:12:03 | L60DA4     | 0010      |   |
| 00117 | 0CE4       | 2009/12/10 13:59:54 | L26CPU-BT  |           |   |
| 00116 | 0CE4       | 2009/12/10 13:35:11 | L26CPU-BT  |           |   |
| 00115 | 05DC       | 2009/12/10 11:11:45 | L26CPU-BT  |           |   |
| 00114 | 0070       | 2009/12/10 11:07:05 | L60AD4     | 0010      |   |
| 00113 | 0CE4       | 2009/12/10 11:07:04 | L26CPU-BT  |           |   |
| 00112 | 0070       | 2009/12/10 11:03:49 | L60AD4     | 0010      |   |
| 00111 | 0CE4       | 2009/12/10 11:03:48 | L26CPU-BT  |           |   |
| 00110 | 05DC       | 2009/12/09 16:30:58 | L26CPU-BT  |           |   |
| 00109 | 0070       | 2009/12/09 16:29:33 | L60DA4     | 0010      |   |
| 00108 | 0070       | 2009/12/09 16:29:12 | L60DA4     | 0010      |   |
| 00107 | 083B       | 2009/12/09 16:29:11 | L26CPU-BT  |           | ~ |
|       |            |                     |            |           |   |

Point P

For details on the module error collection function, refer to the following.

MELSEC-L CPU Module User's Manual (Function Explanation, Program Fundamentals)

## 7.4 Error Clear Function

When an error has occurred, the error can be cleared from "System Monitor".

Clicking the [Error Clear] button in "System Monitor" clears the latest error code stored in Latest error code (Un\G100) and turns off the ERR. LED. This action is the same action as the one to be taken when errors are cleared with Error clear request (YF) or the display unit.

When Clear setting of error history (Un\G8002) has been set to Clear the history. (1), the error history is also cleared.

For how to clear errors with Error clear request (YF) or the display unit, refer to the following.

- Page 246 Error clear request (YF)
- Page 208 Checking and Clearing Errors

| Module's Detailed Information                                                                           |                                                                                                    |                                                                               |    |
|----------------------------------------------------------------------------------------------------|----------------------------------------------------------------------------------------------------|-------------------------------------------------------------------------------|----|
| Monitor Status<br>Monitoring<br>Monitoring                                                              | Module<br>Model Name<br>I/O Address<br>Mount Position<br>Product Information<br>Production Number                                                                                                    | LD40PD01<br>0030<br>Main Block Slot 0<br>17051000000000-A<br>17051000000000-A |    |
| H/W Information                                                                                         | Module Information<br>Module Access<br>Status of External Power Supply<br>Fuse Blown Status<br>Status of I/O Address Verify<br>I/O Clear / Hold Setting<br>Noise Filter Setting<br>Input Type<br>Remote Password Setting Status | Possible<br><br>Agree<br><br><br>                                             |    |
| Error Information Latest Error Code Update Error History Clear Error History Error Clear Display Format | Contents: Solution:                                                                                                    |                                                                               |    |
| an old error. The latest error is displayed at<br>the bottom line,<br>Stop Monitor                      |                                                                                                    |                                                                               | se |

# **8** FUNCTIONS OF THE CONFIGURATION TOOL

This chapter describes the configuration tool for creating the hardware logic and writing it into the flexible high-speed I/O control module.

For how to get the configuration tool, refer to the following.

Page 251 How to Get the Configuration Tool

## 8.1 How to Install and Uninstall the Configuration Tool

For the procedures of installing and uninstalling the configuration tool, refer to the following.

III Flexible High-Speed I/O Control Module Configuration Tool Installation Instructions

## 8.2 Starting and Exiting the Configuration Tool

This section describes how to start and exit the configuration tool.

### Start

Before starting the configuration tool, add the module with GX Works2. The following describes the operation method.

**1.** Add the flexible high-speed I/O control module on GX Works2.

C [Project window] of GX Works2 ⇔ [Intelligent Function Module] ⇔ Right-click ⇔ [New Module]

| New Module                                                             | ×                                                                                                    |
|------------------------------------------------------------------------|----------------------------------------------------------------------------------------------------|
| Module Selection -                                                     |                                                                                                    |
| Module Type                                                            | Counter Module                                                                                                   |
| Module Name                                                            | LD40PD01                                                                                                    |
| Mount Position         Base No.         □         Image: Specify start | Mounted Slot No.     Adv Average I/O Assignment       XY address     0030     (H) 2 Modules Occupied [32 points] |
| Title setting<br>Title                                                 |                                                                                                    |
|                                                                        | OK Cancel                                                                                                    |

- 2. Write the set parameters into the CPU module.
- **3.** Start the configuration tool.

"[Start] ⇒ [All Programs] ⇒ [MELSOFT] ⇒ [FlexIo Configurator] ⇒ [FlexIo\_Configurator]

4. Input the start I/O number of the flexible high-speed I/O control module and click [OK].

| Flexible High-Speed I/O Control Module C                                         | onfiguration Tool |
|----------------------------------------------------------------------------------|-------------------|
| Please enter the start I/O number of fle<br>I/O control module.<br>(0000 ~ 0FE0) | xible high-speed  |
| Start I/O number                                                                 | 0000              |
| ок                                                                               | Cancel            |

### ■Connection target

Setting the I/O assignment to GX Works2 and the configuration tool enables writing of data into the flexible high-speed I/O control module and the monitor display through the CPU module.

However, do not change the I/O assignment on GX Works2 after the configuration tool is started. If the I/O assignment is changed on GX Works2 and data writing to the module, the monitor display, or simulation is executed after the configuration tool has been started, a communication error will occur.

## Exit

Select [Project] and [Exit] in the configuration tool.

## 8.3 Switching the Language

The configuration tool supports multiple languages. Users can switch the language to be displayed in the menu on a personal computer.

## How to switch the language

℃ [View] ⇒ [Switching display language]

Restriction 🕐

When a selected language is different from the one set to the OS, character strings may not be properly displayed.

## 8.4 Window Layout

The following figure shows the whole window layout.

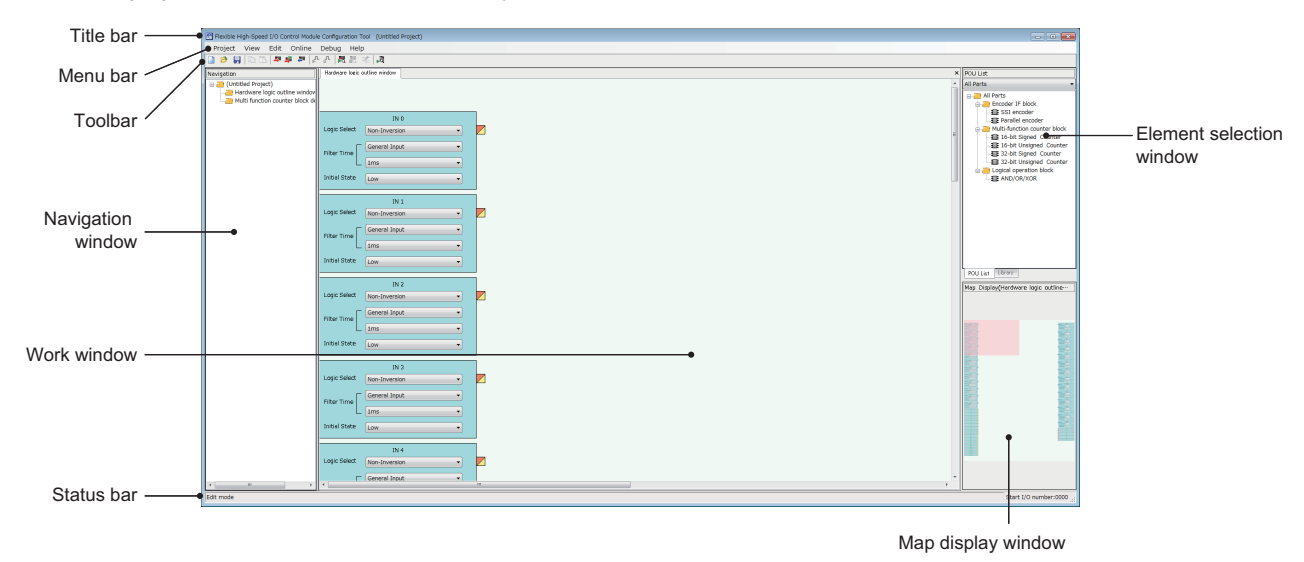

For details on each item, refer to the following.

- Page 67 Navigation window
- Page 69 Work window
- Page 68 Element Selection window
- Page 70 Map display window

## **Navigation window**

In the navigation window, the hardware logic outline window and names of multi function counter blocks arranged in the window (Counter\_D: A multi function counter block number comes in D.) are displayed in the tree format. For details on the hardware logic outline window and multi function counter blocks, refer to the following.

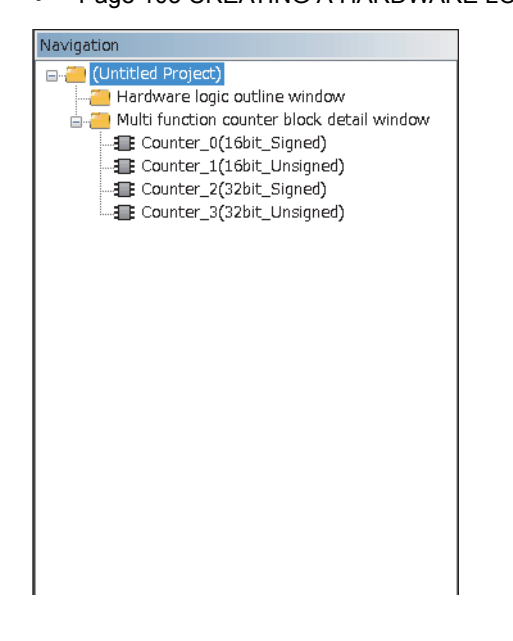

8

## **Element Selection window**

In the Element Selection window, the main blocks that can be arranged when the hardware logic is created are displayed in the tree format.

This window displays only the blocks in a category selected from the drop-down menu at the upper section of the window. When a multi function counter block is selected in the Element Selection window and arranged on the work window, the tab of the block is added in the work window.

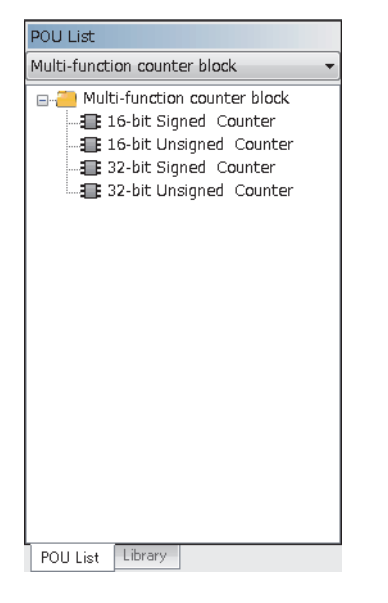

## "Library" tab

Select the "Library" tab to display the libraries provided by the manufacturer and the user libraries registered in the configuration tool.

For the registration method, refer to the following.

Page 85 Library Function

## Work window

The hardware logic is created or the monitor display is executed in the work window.

One of the hardware logic outline window (one window) and multi function counter block detail windows (up to eight windows) is displayed. Switch the window with one of the following operations.

- · Double-clicking the item to display in the Navigation window
- · Double-clicking a multi function counter block in the hardware logic outline window
- · Clicking a tab at the upper section of the work window

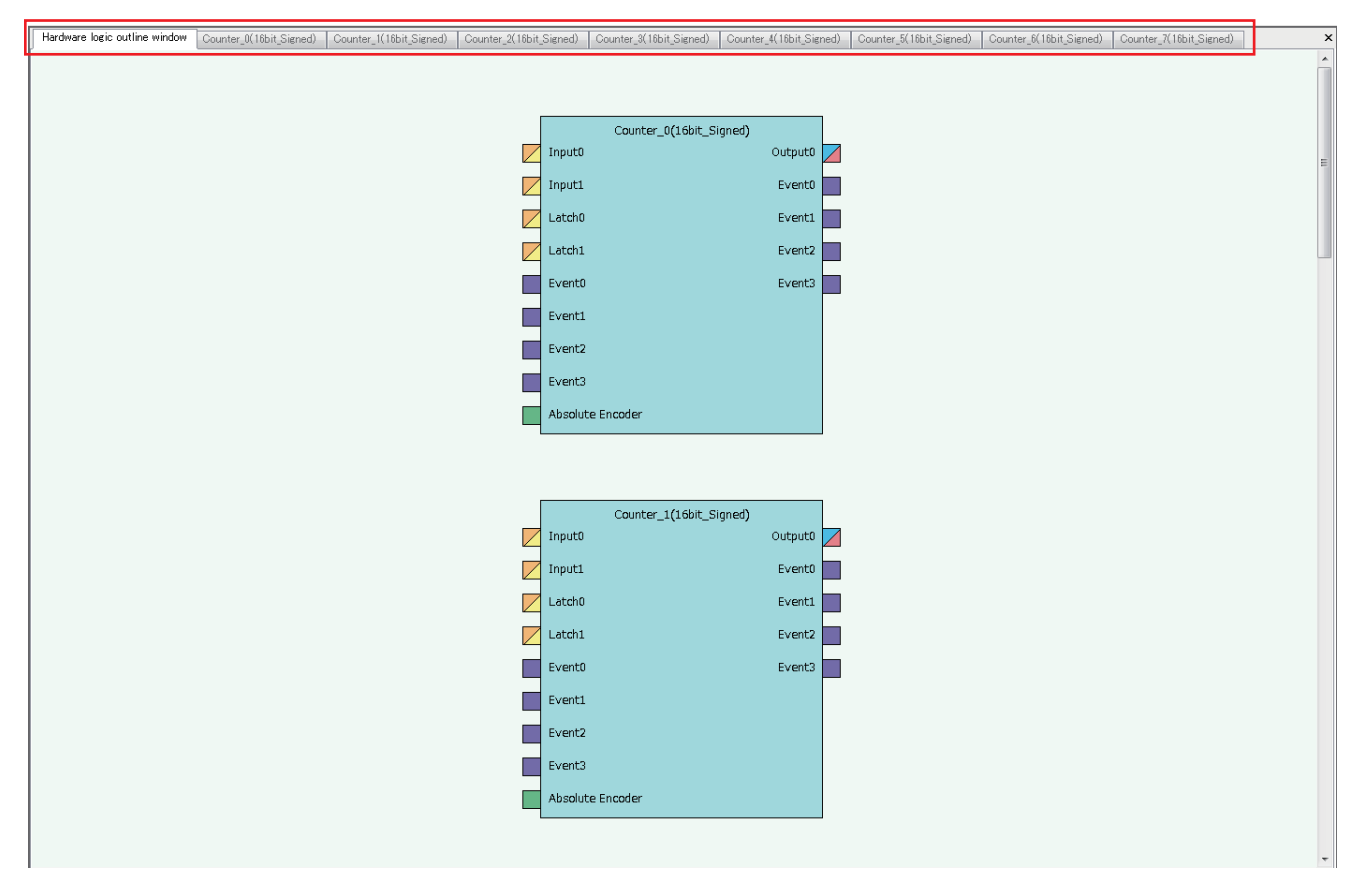

## Map display window

The map display window displays the hardware logic outline window that is currently being displayed or a whole image of multi function counter block detail windows in the work window.

Click the area to display to move the display position of the work window.

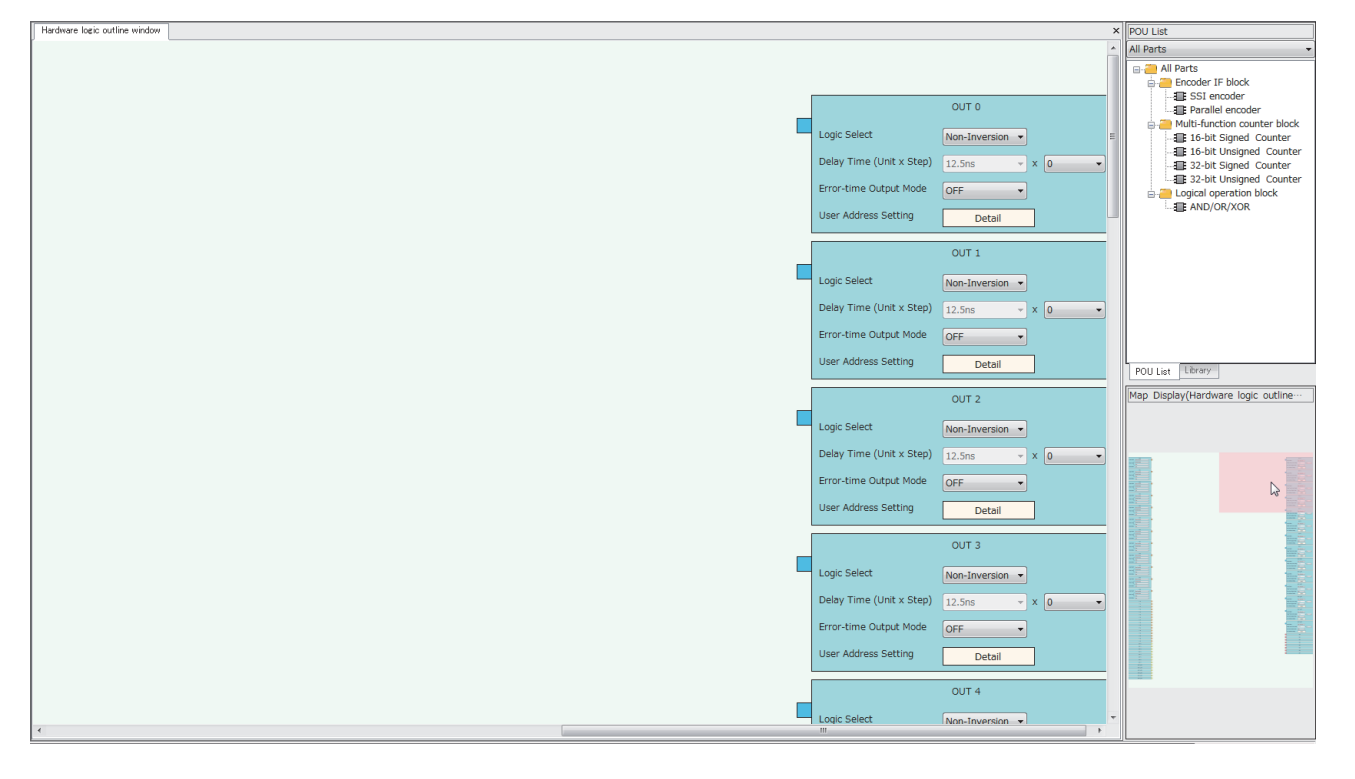
## 8.5 List of Menus of the Configuration Tool

### [Project] menu

| Reference                                |  |  |
|------------------------------------------|--|--|
| Service Page 72 Creating a new project   |  |  |
| Service Page 72 Opening a project        |  |  |
| Page 73 Saving an existing project       |  |  |
| Page 73 Saving a project with a new name |  |  |
| Security                                 |  |  |
| 🖙 Page 65 Exit                           |  |  |
|                                          |  |  |

#### [View] menu

| Menu                                  | Reference                         |
|---------------------------------------|-----------------------------------|
| [View] ⇔ [Switching display language] | SP Page 66 Switching the Language |

### [Edit] menu

| -                               |                                 |  |
|---------------------------------|---------------------------------|--|
| Menu                            | Reference                       |  |
| [Edit] ⇔ [Copy]                 | Service Page 83 Copying a block |  |
| [Edit] ⇔ [Paste]                | SP Page 84 Pasting a block      |  |
| [Edit] ⇔ [Insert and Paste]     |                                 |  |
| [Edit] ⇔ [Block Delete]         | SP Page 79 Deleting a block     |  |
| [Edit] ⇔ [Export block]         | SP Page 85 Library Function     |  |
| [Edit] ⇔ [Library Registration] |                                 |  |
| [Edit] ⇔ [Library Delete]       |                                 |  |

#### [Online] menu

| Menu                                                           | Reference                             |
|----------------------------------------------------------------|---------------------------------------|
| [Online] ⇒ [Write to Module (execution memory)]                | SP Page 89 Writing data to the module |
| [Online] ⇔ [Write to Module (execution + flash ROM)]           |                                       |
| [Online] ⇔ [Read from Module (flash ROM)]                      | Page 90 Reading data from the module  |
| [Online] ⇔ [Verify with Module (Flash ROM)]                    | Page 91 Verifying with the module     |
| [Online] ⇒ [Module operation] ⇒ [Hardware logic control start] | Service Page 92 Module operation      |
| [Online] ⇒ [Module operation] ⇒ [Hardware logic control stop]  |                                       |
| [Online] ⇔ [Monitor] ⇔ [Start Monitoring]                      | SP Page 93 Monitor                    |
| [Online] ⇔ [Monitor] ⇔ [Stop Monitoring]                       |                                       |
| [Online] ⇔ [Monitor] ⇔ [End Monitoring]                        |                                       |

### [Debug] menu

| Menu                   | Reference                   |  |
|------------------------|-----------------------------|--|
| [Debug] ⇔ [Simulation] | Page 95 Simulation function |  |

#### [Help] menu

| Menu                           | Reference                                                  |  |
|--------------------------------|------------------------------------------------------------|--|
| [Help] ⇔ [Version Information] | IP Page 102 Checking the version of the configuration tool |  |

## 8.6 Project Management

The configuration tool manages the hardware logic as a project.

This section describes the basic operations of the configuration tool for projects, such as creating, opening, and saving of a project.

Because a created project can be managed as a project file, changing of a project name, copying and pasting of a project, and other operations can be easily executed with Windows<sup>®</sup> Explorer.

## Creating a new project

Create a new project.

‴♡ [Project] ⇔ [New]

## **Opening a project**

Read a project saved in a hard disk or other areas in a personal computer.

1. Open the "Open" window.

‴∑ [Project] ⇔ [Open]

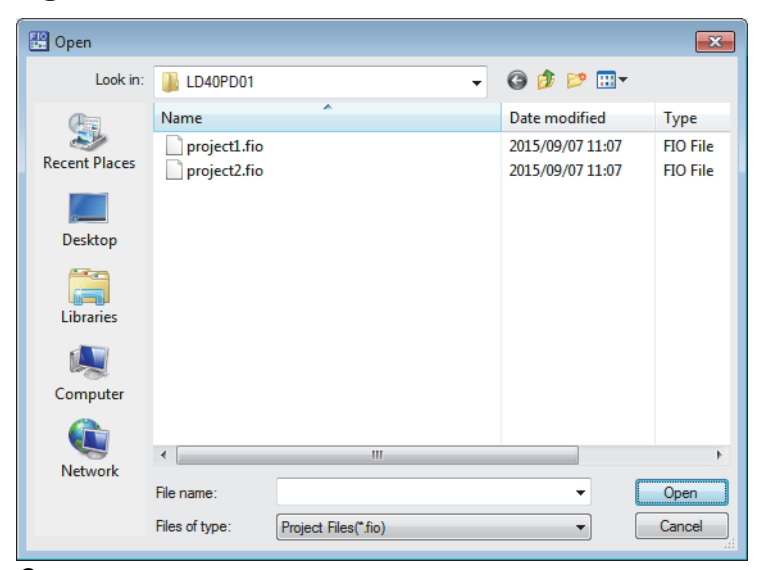

**2.** Select a project to open and click the [Open] button.

## Saving a project file

Save a project file in a hard disk or other areas in a personal computer.

#### Saving a project with a new name

Name the project being edited and save the project file.

```
∛ [Project] ⇒ [Save As]
```

| 🗄 Save As     |               |                      |                                      | ×                    |
|---------------|---------------|----------------------|--------------------------------------|----------------------|
| Save in:      | LD40PD01      | •                    | G 🤌 📂 🛄 🗸                            |                      |
| œ             | Name          | *                    | Date modified                        | Туре                 |
| Recent Places | project1.fio  |                      | 2015/09/07 11:07<br>2015/09/07 11:07 | FIO File<br>FIO File |
| Desktop       |               |                      |                                      |                      |
| Libraries     |               |                      |                                      |                      |
|               |               |                      |                                      |                      |
|               |               |                      |                                      |                      |
| Network       | •             |                      |                                      | •                    |
|               | File name:    | project3.fio         |                                      | Save                 |
|               | Save as type: | Project Files(*.fio) | <b></b>                              | Cancel               |

#### Saving an existing project

Overwrite the hardware logic information being edited on an existing project file.

♥ [Project] ⇒ [Save]

## Security

When the hardware logic is written into a flash ROM, add a password to prevent inappropriate access to read the data. After the security is set to "Enable" and [Write to Module (execution + flash ROM)] in [Online] is executed, the password input window is displayed. After a password is input and writing data into the module is completed, the security becomes valid. To read the hardware logic to which the security has been enabled from a flash ROM to the module, input the set password.

· When the security is enabled

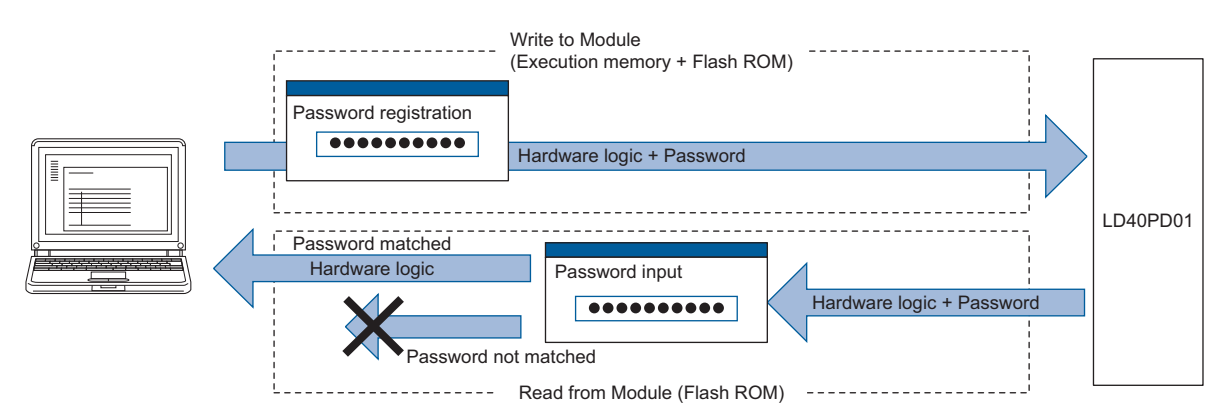

· When the security is disabled

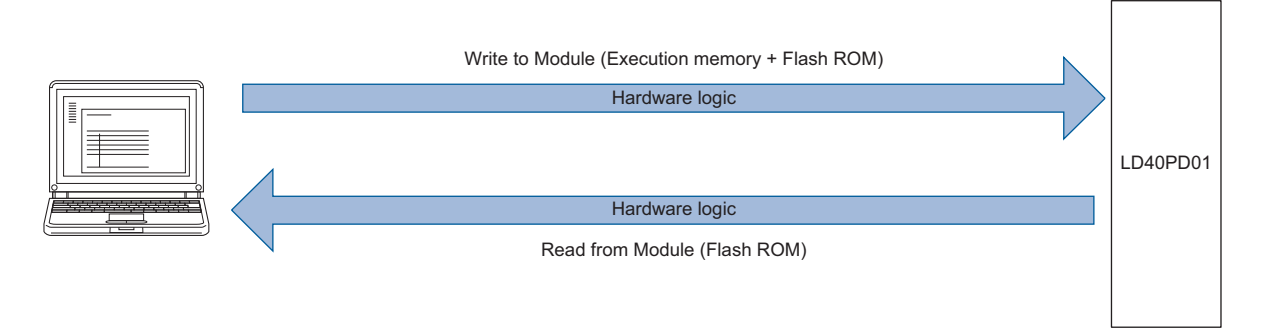

#### Setting method

"∑ [Project] ⇒ [Security] ⇒ [Enable] or [Invalid]

When a new project is created, the security has been set to "Enable".

#### **Operation details and restrictions**

The security setting is saved in a project.

The security of the project created with the configuration tool of version 1.000A is set to "Invalid".

#### ■Actions to be taken when "Write to Module (execution + flash ROM)" is executed

| Security setting      | Description                                                                                                    |
|-----------------------|----------------------------------------------------------------------------------------------------|
| Enable                | <ul><li>The password registration window is displayed.</li><li>The hardware logic is written with a password.</li></ul>        |
| Invalid <sup>*1</sup> | <ul><li>The password registration window is not displayed.</li><li>The hardware logic is written without a password.</li></ul> |

\*1 When "Write to Module (execution memory)" is executed, the action same as the one to be taken when the security setting is "Invalid" is executed.

#### ■Actions to be taken when "Read from Module (flash ROM)" is executed

| Hardware logic in the module | Description                                                                                                    |
|------------------------------|----------------------------------------------------------------------------------------------------|
| With a password              | <ul> <li>The password input window is displayed.</li> <li>Only when the input password matches the password in the module, the hardware logic can be read.</li> </ul> |
| Without a password           | <ul> <li>The password input window is not displayed.</li> <li>The hardware logic can be always read.</li> </ul>                                                       |

#### ■Operations that change the security setting

When one of the following operations is performed, the security setting is changed.

| Operation                    | Security setting                                                                                |
|------------------------------|-------------------------------------------------------------------------------------------------|
| Creating a new project       | "Enable" is set.                                                                                |
| Opening a project            | The project setting is reflected.                                                               |
| Reading data from the module | The setting stored in the flash ROM of the flexible high-speed I/O control module is reflected. |

## 8.7 Windows for Creating the Hardware Logic

The following two types of window are prepared for creating the hardware logic. The window can be switched between the hardware logic outline window and the multi function counter block detail window.

| Window                                     | Description                                                                                                    |
|--------------------------------------------|----------------------------------------------------------------------------------------------------|
| Hardware logic outline window              | This window is for creating the outline of the hardware logic in the flexible high-speed I/O control module. Multi function counter blocks are arranged, external I/O terminals are linked, and settings are configured in this window.                              |
| Multi function counter block detail window | This window is for configuring the detail settings of the multi function counter<br>blocks arranged in the hardware logic outline window.<br>Switch multi function counter block detail windows (up to eight windows) and<br>edit each multi function counter block. |

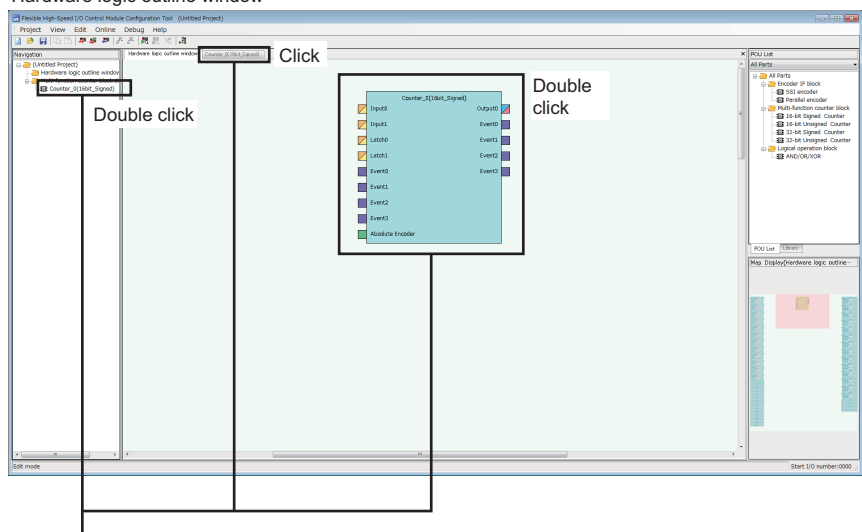

Hardware logic outline window

#### Multi function counter block detail window

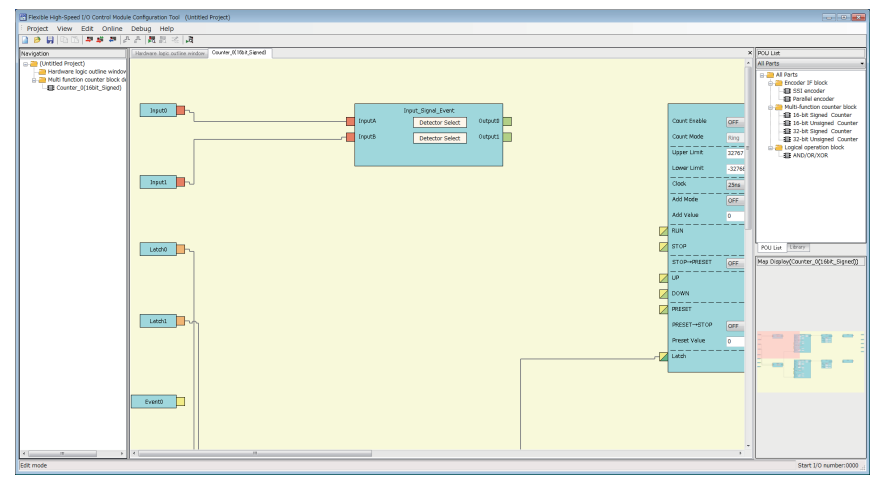

## Hardware logic outline window

The hardware logic outline window is composed of the following five sections. Depending on the section, the blocks that can be arranged differ.

Change the setting and wiring of each block to create the hardware logic with various functions.

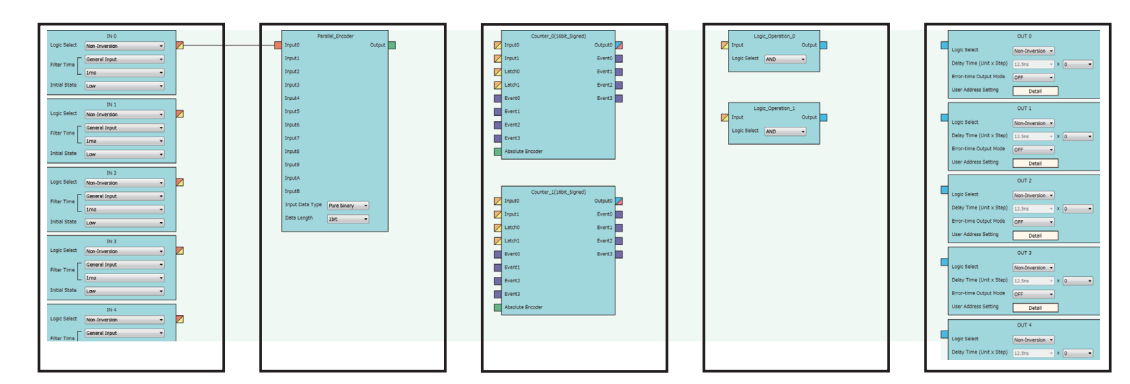

| Section        | Description                                                                                                    | Blocks and terminals that can be arranged <sup>*1</sup>                               |
|----------------|----------------------------------------------------------------------------------------------------|---------------------------------------------------------------------------------------|
| First section  | The blocks corresponding to inputs to the hardware logic have been arranged in this section.<br>All the blocks in the first section are arranged when a project is started, and any blocks cannot<br>be deleted or newly added from the Element Selection window.  | <ul><li>External input block</li><li>Y device terminal</li><li>OUT terminal</li></ul> |
| Second section | Blocks corresponding to encoder inputs are arranged in this section.                                                                                                    | Parallel encoder block     SSI encoder block                                          |
| Third section  | Blocks that execute count with external input signals and the internal clock are arranged in this section.                                                                                                    | Multi function counter block                                                          |
| Fourth section | Blocks that calculate logical operations to input signals and outputs of multi function counter blocks are arranged in this section.                                                                                                    | Logical operation block                                                               |
| Fifth section  | The blocks corresponding to outputs of the hardware logic have been arranged in this section.<br>All the blocks in the fifth section are arranged when a project is started, and any blocks cannot<br>be deleted or newly added from the Element Selection window. | <ul><li>External output block</li><li>SI device terminal</li></ul>                    |

\*1 For details on each block and terminal, refer to the following.

IP Page 103 CREATING A HARDWARE LOGIC

## Multi function counter block detail window

A multi function counter block detail window is composed of the following six sections. Change the setting and wiring of each block to create various count operations.

|         |             | Company and Company and Compan | g<br>g<br>net<br>net<br>net<br>net<br>net<br>net<br>net<br>net<br>net<br>net | 2 000<br>2 100<br>2 100<br>2 100<br>2 100 |
|---------|-------------|----------------------------------------------------------------------------------------------------|------------------------------------------------------------------------------|-------------------------------------------|
| Section | Description |                                                                                                    | Block and te                                                                 | erminals                                  |

| Section        | Description                                                                                                    | Block and terminals<br>that have been<br>arranged <sup>*1</sup>                                                                                                    |
|----------------|----------------------------------------------------------------------------------------------------|----------------------------------------------------------------------------------------------------|
| First section  | The terminals corresponding to inputs to a multi function counter block have been arranged in this section.<br>An input to a multi function counter block in the hardware logic outline window is handled as an input in the multi function counter block detail window.                                                                                    | <ul> <li>Input terminal</li> <li>Latch input terminal</li> <li>Event input terminal</li> </ul>                                                                                                    |
| Second section | Select a signal detection condition for each input signal.<br>Desired conditions can be detected with the combinations of High/Low and rise/fall.                                                                                                    | <ul> <li>Input signal event<br/>detection block</li> <li>Latch event detection block</li> </ul>                                                                                                    |
| Third section  | Counter timers that function depending on each event have been arranged.<br>Switching of 16-bit signed counter/16-bit unsigned counter and 32-bit signed counter/32-bit<br>unsigned counter is determined depending on the blocks arranged in the hardware logic<br>outline window and cannot be changed in the multi function counter block detail window. | <ul> <li>Counter timer block<br/>(16bit_Unsigned)</li> <li>Counter timer block<br/>(16bit_Signed)</li> <li>Counter timer block<br/>(32bit_Unsigned)</li> <li>Counter timer block<br/>(32bit_Signed)</li> </ul> |
| Fourth section | An operation to compare a count value and a setting value of a counter timer is executed.<br>Coincidence detections of count values can be executed with the comparison operation.                                                                                                    | Compare block     Cam switch block <sup>*2</sup>                                                                                                    |
| Fifth section  | Based on results of the comparison operation and event detections, the signals to be externally output are controlled.                                                                                                    | <ul> <li>Set/reset block</li> <li>Cam switch block<sup>*2</sup></li> </ul>                                                                                                    |
| Sixth section  | The terminals corresponding to outputs of a multi function counter block have been arranged in this section.<br>Outputs from the multi function counter block detail window are handled as outputs from the multi function counter block in the hardware logic outline window.                                                                              | <ul> <li>Output terminal</li> <li>Event output terminal</li> <li>Cam switch output terminal</li> </ul>                                                                                                    |

\*1 For details on each block and terminal, refer to the following.

Page 127 Multi Function Counter Block

\*2 A cam switch block is arranged across the fourth and fifth sections.

### How to use blocks

#### Arranging blocks

The following describes how to arrange a block.

**1.** Select a block in the Element Selection window. Drag and drop the block into the hardware logic outline window. When a block is dragged into the hardware logic outline window, the area to which the block can be dropped is highlighted.

2. When the selected block is dropped into the work window, the block is automatically arranged in the highlighted area.

Point P

When three or more blocks have been arranged in the same section and blocks arranged between the top and bottom ones are deleted, that area becomes vacant. When a new block is arranged under this situation, the vacant area is highlighted and the block is arranged there.

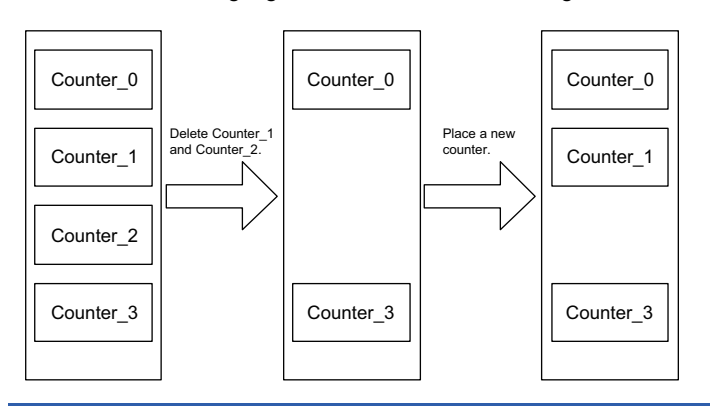

#### Deleting a block

The following describes how to delete a block.

Only the blocks arranged from the Element Selection window can be deleted. The blocks that have been arranged by default cannot be deleted.

When a block is deleted, the link of the block is also deleted.

**1.** Click the block to be deleted.

The block is highlighted (displayed in yellow) and selected.

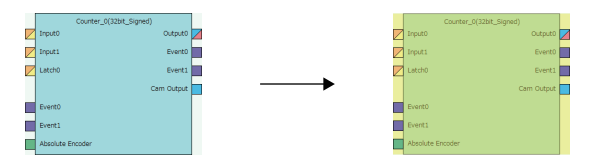

**2.** Right-click the block and select "Block Delete" from the context menu. Or press the Deleted key. When a block is deleted, the link of the block is also deleted.

#### Point P

• Users can also delete multi function counter blocks by right-clicking a multi function counter block name (Counter\_D) in the tree of the Navigation window and selecting "Block Delete" from the context menu.

 Select [Edit] ⇒ [Block Delete] to perform the same operation as selecting "Block Delete" from the context menu.

#### **Block setting**

Counter\_Timer\_0(32bit\_Signed) Count Enable Count Value OFF User Address User Address (1) -Ŧ Count Mode Latch Value User Address Linear Ŧ Upper Limit 2147483647 User Address - (3) (2) Lower Limit -2147483648 User Address Clock 25ns Ŧ Add Mode OFF Ŧ Add Value 0 User Address \_ \_\_ \_\_ RUN User Address STOP STOP→PRESET OFF Ŧ UP DOWN PRESET User Address PRESET→STOP OFF • Preset Value 0 User Address User Address Overflow Underflow Latch User Address

Configure block settings by changing values in the drop-down lists and text boxes of each block.

| No. | Item name      | Description                                                                                                    |
|-----|----------------|----------------------------------------------------------------------------------------------------|
| (1) | Drop-down list | Select a setting value from the drop-down list.                                                                                                    |
| (2) | Text box       | Input a one-byte numerical value (decimal).                                                                                                    |
| (3) | User Address   | <ul> <li>By assigning buffer memory addresses to "User Address", input terminal status and parameter setting values can be changed with programs and values of a hardware logic can be monitored during the hardware logic control. For details, refer to the following (Imput decimal values in the setting.</li> <li>Input decimal values in the setting.</li> <li>The range of settable buffer memory addresses is 1000 to 1099 (High speed area: 1000 to 1029, low speed area: 1030 to 1099). For details, refer to the following (Imput decimal values of user Address).</li> </ul> |

#### ■Input range of User Address

| Input range  | Description                                                                                                    |
|--------------|----------------------------------------------------------------------------------------------------|
| 1000 to 1029 | <ul> <li>The monitor items and setting items assigned in this area are read or written at a high speed (100μs). These items are also read or written when the flexible high-speed I/O control module sends an interrupt signal to the CPU module.</li> <li>Assign even addresses to the parameters of two words (32 bits). Odd addresses cannot be assigned.</li> </ul> |
| 1030 to 1099 | <ul> <li>The monitor items and setting items assigned in this area are read or written at a low speed (1ms).</li> <li>Assign even addresses to the parameters of two words (32 bits). Odd addresses cannot be assigned.</li> </ul>                                                                                                    |
|              |                                                                                                    |

#### Restriction (")

A single buffer memory address cannot be specified in several "User Address".

For example, when the buffer memory address 1000 has been specified in "Count Value" and 1000 is specified in "Latch Value", the value in User Address is returned to the initial value.

#### Linking blocks

Link blocks so that an output terminal of the left block in the window is handled as a start point and the input terminal of the right block in the window is handled as an end point.

The following describes how to link blocks.

1. Click the terminal to be a start point.

The outer frame of the selected terminal is highlighted.

|               | IN 0            |   |
|---------------|-----------------|---|
| Logic Select  | Non-Inversion 🔻 | K |
| Filter Time   | General Input 🔹 |   |
| L             | 1ms •           |   |
| Initial State | Low             |   |

2. Click the terminal to be an end point.

|   | Counter_0(16bit_Sig |  |
|---|---------------------|--|
| 4 | Input0              |  |
| 2 | S Input1            |  |
| _ | Latch0              |  |
| / | Latch1              |  |
|   |                     |  |

The start point and end point are automatically linked.

| IN 0                       | Counter_0(16bit_Sig |  |
|----------------------------|---------------------|--|
| Logic Select Non-Inversion | Input0              |  |
| Filter Time General Input  | Input1              |  |
| Ims •                      | Latch0              |  |
| Initial State Low -        | Latch1              |  |
|                            |                     |  |

#### Point *P*

Event terminals of a multi function counter block can be linked to Event terminals of another multi function counter block arranged in the same section.

Handle an Event terminal at the output side (right side of a multi function counter block) as a start point and an Event terminal at the input side (left side of a multi function counter block) as an end point, and link these terminals.

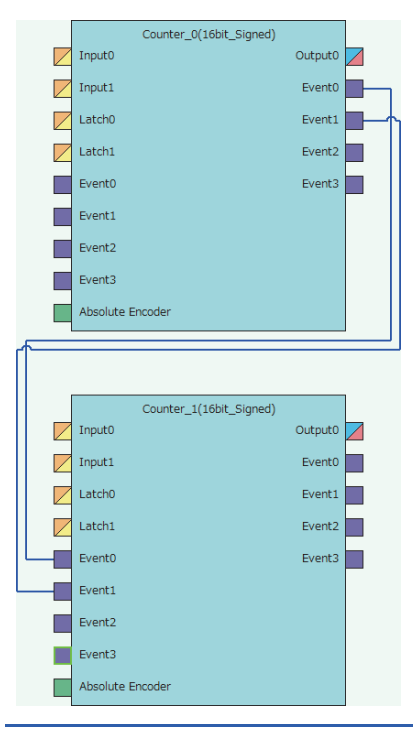

#### Linking conditions of terminals

Terminals in the same color can be linked. Terminals with two colors can be linked with the terminals with either of the two colors.

For details on the terminal colors, refer to the following.

Page 103 Main Blocks in the Hardware Logic Outline Window

#### Link type

The two link colors, blue and gray, are provided.

- A connection line between a linked output terminal and input terminal is blue.
- Gray connection lines indicate that the terminals have been automatically connected. Users cannot link the terminals.

#### ■Deleting links

The following describes how to delete a link.

Only blue connection lines can be deleted. Gray connection lines cannot be deleted.

**1.** Click the link to be deleted.

The link is highlighted (displayed in green) and selected.

|               | IN 0            |        | Counter_0(1 |
|---------------|-----------------|--------|-------------|
| Logic Select  | Non-Inversion 🔹 | Input0 |             |
| Filter Time   | General Input 🔹 | Input1 |             |
|               | Ous 🔻           | Latch0 |             |
| Initial State | Low             | Latch1 |             |

2. Right-click the link and select "Wiring Delete" from the context menu. Or press the Delete key.

#### Copying a block

A block arranged in the hardware logic outline window can be copied by block unit. The setting values can be changed by block in a batch and an arranged block can be copied.

#### ■Procedure of copying a block

The following describes the procedure of copying a block.

**1.** Click the block to be copied.

The block is highlighted (displayed in yellow) and selected.

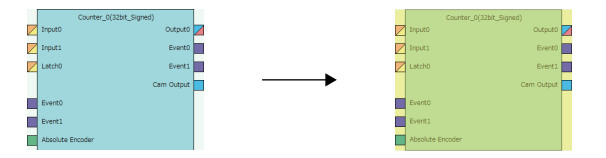

2. Right-click the block and select "Copy" from the context menu.

Point P

- Users can also copy multi function counter blocks by right-clicking a multi function counter block name (Counter\_□) in the tree of the Navigation window and selecting "Copy" from the context menu.
- Select [Edit] ⇒ [Copy] to perform the same operation as selecting "Copy" from the context menu.

#### Operation details and restrictions

- Multiple blocks cannot be copied at a time. Only a single block can be copied.
- The link between the block to be copied and other blocks is not copied. However, when the block to be copied is a multi function counter, link information in the multi function counter block detail window is also copied.
- The following table shows which main blocks can be copied.

| Section <sup>*1</sup> | Target block                                                       | Copying    | Item to be copied                                                                                                    |  |
|-----------------------|--------------------------------------------------------------------|------------|----------------------------------------------------------------------------------------------------|--|
| 1                     | External input block                                               | Possible   | Setting values of the block                                                                                                    |  |
|                       | <ul><li>Y device terminal</li><li>OUT terminal</li></ul>           | Impossible | _                                                                                                    |  |
| 2                     | <ul><li>Parallel encoder block</li><li>SSI encoder block</li></ul> | Possible   | Setting values of the block                                                                                                    |  |
| 3                     | Multi function counter block                                       | Possible   | <ul> <li>Setting values in the multi function counter block detail window (the setting value of User Address is not included) and links</li> <li>Link between Event terminals of a multi function counter block in the hardware logic outline window (the links across blocks cannot be copied.)</li> <li>Counter_0(16bit_Signed)</li> <li>Output0</li> <li>Input1</li> <li>Event0</li> <li>Event1</li> <li>Event1</li> <li>Event2</li> <li>Event3</li> <li>Absolute Encoder</li> </ul> |  |
| 4                     | Logical operation block                                            | Possible   | The setting value of the block                                                                                                    |  |
| 5                     | External output block                                              | Possible   | Setting values of the block                                                                                                    |  |
|                       | SI device terminal                                                 | Impossible | _                                                                                                    |  |

\*1 This indicates a section in the hardware logic outline window.

#### Pasting a block

This function pastes the copy of a block. Select [Edit]  $\Rightarrow$  [Paste] for a block with the same type as the copy to overwrite the setting values with the ones of the copy at a time. Select [Edit]  $\Rightarrow$  [Insert and Paste] to add the copy as a new block in the hardware logic outline window.

#### ■Procedure of [Paste]

The following describes the procedure of [Paste].

**1.** Click the block on which the copy is to be pasted.

The block is highlighted (displayed in yellow) and selected.

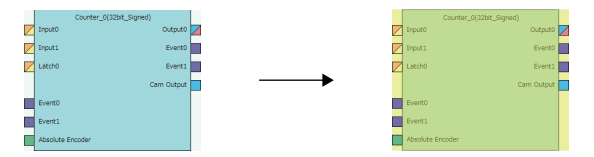

- 2. Right-click the block and select "Paste" from the context menu.
- **3.** The setting values of the block are overwritten with the ones of the copy.

#### Point P

• Users can also paste multi function counter blocks by right-clicking a multi function counter block name (Counter\_□) in the tree of the Navigation window and selecting "Paste" from the context menu.

• Select [Edit] ⇒ [Paste] to perform the same operation as selecting "Paste" from the context menu.

#### ■Procedure of [Insert and Paste]

The following describes the procedure of [Insert and Paste].

- **1.** Select the following item.
- ♥♡ [Edit] ⇒ [Insert and Paste]
- 2. The copy of a block is added as a new block in the hardware logic outline window.

#### Operation details and restrictions

- Selecting the block on which the copy of a block is to be pasted and selecting [Edit] ⇒ [Paste] overwrites the setting values of the target block with the ones of the copy at a time.
- Selecting [Edit] ⇒ [Insert and Paste] adds the copy of a block as a new block in the hardware logic outline window.
- Only a block with the same type as the copy of a block can be specified as a "Paste" target. If a block whose type is
  different from the one of the copy has been selected, the copy cannot be pasted. The setting values of a multi function
  counter block cannot be overwritten unless the data type of sign/unsigned and 16 bits/32 bits matches between the paste
  target and the copy.

## 8.8 Library Function

A library is a block in which the types and setting values of main blocks have been combined. Libraries can be shared between multiple projects by registering them in the configuration tool.

There are the following two types of library.

| Library type                         | Description                                                                                                    |
|--------------------------------------|----------------------------------------------------------------------------------------------------|
| Library provided by the manufacturer | The setting to enable specific functions has been applied to main blocks. Users can save time to create the hardware logic by using a library for a desired function.                                                       |
| User library                         | The blocks set by users can be exported as a user library.<br>By exporting the blocks as a library, users can utilize the blocks that are frequently used for other projects and save<br>time to create the hardware logic. |

### Export

The blocks arranged in the hardware logic outline window can be exported as a library file (.fiolib).

By exporting the blocks whose operations have been checked as library files and registering them as libraries, users can utilize them and save time to create the hardware logic.

Users can name library files when exporting blocks as libraries.

#### Export procedure

The following describes the export procedure.

**1.** Click the block to be exported.

The block is highlighted (displayed in yellow) and selected.

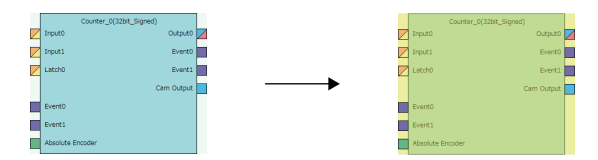

- 2. Right-click the block and select "Export block" from the context menu.
- 3. Store the library file.

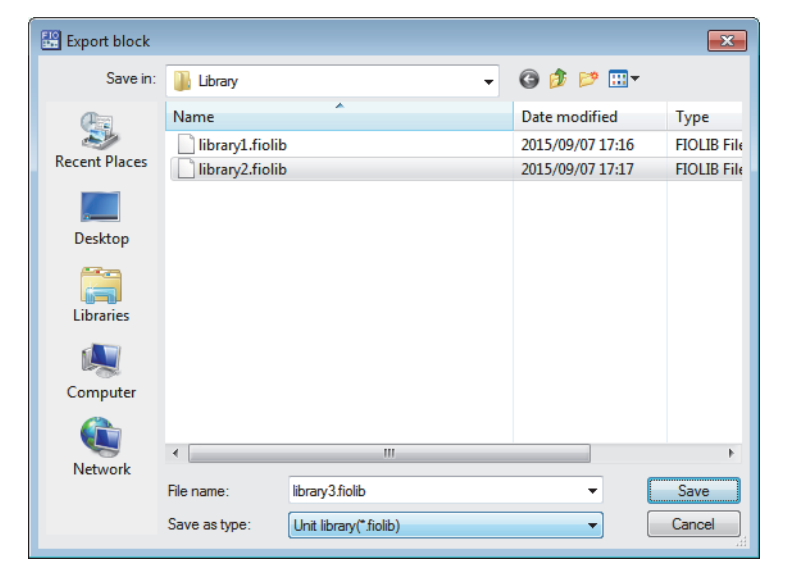

### Point P

Users can also export multi function counter blocks by right-clicking a multi function counter block name (Counter\_□) in the tree of the Navigation window and selecting "Export block" from the context menu.

#### **Operation details and restrictions**

- Multiple blocks cannot be exported at a time. Only a single block can be exported.
- The link between the block to be exported and other blocks is not exported. However, when the block to be exported is a multi function counter, the link information in the multi function counter block detail window and the link between Event terminals of a multi function counter block in the hardware logic outline window are also exported.
- The following table shows which main block can be exported.

| Section <sup>*1</sup> | Target block                                                                          | Export     | Item to be exported                                                                                                    |
|-----------------------|---------------------------------------------------------------------------------------|------------|----------------------------------------------------------------------------------------------------|
| 1                     | <ul><li>External input block</li><li>Y device terminal</li><li>OUT terminal</li></ul> | Impossible | _                                                                                                    |
| 2                     | Parallel encoder block     SSI encoder block                                          | Possible   | Setting values of the block                                                                                                    |
| 3                     | Multi function counter block                                                          | Possible   | <ul> <li>Setting values in the multi function counter block detail window (the setting value of User Address is not included) and links</li> <li>Link between Event terminals of a multi function counter block in the hardware logic outline window (the links across blocks cannot be exported.)</li> <li>Counter_0(16bit_Signed)</li> <li>Output0</li> <li>Input1</li> <li>Event0</li> <li>Event1</li> <li>Event1</li> <li>Event1</li> <li>Event1</li> <li>Event1</li> <li>Event1</li> <li>Event1</li> <li>Event1</li> <li>Event1</li> <li>Event2</li> <li>Event3</li> <li>Absolute Encoder</li> </ul> |
| 4                     | Logical operation block                                                               | Impossible |                                                                                                    |
| 5                     | <ul><li>External output block</li><li>SI device terminal</li></ul>                    | Impossible | -                                                                                                    |

\*1 This indicates a section in the hardware logic outline window.

## Library operation

The following describes the library.

Restriction (")

No library exists immediately after the installation of the configuration tool. Register libraries as necessary.

#### Registering a library

Register the libraries provided by the manufacturer and exported user libraries in the configuration tool. Registering libraries adds the blocks in library files in the "Library" tab in the Element Selection window.

- **1.** Select the following item.
- (Edit) ⇒ [Library Registration]
- 2. Open a library file to be registered in the configuration tool.

| 🔡 Library regist                      |                                                                                                    |                                                       | ×                                  |
|---------------------------------------|----------------------------------------------------------------------------------------------------|-------------------------------------------------------|------------------------------------|
| Look in:                              | 🕌 Library 💌                                                                                                    | G 🤌 📂 🛄 -                                             |                                    |
| Recent Places<br>Desktop<br>Libraries | Name                                                                                                    | Date modified<br>2015/09/07 17:16<br>2015/09/07 17:17 | Type<br>FIOLIB File<br>FIOLIB File |
| Network                               | Image: Control of the second second secon | • •                                                   | Open<br>Cancel                     |

3. The registered library is added in the "Library" tab in the Element Selection window.

#### How to use a library

Registered libraries can be selected from the Element Selection window and dragged and dropped into the work window to arrange them in the same way as main blocks.

**1.** Select a block in the Element Selection window. Drag and drop the block into the hardware logic outline window. When a block is dragged into the hardware logic outline window, the area to which the block can be dropped is highlighted.

**2.** When the selected block is dropped into the work window, the block is automatically arranged in the highlighted area. The block name of the arranged library is the same as the main block. For example, when a registered block as a library is a 16-bit unsigned counter, the name of the block arranged in the work window is "Counter\_[(16bit\_Unsigned)".

#### How to delete a library

Libraries that are no longer required can be deleted from the configuration tool.

1. Click the library to be deleted in the Element Selection window.

2. Right-click the library and select "Eliminate Registration of Library" from the context menu.

Even though the library is deleted, the library file is not deleted from the storage folder. To use the library again, register the library again.

Point P

Select [Edit] ⇒ [Library Delete] to perform the same operation as selecting "Eliminate Registration of Library" from the context menu.

## 8.9 Online Functions

Connect the computer in which the configuration tool has been installed and the CPU module, and read or write data from/to the flexible high-speed I/O control module through the CPU module. The following table lists the online functions.

| Function                                       | Description                                                                                                    | Reference                                    |  |
|------------------------------------------------|----------------------------------------------------------------------------------------------------|----------------------------------------------|--|
| Write to Module (Execution memory)             | Writes the hardware logic to only the execution memory.                                                                                                    | Page 89 Writing data to the module           |  |
| Write to Module (Execution memory + Flash ROM) | Writes the hardware logic to both the execution memory and the flash ROM.                                                                                                    |                                              |  |
| Read from Module (Flash ROM)                   | Reads the hardware logic saved in the flash ROM to the configuration tool.                                                                                                    | ের্জ Page 90 Reading data<br>from the module |  |
| Verify with Module (Flash ROM)                 | Verifies the hardware logic in the configuration tool and the setting data written in the flash ROM.                                                                                                    | ি Page 91 Verifying with the module          |  |
| Module operation                               | Starts/stops the hardware logic control.                                                                                                    | ্রে Page 92 Module<br>operation              |  |
| Monitor                                        | <ul> <li>Monitors the on/off states of I/O terminals and count values.</li> <li>The following lists the items that can be monitored.<sup>*1</sup></li> <li>High/Low states of output terminals in an external input block (hardware logic outline window)</li> <li>High/Low states of input terminals in an external output block (hardware logic outline window)</li> <li>Internal action states of input terminals and count values in a counter timer block (multi function counter block detail window)</li> </ul> | S Page 93 Monitor                            |  |

\*1 The statuses of I/O signals in the hardware logic are described as High and Low. For details, refer to the following.

Page 104 Signal status name

Restriction (")

If a communication error occurs while an online function is being executed, the possible cause is one of the following causes. Check the target module and communication status.

- A module with the target start I/O number does not exist.
- · A communication error has occurred during online access.
- Cable error

## Writing data to the module

Write the hardware logic to the execution memory of the flexible high-speed I/O control module.

The execution memory and the flash ROM can be selected as the write destination of the data. Select only the execution memory or both the execution memory and the flash ROM as the write destination.

Because the hardware logic written into the flash ROM is read to the execution memory at power-on, a control can be started without re-setting. However, the number of writable times to a flash ROM is 10000 times. Thus, using different write destinations as shown in the following examples is recommended.

- When the adjustment is repeated with changing the settings, select "Write to Module (execution memory)".
- After the adjustment is completed, select "Write to Module (execution + flash ROM)".

Users can set a password for the hardware logic by setting "Enable" in the [Security] menu of [Project]. For the hardware logic with a password, users are required to input the password for reading the hardware logic from the module.

#### Writing data

The following describes how to write data.

- **1.** Select a writing method depending on a selected write destination.
- [Online] ⇒ [Write to Module (execution memory)] or [Write to Module (execution + flash ROM)]

When "Write to Module (execution + flash ROM)" has been selected and the number of writes to flash ROM exceeds 10000 times, the error window is displayed. Data can be written to the module even in such situation. However, the data written in the flash ROM is not guaranteed.

**2.** When the following conditions are satisfied, set a password.

- "Enable" has been set in the [Security] menu of [Project].
- [Write to Module (execution + flash ROM)] has been selected.

#### Point P

- If data writing is executed while the hardware logic control is operating, the hardware logic control will stop and the data will be written to the module. After the data writing is completed, the hardware logic control restarts.
- If data writing is executed while the hardware logic control has stopped, the stop status of the hardware logic control will continue.

## Reading data from the module

Read the hardware logic saved in the flash ROM of the flexible high-speed I/O control module to the configuration tool. The hardware logic being edited is overwritten by the read data. Save the hardware logic before the data reading as necessary.

#### Reading data

The following describes how to read data.

- **1.** Select the following item.
- ∑ [Online] ⇒ [Read from Module (flash ROM)]
- 2. To read the hardware logic with a password, input the password set when the data was written to the module.

## Verifying with the module

Verify the hardware logic in the project file being edited and the hardware logic saved in the flash ROM of the flexible highspeed I/O control module. Verification results are displayed in a list and mismatches can be checked.

#### Verifying the hardware logic

The following describes how to verify the hardware logic.

- **1.** Select the following item.
- [Online] ⇒ [Verify with Module (Flash ROM)]

#### 2. Verification results are displayed.

In the verification result window, the match/mismatch status (the links to the input terminals of each block, setting values of the block, and User Address) are displayed.

| Verify with Module<br>만 Ba ↓ 1 |                               |                             | ×                 |
|--------------------------------|-------------------------------|-----------------------------|-------------------|
| Item name                      | Collation source(Edited data) | Collation destination(Unit) | Comparison result |
| □ IN 0                         |                               |                             | Mismatch          |
| Logic Select                   | Inversion                     | Non-Inversion               | Mismatch          |
| Filter Time PulseMode          | General Input                 | General Input               | Match             |
| Filter Time                    | 1ms                           | 1ms                         | Match             |
| Initial State                  | Low                           | Low                         | Match             |

**3.** Double-click a mismatch to jump to the corresponding section in the work window. When the links are mismatched, the corresponding link in the work window is selected.

## Module operation

The hardware logic control can be started or stopped with the configuration tool.

Start or stop the hardware logic control under the following situations.

| Operation                           | Situation                                                                                                    |
|-------------------------------------|----------------------------------------------------------------------------------------------------|
| Starting the hardware logic control | <ul> <li>Use this operation after the power is turned on. The hardware logic control is stopped after the power-on. Check the safety and select [Hardware logic control start] to start the control.</li> <li>Use this operation after the completion of the simulation. The hardware logic control is stopped after the completion of the simulation. Select [Hardware logic control start] to start the control again.</li> </ul> |
| Stopping the hardware logic control | Use this operation to check the module and system status. Select [Hardware logic control stop] to stop the control. When checking the module and system status, stop the hardware logic control for safety.                                                                                                    |

#### How to start or stop the hardware logic control

The following describes how to start or stop the hardware logic control.

(Online] ⇒ [Module operation] ⇒ [Hardware logic control start] or [Hardware logic control stop]

This operation can be performed during monitor execution. For details on the monitor, refer to the following.

Page 93 Monitor

Restriction ("?

When the hardware logic control is stopped, the count value of the counter timer block is reset. To stop the count operation without resetting the count value, turn off the count enable of the counter timer block.

#### Checking the operating status of the hardware logic control

The operating status of the hardware logic control can be checked in the toolbar during monitor execution.

| Hardware logic control status      | Button status | Remarks                                                                                          |
|------------------------------------|---------------|--------------------------------------------------------------------------------------------------|
| During hardware logic control      |               | The "Hardware logic control stop" button can be pressed during the hardware logic control.       |
| During hardware logic control stop |               | The "Hardware logic control start" button can be pressed during the hardware logic control stop. |

When the hardware logic control is started or stopped from the configuration tool, Hardware logic control flag (X4) turns on or off. Thus, users can check the operating status of the hardware logic control by monitoring the status of Hardware logic control flag (X4) in GX Works2.

For details on Hardware logic control flag (X4), refer to the following.

Page 241 Hardware logic control flag (X4)

#### Relations of operations with output signals and window operations

The hardware logic control can be started or stopped with the configuration tool or output signals (Y4, Y5). The (start or stop) status of the hardware logic control changes depending on the last operation performed.

- When [Hardware logic control start] is selected with Hardware logic control stop request (Y5) on, the hardware logic control is started.
- When [Hardware logic control stop] is selected with Hardware logic control start request (Y4) on, the hardware logic control is stopped.
- For details on Hardware logic control start request (Y4) and Hardware logic control stop request (Y5), refer to the following.

Page 244 Hardware logic control start request (Y4)

Page 244 Hardware logic control stop request (Y5)

## Monitor

The High/Low states of I/O terminals and count values are displayed in the hardware logic outline window or a multi function counter block detail window.

The following lists the items that can be monitored.

| Window                                     | Block                        | Item                                                                                 |
|--------------------------------------------|------------------------------|--------------------------------------------------------------------------------------|
| Hardware logic outline window              | External input block         | ON/OFF state of the corresponding external input terminal                            |
|                                            |                              | High/Low state of the output terminal                                                |
|                                            | Multi function counter block | High/Low state of the Output 0 terminal                                              |
|                                            | External output block        | High/Low state of the input terminal                                                 |
|                                            |                              | ON/OFF state of the corresponding external output terminal                           |
| Multi function counter block detail window | Counter timer block          | <ul> <li>Internal action state of the input terminal</li> <li>Count value</li> </ul> |

#### How to use

The following shows how to start, stop, and end the monitoring.

Colline] ⇒ [Monitor] ⇒ [Start Monitoring], [Stop Monitoring], or [End Monitoring]

The monitoring can be started, stopped, or ended under the following conditions.

| Operation          | Condition                                                                        |
|--------------------|----------------------------------------------------------------------------------|
| [Start Monitoring] | Can be used when the window mode <sup>*1</sup> is "Edit Mode" or "Monitor Mode". |
| [Stop Monitoring]  | Can be used when the window mode <sup>*1</sup> is "Monitor Mode".                |
| [End Monitoring]   | Can be used when the window mode <sup>*1</sup> is "Monitor Mode".                |

\*1 The current window mode can be checked on the status bar.

#### Restriction ("?

Although switching of the window between the hardware logic outline window and multi function counter block detail windows and changing of the display position by the map display window are allowed even during monitoring, operations other than them cannot be executed.

#### **Monitor display**

#### ■Monitor display target

The following terminals can be monitored. Monitor values of the terminals that have not been linked are not displayed.

| Window name                   | dow name Block name          |                                       | Terminal             | Item to be monitored <sup>*2</sup>                      |
|-------------------------------|------------------------------|---------------------------------------|----------------------|---------------------------------------------------------|
| Hardware logic outline window | External input block         | IN 0 to IN B                          | —                    | ON/OFF state of the input terminal (external terminal)  |
|                               |                              |                                       | Output terminal      | High/Low state of a terminal                            |
|                               | Multi function counter block | Counter_0 to Counter_7                | Output 0 terminal    | High/Low state of a terminal                            |
|                               | External output block        | OUT 0 to OUT 7                        | Input terminal       | High/Low state of a terminal                            |
|                               |                              |                                       | —                    | ON/OFF state of the output terminal (external terminal) |
|                               |                              | OUT 0_DIF to OUT 5_DIF                | Input terminal       | High/Low state of a terminal                            |
|                               |                              |                                       | —                    | ON/OFF state of the output terminal (external terminal) |
| Multi function counter block  | Counter timer block          | Counter_Timer_0 to<br>Counter_Timer_7 | RUN terminal         | Internal action state of the                            |
| detail window                 |                              |                                       | STOP terminal        | counter timer block to an                               |
|                               |                              |                                       | UP terminal          | Input terminai                                          |
|                               |                              |                                       | DOWN terminal        |                                                         |
|                               |                              |                                       | PRESET terminal      | 1                                                       |
|                               |                              |                                       | Count Value terminal | Count value                                             |

\*1 When a buffer memory address is assigned to User Address of each terminal and a control is executed, the input state from the buffer memory cannot be monitored.

When checking the input state from the buffer memory, monitor the corresponding buffer memory area with "Device/Buffer Memory Batch" of GX Works2.

\*2 For the input terminal (external terminal) of an external input block and the output terminal (external terminal) of an external output block, the latest ON/OFF state of each terminal is displayed even while the hardware logic is stopped. For other items, monitor values are not updated while the hardware logic control is stopped.

#### ■Item to be monitored

Monitor values are displayed at the upper section of the terminal or block. The ON/OFF state or Low/High state is displayed as follows.

- · Off: Off state or Low state
- On: On state or High state

When the monitoring has stopped, the values immediately before the monitoring stop are displayed.

#### 8.10 **Debug Function**

Simulation can be executed as the debug function.

## Simulation function

The simulation function verifies the hardware logic written into the flexible high-speed I/O control module without wiring with external devices.

With the configuration tool, create "simulation input data", the substitute for external input signals, and write the data into the flexible high-speed I/O control module to operate the hardware logic.

Simulation results can be saved in CSV files. Saved results can be visually checked with GX LogViewer.

Restriction

- · During simulation, external outputs are actually turned on or off. Thus, execute the simulation under the situation in which the module has not be connected with external devices or paying adequate attention not to affect the system.
- Even though the simulation is executed with the hardware logic where an SI device terminal is linked, an interrupt request to the CPU module is not output.
- Even though the simulation is executed with the hardware logic where an SSI encoder block has been arranged, the communication with an SSI encoder will not be performed. Thus, position data of the SSI encoder is not reflected to simulation execution results.

#### Window layout

♥ [Debug] ⇒ [Simulation]

The following describes the configurations of the "Simulation Settings" window. In this window, "simulation input data" can be created and written into the flexible high-speed I/O control module or simulation is executed.

(Simulation input data is composed of external input signal data and "Simulation step unit time setting" in this window.)

#### Simulation Settings Step IN 0 IN 1 IN 2 IN 3 IN 4 IN 5 IN 6 IN 7 IN 8 IN 9 IN A IN B 0 n 0 0 0 ٥ 0 0 0 n 2 ۵ ۵ ۵ ۵ ۵ ٢ ۵ ۵ 3 0 0 0 0 0 ٢ n n n n n n 8 n n 9 0 10 11 12 n n n n n n 13 0 ۵ ۵ ۵ 0 0 ٢ ٥ ۵ 0 14 0 0 0 15 16 n 0 0 n 17 ۵ n n ۵ ٢ ۵ ۵ n 18 n n 0 0 n 0 0 19 1ms -Simulation step unit time setting Open/Save the simulation input data from a file Writing to Module Simulation run Open from the file Save to File Close

External input signal data setting area

The following table lists the items to be displayed in the "Simulation Settings" window.

| Item                                    | Description                                                                                                    |
|-----------------------------------------|----------------------------------------------------------------------------------------------------|
| External input signal data setting area | To verify the hardware logic, set the status of data to be imported as external input signals (IN 0 to IN B).<br>The setting value 0 indicates that an external input signal is off, and the setting value 1 indicates that an external input signal is on.<br>Click a cell and switch the value between 0 (OFF) to 1 (ON).<br>Columns in the area indicate the 12 points of the external input signals (IN 0 to IN B) and rows indicate 2048 steps (0 to 2047).<br>In the simulation, the hardware logic is executed one step by one step at every cycle which is set in "Simulation step unit time setting". |
| "Simulation step unit time setting"     | Set the cycle to switch external input signal data to the next step.<br>Sampling of simulation results is also executed at this set cycle.                                                                                                    |
| "Open from the file" button             | Reads the simulation input data saved in a CSV file to the "Simulation Settings" window.                                                                                                    |
| "Save to File" button                   | Saves the simulation input data in the "Simulation Settings" window into a CSV file.                                                                                                    |
| "Writing to Module" button              | Writes the simulation input data set in the "Simulation Settings" window into the module. The written data is held until the flexible high-speed I/O control module is powered off.<br>To execute the simulation, write simulation input data into the module in advance.                                                                                                    |
| "Simulation run" button                 | Executes the simulation with the simulation input data and hardware logic written into the module.<br>After the completion of the simulation, the "A simulation execution result is saved." dialog box is displayed. Save the simulation execution result.                                                                                                    |
| "Close" button                          | Closes the "Simulation Settings" window.                                                                                                    |

#### Data that can be acquired as simulation execution results

Users can acquire the following data by executing simulation. The execution result data acquired after simulation can be saved in a CSV format file. The file can be visually checked with GX LogViewer.

| Window name                  | Block name            | ock name                              |                      | Data to be acquired          |  |
|------------------------------|-----------------------|---------------------------------------|----------------------|------------------------------|--|
| Hardware logic outline       | External input block  | IN 0 to IN B                          | Output terminal      | High/Low state of a terminal |  |
| window                       | External output block | OUT 0 to OUT 7                        | Input terminal       |                              |  |
|                              |                       | OUT 0_DIF to OUT 5_DIF                | Input terminal       |                              |  |
| Multi function counter block | Counter timer block   | Counter_Timer_0 to<br>Counter_Timer_7 | RUN terminal         | Internal action state of the |  |
| detail window <sup>1</sup>   |                       |                                       | STOP terminal        | counter timer block to an    |  |
|                              |                       |                                       | UP terminal          | input terminal               |  |
|                              |                       |                                       | DOWN terminal        |                              |  |
|                              |                       |                                       | PRESET terminal      |                              |  |
|                              |                       |                                       | Count Value terminal | Count value                  |  |

\*1 Simulation results of the blocks arranged in the hardware logic outline window are acquired.

#### How to use

The following describes how to use the simulation function.

- **1.** Open the "Simulation Settings" window.
- ∑ [Debug] ⇔ [Simulation]

| Simulation § | Settings |      |      |      |      |      |      |      |      |      |      |      |   |
|--------------|----------|------|------|------|------|------|------|------|------|------|------|------|---|
| Step         | IN 0     | IN 1 | IN 2 | IN 3 | IN 4 | IN 5 | IN 6 | IN 7 | IN 8 | IN 9 | IN A | IN B | - |
| • 0          | 0        | 0    | 0    | 0    | 0    | 0    | 0    | 0    | 0    | 0    | 0    | 0    | 1 |
| 1            | 0        | 0    | 0    | 0    | 0    | 0    | 0    | 0    | 0    | 0    | 0    | 0    | 1 |
| 2            | 0        | 0    | 0    | 0    | 0    | 0    | 0    | 0    | 0    | 0    | 0    | 0    | 1 |
| 3            | 0        | 0    | 0    | 0    | 0    | 0    | 0    | 0    | 0    | 0    | 0    | 0    | 1 |
| 4            | 0        | 0    | 0    | 0    | 0    | 0    | 0    | 0    | 0    | 0    | 0    | 0    |   |
| 5            | 0        | 0    | 0    | 0    | 0    | 0    | 0    | 0    | 0    | 0    | 0    | 0    |   |
| 6            | 0        | 0    | 0    | 0    | 0    | 0    | 0    | 0    | 0    | 0    | 0    | 0    |   |
| 7            | 0        | 0    | 0    | 0    | 0    | 0    | 0    | 0    | 0    | 0    | 0    | 0    |   |
| 8            | 0        | 0    | 0    | 0    | 0    | 0    | 0    | 0    | 0    | 0    | 0    | 0    |   |
| 9            | 0        | 0    | 0    | 0    | 0    | 0    | 0    | 0    | 0    | 0    | 0    | 0    |   |
| 10           | 0        | 0    | 0    | 0    | 0    | 0    | 0    | 0    | 0    | 0    | 0    | 0    |   |
| 11           | 0        | 0    | 0    | 0    | 0    | 0    | 0    | 0    | 0    | 0    | 0    | 0    |   |
| 12           | 0        | 0    | 0    | 0    | 0    | 0    | 0    | 0    | 0    | 0    | 0    | 0    |   |
| 13           | 0        | 0    | 0    | 0    | 0    | 0    | 0    | 0    | 0    | 0    | 0    | 0    |   |
| 14           | 0        | 0    | 0    | 0    | 0    | 0    | 0    | 0    | 0    | 0    | 0    | 0    |   |
| 15           | 0        | 0    | 0    | 0    | 0    | 0    | 0    | 0    | 0    | 0    | 0    | 0    |   |
| 16           | 0        | 0    | 0    | 0    | 0    | 0    | 0    | 0    | 0    | 0    | 0    | 0    |   |
| 17           | 0        | 0    | 0    | 0    | 0    | 0    | 0    | 0    | 0    | 0    | 0    | 0    |   |
| 18           | 0        | 0    | 0    | 0    | 0    | 0    | 0    | 0    | 0    | 0    | 0    | 0    |   |
| 19           | 0        | 0    | 0    | 0    | 0    | 0    | 0    | 0    | 0    | 0    | 0    | 0    | - |

2. Click each cell in the external input signal data setting area and switch "0: External input signal OFF" and "1: External input signal ON". By default, "0: External input signal OFF" have been set in all cells.

| Si | Simulation Settings |      |      |      |      |  |  |  |
|----|---------------------|------|------|------|------|--|--|--|
|    |                     |      |      |      |      |  |  |  |
|    | Step                | IN 0 | IN 1 | IN 2 | IN 3 |  |  |  |
|    | ► 0                 | 1    | 0    | 0    | 0    |  |  |  |
|    | 1                   | 043  | 0    | 0    | 0    |  |  |  |
|    | 2                   | 0    | 0    | 0    | 0    |  |  |  |
|    | 3                   | 0    | 0    | 0    | 0    |  |  |  |
|    | 4                   | 0    | 0    | 0    | 0    |  |  |  |
|    | 5                   | 0    | 0    | 0    | 0    |  |  |  |

#### 3. Set "Simulation step unit time setting".

Changing "Simulation step unit time setting" changes the following timing.

- Timing to move external input data to the next step (Data is changed one step by one step at the set unit time.)
- · Acquisition interval of execution result data (An execution result for one step is acquired at the set unit time.)

| Simulation step unit time setting     | 1ms   |
|---------------------------------------|-------|
|                                       | 1ms   |
| ⊂ Open/Save the simulation input data | 100us |
|                                       | 10us  |
|                                       | lus   |
| On an frame the file                  | 0.1us |
| Open from the file                    | 50ns  |
|                                       | 25ns  |

Users can save the set simulation input data with the "Save to File" button (Data is saved only in CSV format).

The following shows the CSV file format specifications. When creating a CSV file with any method other than the one using the "Simulation Settings" window, create the file in the same format.

| Item name   | Character         |
|-------------|-------------------|
| Delimiter   | Comma (,)         |
| Return code | CRLF (0x0D, 0x0A) |

|     | A | В | С | D | E | F |
|-----|---|---|---|---|---|---|
| 1   | 8 |   |   |   |   |   |
| 2   | 0 | 0 | 0 | 0 | 0 | 0 |
| 3   | 0 | 0 | 0 | 0 | 0 | 0 |
| 4   | 0 | 0 | 0 | 0 | 0 | 0 |
| 5   | 0 | 0 | 0 | 0 | 0 | 0 |
| 6   | 0 | 0 | 0 | 0 | 0 | 0 |
| - 7 | 0 | 0 | 0 | 0 | 0 | 0 |
| 8   | 0 | 0 | 0 | 0 | 0 | 0 |
| 9   | 0 | 0 | 0 | 0 | 0 | 0 |
| 10  | 0 | 0 | 0 | 0 | 0 | 0 |

| Row               | Description                                                                                                    |                              |  |  |  |
|-------------------|----------------------------------------------------------------------------------------------------|------------------------------|--|--|--|
| 1st row           | The simulation step unit time setting is output.                                                                                                    |                              |  |  |  |
|                   | Simulation step unit time setting                                                                                                    | Value output into a CSV file |  |  |  |
|                   | 1ms                                                                                                    | 8                            |  |  |  |
|                   | 100µs                                                                                                    | 7                            |  |  |  |
|                   | 10µs                                                                                                    | 6                            |  |  |  |
|                   | 1μs                                                                                                    | 5                            |  |  |  |
|                   | 0.1µs                                                                                                    | 4                            |  |  |  |
|                   | 50ns                                                                                                    | 3                            |  |  |  |
|                   | 25ns                                                                                                    | 2                            |  |  |  |
| 2nd to 2049th row | One row indicates one step, and external input signal data is output as "0: OFF" or "1: ON" in order of IN 0, IN 1 to IN B starting from the left row. |                              |  |  |  |

Users can open a saved CSV file from "Open from the file" of "Open/Save the simulation input data from a file".

Restriction (")

- The "Writing to Module" button only writes simulation input data into the module. Write the hardware logic into the module in advance.
- The simulation input data written into the module is cleared when the module is powered off.
- When the external input signal data in the CSV file selected from "Open from the file" has less than 2048 steps or 12 rows, the data is not reflected in the "Simulation Settings" window. When the data has 2048 steps or more or 12 rows or more, the external input signal data of 2048 steps or 12 rows is read. The data that is not the read target is discarded.

4. Click "Writing to Module" to write the simulation input data into the flexible high-speed I/O control module.

Restriction ("?

If a communication error has occurred during the communication with the module with the simulation function, the possible cause is one of the following causes. Check the target module and communication status.

- A module with the target start I/O number does not exist.
- A communication error has occurred during online access.
- Cable error

5. Click "Simulation run" to execute the simulation of the written simulation input data.

The simulation is executed by using the hardware logic and simulation input data written into the module. When the simulation input data has been edited, always press the "Write to Module" button to write the data into the module in advance.

#### Restriction (")

- If the simulation is started during a hardware logic control, the hardware logic control will stop. After the completion of the simulation, the stop status of the hardware logic control will continue. To start the hardware logic control after the simulation, turn on Hardware logic control start request (Y4).
- If Hardware logic control start request (Y4) or Hardware logic control stop request (Y5) is turned on during the simulation, simulation execution results cannot be properly acquired.
- If Hardware logic control start request (Y4) is turned on while simulation execution results are being acquired after the simulation, the acquisition of the simulation execution results will stop.
- 6. Save the simulation execution results. (Data is saved only in the CSV format.)

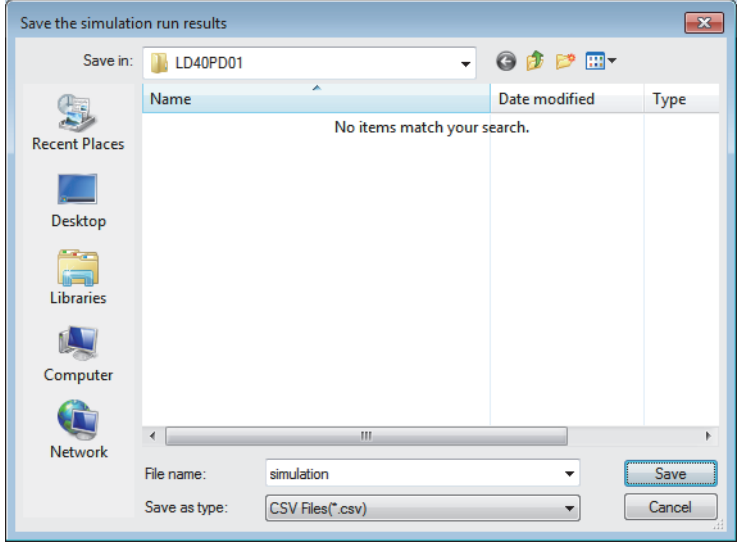

- **7.** The simulation execution results can be visually checked with GX LogViewer.

| Data Name | Value | ON      |       |     |  |
|-----------|-------|---------|-------|-----|--|
| 🔽 — IN 0  | OFF   |         |       |     |  |
| 🔽 — IN 1  | OFF   | OFF]    | í     | 1   |  |
| 📝 — IN 2  | OFF   | ON IN 1 |       |     |  |
| 🔽 — IN 3  | OFF   |         |       |     |  |
| 🔽 — IN 4  | OFF   | ON_IN 2 |       |     |  |
| 🗖 — IN 5  | OFF   | OFF     |       |     |  |
| 📃 — IN 6  | OFF   |         | <br>, | 1 1 |  |
| 📃 — IN 7  | OFF   |         | <br>  |     |  |
| 🔲 — IN 8  | OFF   |         | <br>ſ | 1 1 |  |
| III IN 9  | 055   | ····]   | <br>  |     |  |

For details on GX LogViewer, refer to the following.

GX LogViewer Version 1 Operating Manual

8

#### CSV file format of simulation execution results

The following shows the CSV format specifications of simulation execution results.

| Item name   | Character         |
|-------------|-------------------|
| Delimiter   | Comma (,)         |
| Return code | CRLF (0x0D, 0x0A) |

|    | A         | В          | С        | D        | E        | F        |
|----|-----------|------------|----------|----------|----------|----------|
| 1  | [LOGGING] | LD40PD01_1 | 2        | 3        | 4        |          |
| 2  | BIT[1;0]  | BIT[1;0]   | BIT[1;0] | BIT[1;0] | BIT[1;0] | BIT[1;0] |
| 3  | IN O      | IN 1       | IN 2     | IN 3     | IN 4     | IN 5     |
| 4  | 1         | 1          | 1        | 1        | 1        | 1        |
| 5  | 1         | 0          | 0        | 0        | 0        | 0        |
| 6  | 0         | 0          | 0        | 0        | 0        | 0        |
| 7  | 0         | 0          | 0        | 0        | 0        | 0        |
| 8  | 0         | 0          | 0        | 0        | 0        | 0        |
| 9  | 0         | 0          | 0        | 0        | 0        | 0        |
| 10 | 0         | 0          | 0        | 0        | 0        | 0        |

#### ■1st row

[LOGGING], LD40PD01\_1, 2, 3, and 4 are output (fixed output).

#### ■2nd row

The data type of the simulation execution result is output.

| Data type                    | Bit      | Word (unsigned)<br>Double word (unsigned) | Word (signed)<br>Double word (signed) |
|------------------------------|----------|-------------------------------------------|---------------------------------------|
| Value output into a CSV file | BIT[1;0] | ULONG[DEC.0]                              | LONG[DEC.0]                           |

TRIGGER[\*] is output in the last column of the 2nd row (fixed output).

#### ■3rd row

The name of each input or output terminal is output.

| I/O terminal                                                                                                    | Name to be output                                            |
|----------------------------------------------------------------------------------------------------|--------------------------------------------------------------|
| <ul><li>Input terminal in the hardware logic outline window</li><li>Output terminal in the hardware logic outline window</li></ul>                       | Block name, terminal name                                    |
| <ul><li>Input terminal in a multi function counter block detail window</li><li>Output terminal in a multi function counter block detail window</li></ul> | Multi function counter block name, block name, terminal name |

Trigger is output in the last column of the 3rd row (fixed output).

#### ■4th to 2051st row

The acquired data is chronologically output (at the set simulation step unit time).

| Window name    | Block name            |                        | Terminal                | Data type                    | Data to be acquired                    |
|----------------|-----------------------|------------------------|-------------------------|------------------------------|----------------------------------------|
| Hardware logic | External input block  | IN 0 to IN B           | Output terminal         | BIT[1;0]                     | Indicates the High/Low state of a      |
| outline window | External output block | OUT 0 to OUT 7         | Input terminal          | BIT[1;0]                     | terminal.                              |
|                |                       | OUT 0_DIF to OUT 5_DIF | Input terminal          | BIT[1;0]                     | 1: High state                          |
| Multi function | Counter timer block   | Counter_Timer_0 to     | RUN terminal            | BIT[1;0]                     | Indicates the internal action state of |
| counter block  |                       | Counter_Timer_7        | STOP terminal           | BIT[1;0]                     | the counter timer block to an input    |
| detali window  |                       |                        | UP terminal             | BIT[1;0]                     | 0: Internal action stop status         |
|                |                       |                        | DOWN terminal           | BIT[1;0]                     | 1: Internal action execution status    |
|                |                       |                        | PRESET terminal         | BIT[1;0]                     |                                        |
|                |                       |                        | Count Value<br>terminal | ULONG[DEC.0]/<br>LONG[DEC.0] | Count value                            |

[\*] is output in the last column of the 4th row (fixed output).

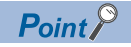

The data in the 0th step of the simulation input data is reflected to the initial value of the Output terminal in the external input block.

Because the processing time of the hardware logic affects the simulation step, the following time is required until the simulation input data changes the Output terminal in the external input block.

- When "Simulation step unit time setting" is "25ns", it takes time of 2 steps.
- When "Simulation step unit time setting" is other than "25ns", it takes time of 1 step.

Ex.

When simulation is executed with the simulation step unit time of 25ns and the external input block filter time of 0µs, the simulation result of an external input block is reflected as follows.

(When the filter time has been set, the simulation result is reflected after the time of the steps for the filter time passes.)

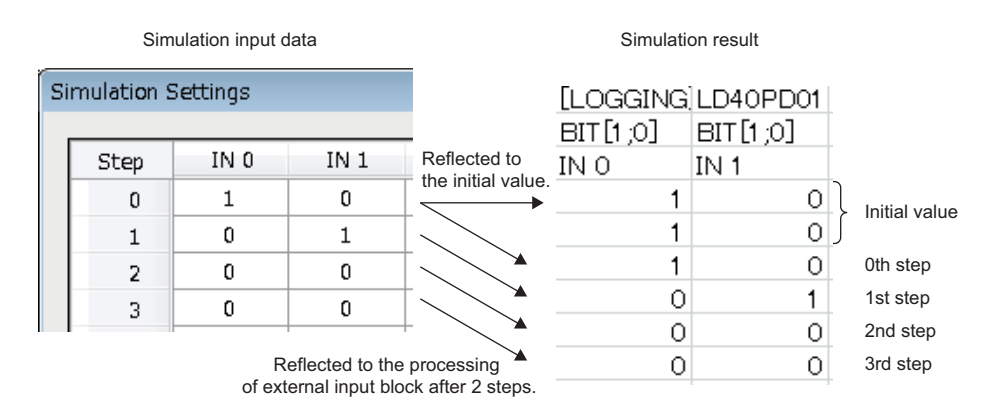

## 8.11 Help Function

As the help function, the software version of the configuration tool can be checked.

## Checking the version of the configuration tool

Information including the software version of the configuration tool is displayed.

(Help) ⇒ [Version Information]

# **9** CREATING A HARDWARE LOGIC

This chapter describes how to create a hardware logic.

# 9.1 Main Blocks in the Hardware Logic Outline Window

With the flexible high-speed I/O control module, various controls are possible by arranging multi function counter blocks and various function blocks and linking these blocks.

In the hardware logic outline window, all of external input blocks, Y device terminals, and OUT terminals are arranged in the first section and all of external output blocks and SI device terminals are arranged in the fifth section when a project is stated. No blocks are arranged in the second to fourth sections. Arrange blocks and link them according to the control to be executed with the flexible high-speed I/O control module.

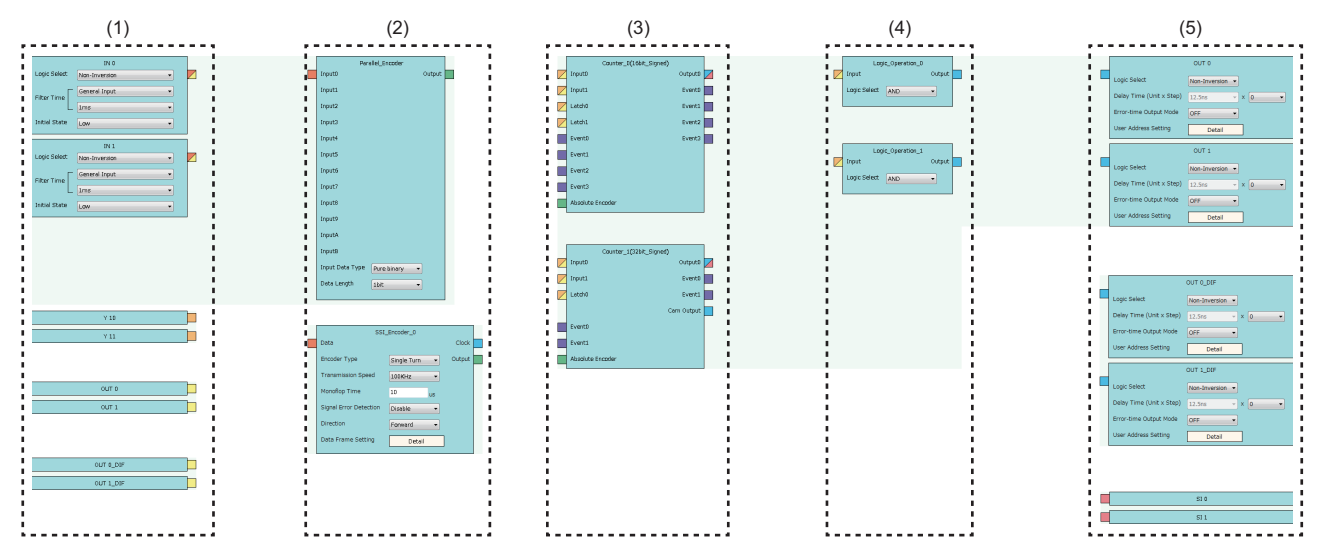

The following table shows sections where each main block can be arranged and the number of blocks that can be arranged in each section in the hardware logic outline window.

| Section        | Item name                    |                     | Number of<br>blocks that can<br>be arranged <sup>*1</sup> | Remarks                                                                           |
|----------------|------------------------------|---------------------|-----------------------------------------------------------|-----------------------------------------------------------------------------------|
| First section  | External input block         |                     | (12)                                                      | —                                                                                 |
|                | Y device terminal            |                     | (16)                                                      | General command 0 to General command F (Y10 to Y1F) can be used as input signals. |
|                | OUT terminal                 | DC output           | (8)                                                       | Output signals from external output blocks in the fifth section                   |
|                |                              | Differential output | (6)                                                       | can be used as input signals for the first section.                               |
| Second section | n Parallel encoder block     |                     | 1                                                         | -                                                                                 |
|                | SSI encoder block            |                     | 2                                                         | -                                                                                 |
| Third section  | Multi function counter block |                     | 8                                                         | -                                                                                 |
| Fourth section | Logical operation block      |                     | 14                                                        | -                                                                                 |
| Fifth section  | External output block        | DC output           | (8)                                                       | "OUT 0" to "OUT 7" are for DC output.                                             |
|                |                              | Differential output | (6)                                                       | "OUT 0_DIF" to "OUT 5_DIF" are for differential output.                           |
|                | SI device terminal           |                     | (8)                                                       | _                                                                                 |

\*1 The number in () indicates the number of blocks that are arranged by default and no additional blocks can be arranged.

#### Relationship of I/O in the hardware logic

This section describes the relationship between the I/O in the hardware logic and the I/O of X/Y devices and of the connectors for external devices.

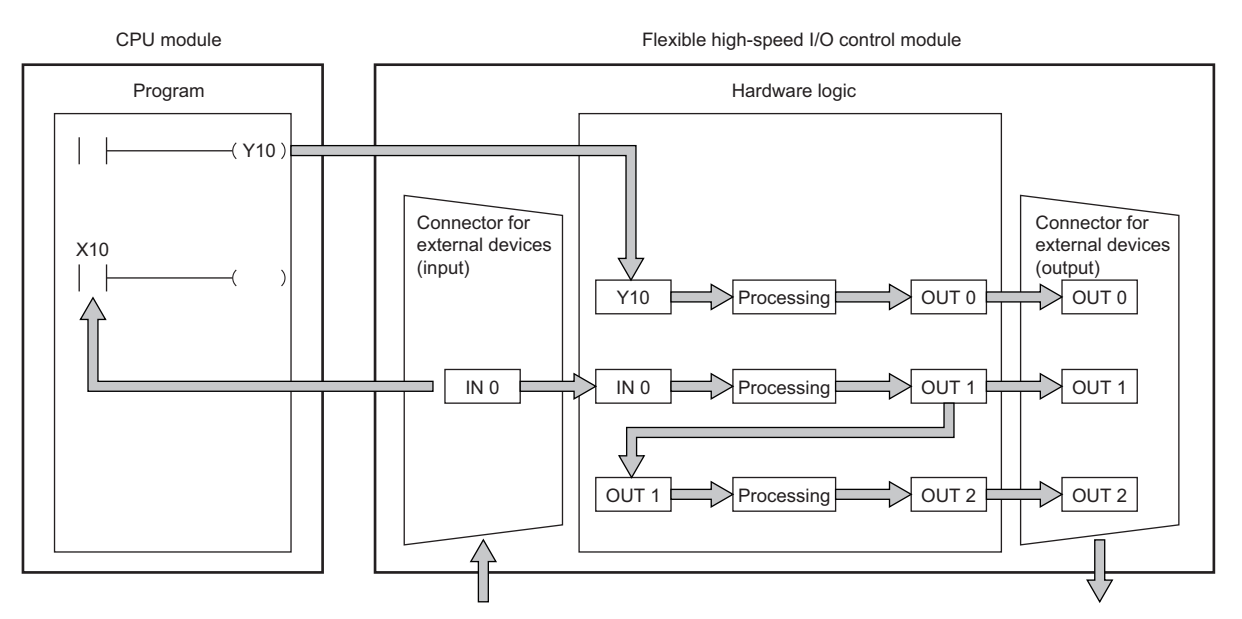

| Input terminal |                      | Output terminal |                       |  |
|----------------|----------------------|-----------------|-----------------------|--|
| Y 10           | Y device terminal    | OUT 0           | External output block |  |
| IN 0           | External input block | OUT 1           | External output block |  |
| OUT 1          | OUT terminal         | OUT 2           | External output block |  |

#### ■Signal status name

In the flexible high-speed I/O control module, each signal status is called as shown below.

| Signal status                                                | Name |     |  |
|--------------------------------------------------------------|------|-----|--|
| Status of input signals from external devices                | ON   | OFF |  |
| Status of internal signals (terminals) of the hardware logic | High | Low |  |
| Status of DC output signals to external devices              | ON   | OFF |  |
| Status of differential output signals to external devices    | High | Low |  |

#### Link combination

The terminals to which the terminals of each main block can be linked are predetermined. An input terminal and an output terminal in the same color can be linked. Input terminals or output terminals cannot be linked each other. The following table lists the combinations.

| Output side                  |                | Input side                   |                  | Color            |  |
|------------------------------|----------------|------------------------------|------------------|------------------|--|
| Block name                   | Terminal name  | Block name                   | Terminal name    |                  |  |
| External input block         | Output         | Parallel encoder block       | Input            | Coral            |  |
|                              |                | Multi function counter block | Input            | Butterfly yellow |  |
|                              |                |                              | Latch            |                  |  |
|                              |                | Logical operation block      | Input            |                  |  |
|                              |                | SSI encoder block            | Data             | Coral            |  |
| Y device terminal            | Y              | Multi function counter block | Input            | Pale orange      |  |
|                              |                |                              | Latch            |                  |  |
|                              |                | Logical operation block      | Input            |                  |  |
| OUT terminal                 | OUT<br>OUT_DIF | Multi function counter block | Input            | Butterfly yellow |  |
|                              |                |                              | Latch            |                  |  |
|                              |                | Logical operation block      | Input            |                  |  |
| Parallel encoder block       | Output         | Multi function counter block | Absolute Encoder | Celadon          |  |
| SSI encoder block            | Clock          | External output block        | OUT_DIF          | Vermeer          |  |
|                              | Output         | Multi function counter block | Absolute Encoder | Celadon          |  |
| Multi function counter block | Output         | External output block        | OUT              | Vermeer          |  |
|                              |                |                              | OUT_DIF          |                  |  |
|                              |                | SI device terminal           | SI               | Empire rose      |  |
|                              | Event          | Multi function counter block | Event            | Columbine blue   |  |
|                              | Cam Output     | External output block        | OUT              | Vermeer          |  |
|                              |                |                              | OUT_DIF          |                  |  |
| Logical operation block      | Output         | External output block        | OUT              | Vermeer          |  |
|                              |                |                              | OUT_DIF          |                  |  |

If multiple output terminals are linked to one input terminal, OR processing is executed on all input signals. If one output terminal is linked to multiple input terminals, the same signals are output for all the input terminals.

## **External input block**

#### Outline

In the first section in the hardware logic outline window, 12 external input blocks ("IN 0" to "IN B") are arranged by default. Select which signal (among "IN 0" to "IN B") input from the connector for external devices is to be used as an input signal in the hardware logic. The selected input signal is output from the output terminal of the external input block through the filter. The output signal can be input to the input terminal of another block.

|               | IN 0                |  |
|---------------|---------------------|--|
| Logic Select  | Non-Inversion 👻     |  |
| Filter Time   | General Input   Ims |  |
| Initial State | Low                 |  |

The external input block has the following functions.

- · When "Logic Select" is set to "Inversion", inverted signals are output.
- · The digital filter reduces the effect of external noise.
- The signal selected as an initial state is output when hardware logic control stops.

#### Parameter

The following table shows the parameters of the external input block.

| Variable name | Data type | Valid range                 | Default value                                                                                                  | Description                                                                                                    |
|---------------|-----------|-----------------------------|----------------------------------------------------------------------------------------------------|----------------------------------------------------------------------------------------------------|
| Logic Select  | Bit       | Inversion<br>Non-Inversion  | Non-Inversion                                                                                                  | Set Non-Inversion or Inversion for input signals.                                                                                                    |
| Filter Time   | Word      | ≌ Page 107 "Filter<br>Time" | <ul> <li>General Input (Pulse<br/>input mode)</li> <li>1ms (Input response<br/>time/counting speed)</li> </ul> | Select a type of the filter time. The filter time corresponding<br>to the input response time of general-purpose input or the<br>counting speed of each pulse input mode can be set. |
| Initial State | Bit       | Low<br>High                 | Low                                                                                                    | Set the signal status during a hardware logic control stop to Low fixed or High fixed.                                                                                               |
#### ■"Filter Time"

General-purpose input or pulse input count can be selected for "Filter Time".

• General-purpose input (General Input 0μs to General Input 5ms)

Set this method to reduce noise. When a pulse width is less than the setting value of "Filter Time", the pulse is not detected as an input signal. If the setting value is too large, pulses other than noise cannot be detected. Thus, set the filter time suitable for the operating environment.

| Input response time |      |      |       |       |       |       |                     |     |
|---------------------|------|------|-------|-------|-------|-------|---------------------|-----|
| 0µs                 | 10µs | 50µs | 0.1ms | 0.2ms | 0.4ms | 0.6ms | 1ms (default value) | 5ms |

• Pulse input count (1-Phase Multiple of 1 (CW/CCW) 10kpps to 2-Phase Multiple of 4 8000kpps)

Set this method to count input pulses. A setting according to the pulse input mode and counting speed prevents incorrect count.

| Pulse input mode                  | Counting speed            |         |         |         |          |          |          |          |
|-----------------------------------|---------------------------|---------|---------|---------|----------|----------|----------|----------|
| 1-Phase Multiple of 1<br>(CW/CCW) | 10kpps<br>(default value) | 100kpps | 200kpps | 500kpps | 1000kpps | 2000kpps | —        | _        |
| 1-Phase Multiple of 2             | 10kpps<br>(default value) | 100kpps | 200kpps | 500kpps | 1000kpps | 2000kpps | 4000kpps | -        |
| 2-Phase Multiple of 1             | 10kpps<br>(default value) | 100kpps | 200kpps | 500kpps | 1000kpps | 2000kpps | —        | -        |
| 2-Phase Multiple of 2             | 10kpps<br>(default value) | 100kpps | 200kpps | 500kpps | 1000kpps | 2000kpps | 4000kpps | _        |
| 2-Phase Multiple of 4             | 10kpps<br>(default value) | 100kpps | 200kpps | 500kpps | 1000kpps | 2000kpps | 4000kpps | 8000kpps |

# Setting method of "Filter Time"

**1.** Select a pulse input mode in the upper list box.

2. Select an item in the lower list box.

• When "General Input" has been selected in the upper list box, select an input response time.

• When an item other than "General Input" has been selected in the upper list box, select a counting speed.

If the item in the upper list box is changed to another one after an item is selected in the lower list box, the selection status of the lower list box returns to the default value.

#### Minimum value of the pulse width that may be taken in as input

For general-purpose input, noise or others may be taken in as input depending on the filter time setting. The following table lists the minimum values of the pulse width that may be taken in as input for each filter time.

| Filter time | Minimum value of the pulse width that may be taken in as input |
|-------------|----------------------------------------------------------------|
| 10µs        | 6μs                                                            |
| 50µs        | 32µs                                                           |
| 0.1ms       | 0.06ms                                                         |
| 0.2ms       | 0.12ms                                                         |
| 0.4ms       | 0.24ms                                                         |
| 0.6ms       | 0.36ms                                                         |
| 1ms         | 0.6ms                                                          |
| 5ms         | 3ms                                                            |

#### Link with SSI encoder blocks

When an external input block is linked with the "Data" terminal of an SSI encoder block, the "Filter Time" of the external input block is automatically changed according to the setting value of "Transmission Speed" of the SSI encoder block. Additionally, if the setting value of "Transmission Speed" of the SSI encoder block after linked is changed, the "Filter Time" of the external input block is automatically changed according to the new value.

When the link between the external input block and the "Data" terminal of the SSI encoder block is deleted, the "Filter Time" of the external input block returns to the default value.

#### ■"Initial State"

When ON signals are constantly input from external devices during a hardware logic control stop, a rise is detected in an input signal event detection block at a hardware logic control start. To prevent rise detection at a hardware logic control start, set "Initial State" to "High".

### Output

The following table shows the output of the external input block.

| Variable name | Data type | Linkable block                                                                                                    | Output value | Description                                                                                            |
|---------------|-----------|----------------------------------------------------------------------------------------------------|--------------|----------------------------------------------------------------------------------------------------|
| Output        | Bit       | <ul> <li>Parallel encoder</li> <li>Multi function counter</li> <li>Logical operation</li> <li>SSI encoder</li> </ul> | 0, 1         | Outputs the signals that have passed the filter.<br>Selecting "Logic Select" outputs inverted signals. |

# Y device terminal

#### Outline

In the first section in the hardware logic outline window, 16 Y device terminals ("Y 10" to "Y 1F") are arranged by default. The ON/OFF states of General command 0 to General command F (Y10 to Y1F) are output as signals and used as inputs in the hardware logic. Select ON or OFF of General command 0 to General command F (Y10 to Y1F) with a program.

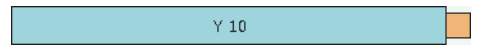

#### Output

The following table shows the output of the Y device terminal.

| Variable name | Data type | Linkable block                                                                     | Output value | Description                                                                                  |
|---------------|-----------|------------------------------------------------------------------------------------|--------------|----------------------------------------------------------------------------------------------|
| Input         | Bit       | <ul> <li>Multi function counter</li> <li>Logical operation<sup>*1</sup></li> </ul> | 0, 1         | Outputs the ON/OFF states of General command 0 to General command F (Y10 to Y1F) as signals. |

\*1 A logical operation block can be linked only when an OUT terminal is not linked to the logical operation block.

#### Restriction (")

The timing of when signals output from Y device terminals are input to the link destination input terminal may delay due to the scan time or other causes. To input the signals to multiple connection destinations at the same time, using an external input block to which an external input signal is assigned is recommended. For details on the external input block, refer to the following.

Page 106 External input block

# Point P

To use the flexible high-speed I/O control module as an output module, link blocks in the hardware logic outline window as shown below.

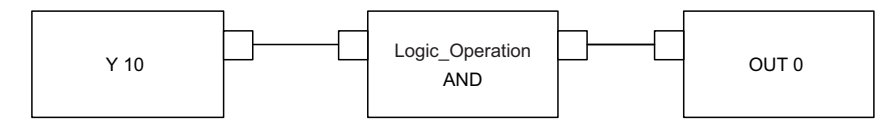

# **OUT** terminal

#### Outline

In the first section in the hardware logic outline window, eight OUT terminals for DC output ("OUT 0" to "OUT 7") and six OUT terminals for differential output ("OUT 0\_DIF" to "OUT 5\_DIF") are arranged by default.

Signals output from external output blocks in the fifth section can be used as inputs in the hardware logic. For details on the external output block, refer to the following.

Page 123 External output block

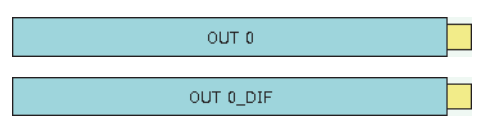

# Output

The following table shows the output of the OUT terminal.

| Variable name | Data type | Linkable block                                                                     | Valid range | Description                                                                          |
|---------------|-----------|------------------------------------------------------------------------------------|-------------|--------------------------------------------------------------------------------------|
| Input         | Bit       | <ul> <li>Multi function counter</li> <li>Logical operation<sup>*1</sup></li> </ul> | 0, 1        | When no external output blocks are linked, no signals are output from this terminal. |

\*1 Any of OUT 0 to OUT 7 or OUT 0\_DIF to OUT 5\_DIF can be linked to a logical operation block when a Y device terminal is not linked to the logical operation block.

#### Restriction ("

When "Logic Select" of an external output block is set to "Inversion", signals input to the external output block are inverted and output from the OUT terminal.

For details on the external output block, refer to the following.

Page 123 External output block

# Parallel encoder block

#### Outline

In the second section in the hardware logic outline window, one parallel encoder block ("Parallel\_Encoder") can be arranged. The parallel encoder block transmits data with the encoder for parallel transmission and receives the data of the bit points set in the data length setting as the data of Input Data Type to convert this data into word data.

| Parallel_Encoder            |  |
|-----------------------------|--|
| Input0 Output               |  |
| Input1                      |  |
| Input2                      |  |
| Input3                      |  |
| Input4                      |  |
| Input5                      |  |
| Input6                      |  |
| Input7                      |  |
| Input8                      |  |
| Input9                      |  |
| InputA                      |  |
| InputB                      |  |
| Input data type Pure binary |  |
| Data Length 1bit 🔹          |  |
|                             |  |

#### Input

The following table shows the inputs of the parallel encoder block.

| Variable name | Data type | Linkable block | Valid range | Description                                                                                          |
|---------------|-----------|----------------|-------------|----------------------------------------------------------------------------------------------------|
| Input 0       | Bit       | External input | 0, 1        | These are input terminals of the parallel encoder.                                                   |
| Input 1       |           |                |             | When the data length is changed, the number of displayed input terminals is changed according to the |
| Input 2       |           |                |             | data length. Then, the Input terminals are automatically                                             |
| Input 3       |           |                |             | linked to external input blocks in order from the first one                                          |
| Input 4       |           |                |             | ("IN 0"). The order of linking the Input terminals and the external input blocks cannot be changed.  |
| Input 5       |           |                |             |                                                                                                    |
| Input 6       |           |                |             |                                                                                                    |
| Input 7       |           |                |             |                                                                                                    |
| Input 8       |           |                |             |                                                                                                    |
| Input 9       |           |                |             |                                                                                                    |
| Input A       | ]         |                |             |                                                                                                    |
| Input B       |           |                |             |                                                                                                    |

| The following table shows the parameters of the parallel encoder block. |           |                                 |               |                                                                                                    |  |  |
|-------------------------------------------------------------------------|-----------|---------------------------------|---------------|----------------------------------------------------------------------------------------------------|--|--|
| Variable name                                                           | Data type | Valid range                     | Default value | Description                                                                                                    |  |  |
| Input Data Type                                                         | Word      | Pure binary<br>Gray code<br>BCD | Pure binary   | Set the input data type of the parallel interface. <ul> <li>Pure binary</li> <li>Gray code</li> <li>BCD</li> </ul>                                                           |  |  |
| Data Length                                                             | Word      | 1 bit to 12 bit                 | 1bit          | Set the input data length for the parallel encoder. When<br>the trigger for transfer timing is used for BCD or pure<br>binary, only input data of up to 11 bits can be used. |  |  |

#### Link for using the parallel encoder block

The input from an encoder is stored as a preset value of the counter timer block. Because the preset value is not automatically applied to "Count Value", performing the preset function is required. Thus, when using the parallel encoder block, always link it to the "PRESET" terminal of the counter timer block.

For details on the counter timer block, refer to the following.

Page 145 Counter timer block

#### Restriction (">

Parameter

- There are the following types of multi function counter block which is linked from a parallel encoder block:
   16 bits and 32 bits. When the parallel encoder block is linked to the "Absolute Encoder" terminal of a 16-bit multi function counter block, "Preset Value" of "Counter\_Timer\_0", out of two counter timer blocks in the multi function counter block detail window, is updated. Make sure to link the parallel encoder block to the "PRESET" terminal of "Counter\_Timer\_0". For details on the multi function counter block, refer to Page 127 Multi Function Counter Block.
- When the parallel encoder block is linked to the "Absolute Encoder" terminal of a 32-bit multi function counter block, do not change the preset value of "Counter\_Timer\_0" in the Multi function counter block detail window from 0 (default value). In addition, do not set "User Address" of the preset value of "Counter\_Timer\_0". When these settings are configured, the input from an encoder is not normally stored as a preset value.

## Setting and link of the encoder for which Input Data Type is set to Pure binary or BCD

When data is input from the encoder for which Input Data Type is set to Pure binary or BCD, an error of 2 bits or more is generated depending on the timing of reading data. Because of this, when data is input from the encoder for which Input Data Type is set to Pure binary or BCD, specifying the read timing using a trigger signal for transfer timing is recommended. To specify the read timing, follow the instructions below.

- · Set "Data Length" to 11 bits or less.
- Link the terminal outputting the transfer timing signal to the "PRESET" terminal of the counter timer block.

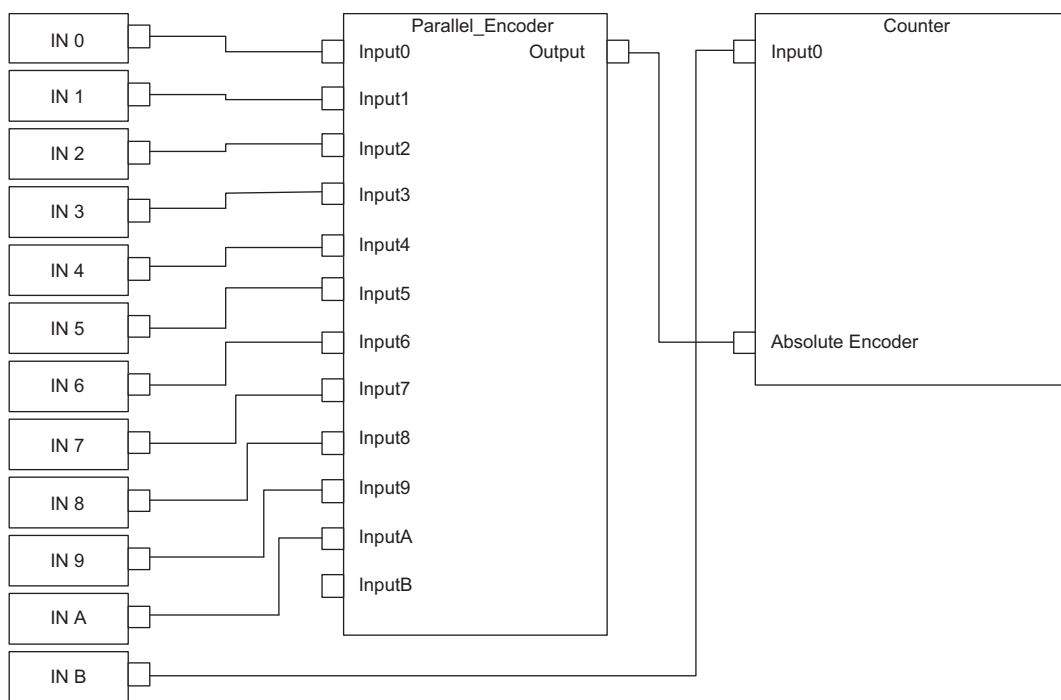

Link diagram of the hardware logic outline window

#### Link diagram of the multi function counter block detail window

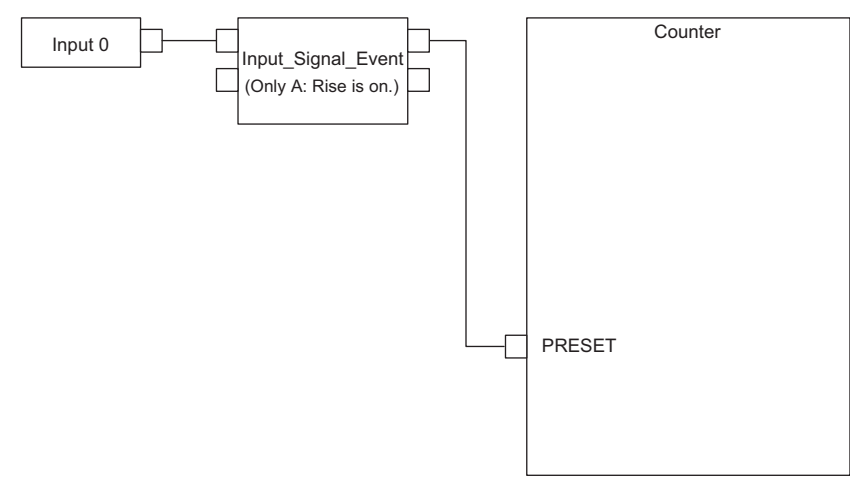

### Output

The following table shows the output of the parallel encoder block.

| Variable name | Data type | Linkable block         | Output value | Description                                                                                                    |
|---------------|-----------|------------------------|--------------|----------------------------------------------------------------------------------------------------|
| Output        | Word      | Multi function counter | 0 to 4095    | Inputs the value from the parallel encoder to the<br>"Absolute Encoder" terminal to use the value as a<br>preset value of the multi function counter. |

# SSI encoder block

#### Outline

In the second section in the hardware logic outline window, two SSI encoder blocks (SSI\_Encoder\_□) can be arranged. The SSI encoder blocks perform serial communication with the absolute encoder having the SSI (Synchronous Serial Interface) output and acquire position data. The acquired position data is stored as a count value of the multi function counter block linked to this block.

- When "Signal Error Detection" is set to "Enable", a signal error detection processing is performed. If an error occurs on the external wiring to the SSI encoder, the SSI encoder block □ DATA signal wire reverse error (error code: 109□H) or the SSI encoder block □ DATA signal error (error code: 100□H) is output.
- When "Parity" of "Data Frame Setting" is set to "Even" or "Odd", a parity check is performed. If an error is detected by the parity check, the SSI encoder block □ parity error (error code: 10B□H) is output.
- If any of the above errors (error code: 109 H to 10B H) is output during data receipt from the absolute encoder, the count value of the multi function counter block linked to this block does not change. The position data is reflected to the count value when data has been received properly at next transmission.

| SSI_Encoder_0          |                      |  |  |  |  |
|------------------------|----------------------|--|--|--|--|
| Data                   | Clock                |  |  |  |  |
| Encoder Type           | Single Turn 🔻 Output |  |  |  |  |
| Transmission Speed     | 100KHz -             |  |  |  |  |
| Monoflop Time          | 10 us                |  |  |  |  |
| Signal Error Detection | Disable              |  |  |  |  |
| Direction              | Forward              |  |  |  |  |
| Data Frame Setting     | Detail               |  |  |  |  |

### Input

The following table shows the input of the SSI encoder block.

| Variable name | Data type | Linkable block | Valid range | Description                       |
|---------------|-----------|----------------|-------------|-----------------------------------|
| Data          | Bit       | External input | 0, 1        | Inputs data from the SSI encoder. |

| Falameter              |                |                                                                              |               |                                                                                                    |  |  |
|------------------------|----------------|------------------------------------------------------------------------------|---------------|----------------------------------------------------------------------------------------------------|--|--|
| The following table s  | shows the para | meters of the SSI en                                                         | coder block.  |                                                                                                    |  |  |
| Variable name          | Data type      | Valid range                                                                  | Default value | Description                                                                                                    |  |  |
| Encoder Type           | Word           | Single Turn<br>Multi Turn                                                    | Single Turn   | Set the type of the SSI encoder.<br>• Single Turn<br>• Multi Turn                                                                                                    |  |  |
| Transmission Speed     | Word           | 100KHz<br>200KHz<br>300KHz<br>400KHz<br>500KHz<br>1.0MHz<br>1.5MHz<br>2.0MHz | 100KHz        | Set the frequency of the clock signal to perform<br>synchronous data communication with the SSI<br>encoder.                                                                                                    |  |  |
| Monoflop Time          | Word           | 10 to 10000 (μs)                                                             | 10 (μs)       | Indicates the time until the next communication is<br>ready to start after the output of the last clock signal.<br>Set the monoflop time according to the specifications of<br>the SSI encoder to be connected.<br>For details on the monoflop time, refer to the following.<br>Image 120 Monoflop time                                                                                                    |  |  |
| Signal Error Detection | Word           | Disable<br>Enable                                                            | Disable       | Set whether to detect an error (disconnection, short-circuit) of the data signal wire externally connected to the SSI encoder.         • Error detection disabled: Disable         • Error detection enabled: Enable         For details on the signal error detection, refer to the following.         Image: Page 121 Signal error detection                                                                                                    |  |  |
| Direction              | Word           | Forward<br>Reverse                                                           | Forward       | The counting direction of received data from the SSI encoder can be changed by setting this item.         • Forward         • Reverse         For details on the counting direction setting, refer to the following.         Image: The set of the set of the set of |  |  |
| Data Frame Setting     | -              | -                                                                            | -             | Click the [Detail] button to open the "Data Frame<br>Setting" window in which the details of a data frame<br>can be set.                                                                                                    |  |  |

Doromotor

#### · Parameters of "Data Frame Setting"

| Variable name           | Data type | Valid range              | Default value | Description                                                                                                    |
|-------------------------|-----------|--------------------------|---------------|----------------------------------------------------------------------------------------------------|
| Input Data Type         | Word      | Pure binary<br>Gray code | Pure binary   | Set the type of input data from the SSI encoder.<br>• Pure binary<br>• Gray code <sup>*3</sup>                                                                                                    |
| Data Frame Length       | Word      | 1 to 32 (bit)            | 1 (bit)       | Specify the effective bit length of a received data frame from the SSI encoder. <sup>*1</sup>                                                                                                    |
| Multi Turn Data Length  | Word      | 0 to 32 (bit)            | 0 (bit)       | Specify the effective bit length of multi turn data. <sup>*1</sup><br>When "Encoder Type" is set to "Multi Turn", this setting<br>is enabled.<br>When this setting is disabled, a default value is set.                                                                                                    |
| Multi Turn Start Bit    | Word      | 0 to 31 (bit)            | 0 (bit)       | Specify the start bit position of multi turn data.<br>When "Encoder Type" is set to "Multi Turn", this setting<br>is enabled.<br>When this setting is disabled, a default value is set.                                                                                                    |
| Encoder Resolution      | Word      | 0 to 4294967295          | 0             | Set the encoder resolution to use the encoder with its resolution of single turn data not equal to $2^n$ (n: single turn data length). <sup>"2</sup> When the resolution is equal to $2^n$ , the setting change from the initial value (0) is not required. (When 0 is set, the resolution is regarded as equal to $2^n$ .) When "Encoder Type" is set to "Multi Turn" and "Input Data Type" is set to "Gray code", this setting is disabled. When this setting is disabled, a default value is set. |
| Single Turn Data Length | Word      | 0 to 32 (bit)            | 0 (bit)       | Specify the effective bit length of single turn data.*1                                                                                                    |
| Single Turn Start Bit   | Word      | 0 to 31 (bit)            | 0 (bit)       | Specify the start bit position of single turn data.<br>When "Encoder Type" is set to "Single Turn", this<br>setting is enabled.<br>When this setting is disabled, a default value is set.                                                                                                    |
| Parity                  | Word      | None<br>Even<br>Odd      | None          | Set whether to perform the parity check or the type of<br>the parity check (even or odd) according to the SSI<br>encoder to be connected.<br>• No parity check: None<br>• Even parity: Even<br>• Odd parity: Odd                                                                                                    |

\*1 Set values so that the total of set values for "Multi Turn Data Length" and "Single Turn Data Length" is equal to or smaller than the value set for "Data Frame Length". Note that the parity bit length is not included in these values.

\*2 A value larger than the maximum value representable by "Single Turn Data Length" cannot be set for "Encoder Resolution".

\*3 When using the encoder with the encoder type being multi turn and the input data type being gray code, make sure that its resolution of single turn data is equal to 2<sup>n</sup>.

### Output

The following table shows the outputs of the SSI encoder block.

| Variable name | Data type | Linkable block                       | Output value    | Description                                                                                                    |
|---------------|-----------|--------------------------------------|-----------------|----------------------------------------------------------------------------------------------------|
| Clock         | Bit       | External output                      | 0, 1            | Outputs the clock signal to perform synchronous data<br>communication with the SSI encoder.<br>When an SSI encoder block is arranged in the<br>hardware logic outline window, the "Clock" terminal of<br>the SSI encoder block and the "Input" terminal of an<br>external output block are automatically linked. The link<br>cannot be deleted or changed.<br>The following are the link destinations.<br>• Serial_Encoder0: OUT 0_DIF<br>• Serial_Encoder1: OUT 1_DIF |
| Output        | Word      | Multi function counter <sup>*1</sup> | 0 to 4294967295 | Sets the position data acquired from the SSI encoder to a count value of the multi function counter block linked.                                                                                                    |

\*1 The "Absolute Encoder" terminal of a 32-bit unsigned multi function counter block can be linked.

#### Restriction ("?

The refreshing cycle of a count value is calculated by the following formula because the module processing time fluctuates within the range of 0 to  $100\mu$ s.

Refreshing cycle = (Data frame length + P + 1)  $\times$  Clock cycle + Monoflop time + Module processing time (0 to 100µs)

• P: 1 (for with parity) or 0 (for without parity)

• Clock cycle: Inverse of the transmission speed (for the transmission speed of 100kHz: 1/100000s =  $10\mu$ s) Note that if an SI device terminal is used, up to  $200\mu$ s may be added to the refreshing cycle above as a delay time of the refreshing.

### Setting examples of the SSI encoder block

This section shows setting examples of the SSI encoder block suitable for a receive frame from the SSI encoder and communication specifications.

#### ■Multi turn

The following example is for the receive frame of a multi turn encoder. The receive frame consists of the elements below.

- Multi turn: 13 bits
- · Single turn: 14 bits
- Status bit: 1 bit
- Parity bit: 1 bit

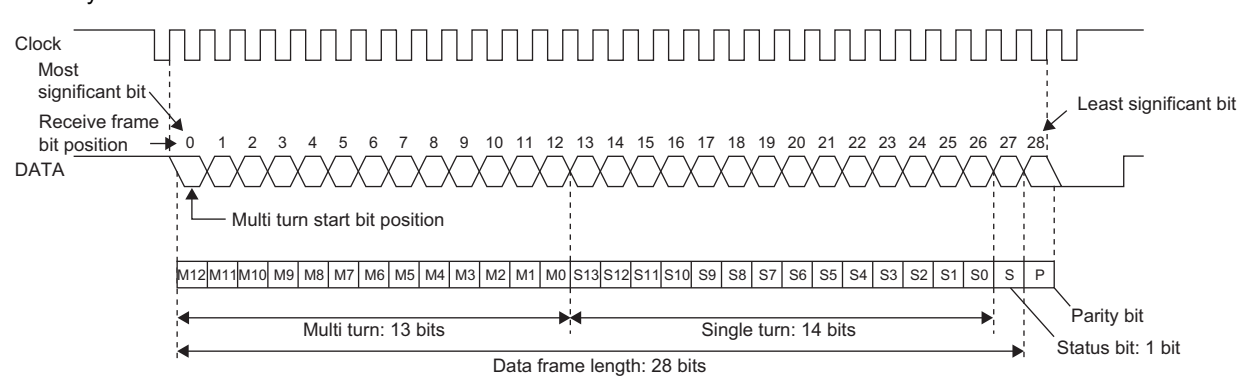

#### · Parameter

| Encoder specifications <sup>*1</sup> |            | SSI encoder block setting |               | Remarks                                                                                                    |
|--------------------------------------|------------|---------------------------|---------------|----------------------------------------------------------------------------------------------------|
|                                      |            | Item                      | Setting value |                                                                                                    |
| Encoder type                         | Multi turn | Encoder Type              | Multi Turn    | -                                                                                                    |
| Transmission speed                   | 1MHz       | Transmission Speed        | 1.0MHz        | -                                                                                                    |
| Monoflop time                        | 16μs       | Monoflop Time             | 16            | -                                                                                                    |
| _                                    | —          | Signal Error Detection    | Enable        | Set "Enable" to use the signal error detection.<br>Set "Disable" not to use it.                                                              |
| _                                    | _          | Direction                 | Forward       | Set "Forward" to count a position data from the<br>SSI encoder in the forward direction. Set<br>"Reverse" to reverse the counting direction. |

\*1 For details on the encoder specifications, refer to the manual for the encoder used.

#### · Parameters of "Data Frame Setting"

| Encoder specifications <sup>*2</sup> |            | SSI encoder block se    | tting         | Remarks                                                                                                    |
|--------------------------------------|------------|-------------------------|---------------|----------------------------------------------------------------------------------------------------|
|                                      |            | Item                    | Setting value |                                                                                                    |
| Data type                            | Gray       | Input Data Type         | Gray code     | -                                                                                                    |
| Data frame length                    | 28 bits    | Data Frame Length       | 28            | The parity bit is not included.                                                                                                    |
| Multi turn data length               | 13 bits    | Multi Turn Data Length  | 13            | —                                                                                                    |
| Multi turn data start bit position   | 0          | Multi Turn Start Bit    | 0             | Specify the receive frame bit position where multi turn data starts.                                                                                                    |
| Encoder resolution                   | 16384      | Encoder Resolution      | 0             | Changing the setting value from its default (0) is<br>not required because the single turn data length<br>is 14 bits and the encoder resolution is 16384 (=<br>$2^{14}$ ). |
| Single turn data length              | 14 bits    | Single Turn Data Length | 14            | -                                                                                                    |
| Single turn data start bit position  | 13         | Single Turn Start Bit   | 0             | Setting is not required.                                                                                                    |
| Parity check                         | Odd parity | Parity                  | Odd           | —                                                                                                    |

\*2 For details on the encoder specifications, refer to the manual for the encoder used.

### ■Single turn

The following example is for the receive frame of a single turn encoder. The receive frame consists of the elements below.

- · Single turn: 24 bits
- Status bit: 1 bit
- · Parity bit: None

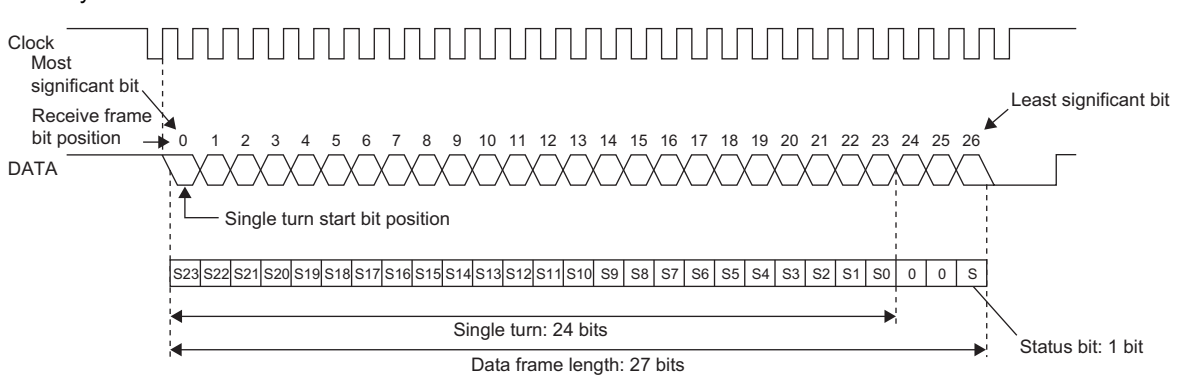

#### Parameter

| Encoder specifications <sup>*1</sup> |             | SSI encoder block setting |               | Remarks                                                                                                    |
|--------------------------------------|-------------|---------------------------|---------------|----------------------------------------------------------------------------------------------------|
|                                      |             | Item                      | Setting value |                                                                                                    |
| Encoder type                         | Single turn | Encoder Type              | Single Turn   | -                                                                                                    |
| Transmission speed                   | 2MHz        | Transmission Speed        | 2.0MHz        | -                                                                                                    |
| Monoflop time                        | 10µs        | Monoflop Time             | 10            | -                                                                                                    |
| _                                    | —           | Signal Error Detection    | Disable       | Set "Enable" to use the signal error detection.<br>Set "Disable" not to use it.                                                              |
| _                                    | _           | Direction                 | Reverse       | Set "Forward" to count a position data from the<br>SSI encoder in the forward direction. Set<br>"Reverse" to reverse the counting direction. |

\*1 For details on the encoder specifications, refer to the manual for the encoder used.

#### · Parameters of "Data Frame Setting"

| Encoder specifications <sup>*2</sup> |             | SSI encoder block se    | tting         | Remarks                                                                                                    |
|--------------------------------------|-------------|-------------------------|---------------|----------------------------------------------------------------------------------------------------|
|                                      |             | Item                    | Setting value |                                                                                                    |
| Data type                            | Pure binary | Input Data Type         | Pure binary   | -                                                                                                    |
| Data frame length                    | 27 bits     | Data Frame Length       | 27            | -                                                                                                    |
| Multi turn data length               | —           | Multi Turn Data Length  | 0             | Setting is not required.                                                                                                    |
| Multi turn data start bit position   | —           | Multi Turn Start Bit    | 0             | Setting is not required.                                                                                                    |
| Encoder resolution                   | 16777216    | Encoder Resolution      | 0             | Changing the setting value from the initial value (0) is not required because the single turn data length is 24 bits and the encoder resolution is 16777216 (= $2^{24}$ ). |
| Single turn data length              | 24 bits     | Single Turn Data Length | 24            | -                                                                                                    |
| Single turn data start bit position  | 0           | Single Turn Start Bit   | 0             | Specify the receive frame bit position where single turn data starts.                                                                                                    |
| Parity check                         | —           | Parity                  | None          | -                                                                                                    |

\*2 For details on the encoder specifications, refer to the manual for the encoder used.

#### Monoflop time

The monoflop time indicates the time set aside to refresh position data of the SSI encoder. The time is stipulated by an encoder type. If the monoflop time is set to be shorter than the stipulated time, correct position data cannot be received. When CLK transmission from the connected device is stopped by the monoflop time, the DATA signal from the SSI encoder returns to High. This state indicates that the SSI encoder waits to start communication. At the timing the first fall of CLK from this state is detected, position data is refreshed to the latest value. And then, at a rise of CLK, data transmission resumes in order from the most significant bit.

With SSI communication specifications, after the receipt of the last bit of the receive frame, if CLK transmission resumes before the encoder-wait-to-start-communication state is established, the position data of the previous receive frame is sent from the encoder and received in the flexible high-speed I/O control module. In other words, if CLK transmission resumes before the monoflop time elapsed, the latest position data is not latched in the encoder, and thus the latest position data cannot be received in the flexible high-speed I/O control module.

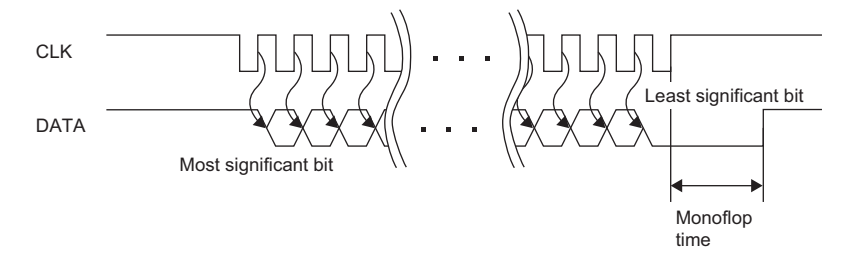

# Counting direction setting

Set the counting direction of received position data from the SSI encoder.

When "Direction" is set to "Reverse", the position data from the encoder is processed using the calculation formulas in the table below.

| Encoder type | Calculation formula                                                                                       |
|--------------|----------------------------------------------------------------------------------------------------|
| Multi turn   | Count value = $(2^m \times \text{Encoder resolution} - 1)$ - Position data<br>(m: Multi turn data length) |
| Single turn  | Count value = (Encoder resolution - 1) - Position data                                                    |

Ex.

The following is the example of using the encoder with multi turn data length of 12 bits and encoder resolution of 4096 (= 12 bits) and counting in the addition direction.

Count value =  $(2^{12} \times 4096 - 1)$  - Position data =  $(2^{24} - 1)$  - Position data

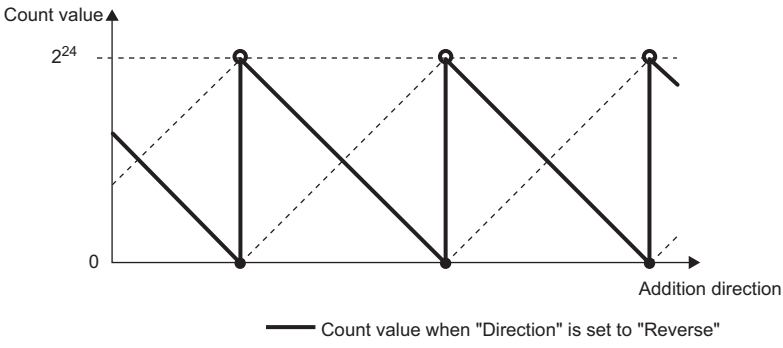

---- Count value when "Direction" is set to "Forward"

#### **Receive data monitor**

Out of the data frame received from the SSI encoder, the information for the number of bits specified with "Data Frame Length" is stored in the following buffer memory areas. (The parity bit is not included.)

| Buffer memory address | SSI encoder block |
|-----------------------|-------------------|
| Un\G110, Un\G111      | SSI_Encoder_0     |
| Un\G114, Un\G115      | SSI_Encoder_1     |

Some SSI encoders output not only position data (multi turn data, single turn data) but also status data in the data frame. The status of encoder can be checked by reading out values of above buffer memory areas with a program.

In addition, when a count value is not refreshed properly, its cause (whether it is a receive data error or a parameter setting error) can be identified by checking multi turn data and single turn data contained in the receive data monitor.

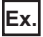

The example shows the receive data monitor of when the SSI encoder with the data frame of the following configuration is used.

- Data frame length: 28 bits
- Multi turn data: 14 bits
- · Single turn data: 13 bits
- · Status: 1 bit
- · Parity bit: 1 bit

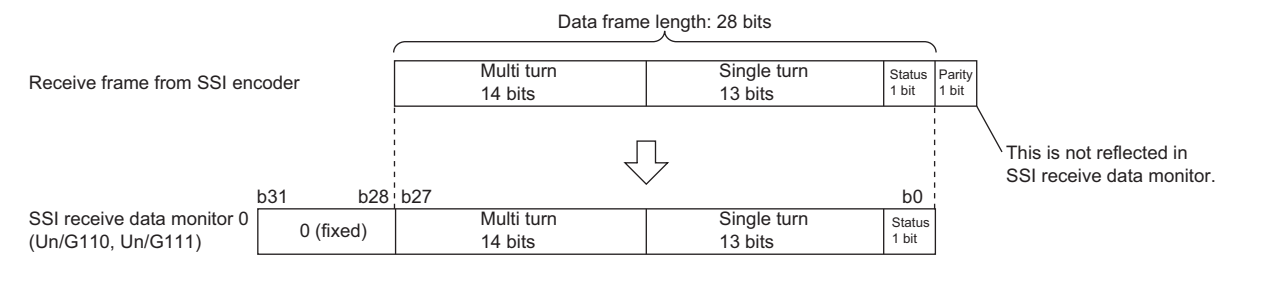

#### Signal error detection

An error of the external wiring to the SSI encoder can be detected.

When "Signal Error Detection" is set to "Enable", a signal error detection processing is performed. If an error occurs on the external wiring to the SSI encoder, the SSI encoder block  $\Box$  DATA signal wire reverse error (error code: 109 $\Box$ H) or the SSI encoder block  $\Box$  DATA signal error (error code: 109 $\Box$ H) or the SSI encoder block  $\Box$  DATA signal error (error code: 109 $\Box$ H) is output.

In addition, in the cycle where data is received from the SSI encoder with an error detected, the count value of the multi function counter block linked to the SSI encoder block is not refreshed.

# Logical operation block

#### Outline

In the fourth section in the hardware logic outline window, 14 logical operation blocks ("Logic\_Operation\_0" to

"Logic\_Operation\_D") can be arranged.

Any logical operation of AND operation, OR operation, or XOR operation is executed for all signals input to the "Input" terminal.

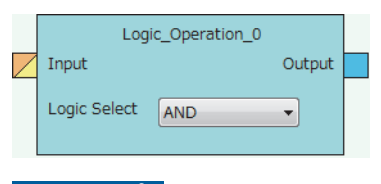

Restriction ("

Even though a project including an unlinked logical operation block for which Logic Select is set to AND (default) is saved, the arrangement status is not saved. When the saved project is opened, the logical operation block is not displayed. In addition, verifying with the module is executed on the assumption that the block is not arranged.

# Input

The following table shows the input of the logical operation block.

| Variable name | Data type | Linkable block                                                                                | Valid range | Description                                                                                              |
|---------------|-----------|-----------------------------------------------------------------------------------------------|-------------|----------------------------------------------------------------------------------------------------|
| Input         | Bit       | <ul> <li>External input</li> <li>OUT<sup>*1*2</sup></li> <li>Y device<sup>*2</sup></li> </ul> | 0, 1        | Multiple signals can be input to the "Input" terminal.<br>Operations are executed for all input signals. |

\*1 When a logical operation block is linked with an OUT terminal, any of OUT 0 to OUT 7 or OUT 0\_DIF to OUT 5\_DIF can be used.

\*2 Either of an OUT terminal or Y device terminal can be linked with a logical operation block.

# Parameter

The following table shows the parameter of the logical operation block.

| Variable name | Data type | Valid range      | Default value | Description                               |
|---------------|-----------|------------------|---------------|-------------------------------------------|
| Logic Select  | Word      | AND<br>OR<br>XOR | AND           | Set the operation type for input signals. |

# Output

The following table shows the output of the logical operation block.

| Variable name | Data type | Linkable block  | Output value | Description                                     |
|---------------|-----------|-----------------|--------------|-------------------------------------------------|
| Output        | Bit       | External output | 0, 1         | Outputs the operation results of input signals. |

# **External output block**

#### Outline

In the fifth section in the hardware logic outline window, eight external output blocks for DC output ("OUT 0" to "OUT 7") and six external output blocks for differential output ("OUT 0\_DIF" to "OUT 5\_DIF") are arranged by default.

The result of the operation from the first to the fourth section in the hardware logic is output from the connector for external devices (OUT 0 to OUT 7, OUT 0\_DIF to OUT 5\_DIF).

|                          | OUT 0           |
|--------------------------|-----------------|
| Logic Select             | Non-Inversion - |
| Delay Time (Unit x Step) | 12.5ns 🔻 x 0 💌  |
| Error-time Output Mode   | OFF •           |
| User Address Setting     | Detail          |

The external output block has the following functions.

- When "Logic Select" is set to "Inversion", inverted signals are output.
- A delay between signals caused by different external interface circuits can be adjusted by setting a delay time.
- When an error occurs in the CPU module, signals are output according to the output setting specified with "Error-time Output Mode".

#### Input

The following shows the input of the external output block.

| Variable name | Data type | Linkable block                                                     | Description                                                                                  |
|---------------|-----------|--------------------------------------------------------------------|----------------------------------------------------------------------------------------------|
| Input         | Bit       | <ul><li>Multi function counter</li><li>Logical operation</li></ul> | Executes OR processing for all signals input to the "Input" terminal.                        |
|               | Bit       | SSI encoder                                                        | Only OUT 0_DIF and OUT 1_DIF are automatically linked with "Clock" of the SSI encoder block. |

#### Parameter

The following table shows the parameters of the external output block.

| Variable name          | Data type | Valid range                                                    | Default value | Description                                                                                                    |
|------------------------|-----------|----------------------------------------------------------------|---------------|----------------------------------------------------------------------------------------------------|
| Logic Select           | Bit       | Non-Inversion<br>Inversion                                     | Non-Inversion | Set Non-Inversion or Inversion for input signals.                                                                                                    |
| Delay Time (Step)      | Word      | 0 to 64                                                        | 0             | Adjust the signal output timing. A delay time can be set<br>with the combination of "Delay Time (Step)" and "Delay<br>Time (Unit)". Setting the number of steps to 0 disables<br>the delay.                |
| Delay Time (Unit)      | Word      | 12.5ns<br>25ns<br>50ns<br>0.1μs<br>1μs<br>10μs<br>100μs<br>1ms | 12.5ns        | Adjust the signal output timing. A delay time can be set<br>with the combination of "Delay Time (Unit)" and "Delay<br>Time (Step)".                                                                        |
| Error-time Output Mode | Word      | OFF<br>ON<br>HOLD                                              | OFF           | Set output signals at occurrence of an error in the CPU<br>module to OFF fixed, ON fixed, or holding output<br>status. This setting is also applied to output signals at a<br>hardware logic control stop. |
| User Address Setting   | -         | _                                                              | _             | Set the buffer memory addresses used in the external<br>output block. Click the [Detail] button to open the "User<br>Address Setting" window.                                                              |

#### · Parameters of "User Address Setting"

| Variable name             | Data type | Valid range  | Description                                                                                                    |
|---------------------------|-----------|--------------|----------------------------------------------------------------------------------------------------|
| Enable Forced Output      | Word      | 1000 to 1099 | Specify the buffer memory address to enable or disable<br>the forced output. <sup>*1</sup><br>Whether the forced output is enabled or disabled can<br>be set by setting the following values for the specified<br>buffer memory. <sup>*2</sup><br>0: Forced output disabled<br>1: Forced output enabled |
| Forced Output             | Word      | 1000 to 1099 | Specify the buffer memory address to set the status of<br>the forced output signal. <sup>*1</sup><br>Whether the signal status is set to off or on can be set<br>by setting the following values for the specified buffer<br>memory.<br>0: OFF output<br>1: ON output                                   |
| External terminal monitor | Word      | 1000 to 1099 | Specify the buffer memory address to store the external terminal status. <sup>*1</sup><br>0: OFF output<br>1: ON output                                                                                                    |

\*1 The available buffer memory addresses are common in OUT 0 to OUT 7 and OUT 0\_DIF to OUT 5\_DIF. Each external output block is assigned to the bits of the specified buffer memory as follows.

| bit15 | bit14 | bit13        | bit12        | bit11        | bit10        | bit9         | bit8         | bit7  | bit6  | bit5  | bit4  | bit3  | bit2  | bit1  | bit0  |
|-------|-------|--------------|--------------|--------------|--------------|--------------|--------------|-------|-------|-------|-------|-------|-------|-------|-------|
| 00    |       | OUT<br>5 DIF | OUT<br>4 DIF | OUT<br>3 DIF | OUT<br>2 DIF | OUT<br>1 DIF | OUT<br>0 DIF | OUT 7 | OUT 6 | OUT 5 | OUT 4 | OUT 3 | OUT 2 | OUT 1 | OUT 0 |

\*2 The external output block where Forced output enabled (1) is set outputs a signal according to the setting value (forced output value) of the buffer memory area specified with "Forced Output". The input from "Input" terminal is not reflected to the external output.

#### ■Delay time

A delay time is calculated by multiplying "Delay Time(Unit)" by "Delay Time(Step)".

An error of one unit time may be generated in delay time. However, the error can be reduced by setting the delay time as shown below.

- Change the value of "Delay Time (Unit)" as small as possible.
- Set a large value for "Delay Time (Step)".

Ex.

The following table lists examples of the delay time of 20µs. Compared with example 2, an error is smaller in the setting of example 1.

| Example   | Delay Time(Step) | Delay Time(Unit) | Error                                                            |
|-----------|------------------|------------------|------------------------------------------------------------------|
| Example 1 | 1μs              | 20 steps         | An error of maximum $1\mu s$ is generated in the output timing.  |
| Example 2 | 10μs             | 2 steps          | An error of maximum $10\mu s$ is generated in the output timing. |

#### Link with SSI encoder blocks

When an SSI encoder block is arranged in the hardware logic outline window, the "Clock" terminal of the SSI encoder block and the "Input" terminal of an external output block are automatically linked.

The default value is set for the setting value of the external output block automatically linked and the value cannot be changed.

# High/Low states of external output signals

The following table lists the High/Low states of external output signals in each setting combination of input signals to external output blocks and "Logic Select".

| Output type  | "Logic Select"                                                                 |                                                                                   |  |  |  |
|--------------|--------------------------------------------------------------------------------|-----------------------------------------------------------------------------------|--|--|--|
|              | "Non-Inversion"                                                                | "Inversion"                                                                       |  |  |  |
| DC           | Input terminal<br>Low<br>OUT Output<br>OFF                                     | OUT Output OFF                                                                    |  |  |  |
| Differential | Input terminal<br>Low<br>OUT_DIF +Output<br>Low<br>OUT_DIF -Output High<br>Low | Input terminal High<br>Low<br>OUT_DIF +Output High<br>OUT_DIF -Output High<br>Low |  |  |  |

When an error occurs in the CPU module, a signal is output according to the output setting of "Error-time Output Mode" independent of the setting of Inversion or Not-Inversion.

# SI device terminal

Outline

In the fifth section in the hardware logic outline window, eight SI device terminals ("SI 0" to "SI 7") are arranged by default. When a signal is input to an SI device terminal, an interrupt request is output to the CPU module to start an interrupt program. The interrupt program corresponding to each SI device terminal needs to be set in GX Works2 in advance.

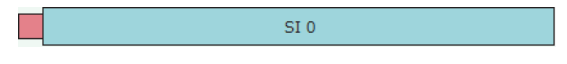

# Output

The following table shows the output of the SI device terminal.

| Variable name | Data type | Linkable block           | Valid range | Description                                          |
|---------------|-----------|--------------------------|-------------|------------------------------------------------------|
| Output        | Bit       | Multi function counter*1 | 0, 1        | For details on interruption, refer to the following. |

\*1 An SI device terminal can be linked to any of the Output terminals of the multi function counter block Counter\_0 to Counter\_7.

# Point P

When multiple SI device terminals are turned to High at the same time, the interrupt programs are started in order from the program corresponding to the terminal with a smaller number. When multiple SI device terminals are linked, link the terminals so that terminals corresponding to interrupt programs with higher priority have smaller numbers.

# 9.2 Multi Function Counter Block

#### Outline

In the third section in the hardware logic outline window, up to eight multi function counter blocks ("Counter\_0" to "Counter\_7") can be arranged.

Set details on how to count pulses of input signals in a multi function counter block detail window. To shift to a multi function counter block detail window, double-click the corresponding block in the hardware logic outline window.

#### Туре

There are the following four types of multi function counter blocks.

| Name                                                                           | Block diagram                                                                                                    | Specifications              |                                 |                                 |                                                |  |
|--------------------------------------------------------------------------------|----------------------------------------------------------------------------------------------------|-----------------------------|---------------------------------|---------------------------------|------------------------------------------------|--|
|                                                                                |                                                                                                    | Available<br>count value    | Number of<br>Latch<br>terminals | Number of<br>Event<br>terminals | Availability<br>of "Cam<br>Output"<br>terminal |  |
| Counter_□(16bit_Signed)<br>(16-bit signed multi function<br>counter block)     | Counter_0(16bit_Signed)         Input0       Output0         Input1       Event0         Latch0       Event1         Event0       Event3         Event3       Absolute Encoder   | 16-bit signed<br>value      | 2                               | 4                               | ×                                              |  |
| Counter_□(16bit_Unsigned)<br>(16-bit unsigned multi<br>function counter block) | Counter_1(16bit_Unsigned)         Input0       Output0         Input1       Event0         Latch0       Event1         Event0       Event3         Event3       Absolute Encoder | 16-bit<br>unsigned<br>value | 2                               | 4                               | ×                                              |  |
| Counter_□(32bit_Signed)<br>(32-bit signed multi function<br>counter block)     | Counter_2(32bit_Signed)         Input0       Output0         Input1       Event0         Event0       Cam Output         Event1       Absolute Encoder                           | 32-bit signed<br>value      | 1                               | 2                               | 0                                              |  |

| Name                                                | Block diagram             | Specifications           |                                 |                                 |                                                |  |
|-----------------------------------------------------|---------------------------|--------------------------|---------------------------------|---------------------------------|------------------------------------------------|--|
|                                                     |                           | Available<br>count value | Number of<br>Latch<br>terminals | Number of<br>Event<br>terminals | Availability<br>of "Cam<br>Output"<br>terminal |  |
| Counter_□(32bit_Unsigned)<br>(32-bit unsigned multi | Counter_3(32bit_Unsigned) | 32-bit<br>unsigned       | 1                               | 2                               | 0                                              |  |
| function counter block)                             | Input0 Output0            | value                    |                                 |                                 |                                                |  |
|                                                     | Input1 Event0             |                          |                                 |                                 |                                                |  |
|                                                     | Latch0 Event1             |                          |                                 |                                 |                                                |  |
|                                                     | Cam Output                |                          |                                 |                                 |                                                |  |
|                                                     | Event0                    |                          |                                 |                                 |                                                |  |
|                                                     | Event1                    |                          |                                 |                                 |                                                |  |
|                                                     | Absolute Encoder          |                          |                                 |                                 |                                                |  |

# Input

The following table shows the inputs of the multi function counter block.

| Variable name    | Data type | Linkable block                       | Valid range     | Description                                                                                                    |  |
|------------------|-----------|--------------------------------------|-----------------|----------------------------------------------------------------------------------------------------|--|
| Input 0          | Bit       | External input                       | 0, 1            | The input terminals are for external input signals. The                                                                                                    |  |
| Input1           |           | • OUT<br>• Y device                  |                 | terminal executes OR processing for all signals input to the "Input□" terminal.                                                                                                    |  |
| Latch 0          | Bit       | External input                       | 0, 1            | • The input terminals are for latch. The terminal                                                                                                    |  |
| Latch 1          |           | • OUT<br>• Y device                  |                 | executes OR processing for all signals input to the<br>"Latch□" terminal.<br>• The "Latch 1" terminal can be used in 16-bit multi<br>function counter blocks only.                                                  |  |
| Event 0          | Bit       | Multi function counter <sup>*1</sup> | 0, 1            | The input terminals are for events. The terminal                                                                                                    |  |
| Event 1          | ]         |                                      |                 | <ul> <li>executes OR processing for all signals input to the<br/>"EventD" terminal.</li> <li>The "Event 2" and "Event 3" terminals can be used in</li> </ul>                                                        |  |
| Event 2          | ]         |                                      |                 |                                                                                                    |  |
| Event 3          |           |                                      |                 | 16-bit multi function counter blocks only.                                                                                                    |  |
| Absolute Encoder | Word      | Parallel encoder                     | 0 to 4095       | Inputs the encoder value of the absolute encoder<br>(parallel encoder block). The input encoder value is<br>used as a preset value of the counter timer block in the<br>multi function counter block detail window. |  |
|                  |           | SSI encoder                          | 0 to 4294967295 | Inputs the encoder value of the absolute encoder (SSI<br>encoder block). The input encoder value is stored as a<br>count value of the counter timer block in the multi<br>function counter block detail window.     |  |

\*1 Only the "EventD" terminals of multi function counter blocks can be linked.

# Output

The following table shows the outputs of the multi function counter block.

| Variable name | Data type                                     | Linkable block                                                      | Output value | Description                                                                                                    |  |  |
|---------------|-----------------------------------------------|---------------------------------------------------------------------|--------------|----------------------------------------------------------------------------------------------------|--|--|
| Output 0      | Bit                                           | <ul> <li>External output</li> <li>SI device<sup>*2</sup></li> </ul> | 0, 1         | The output terminal is for external output signals and interruption.                                                                  |  |  |
| Event 0       | Bit Multi function counter <sup>*1</sup> 0, 1 |                                                                     | 0, 1         | The output terminals are for events. The "Event 2" ar                                                                                 |  |  |
| Event 1       |                                               |                                                                     |              | "Event 3" terminals can be used in 16-bit multi function                                                                              |  |  |
| Event 2       |                                               |                                                                     |              | Event terminal in the multi function counter block detail                                                                             |  |  |
| Event 3       |                                               |                                                                     |              | window. ( 🖙 Page 167 Event output terminal)                                                                                           |  |  |
| Cam Output    | Bit                                           | External output                                                     | 0, 1         | The output terminals are for external output signals.<br>These terminals can be used in 32-bit multi function<br>counter blocks only. |  |  |

\*1 Only the "Evento" terminals of multi function counter blocks can be linked.

\*2 Any of "SI □" terminals can be linked.

# Point *P*

When a 16-bit multi function counter block is arranged in the hardware logic outline window, two 16-bit counter timer blocks are arranged in the multi function counter block detail window. These two counter timer blocks can be simultaneously used. However, OR processing is executed on the outputs of these two counter timer blocks because a multi function counter block has only one output terminal.

# Internal blocks of multi function counter blocks

There are 12 types of internal blocks in a multi function counter block. Control operations can be freely customized by linking the internal blocks. When a multi function counter block is arranged in the hardware logic outline window, all internal blocks are arranged in the multi function counter block detail window.

· 32-bit multi function counter block detail window

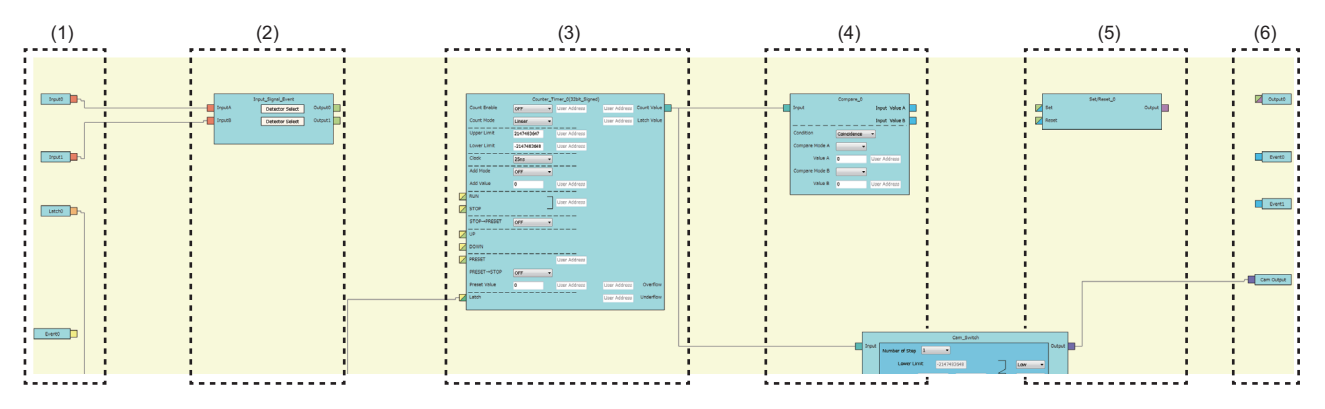

#### · 16-bit multi function counter block detail window

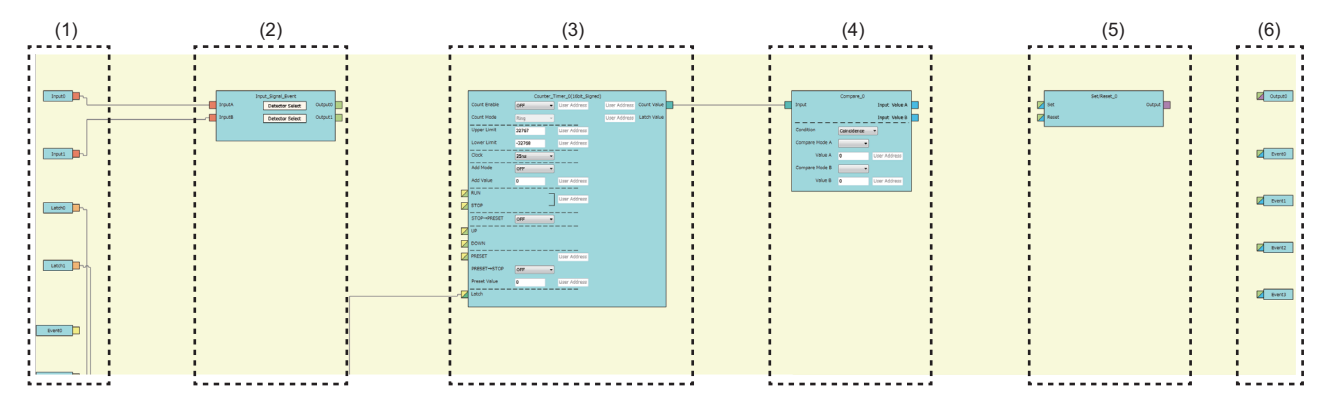

### Internal block list

The multi function counter internal blocks are as follows.

| Section        | Block name                         | Number of arranged items |                | Reference                                      |
|----------------|------------------------------------|--------------------------|----------------|------------------------------------------------|
|                |                                    | 16-bit counter           | 32-bit counter |                                                |
| First section  | Input terminal                     | 2                        | 2              | ☞ Page 134 Input terminal                      |
|                | Latch input terminal               | 2                        | 1              | SPage 134 Latch input terminal                 |
|                | Event input terminal               | 4                        | 2              | S Page 135 Event input terminal                |
| Second section | Input signal event detection block | 1                        | 1              | ST Page 136 Input signal event detection block |
|                | Latch event detection block        | 1                        | 1              | ST Page 143 Latch event detection block        |
| Third section  | Counter timer block                | 2                        | 1              | ST Page 145 Counter timer block                |
| Fourth section | Comparison block                   | 2                        | 1              | Page 158 Comparison block                      |
|                | Cam switch block <sup>*1</sup>     | 0                        | 1              | Page 161 Cam switch block                      |
| Fifth section  | Set/reset block                    | 2                        | 1              | াল Page 165 Set/reset block                    |
| Sixth section  | Output terminal                    | 1                        | 1              | ST Page 166 Output terminal                    |
|                | Event output terminal              | 4                        | 2              | S Page 167 Event output terminal               |
|                | Cam switch output terminal         | 0                        | 1              | Page 168 Cam switch output terminal            |

\*1 The cam switch block is arranged across the fourth and fifth sections.

### Link combination

An input terminal and output terminal in the same color can be linked among the internal blocks. Input terminals or output terminals cannot be linked each other.

The following table lists the combinations.

| Output side                        |               | Input side                         |                          | Color            |
|------------------------------------|---------------|------------------------------------|--------------------------|------------------|
| Block name                         | Terminal name | Block name                         | Terminal name            |                  |
| Input terminal                     | Input         | Input signal event detection block | Input <sup>*1</sup>      | Coral            |
| Latch input terminal               | Latch         | Latch event detection block        | Input <sup>*1</sup>      | Pale orange      |
| Event input terminal               | Event         | Counter timer block                | RUN                      | Butterfly yellow |
|                                    |               |                                    | STOP                     |                  |
|                                    |               |                                    | UP                       |                  |
|                                    |               |                                    | DOWN                     |                  |
|                                    |               |                                    | PRESET                   |                  |
|                                    |               |                                    | Latch                    |                  |
| Input signal event detection block | Output        | Counter timer block                | RUN                      | Hop green        |
|                                    |               |                                    | STOP                     |                  |
|                                    |               |                                    | UP                       |                  |
|                                    |               |                                    | DOWN                     |                  |
|                                    |               |                                    | PRESET                   |                  |
|                                    |               | Set/reset block                    | Set                      |                  |
|                                    |               |                                    | Reset                    |                  |
|                                    |               | Output terminal                    | Output                   |                  |
|                                    |               | Event output terminal              | Event <sup>*2</sup>      |                  |
| Latch event detection block        | Output        | Counter timer block                | Latch <sup>*1</sup>      | Celadon          |
| Counter timer block                | Count Value   | Comparison block                   | Input <sup>*1</sup>      | Cyan blue        |
|                                    |               | Cam switch block                   | Input <sup>*1</sup>      |                  |
| Comparison block                   | Output        | Set/reset block                    | Set                      | Vermeer          |
|                                    |               |                                    | Reset                    |                  |
|                                    |               | Event output terminal              | Event                    |                  |
| Cam switch block                   | Output        | Cam switch output terminal         | Cam Output <sup>*1</sup> | Columbine blue   |
| Set/reset block                    | Output        | Output terminal                    | Output                   | Lilac            |

\*1 The terminals are linked by default. The links cannot be deleted.

\*2 The terminals can be linked when a 16-bit multi function counter block is used. They cannot be linked when a 32-bit multi function counter block is used.

If multiple output terminals are linked to one input terminal, OR processing is executed on all input signals. If one output terminal is linked to multiple input terminals, the same signals are output for all the input terminals.

### Restrictions on linking the same-color terminals for 16-bit multi function counter blocks

For 16-bit multi function counter blocks, linkable combinations of blocks and terminals are restricted even if the terminals are in the same color.

· Input signal event detection block and event output terminal

| Input signal event detection block (output side) |               | Event output terminal (input side) |               |  |
|--------------------------------------------------|---------------|------------------------------------|---------------|--|
| Block name                                       | Terminal name | Block name                         | Terminal name |  |
| Input_Signal_Event                               | Output 0      | Event output terminal              | Event 0       |  |
|                                                  |               |                                    | Event 1       |  |
|                                                  | Output 1      | Event output terminal              | Event 2       |  |
|                                                  |               |                                    | Event 3       |  |

Comparison block and set/reset block

| Comparison block (output side) |                | Set/reset block (input side) |               |  |
|--------------------------------|----------------|------------------------------|---------------|--|
| Block name                     | Terminal       | Block name                   | Terminal name |  |
| Compare_0                      | Upper terminal | Set/Reset_0                  | Set           |  |
|                                |                |                              | Reset         |  |
|                                | Lower terminal | Set/Reset_0                  | Set           |  |
|                                |                |                              | Reset         |  |
| Compare_1                      | Upper terminal | Set/Reset_1                  | Set           |  |
|                                |                |                              | Reset         |  |
|                                | Lower terminal | Set/Reset_1                  | Set           |  |
|                                |                |                              | Reset         |  |

· Comparison block and event output terminal

| Comparison block (output side) |                                        | Event output terminal (input side) |               |  |
|--------------------------------|----------------------------------------|------------------------------------|---------------|--|
| Block name                     | Terminal                               | Block name                         | Terminal name |  |
| Compare_0                      | Upper terminal                         | Event output terminal              | Event 0       |  |
|                                |                                        |                                    | Event 1       |  |
|                                | Lower terminal                         | Event output terminal              | Event 0       |  |
|                                |                                        |                                    | Event 1       |  |
| Compare_1                      | 1 Upper terminal Event output terminal |                                    | Event 2       |  |
|                                |                                        |                                    | Event 3       |  |
|                                | Lower terminal                         | Event output terminal Event 2      | Event 2       |  |
|                                |                                        |                                    | Event 3       |  |

· Counter timer block and comparison block (automatically linked in the following combinations by default)

| Counter timer block (output side) |               | Comparison block (input side) |               |  |
|-----------------------------------|---------------|-------------------------------|---------------|--|
| Block name                        | Terminal name | Block name                    | Terminal name |  |
| Counter_Timer_0                   | Count Value   | Compare_0                     | Input         |  |
| Counter_Timer_1                   | Count Value   | Compare_1                     | Input         |  |

# Assignment of "User Address"

"User Address" can be set to particular internal blocks arranged in a multi function counter block detail window. By assigning buffer memory addresses to "User Address", the status of input terminals and parameter setting values can be changed with programs and values of the hardware logic can be monitored during the hardware logic control.

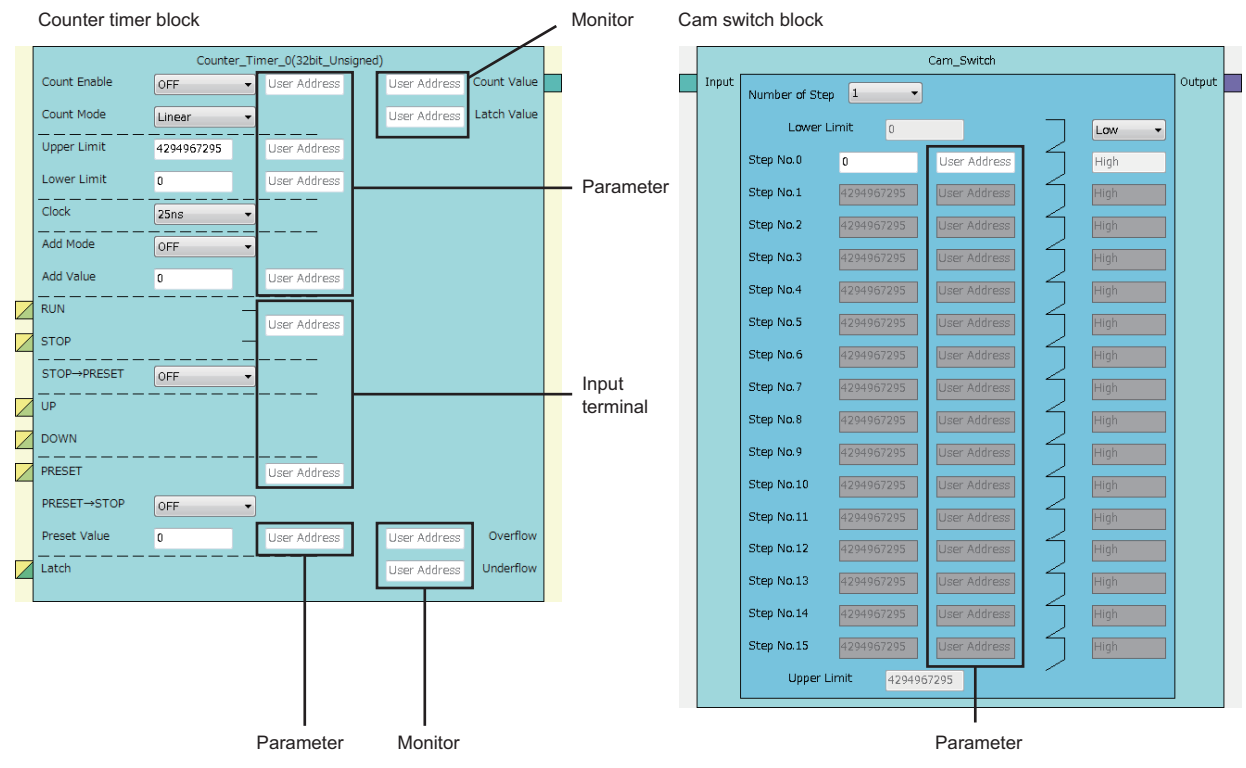

The application varies according to targets to which "User Address" is assigned.

| Assignment target | Application | Description                                                                                                    |
|-------------------|-------------|----------------------------------------------------------------------------------------------------|
| Input terminal    | Write       | The value of a buffer memory area specified with "User Address" is written to the hardware logic in a high-speed (100 $\mu$ s) or a low-speed (1ms) period.<br>Note that the input terminal status is not read to buffer memory areas. Follow the instructions below. Even if the input terminal status changes due to signals in the hardware logic, the values in the buffer memory areas do not change and they are written in a high-speed (100 $\mu$ s) or a low-speed (1ms) period.<br>Thus, do not assign "User Address" to the terminals linked in the hardware logic.<br>Do not use buffer memory addresses as the monitors of input terminals because the input terminal status is not read. |
| Parameter         | Write       | The value of a buffer memory area specified with "User Address" is written to the hardware logic in a high-speed (100 $\mu$ s) or a low-speed (1ms) period.                                                                                                    |
| Monitor           | Read        | A value of the hardware logic is read in a high-speed (100 $\mu$ s) or a low-speed (1ms) period. The value of a buffer memory area specified with "User Address" cannot be changed by users.                                                                                                    |

Restriction (")

· A buffer memory address cannot be assigned to different user addresses.

• Only even addresses can be assigned to parameters and monitors of two words (32 bits).

# Input terminal

Multi function

In the first section in a multi function counter block detail window, two input terminals ("Input 0", "Input 1") are arranged by default.

They are used to use signals input to a multi function counter block in the hardware logic outline window ("Input 0", "Input 1") as input signals in the multi function counter block detail window.

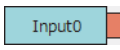

### Output

The following table shows the output of the input terminal.

| Variable name | Data type | Linkable block                             | Valid range | Description                                                                                                    |
|---------------|-----------|--------------------------------------------|-------------|----------------------------------------------------------------------------------------------------|
| Input         | Bit       | Input signal event detection <sup>*1</sup> | 0, 1        | Outputs the High/Low states of the Input terminal of a multi function counter block in the hardware logic outline window. |

\*1 The input terminals and the input signal event detection blocks are automatically linked in the following combinations, and the links cannot be deleted.

· "Input 0" terminal (input terminal) and "Input A" terminal (input signal event detection block)

· "Input 1" terminal (input terminal) and "Input B" terminal (input signal event detection block)

# Latch input terminal

#### Multi function

In the first section in a multi function counter block detail window, latch input terminals are arranged by default. For a 16-bit counter , two latch input terminals ("Latch 0", "Latch 1") are arranged. For a 32-bit counter, one latch input terminal ("Latch 0") is arranged.

They are used to use latch signals input to a multi function counter block in the hardware logic outline window ("Latch 0", "Latch 1") as latch signals in the multi function counter block detail window.

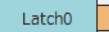

### Output

The following table shows the output of the latch input terminal.

| Variable name | Data type | Linkable block                      | Valid range | Description                                                                                                    |
|---------------|-----------|-------------------------------------|-------------|----------------------------------------------------------------------------------------------------|
| Latch         | Bit       | Latch event detection <sup>*1</sup> | 0, 1        | Outputs the High/Low states of the Latch terminal of a multi function counter block in the hardware logic outline window. |

\*1 The latch input terminals and the latch event detection blocks are automatically linked in the following combinations, and the links cannot be deleted.

· "Latch 0" terminal (latch input terminal) and "Input A" terminal (latch event detection block)

· "Latch 1" terminal (latch input terminal) and "Input B" terminal (latch event detection block)

# **Event input terminal**

#### Multi function

In the first section in a multi function counter block detail window, event input terminals are arranged by default. For a 16-bit counter, four event input terminals ("Event 0" to "Event 3") are arranged. For a 32-bit counter, two event input terminals ("Event 0", "Event 1") are arranged.

They are used to use signals input to a multi function counter block in the hardware logic outline window ("Event 0" to "Event 3") as event signals in the multi function counter block detail window.

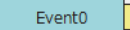

## Output

The following table shows the output of the event input terminal.

| Variable name | Data type | Linkable block              | Valid range | Description                                                                                                    |
|---------------|-----------|-----------------------------|-------------|----------------------------------------------------------------------------------------------------|
| Event         | Bit       | Counter timer <sup>*1</sup> | 0, 1        | Outputs the High/Low states of Event terminals of a multi function counter block in the hardware logic outline window. |

\*1 The event input terminal can link with all the terminals of a counter timer block.

# Input signal event detection block

#### Multi function

In the second section in a multi function counter block detail window, one input signal event detection block

("Input\_Signal\_Event") is arranged by default.

Set conditions to detect input signals of a multi function counter block. When the detection conditions are satisfied, the Output terminal turns to High. This operation can be utilized for the count-up or other functions of the counter timer block.

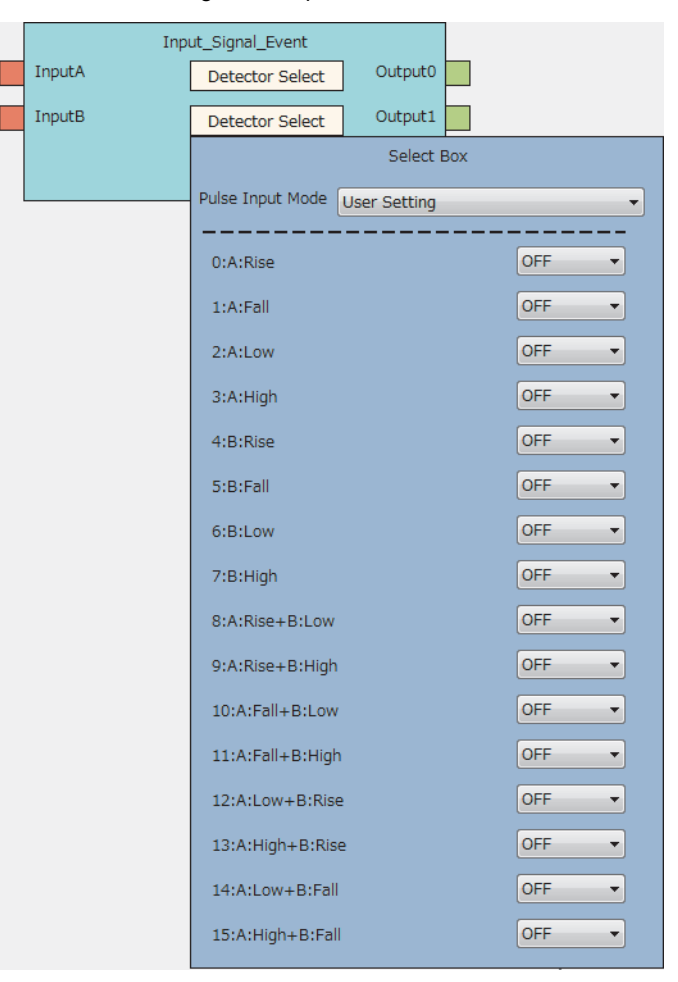

#### Input

The following table shows the inputs of the input signal event detection block.

| Variable name | Data type | Linkable block      | Valid range | Description                                                |
|---------------|-----------|---------------------|-------------|------------------------------------------------------------|
| Input A       | Bit       | Input <sup>*1</sup> | 0, 1        | Signals from Input terminals are input. "Input A" is for a |
| InputB        |           |                     |             | phase-A input, and "Input B" is for a phase-B input.       |

\*1 The input terminals and the input signal event detection blocks are automatically linked in the following combinations, and the links cannot be deleted.

· "Input 0" terminal (input terminal) and "Input A" terminal (input signal event detection block)

· "Input 1" terminal (input terminal) and "Input B" terminal (input signal event detection block)

# Parameter

The following tables show the parameters of the input signal event detection block.

#### Parameter of "Detector Select"

| Variable name   | Data type | Valid range | Default value | Description                                                                                                    |
|-----------------|-----------|-------------|---------------|----------------------------------------------------------------------------------------------------|
| Detector Select | Word      | _           | _             | Set the condition to detect signals. Click the [Detector Select] button to open the detection condition setting window ("Select Box"). |

#### • Parameters of "Select Box"

| Variable name    | Data type | Valid range                                                                                                    | Default value | Description                                                                                                    |
|------------------|-----------|----------------------------------------------------------------------------------------------------|---------------|----------------------------------------------------------------------------------------------------|
| Pulse Input Mode | Word      | <ul> <li>User Setting</li> <li>1/2-Phase Multiple of<br/>1(CW/CCW)+</li> <li>1-Phase Multiple of 1-</li> <li>1-Phase Multiple of 2+</li> <li>1-Phase Multiple of 2-</li> <li>CW/CCW-</li> <li>2-Phase Multiple of 1-</li> <li>2-Phase Multiple of 2+</li> <li>2-Phase Multiple of 4+</li> <li>2-Phase Multiple of 4-</li> </ul> | User Setting  | Set the method to detect input signals. According to the<br>setting of this item, the following 16 settings are<br>changed.<br>If any of the following 16 settings is changed after this<br>item has been set, "User Setting" is set to this item. |
| A: Rise          | Bit       | OFF<br>ON                                                                                                    | OFF           | When the rise of "Input A" has been detected, Output<br>turns to High only for one clock cycle. The status of<br>"Input B" does not affect the status of Output.<br>Input A                                                                        |
| A: Fall          | Bit       | OFF<br>ON                                                                                                    | OFF           | When the fall of "Input A" has been detected, Output<br>turns to High only for one clock cycle. The status of<br>"Input B" does not affect the status of Output.<br>Input A Input A Input B<br>Output                                              |
| A: Low           | Bit       | OFF<br>ON                                                                                                    | OFF           | While "Input A" is Low, Output is High. The status of<br>"Input B" does not affect the status of Output.<br>Input A<br>Input B<br>Output                                                                                                    |
| A: High          | Bit       | OFF<br>ON                                                                                                    | OFF           | While "Input A" is High, Output is High. The status of<br>"Input B" does not affect the status of Output.<br>Input A                                                                                                    |
| B: Rise          | Bit       | OFF<br>ON                                                                                                    | OFF           | When the rise of "Input B" has been detected, Output<br>turns to High only for one clock cycle. The status of<br>"Input A" does not affect the status of Output.<br>Input A<br>Output                                                              |

| Variable name   | Data type | Valid range | Default value | Description                                                                                                    |
|-----------------|-----------|-------------|---------------|----------------------------------------------------------------------------------------------------|
| B: Fall         | Bit       | OFF<br>ON   | OFF           | When the fall of "Input B" has been detected, Output<br>turns to High only for one clock cycle. The status of<br>"Input A" does not affect the status of Output. |
|                 |           |             |               | Input A                                                                                                    |
|                 |           |             |               | Input B                                                                                                    |
|                 |           |             |               | Output                                                                                                    |
| B: Low          | Bit       | OFF<br>ON   | OFF           | While "Input B" is Low, Output is High. The status of<br>"Input A" does not affect the status of Output.                                                         |
|                 |           |             |               | Input A                                                                                                    |
|                 |           |             |               | Input B                                                                                                    |
|                 |           |             |               | Output                                                                                                    |
| B: High         | Bit       | OFF<br>ON   | OFF           | While "Input B" is High, Output is High. The status of<br>"Input A" does not affect the status of Output.                                                        |
|                 |           |             |               | Input A                                                                                                    |
|                 |           |             |               | Input B                                                                                                    |
|                 |           |             |               | Output                                                                                                    |
| A: Rise+B: Low  | Bit       | OFF<br>ON   | OFF           | When the rise of "Input A" and the Low state of "Input<br>B" have been detected, Output turns to High only for<br>one clock cycle.                               |
|                 |           |             |               |                                                                                                    |
|                 |           |             |               | Input B                                                                                                    |
|                 |           |             |               | Output                                                                                                    |
| A: Rise+B: High | Bit       | OFF<br>ON   | OFF           | When the rise of "Input A" and the High state of "Input<br>B" have been detected, Output turns to High only for<br>one clock cycle.                              |
|                 |           |             |               | Input A                                                                                                    |
|                 |           |             |               | Input B                                                                                                    |
|                 |           |             |               | Output                                                                                                    |
| A: Fall+B: Low  | Bit       | OFF<br>ON   | OFF           | When the fall of "Input A" and the Low state of "Input B" have been detected, Output turns to High only for one clock cycle.                                     |
|                 |           |             |               | Input A                                                                                                    |
|                 |           |             |               | Input B                                                                                                    |
|                 |           |             |               | Output                                                                                                    |
| A: Fall+B: High | Bit       | OFF<br>ON   | OFF           | When the fall of "Input A" and the High state of "Input<br>B" have been detected, Output turns to High only for<br>one clock cycle.                              |
|                 |           |             |               | Input A                                                                                                    |
|                 |           |             |               | Input B                                                                                                    |
|                 |           |             |               | Output                                                                                                    |

| Variable name   | Data type | Valid range | Default value | Description                                                                                                    |
|-----------------|-----------|-------------|---------------|----------------------------------------------------------------------------------------------------|
| A: Low+B: Rise  | Bit       | OFF<br>ON   | OFF           | When the Low state of "Input A" and the rise of "Input<br>B" have been detected, Output turns to High only for<br>one clock cycle.  |
|                 |           |             |               | Input A                                                                                                    |
|                 |           |             |               | Input B                                                                                                    |
|                 |           |             |               | Output                                                                                                    |
| A: High+B: Rise | Bit       | OFF<br>ON   | OFF           | When the High state of "Input A" and the rise of "Input<br>B" have been detected, Output turns to High only for<br>one clock cycle. |
|                 |           |             |               | Input A                                                                                                    |
|                 |           |             |               | Input B                                                                                                    |
|                 |           |             |               | Output                                                                                                    |
| A: Low+B: Fall  | Bit       | OFF<br>ON   | OFF           | When the Low state of "Input A" and the fall of "Input B" have been detected, Output turns to High only for one clock cycle.        |
|                 |           |             |               | Input A                                                                                                    |
|                 |           |             |               | Input B                                                                                                    |
|                 |           |             |               | Output                                                                                                    |
| A: High+B: Fall | Bit       | OFF<br>ON   | OFF           | When the High state of "Input A" and the fall of "Input<br>B" have been detected, Output turns to High only for<br>one clock cycle. |
|                 |           |             |               | Input A                                                                                                    |
|                 |           |             |               | Input B                                                                                                    |
|                 |           |             |               | Output                                                                                                    |

# ■Pulse input modes and count timing

The following table shows the relationships between each pulse input mode and count timing.

| "Pulse Input Mode"                                                         | Count timing  |                           |                                                                                                    |  |  |  |  |
|----------------------------------------------------------------------------|---------------|---------------------------|----------------------------------------------------------------------------------------------------|--|--|--|--|
| 1-phase multiple of 1 (1-Phase Multiple of 1+, 1-<br>Phase Multiple of 1-) | At up count   | ФА                        | The value is counted up at the rise ( $\uparrow$ ) of $\Phi A$ . $\Phi B$ is Low.                                                                                                    |  |  |  |  |
|                                                                            | At down count | ФА                        | The value is counted down at the fall ( $\downarrow$ ) of $\Phi A$ . $\Phi B$ is High.                                                                                                    |  |  |  |  |
| 1-phase multiple of 2 (1-Phase Multiple of 2+, 1-<br>Phase Multiple of 2-) | At up count   | ФА                        | The value is counted up at the rise ( $\uparrow$ ) and fall ( $\downarrow$ ) of $\Phi A$ .<br>$\Phi B$ is Low.                                                                                                    |  |  |  |  |
|                                                                            | At down count | ФА                        | The value is counted down at the rise ( $\uparrow$ ) and fall ( $\downarrow$ ) of $\Phi A$ .<br>$\Phi B$ is High.                                                                                                    |  |  |  |  |
| CW/CCW (CW/CCW+, CW/CCW-)                                                  | At up count   | ФА                        | The value is counted up at the rise ( $\uparrow$ ) of $\Phi A$ . $\Phi B$ is Low.                                                                                                    |  |  |  |  |
|                                                                            | At down count | ФА                        | $\Phi A$ is Low.<br>The value is counted down at the rise ( $\uparrow$ ) of $\Phi B$ .                                                                                                    |  |  |  |  |
| 2-phase multiple of 1 (2-Phase Multiple of 1+, 2-<br>Phase Multiple of 1-) | At up count   | ФА                        | When $\Phi B$ is Low, the value is counted up at the rise ( <sup>↑</sup> ) of $\Phi A$ .                                                                                                    |  |  |  |  |
|                                                                            | At down count | ФА                        | When $\Phi B$ is Low, the value is counted down at the fall $(\downarrow)$ of $\Phi A.$                                                                                                    |  |  |  |  |
| 2-phase multiple of 2 (2-Phase Multiple of 2+, 2-<br>Phase Multiple of 2-) | At up count   | ФА                        | When $\Phi B$ is Low, the value is counted up at the rise ( $\uparrow$ ) of $\Phi A$ .<br>When $\Phi B$ is High, the value is counted up at the fall ( $\downarrow$ ) of $\Phi A$ .                                                                                                    |  |  |  |  |
|                                                                            | At down count |                           | When $\Phi B$ is High, the value is counted down at the rise ( $\uparrow$ ) of $\Phi A$ .<br>When $\Phi B$ is Low, the value is counted down at the fall ( $\downarrow$ ) of $\Phi A$ .                                                                                                    |  |  |  |  |
| 2-phase multiple of 4 (2-Phase Multiple of 4+, 2-<br>Phase Multiple of 4-) | At up count   | ΦΑ_ <b></b><br>ΦΒ <b></b> | When $\Phi B$ is Low, the value is counted up at the rise $(\uparrow)$ of $\Phi A$ .<br>When $\Phi A$ is High, the value is counted up at the rise $(\uparrow)$ of $\Phi B$ .<br>When $\Phi B$ is High, the value is counted up at the fall $(\downarrow)$ of $\Phi A$ .<br>When $\Phi A$ is Low, the value is counted up at the fall $(\downarrow)$ of $\Phi B$ .         |  |  |  |  |
|                                                                            | At down count | ФА <b></b><br>ФВ <b></b>  | When $\Phi A$ is Low, the value is counted down at the rise $(\uparrow)$ of $\Phi B$ .<br>When $\Phi B$ is High, the value is counted down at the rise $(\uparrow)$ of $\Phi A$ .<br>When $\Phi A$ is High, the value is counted down at the fall $(\downarrow)$ of $\Phi B$ .<br>When $\Phi B$ is Low, the value is counted down at the fall $(\downarrow)$ of $\Phi A$ . |  |  |  |  |

#### Detection conditions in pulse input modes

The following table shows the detection conditions in each pulse input mode.

| Pulse input mode         |               | "Pulse Input           | Detection condition*1 |   |   |   |   |   |   |   |   |    |    |    |    |    |    |    |
|--------------------------|---------------|------------------------|-----------------------|---|---|---|---|---|---|---|---|----|----|----|----|----|----|----|
|                          |               | Mode"                  | 1                     | 2 | 3 | 4 | 5 | 6 | 7 | 8 | 9 | 10 | 11 | 12 | 13 | 14 | 15 | 16 |
| 1-phase<br>multiple of 1 | Up<br>count   | 1-Phase Multiple of 1+ | —                     | — | — | — | — | — | — | — | 0 | —  | —  | —  | —  | —  | —  | —  |
|                          | Down<br>count | 1-Phase Multiple of 1- | —                     | — | — | — | — | — | — | — | — | —  | _  | 0  | —  | _  | _  | —  |
| 1-phase<br>multiple of 2 | Up<br>count   | 1-Phase Multiple of 2+ | —                     | — | — | — | — | — | — | — | 0 | —  | 0  | —  | —  | —  | _  | —  |
|                          | Down<br>count | 1-Phase Multiple of 2- | —                     | — | — | - | - | — | - | — | — | 0  | —  | 0  | —  | —  | —  | —  |
| CW/CCW                   | Up<br>count   | CW/CCW+                | —                     | — | — | — | — | — | — | - | 0 | —  | -  | —  | —  | —  | -  | —  |
|                          | Down<br>count | CW/CCW-                | —                     | — | — | - | - | — | - | — | — | —  | —  | —  | 0  | —  | —  | —  |
| 2-phase<br>multiple of 1 | Up<br>count   | 2-Phase Multiple of 1+ | —                     | — | — | — | — | — | — | — | 0 | —  | —  | —  | —  | —  | —  | —  |
|                          | Down<br>count | 2-Phase Multiple of 1- | —                     | — | — | — | — | — | — | - | — | —  | 0  | —  | —  | —  | -  | —  |
| 2-phase<br>multiple of 2 | Up<br>count   | 2-Phase Multiple of 2+ | —                     | — | — | — | — | — | — | — | 0 | —  | —  | 0  | —  | —  | —  | —  |
|                          | Down<br>count | 2-Phase Multiple of 2- | —                     | — | — | — | — | — | — | - | — | 0  | 0  | —  | —  | —  | -  | —  |
| 2-phase<br>multiple of 4 | Up<br>count   | 2-Phase Multiple of 4+ | —                     | — | — | — | — | — | — | — | 0 | —  | —  | 0  | —  | 0  | 0  | —  |
|                          | Down<br>count | 2-Phase Multiple of 4- | _                     | _ | _ | — | — | — | — | — | _ | 0  | 0  | —  | 0  | —  | —  | 0  |

\*1 The numbers of Detection condition indicate the following parameters.

1: "A: Rise"

2: "A: Fall"

3: "A: Low"

4: "A: High"

- 5: "B: Rise"
- 6: "B: Fall"

7: "B: Low"

8: "B: High"

9: "A: Rise+B: Low"

10: "A: Rise+B: High"

11: "A: Fall+B: Low"

12: "A: Fall+B: High"

13: "A: Low+B: Rise"

14: "A: High+B: Rise"

15: "A: Low+B: Fall"

16: "A: High+B: Fall"

# Links of "Pulse Input Mode"

Link the Output terminal where "Pulse Input Mode" is set "UP count" to the "UP" terminal of a counter timer block. Link the Output terminal where "Pulse Input Mode" is set "Down count" to the "DOWN" terminal of a counter timer block. Otherwise, values are not correctly counted.

### Output

The following table shows the outputs of the input signal event detection block.

| Variable name | Data type | Linkable block                                                                   | Output value | Description                                 |
|---------------|-----------|----------------------------------------------------------------------------------|--------------|---------------------------------------------|
| Output 0      | Bit       | <ul> <li>Counter timer<sup>*1</sup></li> </ul>                                   | 0, 1         | Outputs signals detected with the detector. |
| Output 1      |           | <ul> <li>Set/reset</li> <li>Output</li> <li>Event output<sup>*2</sup></li> </ul> |              |                                             |

- \*1 The "RUN", "STOP", "PRESET", "UP", or "DOWN" terminal of counter timer blocks can be linked.
- \*2 The terminals can be linked when a 16-bit multi function counter block is used, as shown below. They cannot be linked when a 32-bit multi function counter block is used.
  - · Event output terminals that can be linked with the "Output 0" terminal: "Event 0" terminal, "Event 1" terminal
  - · Event output terminals that can be linked with the "Output 1" terminal: "Event 2" terminal, "Event 3" terminal

# Setting method

Set the input signal event detection block with the following procedure.

- 1. Click the [Detector Select] button to open "Select Box".
- 2. Set "Pulse Input Mode" according to the pulse input mode of external devices.
- 3. Change the settings in "A: Rise" to "A: High+B: Fall" as necessary.
- If any of the settings has been changed, "Pulse Input Mode" is set to "User Setting".
- When the items of "A: Rise" to "A: High+B: Fall" have been set with "Pulse Input Mode" not set and any of the detection conditions of the pulse input mode is satisfied, the corresponding pulse input mode is applied when "Select Box" is opened again.

#### Restriction (")

When "User Setting" is set in "Pulse Input Mode", all the items in "A: Rise" to "A: High+B: Fall" are set to "OFF".
# Latch event detection block

#### Multi function

In the second section in a multi function counter block detail window, one latch event detection block ("Latch\_Event") is arranged by default.

Set conditions to detect latch input signals of the multi function counter block. When the detection conditions are satisfied, the Output terminal turns to High.

• 16-bit multi function counter block

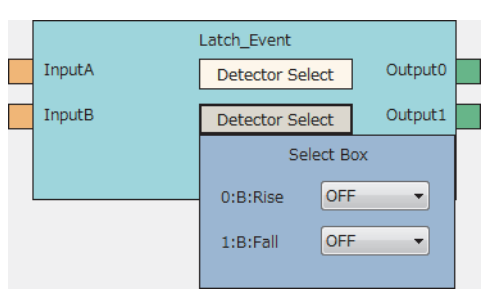

• 32-bit multi function counter block

| Latch_Event |                         |     |     |  |  |  |  |  |
|-------------|-------------------------|-----|-----|--|--|--|--|--|
| InputA      | Detector Select Output0 |     |     |  |  |  |  |  |
|             | Sele                    | ox  |     |  |  |  |  |  |
|             | 0:A:Rise                | -   |     |  |  |  |  |  |
|             | 1:A:Fall                | OFF | - • |  |  |  |  |  |
|             |                         |     |     |  |  |  |  |  |

#### Input

The following table shows the inputs of the latch event detection block.

| Variable name         | Data type | Linkable block            | Valid range | Description                             |
|-----------------------|-----------|---------------------------|-------------|-----------------------------------------|
| Input A               | Bit       | Latch input <sup>*1</sup> | 0, 1        | Signals from Latch terminals are input. |
| Input B <sup>*2</sup> |           |                           |             |                                         |

\*1 The latch input terminals and the latch event detection blocks are automatically linked in the following combinations, and the links cannot be deleted.

· "Latch 0" terminal (latch input terminal) and "Input A" terminal (latch event detection block)

· "Latch 1" terminal (latch input terminal) and "Input B" terminal (latch event detection block)

\*2 The terminal is not displayed when a 32-bit multi function counter block is used.

#### Parameter

The following tables show the parameters of the latch event detection block.

#### Parameter of "Detector Select"

| Variable name   | Data type | Valid range | Default value | Description                                                                                                    |
|-----------------|-----------|-------------|---------------|----------------------------------------------------------------------------------------------------|
| Detector Select | Word      | _           | _             | Set the condition to detect signals. Click the [Detector<br>Select] button to open the "Select Box" window.<br>The Detector Select on the upper side is for detecting<br>signals of "Input A".<br>The Detector Select on the lower side is for detecting<br>signals of "Input B". |

#### · Parameters of "Select Box"

| Variable name                                                                                             | Data type | Valid range | Default value | Description |                                                                                          |
|----------------------------------------------------------------------------------------------------|-----------|-------------|---------------|-------------|------------------------------------------------------------------------------------------|
| A: Rise<br>("B: Rise" for lower-side<br>Detector Select for a 16-<br>bit multi function counter<br>block) | Rise      | Bit         | OFF<br>ON     | OFF         | When the rise of Input has been detected, Output turns to High only for one clock cycle. |
| A: Fall<br>("B: Fall" for lower-side<br>Detector Select for a 16-<br>bit multi function counter<br>block) | Fall      | Bit         | OFF<br>ON     | OFF         | When the fall of Input has been detected, Output turns to High only for one clock cycle. |

#### Output

The following table shows the outputs of the latch event detection block.

| Variable name          | Data type | Linkable block              | Valid range | Description                                 |
|------------------------|-----------|-----------------------------|-------------|---------------------------------------------|
| Output 0               | Bit       | Counter timer <sup>*1</sup> | 0, 1        | Outputs signals detected with the detector. |
| Output 1 <sup>*2</sup> |           |                             |             |                                             |

\*1 The latch event detection block and the Latch terminals of the counter timer blocks are automatically linked in the following combinations, and the links cannot be deleted.

· "Output 0" terminal (latch event detection block) and "Latch" terminal ("Counter\_Timer\_0")

· "Output 1" terminal (latch event detection block) and "Latch" terminal ("Counter\_Timer\_1") (This combination cannot be used for 32-bit multi function counter blocks.)

\*2 The terminal is not displayed when a 32-bit multi function counter block is used.

# **Counter timer block**

#### Multi function

In the third section in a multi function counter block detail window, counter timer blocks are arranged by default. For a 16-bit counter timer block, two counter timer blocks ("Counter\_Timer\_0"(16bit\_Unsigned),

"Counter\_Timer\_1"(16bit\_Unsigned/Signed)) are arranged. For a 32-bit counter timer block, one counter timer block ("Counter\_Timer\_0"(32bit\_Unsigned/Signed)) is arranged.

The counter operates according to the signals of the event input terminals, the input signal event detection block, and the latch event detection block and the count values are output.

• 16-bit multi function counter block

|   |              | Counter_T | imer_0(16bit_Signed) |              |             |
|---|--------------|-----------|----------------------|--------------|-------------|
|   | Count Enable | OFF 🔻     | User Address         | User Address | Count Value |
|   | Count Mode   | Ring 👻    |                      | User Address | Latch Value |
|   | Upper Limit  | 32767     | User Address         |              |             |
|   | Lower Limit  | -32768    | User Address         |              |             |
|   | Clock        | 25ns 🔻    |                      |              |             |
|   | Add Mode     | OFF •     |                      |              |             |
|   | Add Value    | 0         | User Address         |              |             |
|   | RUN          |           | User Address         |              |             |
|   | STOP         |           |                      |              |             |
|   | STOP→PRESET  | OFF •     |                      |              |             |
|   | UP           |           |                      |              |             |
|   | DOWN         |           |                      |              |             |
| / | PRESET       |           | User Address         |              |             |
|   | PRESET→STOP  | OFF 🔹     |                      |              |             |
|   | Preset Value | 0         | User Address         |              |             |
|   | Latch        |           |                      |              |             |

#### • 32-bit multi function counter block

|           |              | Counter.   | _Tir | mer_0(32bit_Un | signed) |              |             |  |
|-----------|--------------|------------|------|----------------|---------|--------------|-------------|--|
|           | Count Enable | OFF        | •    | User Address   |         | User Address | Count Value |  |
|           | Count Mode   | Linear     | •    |                |         | User Address | Latch Value |  |
|           | Upper Limit  | 4294967295 |      | User Address   |         |              |             |  |
|           | Lower Limit  | 0          |      | User Address   |         |              |             |  |
|           | Clock        | 25ns       | •    |                |         |              |             |  |
|           | Add Mode     | OFF        | •    |                |         |              |             |  |
|           | Add Value    | 0          |      | User Address   |         |              |             |  |
| $\angle$  | RUN          |            | ٦    | Lloor Addroos  |         |              |             |  |
| $\square$ | STOP         |            |      |                |         |              |             |  |
|           | STOP→PRESET  | OFF        | •    |                |         |              |             |  |
|           | UP           |            |      |                |         |              |             |  |
|           | DOWN         |            |      |                |         |              |             |  |
| $\angle$  | PRESET       |            |      | User Address   |         |              |             |  |
|           | PRESET→STOP  | OFF        | •    |                |         |              |             |  |
|           | Preset Value | 0          |      | User Address   |         | User Address | Overflow    |  |
|           | Latch        |            |      |                |         | User Address | Underflow   |  |

The counter timer block has the following functions.

- Input pulses are counted.
- Input pulses are counted per clock cycle.
- Either of the ring counter mode or the linear counter mode can be selected (For 16-bit counter timer blocks, only the ring counter mode can be selected).
- Count values can be preset and latched.
- Addition values can be set (addition mode).
- For 32-bit counter timer blocks, an overflow and an underflow can be detected.

#### Input

| Variable name          | Data type | Linkable block                                      | Valid range  | Description                                                                                                    |
|------------------------|-----------|-----------------------------------------------------|--------------|----------------------------------------------------------------------------------------------------|
| RUN <sup>*1*6</sup>    | Bit       | Event input     Input signal event     detection    | 0, 1         | Adds 1 to the count value per preset clock cycle. <sup>*2</sup><br>Multiple signals can be input to the terminal. OR<br>processing is executed for all input signals.                                                                                                    |
| STOP*1*6               | Bit       | Event input     Input signal event     detection    | 0, 1         | Stops the counter.<br>Multiple signals can be input to the terminal. OR<br>processing is executed for all input signals.                                                                                                    |
| UP*3*6                 | Bit       | Event input     Input signal event     detection    | 0, 1         | Adds an addition value to the count value when a signal generated in the previous block is input to the terminal. When the addition mode is off, 1 is added to the count value. <sup>*2</sup><br>Multiple signals can be input to the terminal. OR processing is executed for all input signals.                           |
| DOWN*3*6               | Bit       | Event input     Input signal event     detection    | 0, 1         | Subtracts an addition value from the count value when<br>a signal generated in the previous block is input to the<br>terminal. When the addition mode is off, 1 is subtracted<br>from the count value. <sup>*2</sup><br>Multiple signals can be input to the terminal. OR<br>processing is executed for all input signals. |
| PRESET <sup>*1*3</sup> | Bit       | Event input     Input signal event     detection    | 0, 1         | Presets the count value.<br>Multiple signals can be input to the terminal. OR<br>processing is executed for all input signals.                                                                                                    |
| Latch <sup>*4</sup>    | Bit       | Latch event detection     Event input <sup>*5</sup> | 0, 1         | Latches the count value to a register.                                                                                                    |
| User Address           | Word      | _                                                   | 1000 to 1099 | Assign a buffer memory address to change the terminal status with a program during operation. Changing the value of the buffer memory area whose address is assigned changes the set value in the hardware logic.                                                                                                    |

The following table shows the inputs of the counter timer block.

\*1 When a buffer memory address is assigned to "User Address", control can be performed with a program without link. Assign the same buffer memory address to the "RUN" terminal and the "STOP" terminal. (bit 0: RUN, bit 1: STOP)

| b15 | b14 | b13 | b12 | b11 | b10 | b9 | b8 | b7 | b6 | b5 | b4 | b3 | b2 | b1   | b0  |
|-----|-----|-----|-----|-----|-----|----|----|----|----|----|----|----|----|------|-----|
| 0   | 0   | 0   | 0   | 0   | 0   | 0  | 0  | 0  | 0  | 0  | 0  | 0  | 0  | STOP | RUN |

\*2 When the addition mode is on, the addition value is added or subtracted.

\*3 Event detection is performed for every clock cycle setting of the counter timer block. Thus, while a High-state signal is input to an event input terminal, an event occurs per clock setting.

\*4 The latch event detection block and the Latch terminals of the counter timer blocks are automatically linked in the following combinations, and the links cannot be deleted.

· "Output 0" terminal (latch event detection block) and "Latch" terminal ("Counter\_Timer\_0")

· "Output 1" terminal (latch event detection block) and "Latch" terminal ("Counter\_Timer\_1")

\*5 On the rising edge (Low state  $\rightarrow$  High state) of the event input terminal, the count value is latched.

\*6 Do not link these terminals when an SSI encoder block is linked with a multi function counter block in the hardware logic outline window. Otherwise, correct encoder values may not be acquired.

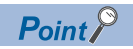

The High/Low states of the input terminals are detected per clock cycle. When the High states of multiple terminals are detected, only the input of the terminal with the highest priority becomes valid. The inputs of terminals with lower priority become invalid. Link the terminals so that multiple signals are not input at the same time. (Creating a hardware logic where the input to the STOP terminal is detected during the High state is recommended.)

The following shows the priority of the terminals.

- 1. "PRESET" terminal
- 2. "STOP" terminal
- 3. "RUN" terminal
- 4. "UP" terminal
- 5. "DOWN" terminal

The RUN terminal holds an event. Thus, when the High states of the PRESET terminal and the RUN terminal for one clock cycle are detected, the PRESET terminal becomes valid. The RUN terminal becomes valid in the next clock cycle.

#### Parameter

The following table shows the parameters of the counter timer block.

| Variable name     | Data type | Valid range                                          |                              | Default value | Description                                                                                                    |
|-------------------|-----------|------------------------------------------------------|------------------------------|---------------|----------------------------------------------------------------------------------------------------|
| Count Enable      | Bit       | OFF<br>ON                                            |                              | OFF           | Set the count enable to valid or invalid.<br>OFF: Invalid<br>ON: Valid                                                                                                    |
| Count Mode        | Bit       | Linear<br>Ring                                       |                              | Linear        | Set the counter mode to the ring counter or<br>the linear counter. The counter mode is fixed<br>to "Ring" for 16-bit counter timer blocks.<br>Linear: Linear counter<br>Ring: Ring counter |
| Upper Limit       | Word      | 16-bit signed counter <sup>*1</sup>                  | -32768 to 32767              | 32767         | Set the upper limit value of the counter timer.                                                                                                    |
|                   |           | 16-bit unsigned counter <sup>*1</sup>                | 0 to 65535                   | 65535         |                                                                                                    |
|                   |           | 32-bit signed counter <sup>*1</sup>                  | -2147483648 to<br>2147483647 | 2147483647    |                                                                                                    |
|                   |           | 32-bit unsigned counter <sup>*1</sup>                | 0 to 4294967295              | 4294967295    |                                                                                                    |
| Lower Limit       | Word      | 16-bit signed counter <sup>*1</sup>                  | -32768 to 32767              | -32768        | Set the lower limit value of the counter timer.                                                                                                    |
|                   |           | 16-bit unsigned counter <sup>*1</sup>                | 0 to 65535                   | 0             |                                                                                                    |
|                   |           | 32-bit signed counter <sup>*1</sup>                  | -2147483648 to<br>2147483647 | -2147483648   |                                                                                                    |
|                   |           | 32-bit unsigned counter <sup>*1</sup>                | 0 to 4294967295              | 0             |                                                                                                    |
| Clock             | Word      | 25ns<br>50ns<br>0.1μs<br>1μs<br>10μs<br>100μs<br>1ms |                              | 25ns          | Set the clock cycle.<br>To count input pulses, set "25ns" for "Clock".<br>Setting a value other than "25ns" may not<br>count the input pulses correctly.                                   |
| Add Mode          | Bit       | OFF<br>ON                                            |                              | OFF           | Set the addition mode to valid or invalid.<br>OFF: Invalid<br>ON: Valid                                                                                                    |
| Add Value         | Word      | 16-bit signed counter <sup>*1</sup>                  | 0 to 65535                   | 0             | Set the value of addition/subtraction for count.                                                                                                    |
|                   |           | 16-bit unsigned counter <sup>*1</sup>                |                              |               |                                                                                                    |
|                   |           | 32-bit signed counter*1                              | 0 to 4294967295              |               |                                                                                                    |
|                   |           | 32-bit unsigned counter <sup>*1</sup>                |                              |               |                                                                                                    |
| $STOP \to PRESET$ | Bit       | OFF<br>ON                                            |                              | OFF           | Set whether to perform the preset function or<br>not at an occurrence of a STOP event.<br>OFF: The preset function is not performed.<br>ON: The preset function is performed.              |
| PRESET → STOP     | Bit       | OFF<br>ON                                            |                              | OFF           | Set whether to stop counting or not at an<br>occurrence of a PRESET event.<br>OFF: Counting is continued.<br>ON: Counting is stopped.                                                      |
| Preset Value      | Word      | 16-bit signed counter <sup>*1</sup>                  | -32768 to 32767              | 0             | Set the preset value.                                                                                                    |
|                   |           | 16-bit unsigned counter <sup>*1</sup>                | 0 to 65535                   |               |                                                                                                    |
|                   |           | 32-bit signed counter*1                              | -2147483648 to<br>2147483647 |               |                                                                                                    |
|                   |           | 32-bit unsigned counter <sup>*1</sup>                | 0 to 4294967295              |               |                                                                                                    |

\*1 The valid range is determined by the type of the multi function counter block arranged in the hardware logic outline window.

149

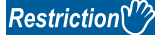

The settings of "Clock" of two 16-bit counter timer blocks must be the same. When one "Clock" setting is changed, the other "Clock" setting is changed automatically.

#### The following table shows "User Address" used for the parameters.

| Variable name | Data type | Valid range | Setting range | Description                                |
|---------------|-----------|-------------|---------------|--------------------------------------------|
| User Address  | Word      | —           | 1000 to 1099  | Only even addresses can be assigned to the |
|               |           |             |               | parameters of two words (32 bits).         |

#### Output

The following table shows the output of the counter timer block.

| Variable name | Data type | Linkable block                                    | Output value                                                                                                    | Description                                     |
|---------------|-----------|---------------------------------------------------|----------------------------------------------------------------------------------------------------|-------------------------------------------------|
| Count Value   | Word      | Comparison <sup>*3</sup> Cam switch <sup>*2</sup> | <ul> <li>-32768 to 32767 (16-bit signed counter)*1</li> <li>0 to 65535 (16-bit unsigned counter)*1</li> <li>-2147483648 to 2147483647 (32-bit signed counter)*1</li> <li>0 to 4294967295 (32-bit unsigned counter)*1</li> </ul> | Outputs the value counted by the counter timer. |

\*1 The valid range is determined by the type of the multi function counter block arranged in the hardware logic outline window.

- \*2 The cam switch block can be linked only when a 32-bit counter timer block is used. The 32-bit counter timer block and the cam switch block are linked automatically and the link cannot be deleted.
- \*3 Counter timer blocks and Comparison blocks are linked automatically in the following combinations, and the links cannot be deleted. • "Count Value" terminal of "Counter\_Timer\_0" and "Input" terminal of "Compare\_0"
  - · "Count Value" terminal of "Counter\_Timer\_1" and "Input" terminal of "Compare\_1" (This combination cannot be used for 32-bit multi function counter blocks.)

#### Restriction (")

The count value is cleared to 0 when the hardware logic control is stopped.

To stop the count operation without clearing the count value, set "Count Enable" to "OFF". To switch the on/off of "Count Enable" during the hardware logic control, assign a buffer memory address to "User Address" of "Count Enable".

#### Monitor

The following table shows the monitors of the counter timer block.

| Variable name | Data type | Description                                                                                              |
|---------------|-----------|----------------------------------------------------------------------------------------------------|
| Count Value   | Word      | A count value is stored in the buffer memory area specified with "User Address".                         |
| Latch Value   | Word      | A latched count value is stored in the buffer memory area specified with "User Address".                 |
| Overflow      | Word      | When an overflow is detected, 1 is stored in the buffer memory address specified with "User Address".*1  |
| Underflow     | Word      | When an underflow is detected, 1 is stored in the buffer memory address specified with "User Address".*1 |

\*1 Even when no "User Address" is assigned, an overflow and an underflow are detected and the multi function counter block  $\Box$  overflow error (error code: 100 $\Box$ H) and the multi function counter block  $\Box$  underflow error (error code: 101 $\Box$ H) occur. These errors are detected only when the linear counter mode is set for 32-bit counter timer blocks.

The following table shows "User Address" used for the monitors.

| Variable name | Data type | Linkable block | Valid range  | Description                                                             |
|---------------|-----------|----------------|--------------|-------------------------------------------------------------------------|
| User Address  | Word      | —              | 1000 to 1099 | Only even addresses can be assigned to monitors of two words (32 bits). |

#### Counting method

In the flexible high-speed I/O control module, the following counting methods are provided: counting addition pulses and subtraction pulses from external devices and performing up count per clock cycle. The counting method can be set by linking blocks in the hardware logic.

| Counting method                                     | Link in hardware logic                                                                                                    |
|-----------------------------------------------------|----------------------------------------------------------------------------------------------------|
| Counting the input pulses from external devices     | Link the "Output" terminals of the input signal event detection block where the pulse input mode is set according to the external input pulse to the "UP" terminal and "DOWN" terminal of the counter timer block. |
| Counting based on the clock cycle inside the module | Link terminals to the "RUN" terminal and the "STOP" terminal.                                                                                                    |

In a counter timer block where the "UP" terminal, "DOWN" terminal, "RUN" terminal, and "STOP" terminal are linked, either of the above counting methods can be used.

#### ■Operation of when input pulses from external devices are counted

When the High state of the "UP" terminal is detected, the addition value is added to the count value. When the High state of the "DOWN" terminal is detected, the addition value is subtracted from the count value. When the High states of the "UP" terminal and the "DOWN" terminal are detected at the same time, the addition value is added to the count value and the detection of the High state of the "DOWN" terminal is ignored.

Point P

While input pulses are counted, the count operation can be stopped externally because the "STOP" terminal has higher priority than the "UP" terminal and the "DOWN" terminal.

#### ■Operation of when counting is performed based on the clock cycle inside the module

The count operation is performed as a timer. When the High state of the "RUN" terminal is detected, counting up the count value is started. Set the up count cycle with "Clock". When the High state of the "STOP" terminal is detected, counting up the count value is stopped. When the High states of the "RUN" terminal and the "STOP" terminal are detected at the same time, only the High state of the "STOP" terminal becomes valid. The detection of the High state of the "RUN" terminal is ignored.

#### Linear counter mode

When the linear counter mode is selected, the count operation is performed between the lower limit value and the upper limit value. The following table shows the setting ranges (lower limit value and upper limit value).

| Multi function counter block | Setting range             |  |
|------------------------------|---------------------------|--|
| 32-bit unsigned              | 0 to 4294967295           |  |
| 32-bit signed                | -2147483648 to 2147483647 |  |

The linear counter mode can be set only for a 32-bit counter timer block.

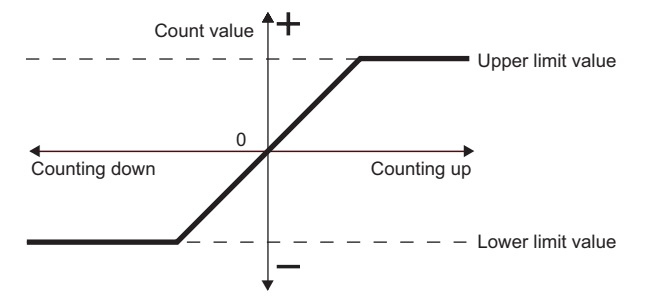

If "Count Value" has reached the upper limit value in up count, "Count Value" does not change in the next up count and the overflow error (error code: 100 H) occurs. "Count Value" does not change until the preset function is performed even if down count is performed.

If "Count Value" has reached the lower limit value in down count, "Count Value" does not change in the next down count and the underflow error (error code: 101 H) occurs. "Count Value" does not change until the preset function is performed even if up count is performed.

#### Ex.

The following figure shows how the counting range and the count value change in a 32-bit signed counter timer block when the preset function is performed with the following settings: the upper limit value is 2147483647, the lower limit value is - 2147483648, and "Preset Value" is 500.

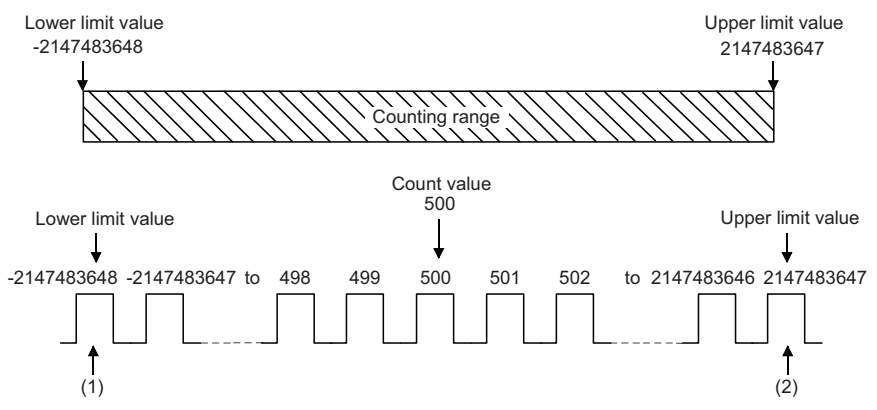

(1) If "Count Value" has reached the lower limit value, an underflow occurs when a subtraction pulse is counted.

(2) If "Count Value" has reached the upper limit value, an overflow occurs when an addition pulse is counted.

#### ■Overflow/underflow error

- In a 32-bit counter timer block with the linear counter mode setting, when "Count Value" exceeds the upper limit value in up count, the overflow error (error code: 100 H) is stored in Latest error code (Un\G100). When "Count Value" falls below the lower limit value in down count, the underflow error (error code: 101 H) is stored in Latest error code (Un\G100).
- When the overflow error or underflow error has occurred, the count stops and "Count Value" does not change even if up count or down count is performed.
- These errors can be cleared by performing the preset function. Performing the preset function stores a preset value in "Count Value" and restarts the count. The value stored in Latest error code (Un\G100) is held until the error is reset. Clear the error using Error clear request (YF).

#### Restriction ("?

In the linear counter mode, set the values as follows.

- Set the upper limit value and the lower limit value so that the lower limit value is smaller than the upper limit value. When the upper limit value is equal to or smaller than the lower limit value, the overflow error or underflow error occurs and the count operation is not performed.
- Set the preset value so that the preset value is larger than or equal to the lower limit value, and smaller than or equal to the upper limit value.

#### Ring counter mode

When the ring counter mode is selected, the count operation is performed between "Lower Limit" and "Upper Limit" repeatedly. The overflow error and underflow error do not occur.

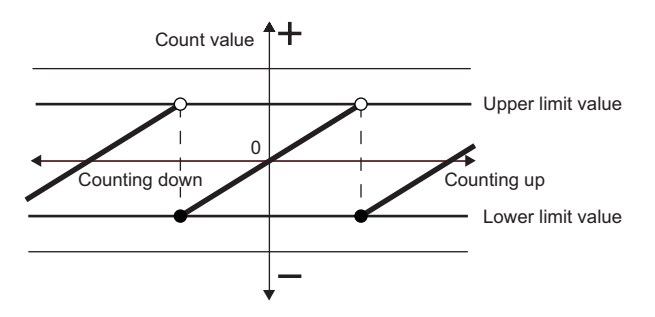

#### ■Lower limit value ≤ Count value < Upper limit value

In up count, when "Count Value" has reached "Upper Limit", the value of "Lower Limit" is stored in "Count Value" automatically. In down count, the count value is held at the value of "Lower Limit" even if "Count Value" has reached "Lower Limit", and the value obtained by subtracting 1 from "Upper Limit" is stored in the count value in the next down count. In both up count and down count, the value of "Upper Limit" is not stored in "Count Value". However, this excludes the case where "Count Enable" is turned on from off or the values of "Count Value" and "Upper Limit" are the same when the preset function is performed.

Ex.

The following figure shows how the counting range and the count value change when the preset function is performed with the following settings: "Lower Limit" is 0, "Upper Limit" is 2000, and "Preset Value" is 500.

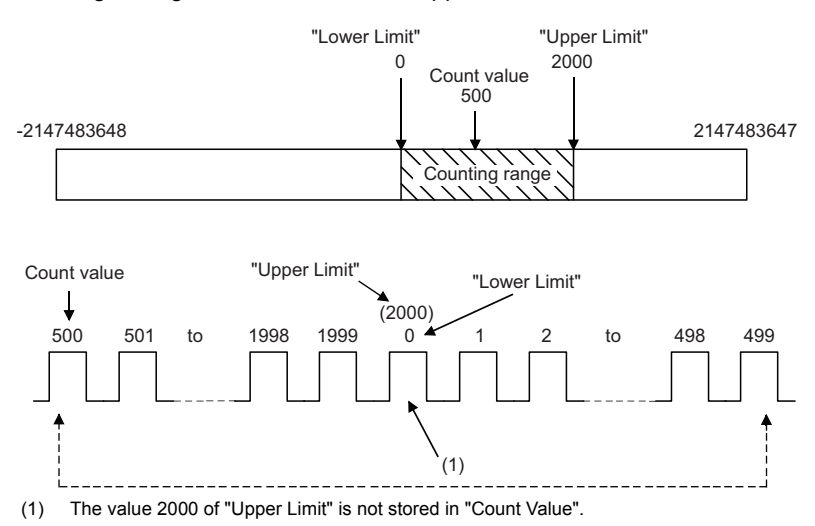

Point P

When the same values are set for "Upper Limit" and "Lower Limit", the ring counter operation can be performed with the maximum valid range.

The following show examples for a 32-bit signed counter timer block.

• When up count is performed with the count value 2147483647, the count value becomes -2147483648.

• When down count is performed with the count value -2147483648, the count value becomes 2147483647.

When up count is performed from 2147483646 with "Upper Limit" = 2147483647 and "Lower Limit" = -

2147483648, the count value becomes -2147483648. Thus, the count range is one less than that of when the same value is set to the "Upper Limit" and the "Lower Limit".

#### ■Upper limit value ≤ Lower limit value

When "Count Value" has reached the value of "Upper Limit" -1, "Lower Limit" is stored in "Count Value" in the next up count. When "Count Value" has reached the "Lower Limit", the value of "Upper Limit" - 1 is stored in "Count Value" in the next down count. When the same values are set to "Upper Limit" and "Lower Limit", pulses can be counted within the entire range of 32bit signed/unsigned and the 16-bit signed/unsigned values

The following figure shows a count operation example for a 16-bit unsigned counter block.

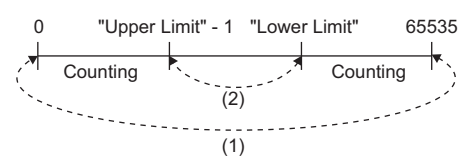

- (1) When the count value is counted down from 0, the value becomes 65535. When the count value is counted up from 65535, the value becomes 0.
- (2) When the count value is counted down from "Lower Limit", the value becomes "Upper Limit" 1. When the count value is counted up from "Upper Limit" 1, the value becomes "Lower Limit".

#### Restriction (")

In the ring counter mode, set the values as follows.

- Make sure that the count value is within the count range set with the upper limit value and lower limit value. If the count value exceeds the count range, set the preset value within the count range and perform the preset function. If the count operation is continued with the count value out of the count range, the operation cannot be guaranteed.
- Set the preset value within the count range set with the upper limit value and lower limit value.

#### Addition mode

When "Add Mode" is set to "ON", the following operations are performed.

- For the count in clock cycles, a value set as the addition value is added per clock cycle.
- For counting input pulses, a value set with "Add Value" is added when an addition pulse is input and a value set with "Add Value" is subtracted when a subtraction pulse is input.

#### When the addition mode is on in the linear counter mode

When the addition mode is on in the linear counter mode, the count value does not change even if the count operation is performed with the following status.

"Count Value" + "Add Value" > "Upper Limit"

#### Ex.

When "Add Value" is 5, "Upper Limit" is 1000, and "Count Value" is 998 in a 32-bit signed counter timer block, "Count Value" remains 998 even if up count is performed, and an overflow occurs.

#### When the addition mode is on in the ring counter mode

When the addition mode is on in the ring counter mode and up count is performed in the status in which the total of "Count Value" and "Add Value" exceeds "Upper Limit", the count value is as follows.

Count value after addition = "Lower Limit" + ("Add Value" - ("Upper Limit" - Current count value))

#### Ex.

When "Add Value" is 5, "Upper Limit" is 1000, "Lower Limit" is 0, "Count Value" is 998, and up count is performed, the current count value becomes 3.

#### Restriction (")

To turn on the addition mode in the ring counter mode, set a value which satisfies the following condition for "Add Value". When a value which does not satisfy the following condition is set, "Count Value" may exceed "Upper Limit" or fall below "Lower Limit".

"Add Value" < ("Upper Limit" - "Lower Limit")</li>

#### When a buffer memory address is assigned to the addition value

When a buffer memory address is assigned to the addition value and the buffer memory address is changed with a program, handle the buffer memory value in hexadecimal to change the value with a program.

# **Comparison block**

#### Multi function

In the fourth section in a multi function counter block detail window, comparison blocks are arranged by default. For a 16-bit counter, two comparison blocks ("Compare\_0", "Compare\_1") are arranged. For a 32-bit counter, one comparison block ("Compare 0") is arranged.

"Count Value" in a counter timer block is compared with the value set with the parameter. If a condition is satisfied, the state of the "Output" terminal turns to High. Two comparison conditions can be set for one counter timer block.

|                | Compare_0   |                 |  |
|----------------|-------------|-----------------|--|
| Input          |             | Input = Value A |  |
|                |             | Input = Value B |  |
| Condition      | Coincidence | •               |  |
| Compare Mode A | = •         |                 |  |
| Value A        | 10000       | User Address    |  |
| Compare Mode B | =           |                 |  |
| Value B        | 20000       | User Address    |  |
|                |             |                 |  |

#### Input

The following table shows the input of the comparison block.

| Variable name | Data type | Linkable block | Valid range                                                                                                    | Description                                        |
|---------------|-----------|----------------|----------------------------------------------------------------------------------------------------|----------------------------------------------------|
| Input         | Word      | Counter timer  | <ul> <li>-32768 to 32767 (16-bit signed counter)<sup>*1</sup></li> <li>0 to 65535 (16-bit unsigned counter)<sup>*1</sup></li> <li>-2147483648 to 2147483647 (32-bit signed counter)<sup>*1</sup></li> <li>0 to 4294967295 (32-bit unsigned counter)<sup>*1</sup></li> </ul> | Inputs the count value of the counter timer block. |

\*1 The valid range is determined by the type of the multi function counter block arranged in the hardware logic outline window.

#### ■Automatic link

Counter timer blocks and comparison blocks are linked automatically in the following combinations, and the links cannot be deleted.

| Multi function counter block        | Counter timer block                         | Comparison block                |
|-------------------------------------|---------------------------------------------|---------------------------------|
| 16-bit multi function counter block | "Count Value" terminal of "Counter_Timer_0" | "Input" terminal of "Compare_0" |
|                                     | "Count Value" terminal of "Counter_Timer_1" | "Input" terminal of "Compare_1" |
| 32-bit multi function counter block | "Count Value" terminal of "Counter_Timer_0" | "Input" terminal of "Compare_0" |

#### Parameter

| Variable name                      | Data turna | Valid range                                                                  | Default value | Description                                         |
|------------------------------------|------------|------------------------------------------------------------------------------|---------------|-----------------------------------------------------|
| variable name                      | Data type  | valid range                                                                  | Delault value | Description                                         |
| Condition                          | Word       | Coincidence                                                                  | Coincidence   | Specify a comparison method.                        |
|                                    |            | Kange                                                                        |               | • Range                                             |
| Compare Mode A                     | Word       | (Blank)                                                                      | (Blank)       | Select a mode for comparing the count value and     |
| Compare Mode B                     |            | =                                                                            |               | the compare value.                                  |
|                                    |            | >                                                                            |               | When "Condition" is set to "Range", this setting is |
|                                    |            | <                                                                            |               | disabled.                                           |
|                                    |            | >=                                                                           |               |                                                     |
|                                    |            | <=                                                                           |               |                                                     |
|                                    |            | <>                                                                           |               |                                                     |
| Compare Value A<br>Compare Value B | Word       | <ul> <li>-32768 to 32767 (16-bit signed<br/>counter)<sup>*1</sup></li> </ul> | 0             | Set the value to be compared with the count value.  |
|                                    |            | <ul> <li>0 to 65535 (16-bit unsigned<br/>counter)<sup>*1</sup></li> </ul>    |               |                                                     |
|                                    |            | • -2147483648 to 2147483647 (32-                                             |               |                                                     |
|                                    |            | bit signed counter)*1                                                        |               |                                                     |
|                                    |            | 0 to 4294967295 (32-bit unsigned                                             |               |                                                     |
|                                    |            | counter) <sup>*1</sup>                                                       |               |                                                     |

The following table shows the parameters of the comparison block.

\*1 The valid range is determined by the type of the multi function counter block arranged in the hardware logic outline window.

#### The following table shows "User Address" used for the parameters.

| Variable name | Data type | Valid range | Setting range | Description                                                                   |
|---------------|-----------|-------------|---------------|-------------------------------------------------------------------------------|
| User Address  | Word      | —           | 1000 to 1099  | Only even addresses can be assigned to the parameters of two words (32 bits). |

#### Ex.

The following table shows examples of comparison with "Count Value" of the counter timer block when "Compare Value" is set to 1000 and "Compare Mode" is set to >.

| "Count Value" | Comparison result                                                                                                    |
|---------------|----------------------------------------------------------------------------------------------------|
| 900           | The comparison fails because "Count Value" is equal to or smaller than<br>"Compare Value".<br>Thus, the "Output" terminal status is turned to Low. |
| 1100          | The comparison succeeds because "Count Value" is larger than "Compare Value".<br>Thus, the "Output" terminal status is turned to High.             |

#### Output

The following table shows the output of the comparison block.

#### When "Condition" is set to "Coincidence"

| Variable name                 | Data type | Linkable block                                   | Output value | Description                                                                   |
|-------------------------------|-----------|--------------------------------------------------|--------------|-------------------------------------------------------------------------------|
| Input □ Value A <sup>*1</sup> | Bit       | <ul><li>Set/reset</li><li>Event output</li></ul> | 0, 1         | Outputs the comparison result between "Count Value" and<br>"Compare Value A". |
| Input □ Value B <sup>*1</sup> | Bit       | <ul><li>Set/reset</li><li>Event output</li></ul> | 0, 1         | Outputs the comparison result between "Count Value" and<br>"Compare Value B". |

\*1 The setting of "Compare Mode" is reflected to  $\Box$ .

## Point P

A value other than 0 is recommended for the compare value. When the compare value is set to 0, the status of the Output terminal turns to High soon after the hardware logic control starts because the count value soon after the hardware logic control starts is 0.

#### ■When "Condition" is set to "Range"

| Variable name                       | Data type | Linkable block                                   | Output value | Description                                                                                                    |
|-------------------------------------|-----------|--------------------------------------------------|--------------|----------------------------------------------------------------------------------------------------|
| Value A <= Input <=<br>Value B      | Bit       | <ul><li>Set/reset</li><li>Event output</li></ul> | 0, 1         | Compares "Count Value" with the range using "Compare Value<br>A" and "Compare Value B" and outputs the result.<br>• Within range: High<br>• Out of range: Low |
| Input < Value A, Value B<br>< Input | Bit       | <ul><li>Set/reset</li><li>Event output</li></ul> | 0, 1         | Compares "Count Value" with the range using "Compare Value<br>A" and "Compare Value B" and outputs the result.<br>• Within range: Low<br>• Out of range: High |

#### Restriction ("

Set the comparison value so that "Compare Value A" is equal to or smaller than "Compare Value B". When

"Compare Value A > Compare Value B" is set, values are output as follows.

- Output of "Value A <= Input <= Value B" is always Low.
- Output of "Input < Value A, Value B < Input" is always High.

## **Cam switch block**

#### Multi function

In a multi function counter block detail window, one cam switch block ("Cam\_Switch") linked to a counter timer block is arranged across the fourth and fifth sections. However, no cam switch block is arranged in a 16-bit multi function counter block.

The values in the cam switch block are compared with "Count Value" in the counter timer block and the High/Low signals are output.

|       | Cam_Switch     |              |              |   |       |        |  |
|-------|----------------|--------------|--------------|---|-------|--------|--|
| Input | Number of Step | 1 •          |              |   |       | Output |  |
|       | Lower L        | imit -214748 | 33648        | 7 | Low - |        |  |
|       | Step No.0      | 0            | User Address | 5 | High  |        |  |
|       | Step No.1      | 2147483647   | User Address | 5 | High  |        |  |
|       | Step No.2      | 2147483647   | User Address | 4 | High  |        |  |
|       | Step No.3      | 2147483647   | User Address | 4 | High  |        |  |
|       | Step No.4      | 2147483647   | User Address | 4 | High  |        |  |
|       | Step No.5      | 2147483647   | User Address | 4 | High  |        |  |
|       | Step No.6      | 2147483647   | User Address | 4 | High  |        |  |
|       | Step No.7      | 2147483647   | User Address | 4 | High  |        |  |
|       | Step No.8      | 2147483647   | User Address | 4 | High  |        |  |
|       | Step No.9      | 2147483647   | User Address | 4 | High  |        |  |
|       | Step No.10     | 2147483647   | User Address | 4 | High  |        |  |
|       | Step No.11     | 2147483647   | User Address | 4 | High  |        |  |
|       | Step No.12     | 2147483647   | User Address | 4 | High  |        |  |
|       | Step No.13     | 2147483647   | User Address | 4 | High  |        |  |
|       | Step No.14     | 2147483647   | User Address | 4 | High  |        |  |
|       | Step No.15     | 2147483647   | User Address | 4 | High  |        |  |
|       | Upper L        | imit 214748  | 3647         |   |       |        |  |

#### Input

The following table shows the input of the cam switch block.

| Variable name | Data type | Linkable block              | Valid range                                                                                                    | Description                                                                                                    |
|---------------|-----------|-----------------------------|----------------------------------------------------------------------------------------------------|----------------------------------------------------------------------------------------------------|
| Input         | Word      | Counter timer <sup>*1</sup> | <ul> <li>-2147483648 to 2147483647<br/>(32-bit signed counter)*<sup>2</sup></li> <li>0 to 4294967295 (32-bit<br/>unsigned counter)*<sup>2</sup></li> </ul> | Inputs the compare value of the counter timer block.<br>When "User Address" of the step No. is not used,<br>set the refreshing cycle of the count value to 0.1µs<br>or more. When "User Address" is used, set it to<br>0.2µs or more. <sup>*3</sup> |

\*1 "Count Value" in the counter timer block and the cam switch block is linked automatically and the link cannot be deleted.

\*2 The valid range is determined by the type of the multi function counter block arranged in the hardware logic outline window.

\*3 When "User Address" is used, variability of 100ns or less occurs when the output turns to High or Low.

| The following table sh   | nows the para     | meters of the cam switch blo         | ck.                                                                                                    |                                                                                                    |
|--------------------------|-------------------|--------------------------------------|----------------------------------------------------------------------------------------------------|----------------------------------------------------------------------------------------------------|
| Variable name            | Data type         | Valid range                          | Default value                                                                                                    | Description                                                                                                    |
| Number of Step           | Word              | 1 to 16                              | 1                                                                                                    | Set the number of steps of the cam switch. A step<br>indicates the point in which the Low state is switched<br>to the High state or the High state is switched to the<br>Low state. The valid Step No. I is determined<br>according to the set value of "Number of Step".                     |
| Lower Limit              | Word              | —                                    | _                                                                                                    | The value set with "Lower Limit" in the counter timer block is applied.<br>Change the setting value in the counter timer block.                                                                                                    |
| Lower Limit Output State | Word              | Low<br>High                          | Low                                                                                                    | Set the initial state of output. When "Count Value" of<br>the counter timer block is less than the input value of<br>"Step No.0", the output status turns to the initial state.<br>The output status of "Step No.0" or later inverts to the<br>High state or the Low state for every step No. |
| Step No.0                | Word              | • -2147483648 to 2147483647          | 0                                                                                                    | Compares the values of step numbers with "Count                                                                                                    |
| Step No.1                | b.1<br>b.2<br>b.3 | (32-bit signed counter) <sup>1</sup> | Maximum value in<br>the valid range<br>value" in the counter time<br>Value" is equal to or large<br>previous status is inverte | Value" in the counter timer block. When "Count                                                                                                    |
| Step No.2                |                   | unsigned counter)*1                  |                                                                                                    | previous status is inverted.                                                                                                    |
| Step No.3                |                   |                                      |                                                                                                    |                                                                                                    |
| Step No.4                |                   |                                      |                                                                                                    |                                                                                                    |
| Step No.5                |                   |                                      |                                                                                                    |                                                                                                    |
| Step No.6                |                   |                                      |                                                                                                    |                                                                                                    |
| Step No.7                |                   |                                      |                                                                                                    |                                                                                                    |
| Step No.8                |                   |                                      |                                                                                                    |                                                                                                    |
| Step No.9                |                   |                                      |                                                                                                    |                                                                                                    |
| Step No.10               |                   |                                      |                                                                                                    |                                                                                                    |
| Step No.11               |                   |                                      |                                                                                                    |                                                                                                    |
| Step No.12               | -                 |                                      |                                                                                                    |                                                                                                    |
| Step No.13               |                   |                                      |                                                                                                    |                                                                                                    |
| Step No.14               |                   |                                      |                                                                                                    |                                                                                                    |
| Step No.15               |                   |                                      |                                                                                                    |                                                                                                    |
| Upper Limit              | Word              | _                                    | _                                                                                                    | The value set with "Upper Limit" in the counter timer block is applied.<br>Change the setting value in the counter timer block.                                                                                                    |

\*1 The valid range is determined by the type of the multi function counter block arranged in the hardware logic outline window.

The following table shows "User Address" used for the parameters.

| Variable name | Data type | Valid range  | Default value | Description                                                                   |
|---------------|-----------|--------------|---------------|-------------------------------------------------------------------------------|
| User Address  | Word      | 1000 to 1098 | User Address  | Only even addresses can be assigned to the parameters of two words (32 bits). |

Parameter

#### Output

The following table shows the output of the cam switch block.

| Variable name | Data type | Linkable block                  | Output value | Description                                                                                                    |
|---------------|-----------|---------------------------------|--------------|----------------------------------------------------------------------------------------------------|
| Output        | Bit       | Cam switch output <sup>*1</sup> | 0, 1         | Outputs signals created in the cam switch block. Only the "Cam Output" terminal can be linked to the "Output" terminal. |

\*1 The cam switch block and "Cam Output" terminal are linked automatically and the link cannot be deleted.

#### **Operation examples**

The following describes operation examples of the cam switch block.

#### ■When the number of steps is set to 6

Setting details

| Item                      | Setting value |
|---------------------------|---------------|
| Number of Step            | 6             |
| Lower Limit <sup>*1</sup> | -2147483648   |
| Lower Limit Output State  | Low           |
| Step No.0                 | 100           |
| Step No.1                 | 250           |
| Step No.2                 | 400           |
| Step No.3                 | 550           |
| Step No.4                 | 700           |
| Step No.5                 | 850           |
| Upper Limit <sup>*1</sup> | 2147483647    |

\*1 Set it in the counter timer block.

Operation

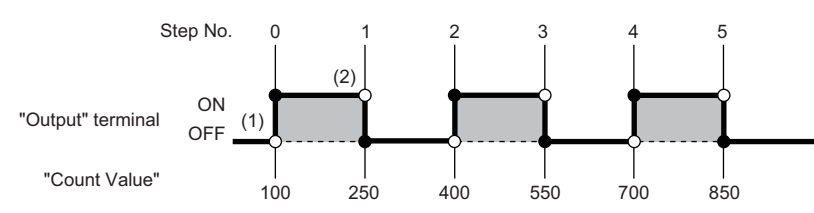

| No. | Description                                                                                                    |
|-----|----------------------------------------------------------------------------------------------------|
| (1) | For "Lower Limit" ≤ Count value < "Step No.0", the output status set with "Lower Limit Output State" is applied. When the count value is equal to or larger than the set value of "Step No.0", the output status turns to High.                    |
| (2) | When the count value is equal to or larger than the set value of "Step No.1", the output status turns to Low.<br>After that, the output status turns to High or Low depending on the magnitude relationship between the count value and "Step No". |

#### When the number of steps is set to 2

#### · Setting details

| Item                      | Setting value |
|---------------------------|---------------|
| Number of Step            | 2             |
| Lower Limit <sup>*1</sup> | -2147483648   |
| Lower Limit Output State  | Low*2         |
| Step No.0                 | 1000          |
| Step No.1                 | 2000          |
| Upper Limit <sup>*1</sup> | 2147483647    |

- \*1 Set it in the counter timer block.
- \*2 When "Low" is set, operations of output within the range are performed. When "High" is set, operations of output out of the range are executed.
- Operation

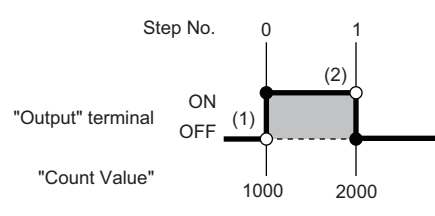

| No. | Description                                                                                                    |
|-----|----------------------------------------------------------------------------------------------------|
| (1) | For "Lower Limit" $\leq$ Count value < "Step No.0", the output status set with "Lower Limit Output State" is applied.<br>When the count value is equal to or larger than the set value of "Step No.0", the output status turns to High. |
| (2) | When the count value is equal to or larger than the set value of "Step No.1", the output status turns to Low.                                                                                                    |

#### Setting method

Set the cam switch block with the following procedure.

- 1. Set the number of steps of the cam switch for "Number of Step".
- 2. Set "Step No.0" to "Step No.15" so that the setting values in "Lower Limit", "Step No.0" to "Step No.15", and "Upper Limit" are arranged in ascending order.

#### Restriction ("

When the setting values in "Lower Limit", "Step No.0" to "Step No.15", and "Upper Limit" are not arranged in ascending order, the control for the cam switch block is not normally performed.

# Set/reset block

#### Multi function

In the fifth section in the multi function counter block detail window, set/reset blocks are arranged by default. For a 16-bit counter, two set/reset blocks ("Set/Reset\_0" and "Set/Reset\_1") are arranged. For a 32-bit counter, one set/reset block is arranged.

The signal input to the "Set" terminal is used as a trigger to output High fixed signals or the signal input to the "Reset" terminal is used as a trigger to output Low fixed signals.

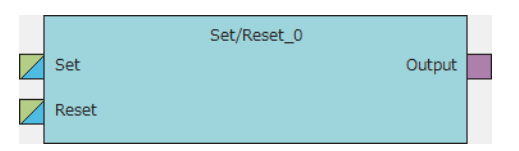

#### Input

The following table shows the inputs of the set/reset block.

| Variable name | Data type | Linkable block                                                        | Valid range | Description                                                                                                    |
|---------------|-----------|-----------------------------------------------------------------------|-------------|----------------------------------------------------------------------------------------------------|
| Set           | Bit       | <ul><li>Input signal event<br/>detection</li><li>Comparison</li></ul> | 0, 1        | Outputs the High fixed signal when an input signal is detected. Even if the input signal turns to Low, output continues until a signal is input to "Reset". |
| Reset         | Bit       | <ul><li>Input signal event<br/>detection</li><li>Comparison</li></ul> | 0, 1        | Outputs the Low fixed signal when an input signal is detected.                                                                                              |

#### Restriction ("

• When both the "Set" terminal status and "Reset" terminal status turn to High at the same time, the "Reset" terminal becomes valid.

#### Link of the set/reset block

• The set/reset block in a 16-bit counter can be linked to the following comparison blocks.

| Set/reset block | Comparison block |
|-----------------|------------------|
| "Set/Reset_0"   | "Compare_0"      |
| "Set/Reset_1"   | "Compare_1"      |

#### Output

The following table shows the output of the set/reset block.

| Variable name | Data type | Linkable block | Output value | Description                              |
|---------------|-----------|----------------|--------------|------------------------------------------|
| Output        | Bit       | Output         | 0, 1         | Outputs High fixed or Low fixed signals. |

# **Output terminal**

#### Multi function

In the sixth section in the multi function counter block detail window, one output terminal ("Output 0") is arranged by default. When terminals have been linked to the output terminal, the signals input to the output terminal can be output from the "Output" terminal in the multi function counter block arranged in the hardware logic outline window.

Output0

#### Output

The following table shows the output of the output terminal.

| Variable name | Data type | Linkable block                                                          | Valid range | Description                                                                                                    |
|---------------|-----------|-------------------------------------------------------------------------|-------------|----------------------------------------------------------------------------------------------------|
| Output        | Bit       | <ul> <li>Input signal event<br/>detection</li> <li>Set/reset</li> </ul> | 0, 1        | Outputs the High/Low states of the "Output 0" terminal<br>of a multi function counter block in the hardware logic<br>outline window. This terminal is used for link in the multi<br>function counter block detail window. Multiple signals<br>can be input to the terminal. OR processing is<br>executed for all input signals. |

# **Event output terminal**

#### Multi function

In the sixth section in a multi function counter block detail window, event output terminals are arranged by default. For a 16-bit counter timer block, four event output terminals ("Event 0" to "Event 3") are arranged. For a 32-bit counter timer block, two event output terminals ("Event 0", "Event 1") are arranged.

Event output terminals output the input signals from "EventD" terminals in the multi function counter block.

16-bit multi function counter block

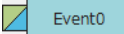

• 32-bit multi function counter block

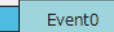

#### Output

The following table shows the output of the event output terminal.

| Variable name | Data type | Linkable block                                                       | Valid range | Description                                                                                                    |
|---------------|-----------|----------------------------------------------------------------------|-------------|----------------------------------------------------------------------------------------------------|
| Event         | Bit       | <ul> <li>Input signal event detection</li> <li>Comparison</li> </ul> | 0, 1        | Outputs the High/Low states of Event  terminals of a multi function counter block in the hardware logic outline window. This terminal is used for link in the multi function counter block detail window. Multiple signals can be input to the terminal. OR processing is executed for all input signals. |

#### Link of event output terminals

• The event output terminals in a 16-bit counter can be linked to the following comparison blocks.

| Event output terminal      | Comparison block |
|----------------------------|------------------|
| • "Event 0"<br>• "Event 1" | "Compare_0"      |
| • "Event 2"<br>• "Event 3" | "Compare_1"      |

• For event output terminals in a 16-bit counter, linkable "Output" terminals of the input signal event detection block are different as shown below. Event output terminals are not linkable in a 32-bit counter.

| Event output terminal      | Input signal event detection block |
|----------------------------|------------------------------------|
| • "Event 0"<br>• "Event 1" | "Output 0"                         |
| • "Event 2"<br>• "Event 3" | "Output 1"                         |

# Cam switch output terminal

#### Multi function

In the sixth section in a 32-bit multi function counter block detail window, one cam switch output terminal ("Cam Output") is arranged by default. No cam switch output terminal is arranged in a 16-bit multi function counter block.

The arranged cam switch output terminal is linked with the cam switch block.

The signals input to the cam switch output terminal can be output from the "Cam Output" terminal in the multi function counter block arranged in the hardware logic outline window.

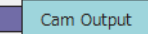

#### Output

The following table shows the output of the cam switch output terminal.

| Variable name | Data type | Linkable block           | Valid range | Description                                                                                                    |
|---------------|-----------|--------------------------|-------------|----------------------------------------------------------------------------------------------------|
| Cam Output    | Bit       | Cam switch <sup>*1</sup> | 0, 1        | Outputs the High/Low states of the "Cam Output" terminal of a multi function counter block in the hardware logic outline window. |

\*1 The cam switch block and the cam switch output terminal are linked automatically and the link cannot be deleted.

# 9.3 Intelligent Function Module Interrupt

This function outputs an interrupt request to the CPU module and starts an interrupt program when a signal is input to an SI device terminal.

#### Operation

When an input signal event is detected or a comparison condition is satisfied, a signal is input from the "Output" terminal of a multi function counter block to an SI device terminal. The interrupt program corresponding to the SI device terminal to which the signal has been input is executed.

#### Setting method

To use the intelligent function module interrupt, intelligent function module interrupt pointers and a hardware logic are required to be set in advance.

#### Setting intelligent function module interrupt pointers

Set interrupt factors (SI) and interrupt pointers of the CPU module in the intelligent function module interrupt pointer setting.

C Project window ⇒ [PLC Parameter] ⇒ [PLC System] ⇒ [Interrupt Pointer Setting]

| Intelligent Function Module Interrupt Pointer Setting |                   |          |               |              |   |  |  |
|-------------------------------------------------------|-------------------|----------|---------------|--------------|---|--|--|
| PLC                                                   | Side              |          | Intelligent N | 1odule Side  | • |  |  |
| Interrupt Pointer                                     | Interrupt Pointer |          |               |              |   |  |  |
| Start No.                                             | Count             |          | Start I/O No. | Start SI No. |   |  |  |
| 50                                                    | 8                 | +        | 0030          | 0            |   |  |  |
|                                                       |                   | <u></u>  |               |              |   |  |  |
|                                                       |                   | <u> </u> |               |              |   |  |  |
|                                                       |                   | <u> </u> |               |              |   |  |  |
|                                                       |                   |          |               |              |   |  |  |
|                                                       |                   | <u> </u> |               |              |   |  |  |
|                                                       |                   | <u> </u> |               |              |   |  |  |
|                                                       |                   | <u> </u> |               |              |   |  |  |
|                                                       |                   | <u> </u> |               |              |   |  |  |
|                                                       |                   |          |               |              | • |  |  |
|                                                       |                   |          |               |              | · |  |  |
|                                                       |                   | - H      |               |              | · |  |  |
|                                                       |                   | - H      |               |              |   |  |  |
|                                                       |                   | +        |               |              | - |  |  |
|                                                       |                   |          |               |              |   |  |  |
|                                                       |                   |          |               |              |   |  |  |
| (                                                     | Check             | End      | Cancel        |              |   |  |  |
|                                                       |                   |          | Curreer       |              |   |  |  |

| Item                        | Setting range           |
|-----------------------------|-------------------------|
| Interrupt Pointer Start No. | 50 to 248               |
| Interrupt Pointer Count     | 8 (fixed) <sup>*1</sup> |
| Start I/O No.               | 0000 to 0FE0            |
| Start SI No.                | 0 (fixed)*1             |

\*1 Always set the described value.

#### ■Setting the hardware logic

The following figure shows link examples of the hardware logic.

Hardware logic outline window

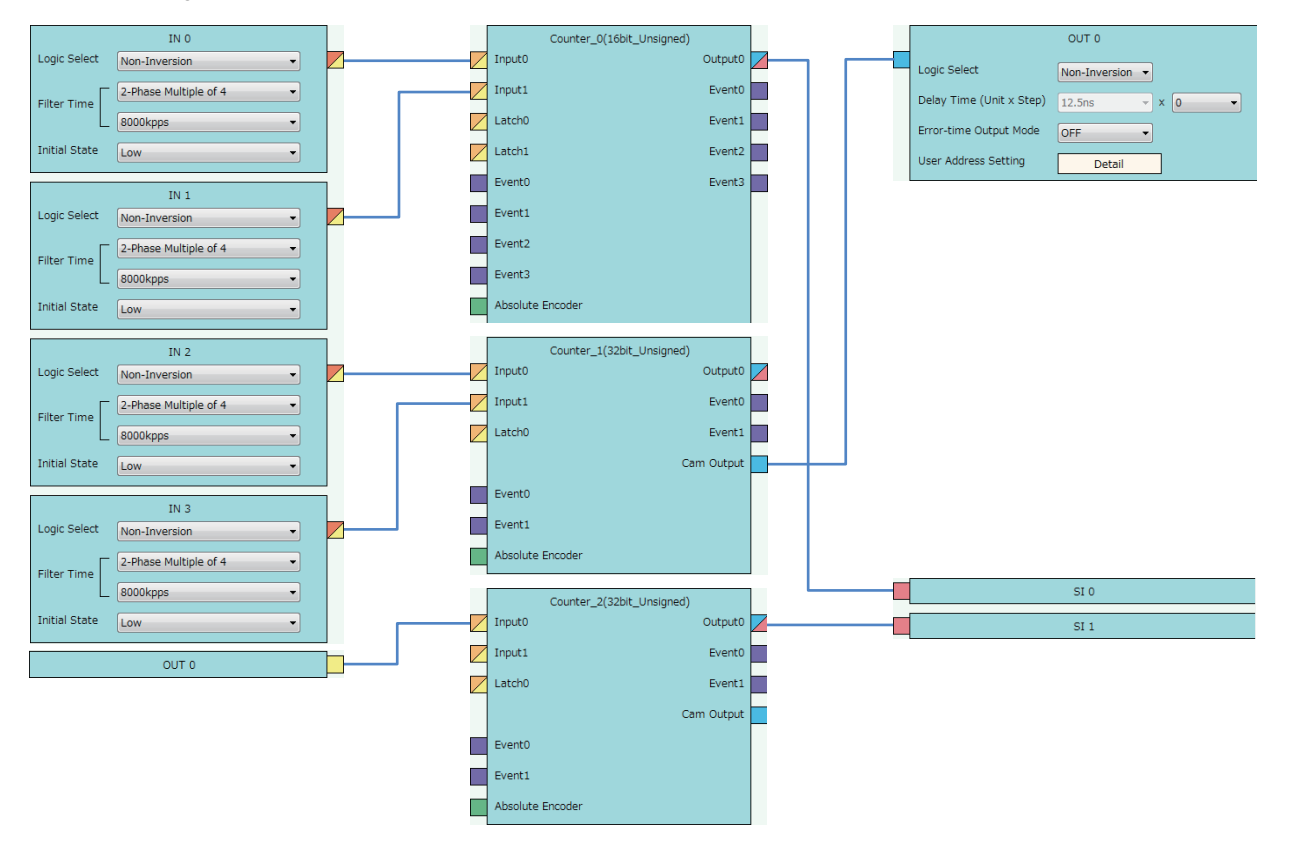

• Multi function counter block detail window (Counter\_0(16bit\_Unsigned))

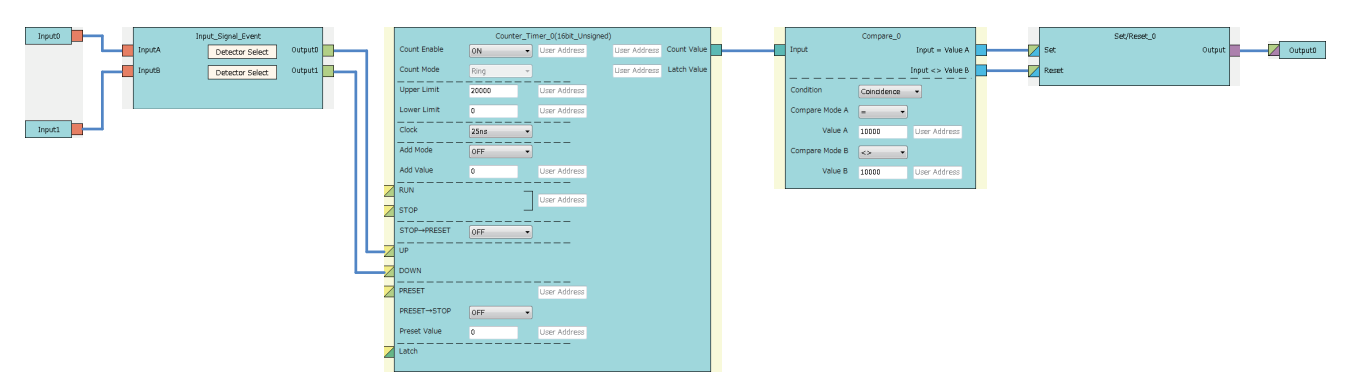

Multi function counter block detail window (Counter\_1(32bit\_Unsigned))

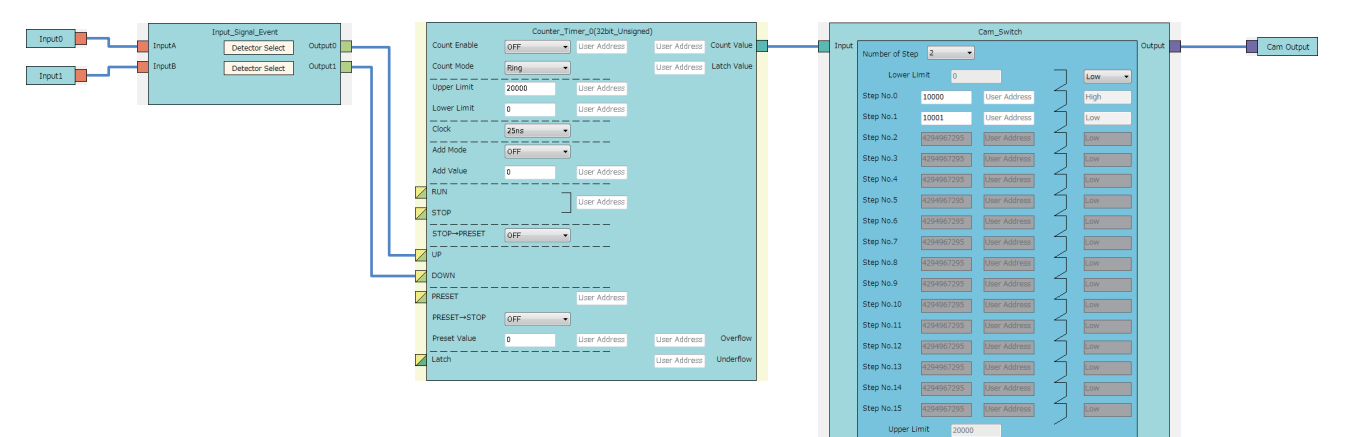

• Multi function counter block detail window (Counter\_2(32bit\_Unsigned))

|               | Input_Signal_Event      |  |
|---------------|-------------------------|--|
| Input0 InputA | Detector Select Output0 |  |
| InputB        | Detector Select Output1 |  |
|               |                         |  |
|               |                         |  |

- An SI device terminal linked in the hardware logic must be assigned to an interrupt pointer of the CPU module. If an unassigned SI device terminal turns to High, an error occurs in the CPU module.
- An interrupt request to the CPU module can also be output using a detection in the input signal event detection block as a trigger. The following figure shows a link example in the hardware logic outline window and the multi function counter block detail window.

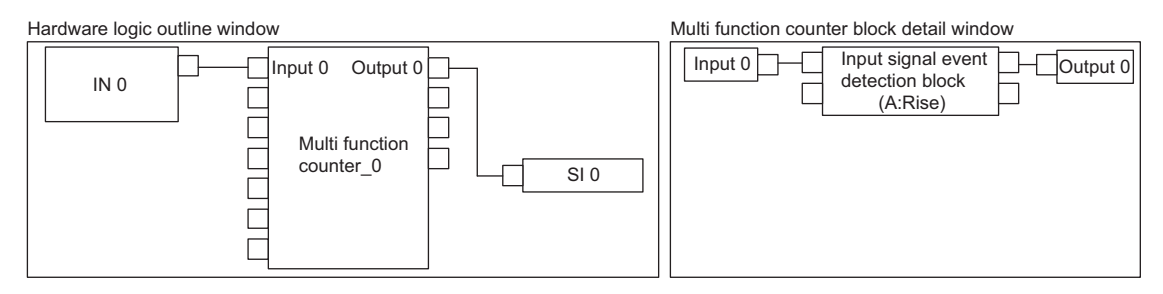

 For the linking of the multi function counter block detail window (Counter\_0(16bit\_Unsigned)), a value other than 0 is recommended for "Compare Value". If 0 is set in "Compare Value", an interrupt request is output to the CPU module when the operation of the hardware logic starts (when the count value starts to be counted from 0).

#### Restriction (")

Point P

An interrupt request to the CPU module is output every  $50 \mu s.$ 

If the same interrupt factor (SI) occurs several times within 50µs, the second and later factors (SI) are ignored.

# **10** BLOCK LINK EXAMPLES

Various controls can be performed with the combinations of various blocks. This chapter shows link examples to perform the following controls.

| Control name          | Description                                                                                                    | Reference                            |
|-----------------------|----------------------------------------------------------------------------------------------------|--------------------------------------|
| Coincidence detection | Turns on the output of the multi function counter block at coincidence detection.                                                                                                   | েল Page 173 Coincidence<br>Detection |
| One-shot timer        | Turns on the output of the multi function counter block for the specified time period.<br>After the specified time period, the output is turned off until the next event detection. | ্রে Page 178 One-shot Timer          |
| Event generation      | Outputs an external input signal as an event signal. The output signal can be linked as an event signal of other multi function counter blocks.                                     | Server Page 182 Event Generation     |
| Cam switch            | Turns on or off the output when a count value within the upper and lower limit value range becomes equal to or larger than the setting value of the corresponding steps.            | ্রি Page 184 Cam Switch              |
| PWM output            | Outputs a PWM wave with the specified cycle and duty ratio.                                                                                                    | Service Page 187 PWM Output          |
| Fixed cycle output    | Outputs one pulse at every specified cycle.                                                                                                    | Page 190 Fixed Cycle Output          |
| Latch counter         | Latches (holds) a count value.                                                                                                    | Page 193 Latch Counter               |
| Ratio conversion      | Outputs an input signal multiplied with the set ratio (x/y).                                                                                                    | Page 196 Ratio Conversion            |
| Pulse measurement     | Measures the ON width and OFF width of an input pulse.                                                                                                    | েল Page 201 Pulse<br>Measurement     |

# **10.1** Coincidence Detection

The output of the multi function counter block is turned on when a count value matches with a compare value. The compare value is required to be set in advance as a coincidence detection value.

The following describes a link and parameter example of coincidence detection. With the example setting, an external output signal turns on when the count value becomes 1000 and an interrupt request is sent to the CPU module. Note that this link example is for when a 32-bit unsigned multi function counter block is used.

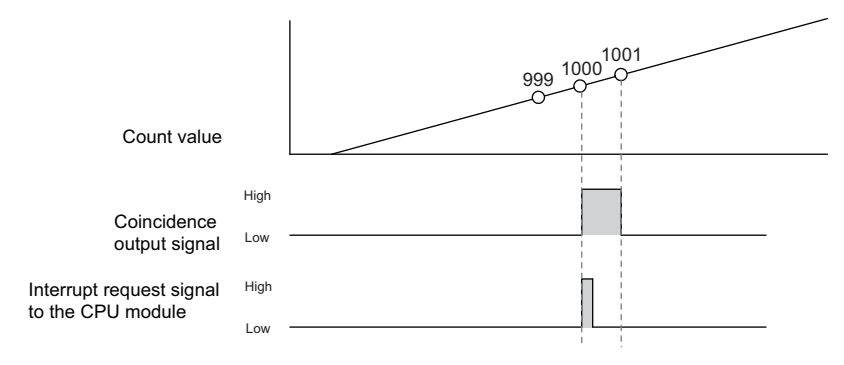

#### Link and parameter

The following shows a link example of the hardware logic outline window and a link example and parameter setting example of the multi function counter block detail window.

#### ■Hardware logic outline window

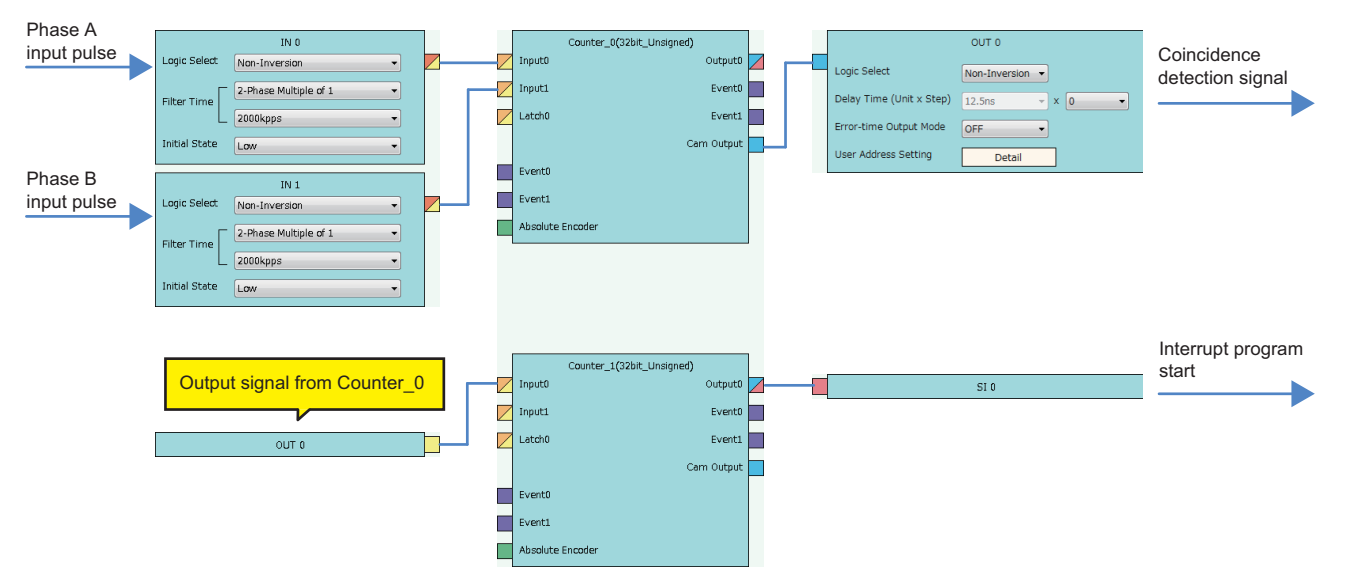

#### ■Multi function counter block detail window

Counter\_0 (32bit\_Unsigned)

| Input_Signal_Event                    |              | Counter_Timer_0(32bit_Unsigne | d)                       |       |               |             | Carn_Switch  |   |      |        |            |
|---------------------------------------|--------------|-------------------------------|--------------------------|-------|---------------|-------------|--------------|---|------|--------|------------|
| Input0 InputA Detector Select Output0 | Count Enable | ON   User Address             | User Address Count Value | Input | Number of Ste | p 2 🔻       |              |   |      | Output | Cam Output |
| InputB Detector Select Output1        | Count Mode   | Ring                          | User Address Latch Value |       | Lower I       | .imit o     |              | - | 1.00 |        |            |
|                                       | Upper Limit  | 2000 User Address             |                          |       | Stee No 0     | 1000        | Harr Midness | 4 | Uiah |        |            |
|                                       | Lower Limit  | 0 User Address                |                          |       |               | 1000        | user Audress | 4 | rigi |        |            |
|                                       | Clock        | 25ns •                        |                          |       | Step No.1     | 1001        | User Address | 2 | Low  |        |            |
| Input1                                | Add Mode     | OFF T                         |                          |       | Step No.2     |             |              |   |      |        |            |
|                                       | Add Value    | 0 Line Address                |                          |       | Step No.3     | 4294967295  |              | 7 |      |        |            |
|                                       |              |                               |                          |       | Step No.4     | 4294967295  |              | 5 |      |        |            |
|                                       | KUN          | User Address                  |                          |       | Step No.5     | 4294967295  |              | 5 |      |        |            |
|                                       | STOP         |                               |                          |       | Step No.6     | 4294967295  | User Address | 4 | Law  |        |            |
|                                       | STOP-PRESET  | OFF •                         |                          |       | Step No.7     | 4294957295  | User Address | 5 | Law  |        |            |
|                                       | UP           |                               |                          |       | Step No.8     | 4294967295  |              | 4 |      |        |            |
| L(                                    | DOWN         |                               |                          |       | Step No.9     |             |              | 4 |      |        |            |
| 1                                     | PRESET       | User Address                  |                          |       | Step No 10    | 42040622005 |              | 4 |      |        |            |
|                                       | PRESET→STOP  | OFF •                         |                          |       | Step Horas    |             |              | 4 |      |        |            |
|                                       | Preset Value | 0 User Address                | User Address Overflow    |       | Step No.11    |             |              | 2 |      |        |            |
|                                       |              |                               | Liter Address Underflow  |       | Step No.12    |             |              |   |      |        |            |
|                                       |              |                               |                          |       | Step No.13    |             |              | 5 |      |        |            |
|                                       |              |                               |                          |       | Step No.14    | 4294967295  |              | 5 |      |        |            |
|                                       |              |                               |                          |       | Step No.15    | 4294967295  |              | 1 |      |        |            |
|                                       |              |                               |                          |       | Upper L       | Jmit 2000   |              |   |      |        |            |
|                                       |              |                               |                          | l     |               |             |              |   |      |        |            |

| Block              | Variable name            | Setting value          | Description                                                          |
|--------------------|--------------------------|------------------------|----------------------------------------------------------------------|
| Input 0            | -                        | -                      | -                                                                    |
| Input 1            | -                        | -                      | -                                                                    |
| Input_Signal_Event | Detector Select          | 2-Phase Multiple of 1+ | Set this parameter to detect an addition pulse.                      |
|                    | Detector Select          | 2-Phase Multiple of 1- | Set this parameter to detect a subtraction pulse.                    |
| Counter_Timer_0    | Count Enable             | ON                     | Set this parameter to "ON".                                          |
|                    | Count Mode               | Ring                   | Set this parameter according to the control.                         |
|                    | Upper Limit              | 2000                   | Set this parameter according to the control.                         |
|                    | Lower Limit              | 0                      | Set this parameter according to the control.                         |
|                    | Clock                    | 25ns                   | Set this parameter to "25ns". (to prevent input pulses from missing) |
|                    | Add Mode                 | OFF                    | Set this parameter to "OFF", because the addition                    |
|                    | Add Value                | 0                      | mode is not used in this link example.                               |
| Cam_Switch         | Number of Step           | 2                      | Set this parameter to "2".                                           |
|                    | Lower Limit Output State | Low                    | Set this parameter to "Low".                                         |
|                    | Step No.0                | 1000                   | Set a value used as a "coincidence detection value".                 |
|                    | Step No.1                | 1001                   | Set a value of "Step No.0 + 1".                                      |
| Set/Reset_0        | -                        | -                      | -                                                                    |
| Cam Output         | -                        | -                      | —                                                                    |

The items other than the above need not to be set.

#### Counter\_1 (32bit\_Unsigned)

| InputSignal_Event OutputSignal_Event OutputSignal_Event OutputSignal_Event OutputSignal_Event OutputSignal_Event | int _           |                                   | Caputo .                                         |
|----------------------------------------------------------------------------------------------------|-----------------|-----------------------------------|--------------------------------------------------|
| Block                                                                                                    | Variable name   | Setting value                     | Description                                      |
| Input 0                                                                                                    | —               | —                                 | -                                                |
| Input_Signal_Event                                                                                               | Detector Select | User Setting (ON only in A: Rise) | Set "Only A: Rise is on".                        |
|                                                                                                    | Detector Select | —                                 | This parameter is not used in this link example. |
| Output                                                                                                    | -               | _                                 | -                                                |

The items other than the above need not to be set.

## Operation

The following shows operation of coincidence detection when the count value becomes 1000.

| ••••• | Controlled by the | e flexible high-speed | I/O control module |
|-------|-------------------|-----------------------|--------------------|
|-------|-------------------|-----------------------|--------------------|

| UP t<br>(Mul         | terminal<br>ti function counter block_0)                                                             | High<br>Low | / (1)                    |     |             |     |              |  |
|----------------------|----------------------------------------------------------------------------------------------------|-------------|--------------------------|-----|-------------|-----|--------------|--|
| Carr<br>(Mul         | n switch output terminal<br>ti function counter block_0)                                             | High<br>Low |                          |     |             |     |              |  |
| lnpu<br>(Mul         | tt terminal 0<br>ti function counter block_1)                                                        | High<br>Low | <br> <br> <br> <br> <br> | (3) |             |     |              |  |
| Outp<br>ever<br>(Mul | but terminal 0 of the input signal<br>at detection block                                             | High<br>Low |                          |     | à.          |     |              |  |
| Outp<br>(Mul         | but terminal<br>Iti function counter block_1)                                                        | High<br>Low |                          |     |             |     |              |  |
| Cou<br>(Mul          | nt value<br>Iti function counter block_0)                                                            | [           | 0 1                      |     | 99 (2) 1000 | 100 | )1 • • • • • |  |
| No.                  | Description                                                                                          |             |                          |     |             |     |              |  |
| (1)                  | The count value is increased by one every time the UP terminal of the Counter 0 block turns to High. |             |                          |     |             |     |              |  |

| (1) | The count value is increased by one every time the UP terminal of the Counter_0 block turns to High.                                                                                                    |
|-----|----------------------------------------------------------------------------------------------------|
| (2) | When the count value becomes 1000 (Coincidence detection value), the cam switch output terminal turns to High.                                                                                                    |
| (3) | Through the OUT 0 block in the hardware logic outline window, Input 0 of the multi function counter block_1 turns to High. The input signal event detects the rise of the signal from Input 0. Output 0 turns to High and to Low, and an interrupt request is sent to the CPU module. |
|     |                                                                                                    |

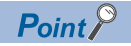

The multi function counter block with a link for coincidence detection can be used as a trigger of other multi function counter blocks. The following shows link examples of the hardware logic outline window and multi function counter block \_0 detail window.

Hardware logic outline window

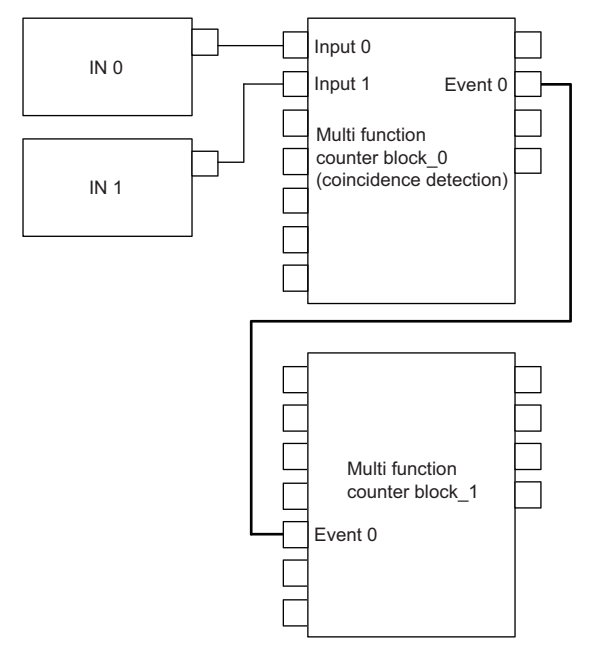

Multi function counter block \_0 detail window (coincidence detection)

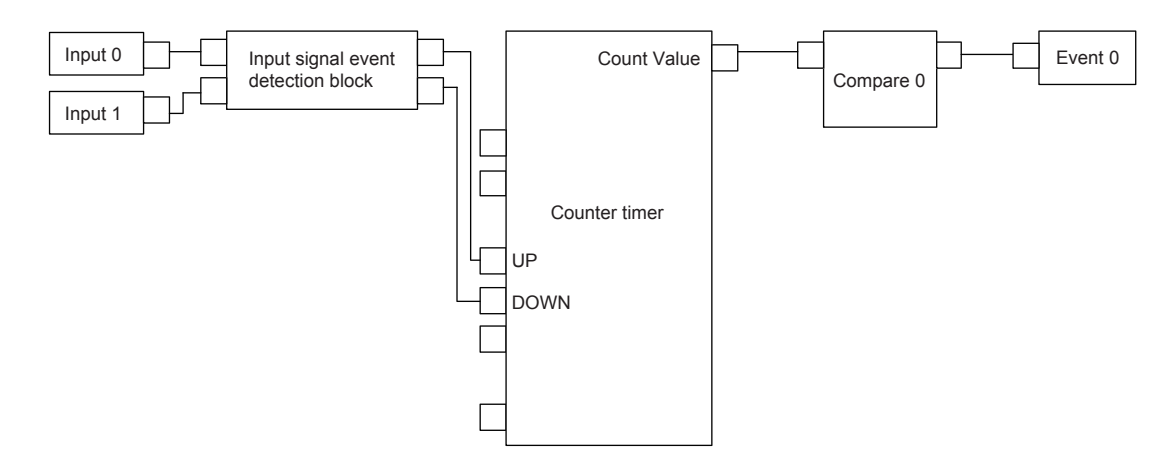

The multi function counter block\_0 counts external input signals. When the count value becomes equal to the compare value, an event signal is output to the multi function counter block\_1.

#### Precautions for using 16-bit multi function counter blocks

Coincidence detection control can be set even with 16-bit multi function counter blocks. However, usable blocks are different. The following shows link examples of the hardware logic outline window and multi function counter block detail window.

· Hardware logic outline window

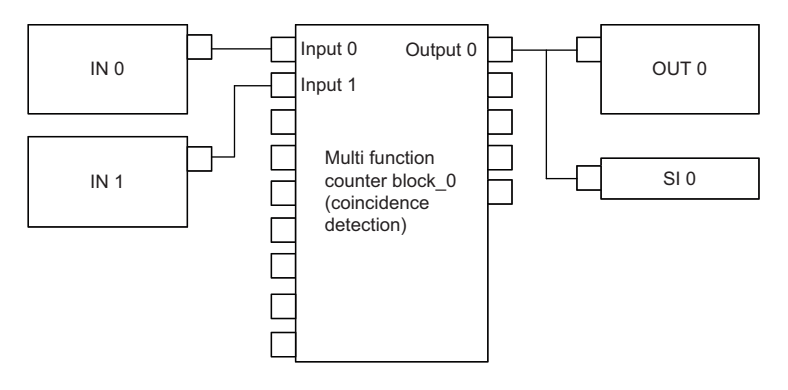

· Multi function counter block \_0 detail window (coincidence detection)

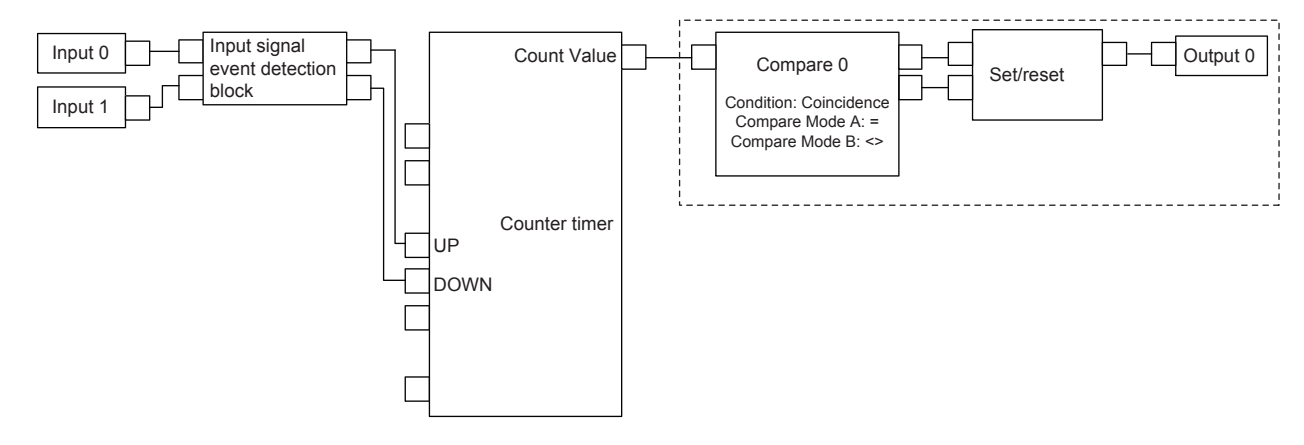

Create the hardware logic by using compare blocks and a set/reset block, as shown in the dotted line frame.

# 10.2 One-shot Timer

The output signal is turned on for the specified time period using an input signal as a trigger.

The following describes a link and parameter example of a one-shot timer. With the example setting, an output is turned on for 100ms using an external input signal as a trigger. Note that this link example is for when a 32-bit unsigned multi function counter block is used.

| Input signal  | ON   |   |       |   |
|---------------|------|---|-------|---|
|               | OFF  |   |       |   |
| Output signal | ON   |   |       | _ |
|               | 0.11 | • | 100ms |   |

#### Link and parameter

The following shows a link example of the hardware logic outline window and a link example and parameter setting example of the multi function counter block detail window.

#### ■Hardware logic outline window

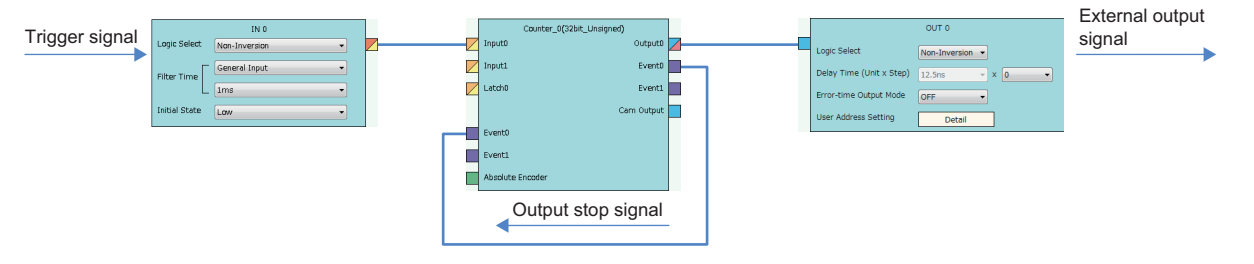
#### Multi function counter block detail window

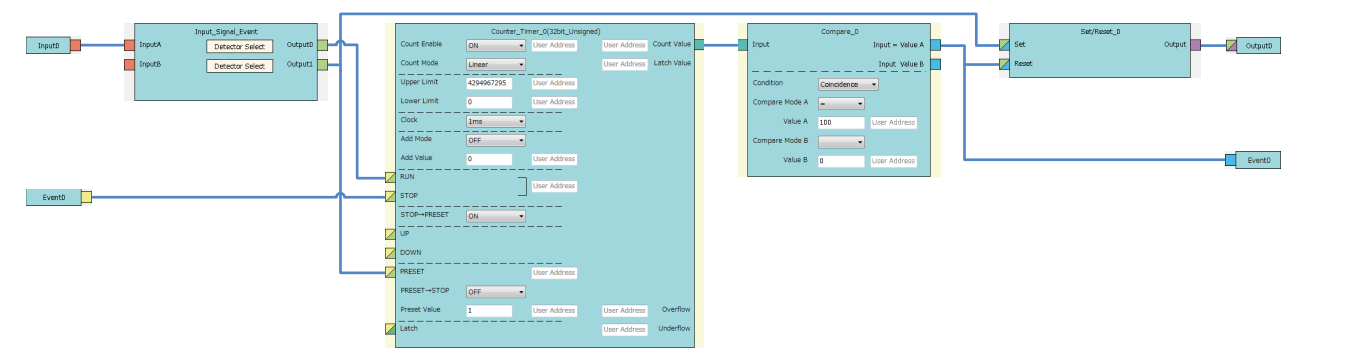

| Block              | Variable name     | Setting value                     | Description                                                               |
|--------------------|-------------------|-----------------------------------|---------------------------------------------------------------------------|
| Input 0            | —                 | -                                 | -                                                                         |
| Input_Signal_Event | Detector Select   | User Setting (ON only in A: High) | Set this parameter to detect the phase A input signal.                    |
|                    | Detector Select   | User Setting (ON only in A: Rise) |                                                                           |
| Counter_Timer_0    | Count Enable      | ON                                | Set this parameter to "ON".                                               |
|                    | Count Mode        | Linear                            | Set this parameter according to the control.                              |
|                    | Upper Limit       | 4294967295                        | Set this parameter according to the control.                              |
|                    | Lower Limit       | 0                                 | Set this parameter according to the control.                              |
|                    | Clock             | 1ms                               | Set this parameter according to the control.*1                            |
|                    | Add Mode          | OFF                               | Set this parameter according to the control. <sup>*2</sup>                |
|                    | Add Value         | 0                                 |                                                                           |
|                    | $STOP \to PRESET$ | ON                                | Set this parameter to "ON", to perform a preset when a stop event occurs. |
|                    | $PRESET \to STOP$ | OFF                               | Set this parameter to "OFF".                                              |
|                    | Preset Value      | 1                                 | Set this parameter according to the control.*1                            |
| Compare_0          | Condition         | Coincidence                       | Set this parameter to "Coincidence".                                      |
|                    | Compare Mode A    | =                                 | Set this parameter to "=".                                                |
|                    | Compare Value A   | 100                               | Set this parameter according to the control.*1                            |
| Set/Reset_0        | -                 | -                                 | -                                                                         |
| Output             | —                 | -                                 | -                                                                         |

\*1 Output ON time = Clock cycle setting × (Compare value - Preset value + 1)

\*2 In the addition mode, the output ON time calculated from the following is applied.

Output ON time = (Clock cycle setting  $\times$  (Compare value - Preset value + 1)  $\div$  Addition value The items other than the above need not to be set.

#### Operation

The following shows operation of the one-shot timer when a trigger signal is input.

---- Controlled by the flexible high-speed I/O control module

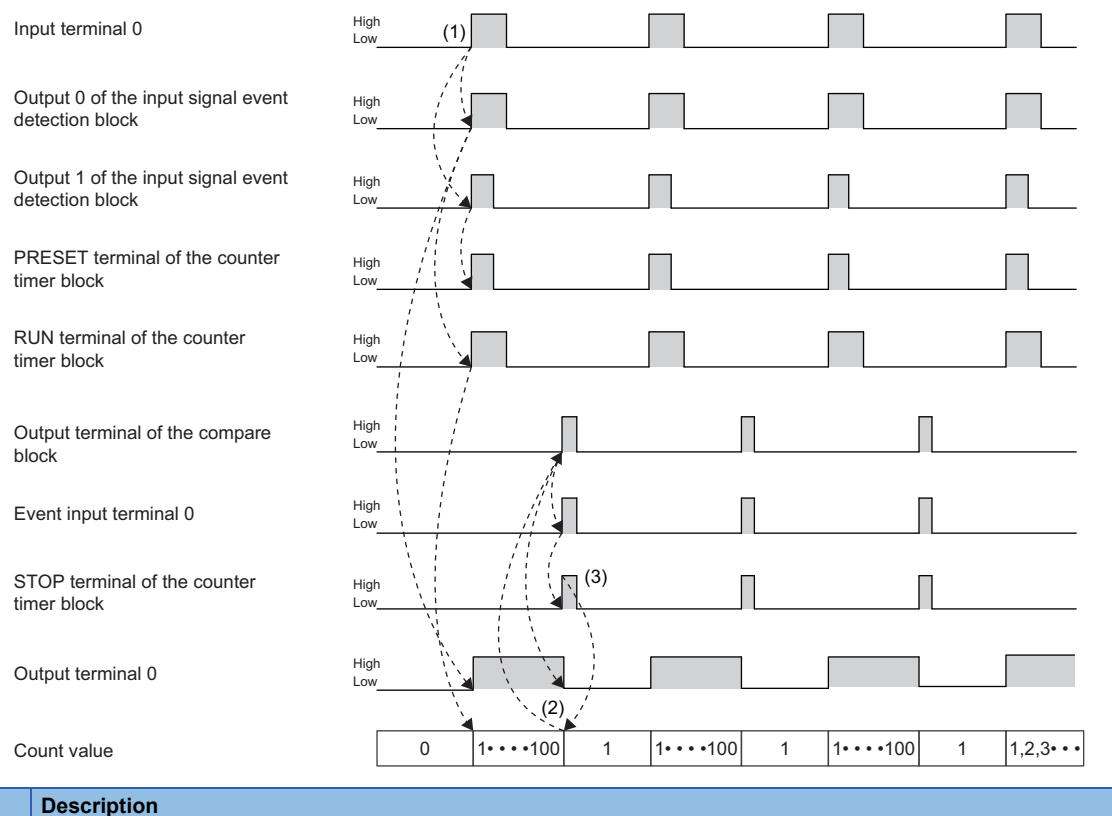

| No. | Description                                                                                                    |
|-----|----------------------------------------------------------------------------------------------------|
| (1) | When a signal is input to the input terminal 0, the signal is output from the output terminal 1 of the input signal event detection block. The output signal turns the PRESET terminal of the counter timer block to High and to Low, performing the preset. (Count value: 0)<br>The signal output from the output terminal 0 of the input signal event detection block turns the RUN terminal of the counter timer block to High, starting counting per clock cycle. In addition, outputs from the output terminal 0 start.<br>(The RUN terminal has a lower priority than the PRESET terminal. Thus, counting per clock cycle starts after the preset.) |
| (2) | When the count value becomes 100, the Output terminal of the compare block turns to High. The event output terminal 0, event input terminal 0, and the STOP terminal of the counter timer block turn to High in the described order. In addition, outputs from the output terminal 0 stop.                                                                                                    |
| (3) | When the STOP terminal of the counter timer block turns to High, counting per clock cycle stops.                                                                                                    |

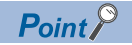

If the multi function counter block with a link for one-shot timer is used together with other blocks with links for coincidence detection or other functions, any output ON time for external devices can be set. The following shows link examples of the hardware logic outline window and multi function counter block\_1 detail window. • Hardware logic outline window

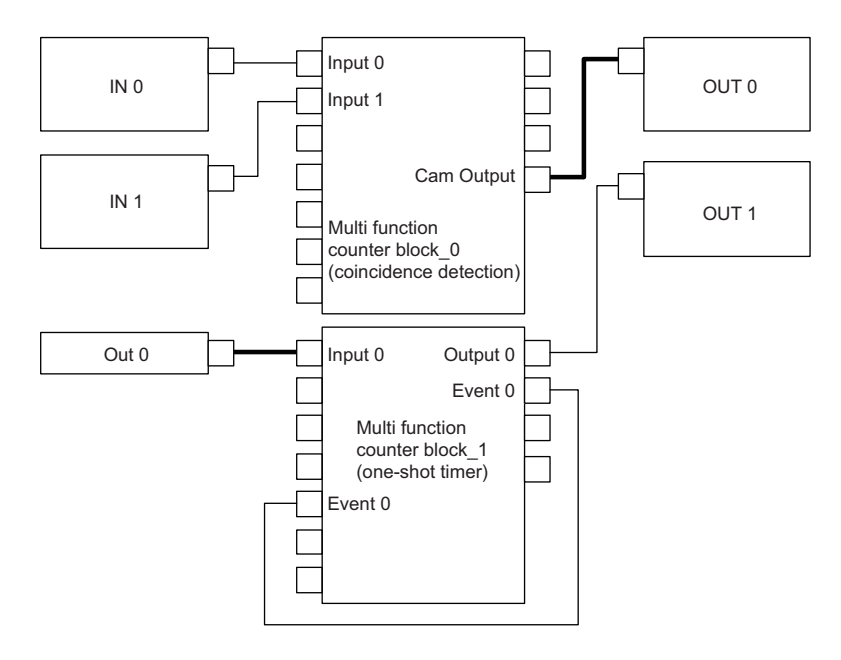

Multi function counter block\_1 detail window (one-shot timer)

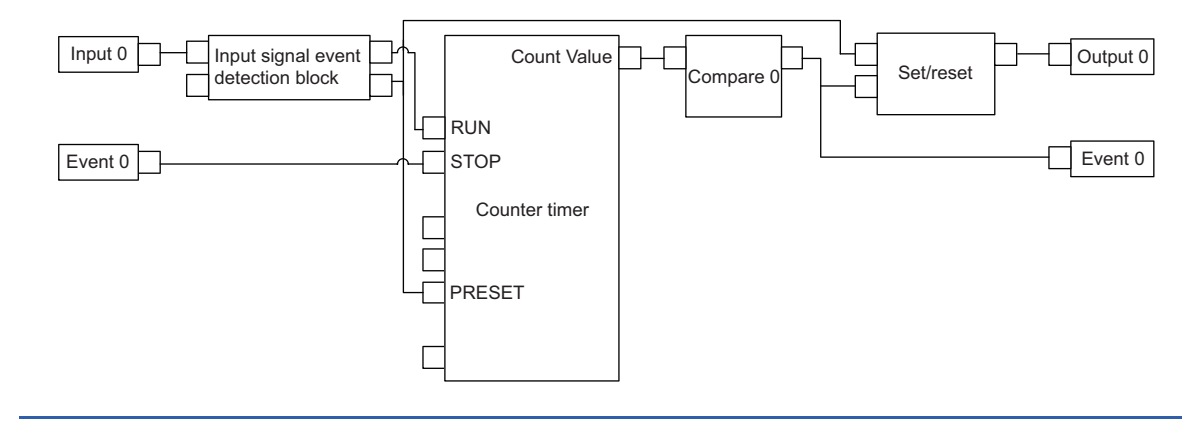

# 10.3 Event Generation

An external input signal is output as an event signal.

Only two event signals can be generated with one multi function counter block. If several multi function counter blocks are used together, three or more event signals can be used with one multi function counter block.

The following describes a link and parameter example of event generation. With the example setting, an event is generated under the following condition and input to the Event terminal of another multi function counter block as an event signal.

- A signal output from the Event 0 terminal of the multi function counter block \_0: Rise of the phase A input
- A signal output from the Event 2 terminal of the multi function counter block \_0: High of the phase B input

Note that this link example is for when a 16-bit unsigned multi function counter block is used. Event generation is supported only by 16-bit multi function counter blocks.

#### Link and parameter

The following shows a link example of the hardware logic outline window and a link example and parameter setting example of the multi function counter block detail window.

#### Hardware logic outline window

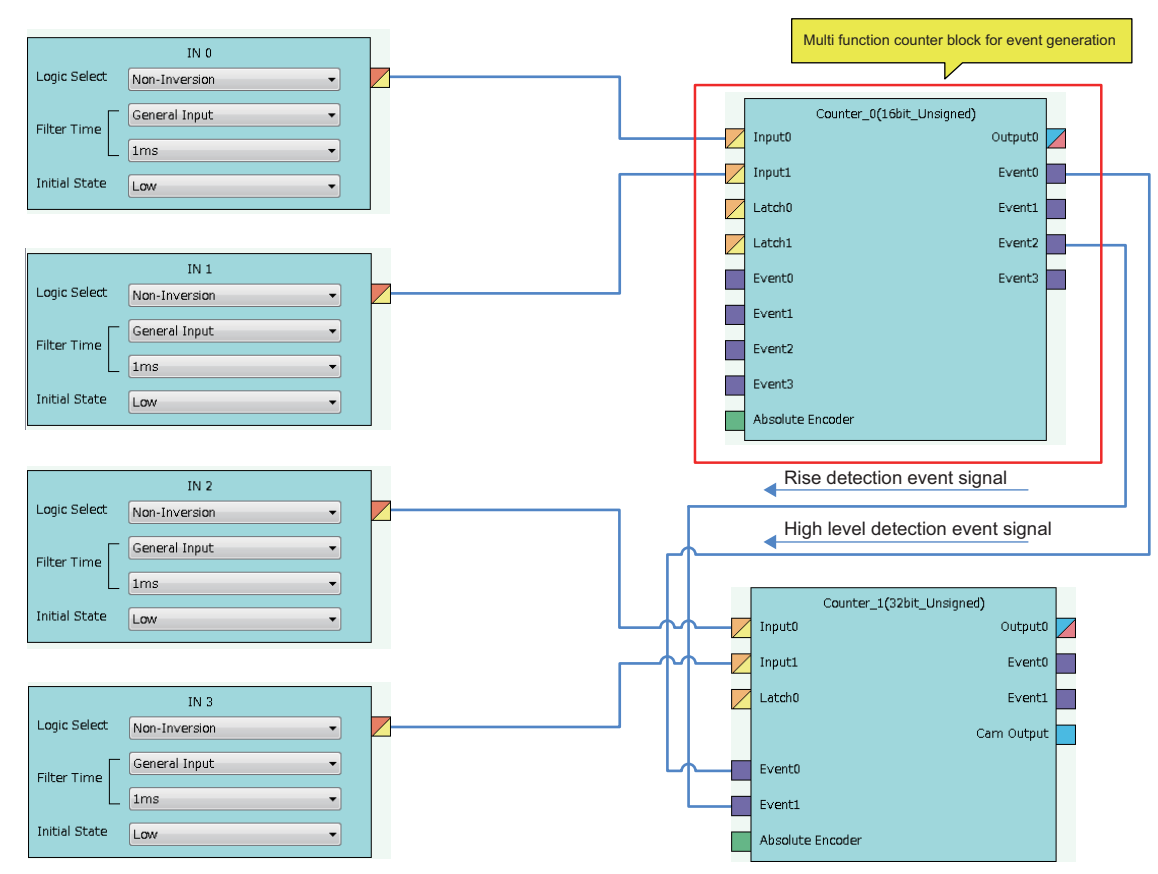

#### Multi function counter block detail window

|               | Input_Signal_Event      |          |
|---------------|-------------------------|----------|
| Input0 InputA | Detector Select Output0 | Event0   |
| InputB        | Detector Select Output1 |          |
|               |                         |          |
|               |                         |          |
| Input1        |                         | - Event2 |
|               |                         | ————     |

| Block              | Variable name   | Setting value                     | Description                                 |
|--------------------|-----------------|-----------------------------------|---------------------------------------------|
| Input 0            | -               | -                                 | -                                           |
| Input 1            | -               | -                                 | -                                           |
| Input_Signal_Event | Detector Select | User Setting (ON only in A: Rise) | Set conditions to generate an event signal. |
|                    | Detector Select | User Setting (ON only in B: High) |                                             |
| Event 0            | -               | -                                 | -                                           |
| Event 2            | —               | —                                 | —                                           |

### Operation

The following shows operation where the input signal 1 turns to High when a rise of the input signal 0 is detected.

----> Controlled by the flexible high-speed I/O control module

| Input te | erminal 0                                                                                              | High (1), I I I I I I I I I I I I I I I I I I I                           |  |
|----------|----------------------------------------------------------------------------------------------------|---------------------------------------------------------------------------|--|
| Event o  | output terminal 0                                                                                      | High<br>Low                                                               |  |
| Input te | erminal 1<br>putput terminal 2                                                                         | High<br>Low(2) /(3) /                                                     |  |
| No.      | Description                                                                                            |                                                                           |  |
| (1)      | When a rise of the input terminal 0 is detected, the event output terminal 0 turns to High and to Low. |                                                                           |  |
| (2)      | When a rise of the input terminal 1 is detected, the event output terminal 2 turns to High.            |                                                                           |  |
| (3)      | When a fall of th                                                                                      | e input terminal 1 is detected, the event output terminal 2 turns to Low. |  |

## 10.4 Cam Switch

The preset output status of the coincidence output range is compared with a count value to switch on or off the output of the multi function counter block at each step.

The following is an example assuming that an output is switched by seven steps as follows. Note that this link example is for when a 32-bit unsigned multi function counter block is used. (The cam switch is not supported by 16-bit multi function counter blocks.)

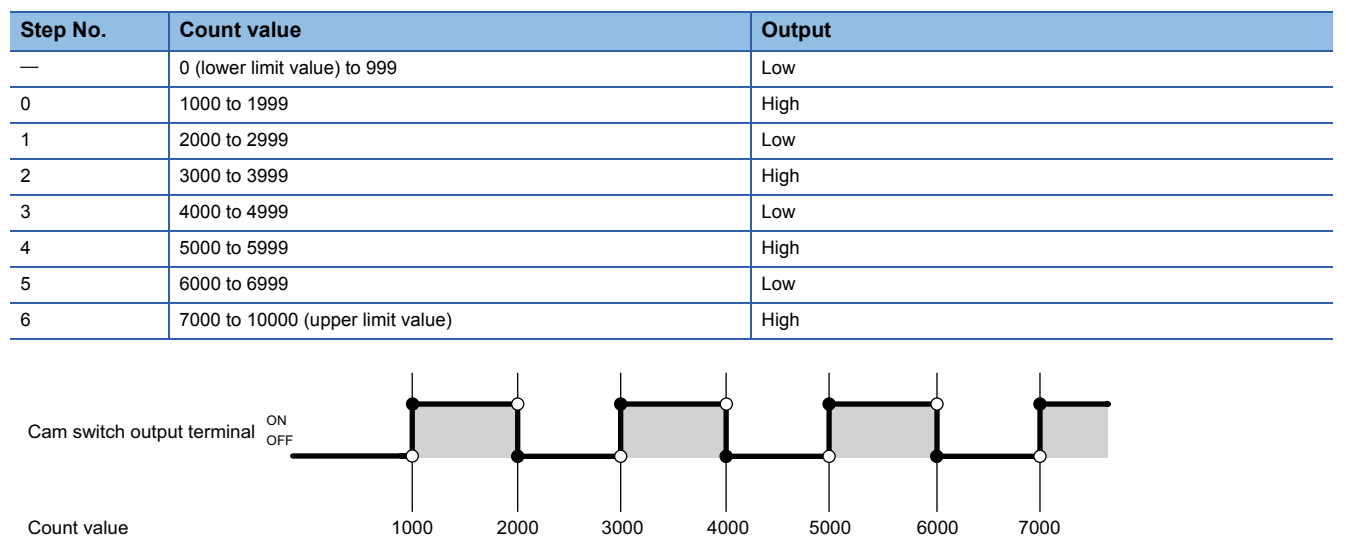

#### Link and parameter

The following shows a link example of the hardware logic outline window and a link example and parameter setting example of the multi function counter block detail window.

#### ■Hardware logic outline window

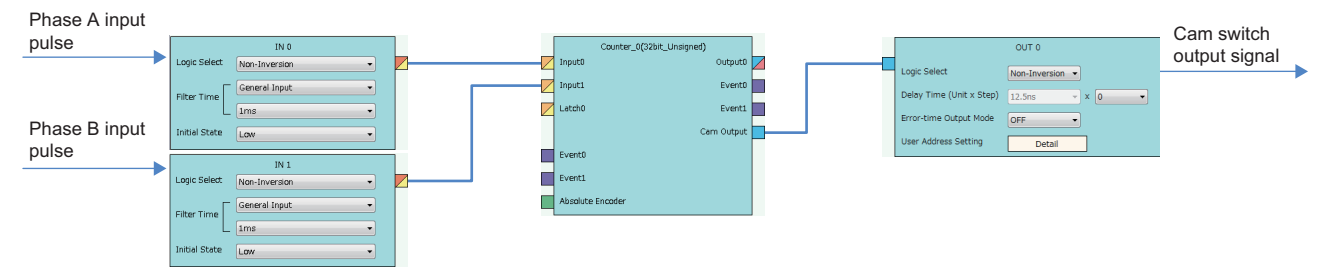

#### Multi function counter block detail window

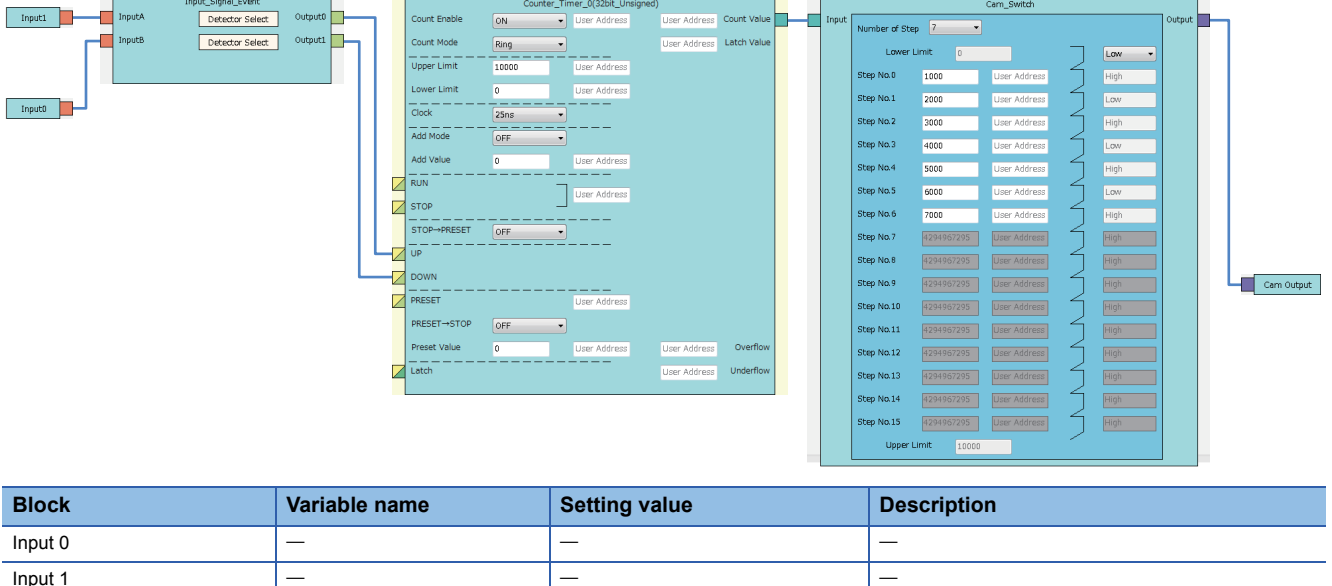

| BIOCK              | Variable name            | Setting value          | Description                                                                             |
|--------------------|--------------------------|------------------------|-----------------------------------------------------------------------------------------|
| Input 0            | -                        | -                      | -                                                                                       |
| Input 1            | -                        | -                      | -                                                                                       |
| Input_Signal_Event | Detector Select          | 2-phase multiple of 1+ | Set this parameter to detect an addition pulse.                                         |
|                    | Detector Select          | 2-phase multiple of 1- | Set this parameter to detect a subtraction pulse.                                       |
| Counter_Timer_0    | Count Enable             | ON                     | Set this parameter to "ON".                                                             |
|                    | Count Mode               | Ring                   | Set this parameter according to the control.                                            |
|                    | Upper Limit              | 10000                  | Set this parameter according to the control.                                            |
|                    | Lower Limit              | 0                      | Set this parameter according to the control.                                            |
|                    | Clock                    | 25ns                   | Set this parameter to "25ns". (to prevent input pulses from missing)                    |
|                    | Add Mode                 | OFF                    | Set this parameter according to the control.                                            |
|                    | Add Value                | 0                      |                                                                                         |
| Cam Switch         | Number of Step           | 7                      | Set "7", which is the number of steps of the cam switch, to enable the step No. 0 to 6. |
|                    | Lower Limit Output State | Low                    | Set this parameter according to the control.                                            |
|                    | Step No.0                | 1000                   | Set a count value at which the output status of the                                     |
|                    | Step No.1                | 2000                   | subsequent step is enabled.                                                             |
|                    | Step No.2                | 3000                   |                                                                                         |
|                    | Step No.3                | 4000                   |                                                                                         |
|                    | Step No.4                | 5000                   |                                                                                         |
|                    | Step No.5                | 6000                   |                                                                                         |
|                    | Step No.6                | 7000                   |                                                                                         |
| Cam Output         | -                        | -                      | -                                                                                       |
|                    |                          |                        |                                                                                         |

The items other than the above need not to be set.

## Operation

The following shows operation where a count value is compared with the setting value of each step.

·····► Controlled by the flexible high-speed I/O control module

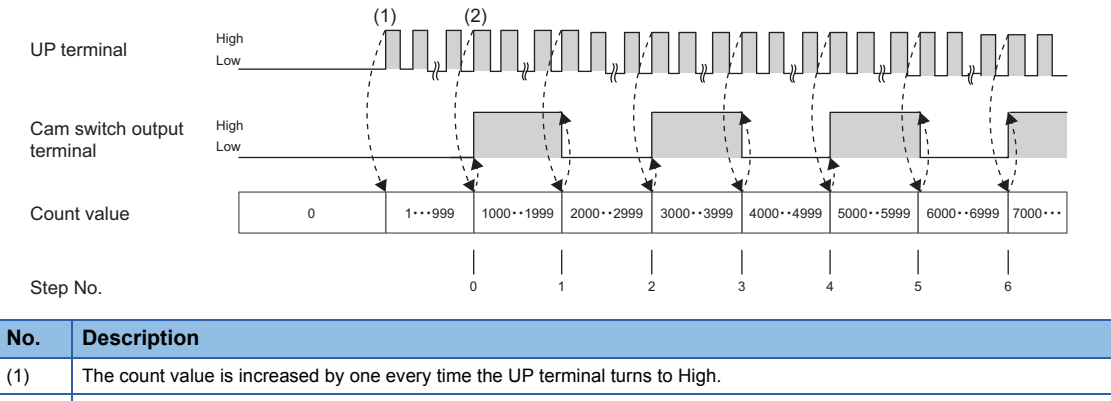

(2) When the count value reaches the setting value of the step No. 0, an external output is inversed.

Also, every time the count value reaches each setting value of the step No. 1 or later, an external output is inversed.

# 10.5 PWM Output

The multi function counter block outputs a PWM wave with a specified duty ratio.

The following describes a link and parameter example of a PWM output. With the example setting, when a rise of the input signal 0 is detected, output of the following PWM wave starts, and when a rise of the input signal 1 is detected, the output stops. Note that this link example is for when a 32-bit unsigned multi function counter block is used.

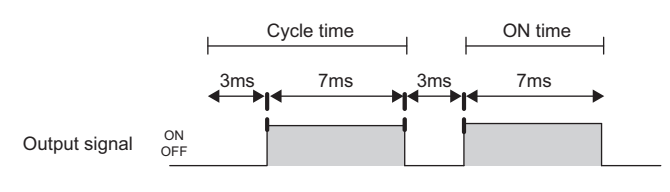

#### Link and parameter

The following shows a link example of the hardware logic outline window and a link example and parameter setting example of the multi function counter block detail window.

#### ■Hardware logic outline window

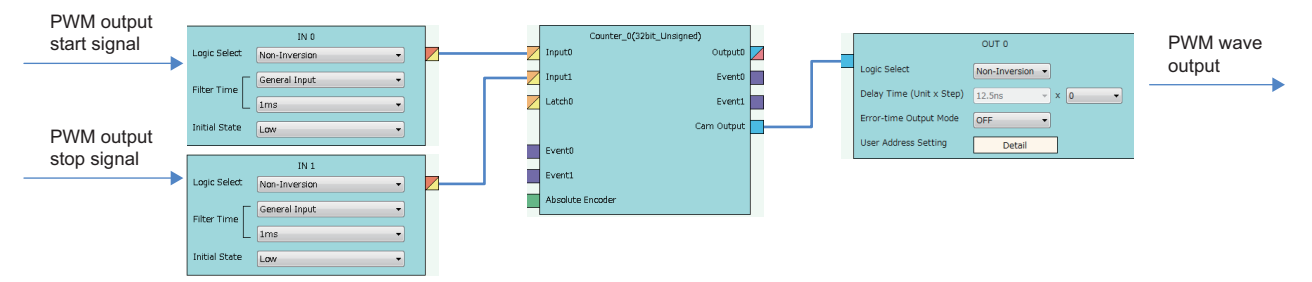

#### Multi function counter block detail window

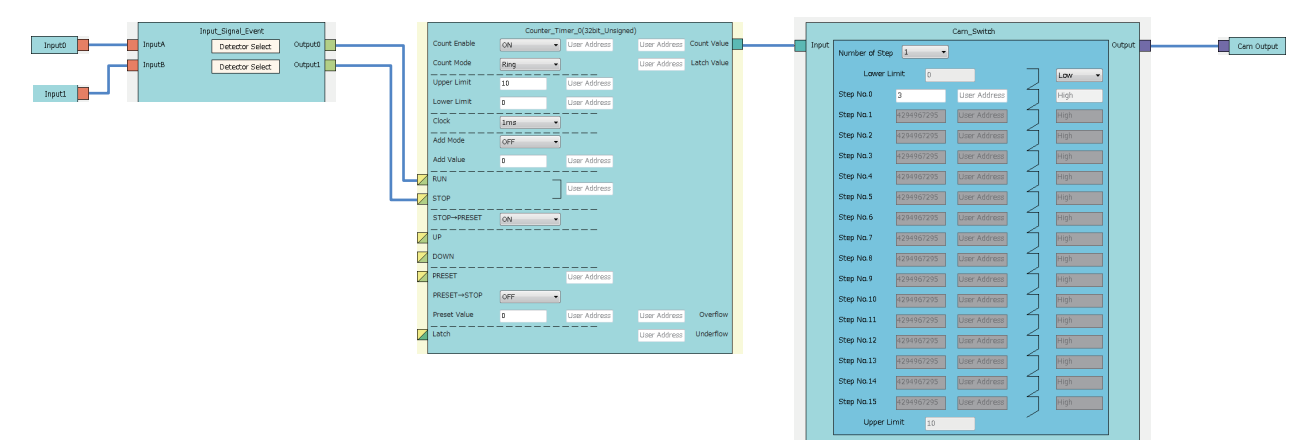

| Block              | Variable name             | Setting value                     | Description                                                               |
|--------------------|---------------------------|-----------------------------------|---------------------------------------------------------------------------|
| Input 0            | —                         | -                                 | -                                                                         |
| Input 1            | -                         | _                                 | —                                                                         |
| Input_Signal_Event | Detector Select           | User Setting (ON only in A: Rise) | Set conditions to detect a PWM output start signal.                       |
|                    | Detector Select           | User Setting (ON only in B: Rise) | Set conditions to detect a PWM output stop signal.                        |
| Counter_Timer_0    | Count Enable              | ON                                | Set this parameter to "ON".                                               |
|                    | Count Mode                | Ring                              | Set this parameter to "Ring".                                             |
|                    | Upper Limit               | 10                                | Set this parameter according to the control. <sup>*1</sup>                |
|                    | Lower Limit               | 0                                 | Set this parameter according to the control. <sup>*1</sup>                |
|                    | Clock                     | 1ms                               | Set this parameter according to the control.*1*2                          |
|                    | Add Mode                  | OFF                               | Set this parameter according to the control.*3                            |
|                    | Add Value                 | 0                                 |                                                                           |
|                    | STOP $\rightarrow$ PRESET | ON                                | Set this parameter to "ON", to perform a preset when a stop event occurs. |
|                    | Preset Value              | 0                                 | Set the same value as that in "Lower Limit".                              |
| Cam Switch         | Number of Step            | 1                                 | Set "1" to enable the step No. 0.                                         |
|                    | Lower Limit Output State  | Low                               | Set this parameter to "Low".                                              |
|                    | Step No.0                 | 3                                 | Set this parameter according to the control.*2                            |
| Cam Output         | -                         | —                                 | -                                                                         |

\*1 Cycle time = (Upper limit value - Lower limit value) × Clock cycle

\*2 ON time = Cycle time - (Step No.  $0 \times$  Clock cycle)

\*3 In the addition mode, the cycle time calculated from the following is applied. Cycle time = (Upper limit value - Lower limit value) ÷ Addition value × Clock cycle

The items other than the above need not to be set.

## Operation

The following shows operation of when the PWM output start signal (input terminal 0) is input and when the PWM output stop signal (input terminal 1) is input.

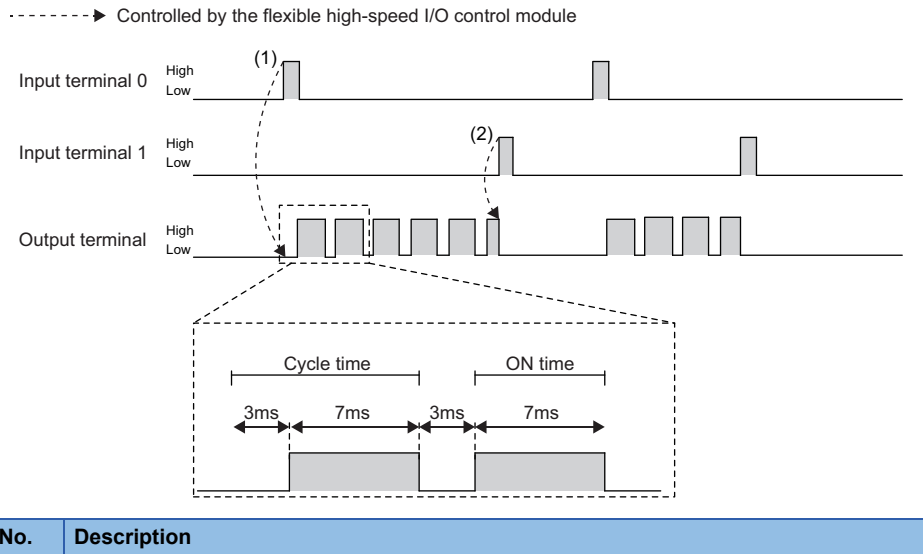

| No. | Description                                                                       |
|-----|-----------------------------------------------------------------------------------|
| (1) | When a signal is input to the input terminal 0, output of the PWM wave starts.    |
| (2) | When a signal is input to the input terminal 1, the output of the PWM wave stops. |

## **10.6** Fixed Cycle Output

One pulse is output from the multi function counter block at specified cycle time.

The following describes a link and parameter example of a fixed cycle output. With the example setting, when a rise of the input signal 0 is detected, output of the following fixed cycle pulse starts, and when a rise of the input signal 1 is detected, the output stops. Note that this link example is for when a 32-bit unsigned multi function counter block is used.

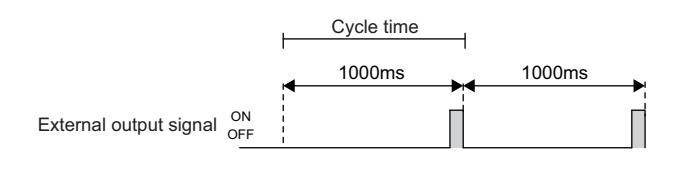

#### Link and parameter

The following shows a link example of the hardware logic outline window and a link example and parameter setting example of the multi function counter block detail window.

#### ■Hardware logic outline window

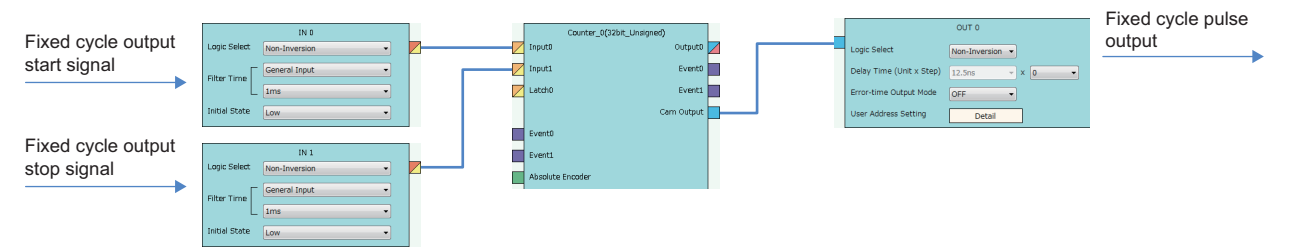

#### Multi function counter block detail window

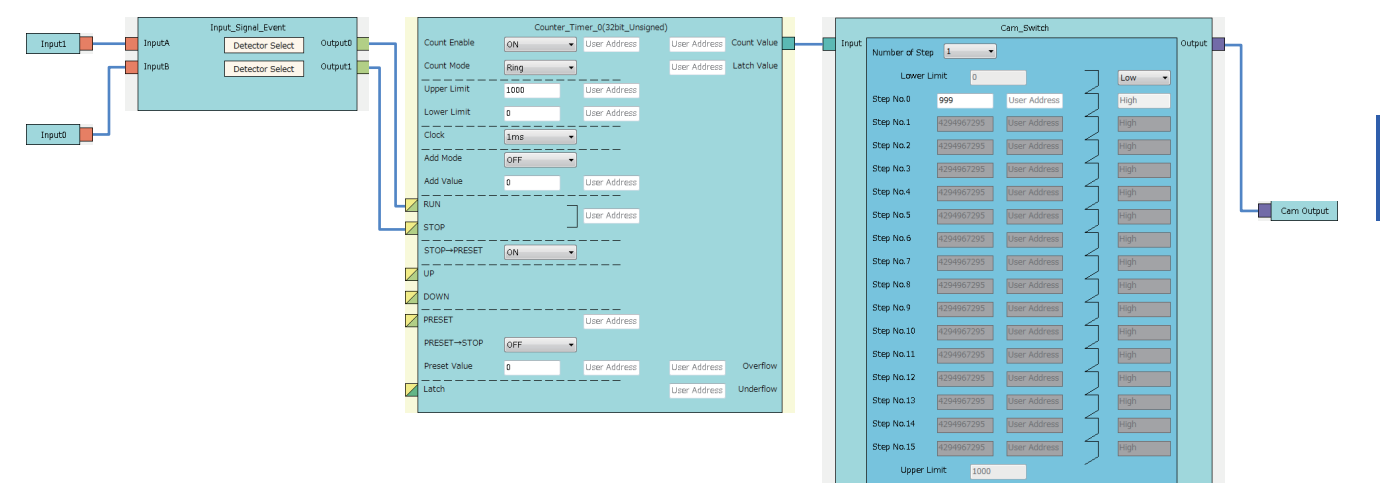

| Block              | Variable name             | Setting value                        | Description                                                               |
|--------------------|---------------------------|--------------------------------------|---------------------------------------------------------------------------|
| Input 0            | -                         | -                                    | -                                                                         |
| Input 1            | —                         | -                                    | -                                                                         |
| Event 0            | -                         | -                                    | —                                                                         |
| Event 1            | -                         | -                                    | —                                                                         |
| Input_Signal_Event | Detector Select           | User Setting<br>(ON only in A: Rise) | Set conditions to detect a fixed cycle output start signal.               |
|                    | Detector Select           | User Setting<br>(ON only in B: Rise) | Set conditions to detect a fixed cycle output stop signal.                |
| Counter_Timer_0    | Count Enable              | ON                                   | Set this parameter to "ON".                                               |
|                    | Count Mode                | Ring                                 | Set this parameter to "Ring".                                             |
|                    | Upper Limit               | 1000                                 | Set this parameter according to the control.*1                            |
|                    | Lower Limit               | 0                                    | Set this parameter according to the control.*1                            |
|                    | Clock                     | 1ms                                  | Set this parameter according to the control.*1                            |
|                    | Add Mode                  | OFF                                  | Set this parameter according to the control.*2                            |
|                    | Add Value                 | 0                                    |                                                                           |
|                    | STOP $\rightarrow$ PRESET | ON                                   | Set this parameter to "ON", to perform a preset when a stop event occurs. |
|                    | Preset Value              | 0                                    | Set the same value as that in "Lower Limit".                              |
| Cam Switch         | Number of Step            | 1                                    | Set "1" to enable the step No. 0.                                         |
|                    | Lower Limit Output State  | Low                                  | Set this parameter to "Low".                                              |
|                    | Step No.0                 | 999                                  | Set a value of "Upper limit value of the counter timer block - 1".        |
| Cam Output         | -                         | -                                    | —                                                                         |

\*1 Cycle time = (Upper limit value - Lower limit value)  $\times$  Clock cycle

\*2 In the addition mode, the cycle time calculated from the following is applied.

Cycle time = (Upper limit value - Lower limit value)  $\div$  Addition value  $\times$  Clock cycle

However, when the count value and the setting value of Step No. 0 do not match each other with the set addition value, fixed cycle pulses are not output.

The items other than the above need not to be set.

## Operation

The following shows operation of when the fixed cycle output start signal (input terminal 0) is input and when the fixed cycle output stop signal (input terminal 1) is input.

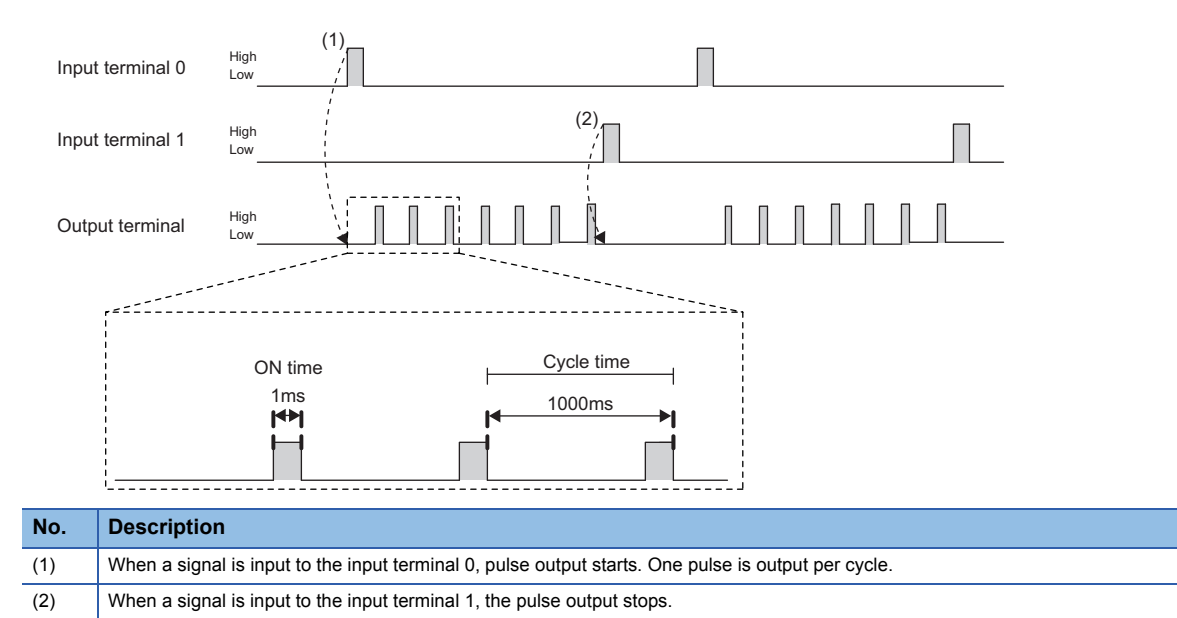

·---- Controlled by the flexible high-speed I/O control module

## **10.7** Latch Counter

The current value is latched (held) as a latch count value.

The following describes a link and parameter example of a latch counter. With the example setting, when a rise of the latch input signal is detected, the current value is latched. Note that this link example is for when a 32-bit unsigned multi function counter block is used.

#### Link and parameter

The following shows a link example of the hardware logic outline window and a link example and parameter setting example of the multi function counter block detail window.

#### ■Hardware logic outline window

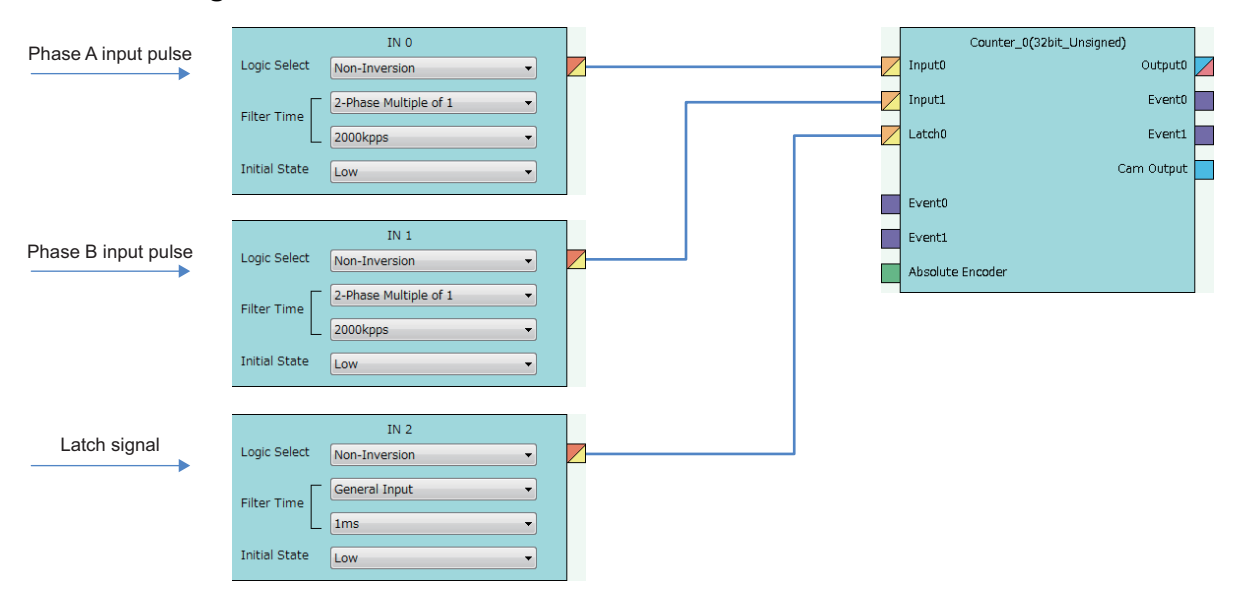

#### ■Multi function counter block detail window

|               | Input_Signal_Event |         |              |          |                      |              |             |
|---------------|--------------------|---------|--------------|----------|----------------------|--------------|-------------|
| Input0 InputA | Detector Select    | Output0 |              | Counter_ | Timer_0(32bit_Unsign | ied)         |             |
| InputB        | Detector Select    | Output1 | Count Enable | ON       | User Address         | User Address | Count Value |
|               |                    |         | Count Mode   | Ring     | •                    | 1000         | Latch Value |
| Input1        |                    |         | Upper Limit  | 20000    | User Address         |              |             |
|               |                    |         | Lower Limit  | 0        | User Address         |              |             |
|               |                    |         | Clock        | 25ns     | •                    |              |             |
|               |                    |         | Add Mode     | OFF      | •                    |              |             |
|               |                    |         | Add Value    | 0        | User Address         |              |             |
|               |                    |         | RUN          |          | Liser Address        |              |             |
|               |                    |         | STOP         |          |                      |              |             |
|               |                    |         | STOP→PRESET  | OFF      | •                    |              |             |
|               |                    |         | UP           |          |                      |              |             |
|               |                    | L       | DOWN         |          |                      |              |             |
|               |                    |         | PRESET       |          | User Address         |              |             |
|               |                    |         | PRESET→STOP  | OFF      | •                    |              |             |
|               | Latch_Event        |         | Preset Value | 0        | User Address         | User Address | Overflow    |
| Latch0 InputA | Detector Select    | Output0 | Latch        |          |                      | User Address | Underflow   |
|               |                    |         |              |          |                      |              |             |
|               |                    |         |              |          |                      |              |             |
|               |                    |         |              |          |                      |              |             |

| Block              | Variable name                 | Setting value          | Description                                                          |
|--------------------|-------------------------------|------------------------|----------------------------------------------------------------------|
| Input 0            | -                             | -                      | -                                                                    |
| Input 1            | -                             | -                      | -                                                                    |
| Latch 0            | —                             | —                      | —                                                                    |
| Input_Signal_Event | Detector Select               | 2-phase multiple of 1+ | Set this parameter to detect an addition pulse.                      |
|                    | Detector Select               | 2-phase multiple of 1- | Set this parameter to detect a subtraction pulse.                    |
| LatchEvent         | Detector Select               | A: Rise                | Set conditions to detect a latch signal.                             |
| Counter_Timer_0    | Count Enable                  | ON                     | Set this parameter to "ON".                                          |
|                    | Count Mode                    | Ring                   | Set this parameter according to the control.                         |
|                    | Upper Limit                   | 20000                  | Set this parameter according to the control.                         |
|                    | Lower Limit                   | 0                      | Set this parameter according to the control.                         |
|                    | Clock                         | 25ns                   | Set this parameter to "25ns". (to prevent input pulses from missing) |
|                    | Add Mode                      | OFF                    | Set this parameter according to the control.                         |
|                    | Add Value                     | 0                      |                                                                      |
|                    | Preset Value                  | 0                      | Set the same value as that in "Lower Limit".                         |
|                    | Latch Value<br>(User Address) | 1000                   | Assign a buffer memory address.                                      |

The items other than the above need not to be set.

## Operation

#### The following shows operation of when a latch signal is input.

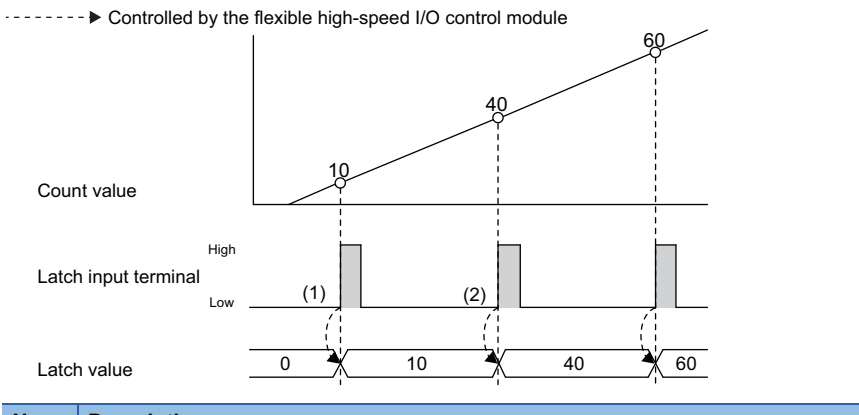

| No. | Description                                                                                               |
|-----|----------------------------------------------------------------------------------------------------|
| (1) | When a signal is input to the latch input terminal, the current count value is stored in the latch value. |
| (2) | When a signal is input to the latch input terminal again, the latch value is updated.                     |

# 10.8 Ratio Conversion

An input signal multiplied with the set ratio (x/y) is output from the multi function counter block.

Ratio conversion enables the following controls.

- An encoder output of the motor at the unwinding part is input to the programmable controller to control the motor speed of lines with distribution output.
- The motor speed of multiple lines, for example, a printer, can be controlled.

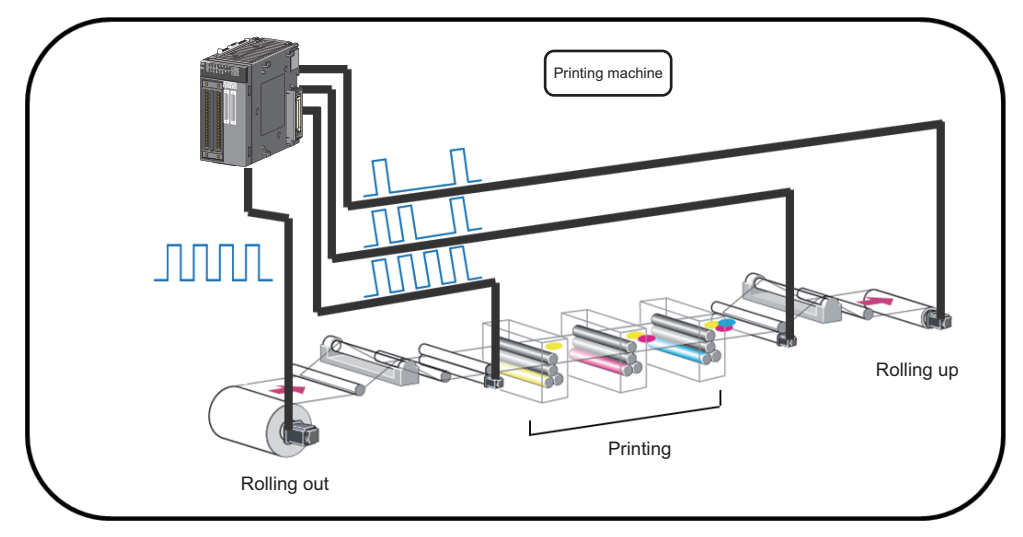

The ratio (x/y) used in ratio conversion must be " $y \ge x$ " when a signal multiplied by x/y is output to an input signal. Conversions with the ratio exceeding one time cannot be performed.

The following describes a link and parameter example of a ratio conversion. With the example setting, when a 1ms input signal is output for 1ms after multiplied with 3/10. Note that this link example is for when a 32-bit unsigned multi function counter block is used.

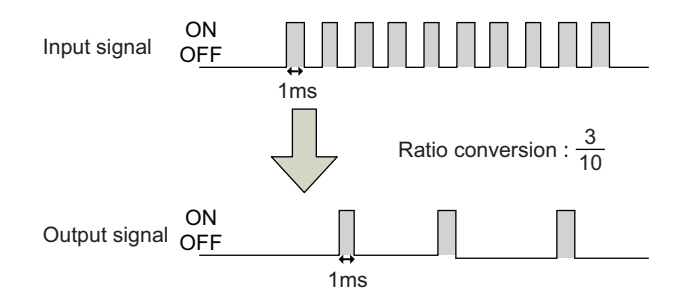

#### Link and parameter

The following shows a link example of the hardware logic outline window and a link example and parameter setting example of the multi function counter block detail window.

#### ■Hardware logic outline window

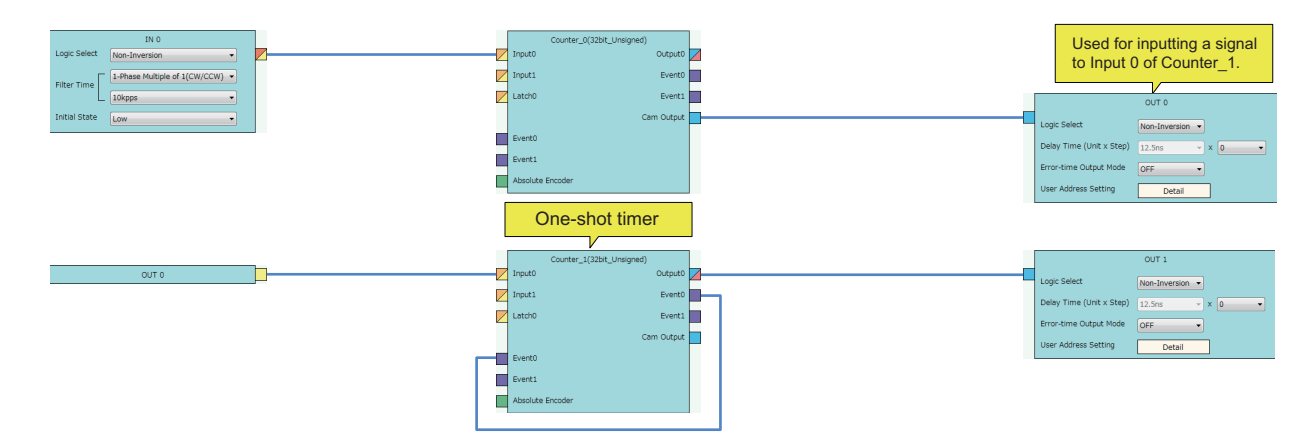

#### Multi function counter block detail window

• Counter\_0 (32bit\_Unsigned)

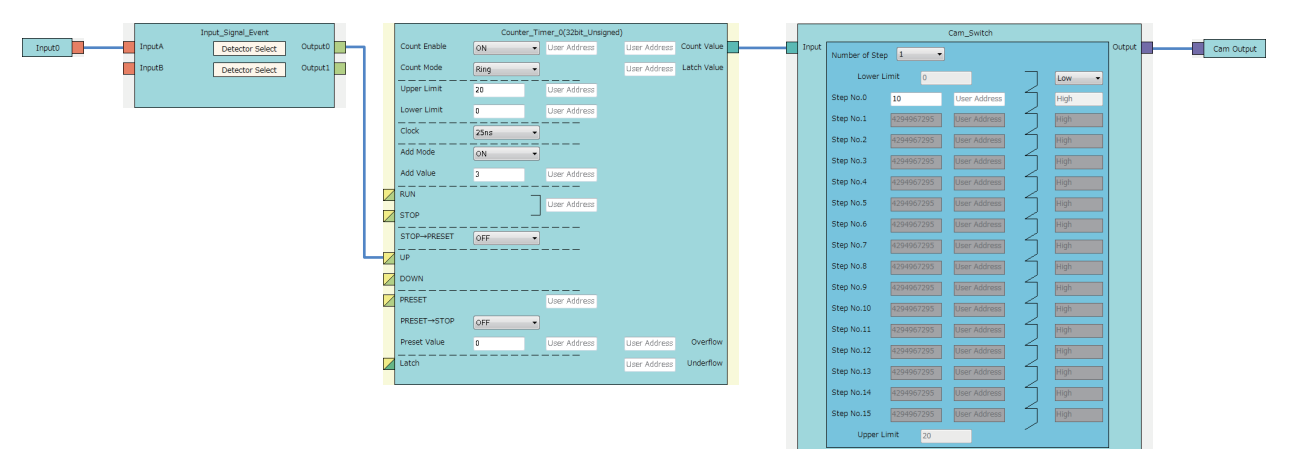

| Block              | Variable name            | Setting value                            | Description                                                               |
|--------------------|--------------------------|------------------------------------------|---------------------------------------------------------------------------|
| Input 0            | -                        | -                                        | -                                                                         |
| Input_Signal_Event | Detector Select          | User Setting<br>(A: Rise ON, A: Fall ON) | Set "A: Rise" and "A: Fall" to "ON" and the others to "OFF".              |
|                    | Detector Select          | -                                        | This parameter is not used in this link example.                          |
| Counter_Timer_0    | Count Enable             | ON                                       | Set this parameter to "ON".                                               |
|                    | Count Mode               | Ring                                     | Set this parameter to "Ring".                                             |
|                    | Upper Limit              | 20                                       | Set this parameter according to the control.*1                            |
|                    | Lower Limit              | 0                                        | Set "0".                                                                  |
|                    | Clock                    | 25ns                                     | Set this parameter to "25ns". (to prevent input pulses from missing)      |
|                    | Add Mode                 | ON                                       | Set this parameter to "ON".                                               |
|                    | Add Value                | 3                                        | Set this parameter according to the control.*1                            |
| Cam_Switch         | Number of Step           | 1                                        | Set "1" to enable the step No. 0.                                         |
|                    | Lower Limit Output State | Low                                      | Set this parameter to "Low".                                              |
|                    | Step No.0                | 10                                       | Set the value of "Upper limit value of the counter timer block $\div$ 2". |
| Cam Output         | -                        | -                                        | -                                                                         |

\*1 Conversion ratio = Addition value ÷ (Upper limit value ÷ 2)

The items other than the above need not to be set.

Counter\_1 (32bit\_Unsigned)

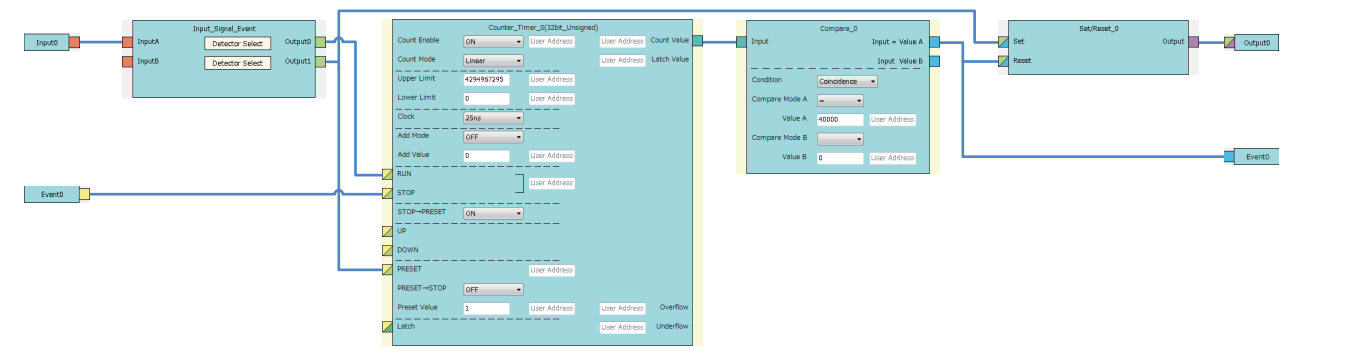

| Block              | Variable name     | Setting value                     | Description                                                               |
|--------------------|-------------------|-----------------------------------|---------------------------------------------------------------------------|
| Input 0            | -                 | -                                 | -                                                                         |
| Input_Signal_Event | Detector Select   | User Setting (ON only in A: High) | Set this parameter to detect the phase A input signal.                    |
|                    | Detector Select   | User Setting (ON only in A: Rise) |                                                                           |
| Counter_Timer_0    | Count Enable      | ON                                | Set this parameter to "ON".                                               |
|                    | Count Mode        | Linear                            | Set this parameter according to the control.                              |
|                    | Upper Limit       | 4294967295                        | Set this parameter according to the control.                              |
|                    | Lower Limit       | 0                                 | Set this parameter according to the control.                              |
|                    | Clock             | 25ns                              | Set this parameter according to the control. <sup>*2</sup>                |
|                    | Add Mode          | OFF                               | Set this parameter according to the control. <sup>*3</sup>                |
|                    | Add Value         | 0                                 |                                                                           |
|                    | $STOP \to PRESET$ | ON                                | Set this parameter to "ON", to perform a preset when a stop event occurs. |
|                    | $PRESET \to STOP$ | OFF                               | Set this parameter to "OFF".                                              |
|                    | Preset Value      | 1                                 | Set this parameter according to the control. <sup>*2</sup>                |
| Compare_0          | Condition         | Coincidence                       | Set this parameter to "Coincidence".                                      |
|                    | Compare Mode A    | =                                 | Set this parameter to "=".                                                |
|                    | Compare Value A   | 40000                             | Set this parameter according to the control. <sup>*2</sup>                |
| Set/Reset_0        | -                 | -                                 | -                                                                         |
| Output             | —                 | —                                 | —                                                                         |

\*2 Output ON time = Clock cycle setting × (Compare value - Preset value + 1)

\*3 In the addition mode, the output ON time calculated from the following is applied.

Output ON time = (Clock cycle setting  $\times$  (Compare value - Preset value + 1)  $\div$  Addition value The items other than the above need not to be set.

## Operation

#### The following shows operation of ratio conversion.

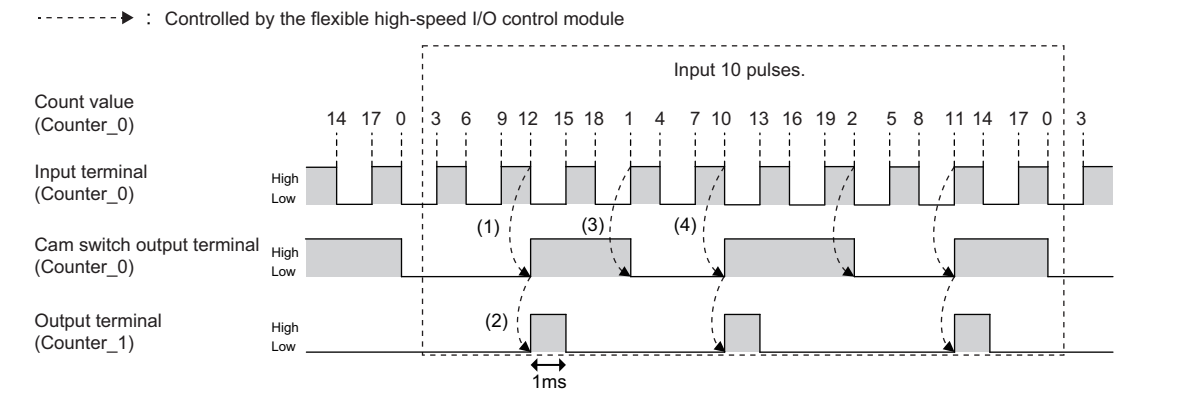

| No. | Description                                                                                                    |
|-----|----------------------------------------------------------------------------------------------------|
| (1) | When the count value (Counter_0) becomes equal to or larger than the setting value of the step No. 0, the cam switch output terminal (Counter_0) turns to High.       |
| (2) | When the rise (Low to High) of the cam switch output terminal (Counter_0) is detected, the output terminal (Counter_1) turns to High and turns to Low in 1ms.         |
| (3) | When the count value (Counter_0) falls below the setting value of the step No. 0, the cam switch output terminal (Counter_0) is turns to Low.                         |
| (4) | When the count value (Counter_0) becomes equal to or larger than the setting value of the step No. 0 again, the cam switch output terminal (Counter_0) turns to High. |

The operations 1) to 3) above are repeated, and signals of 3 pulses are output for inputs of 10 puls

## 10.9 Pulse Measurement

The ON width or OFF width of an input signal is measured.

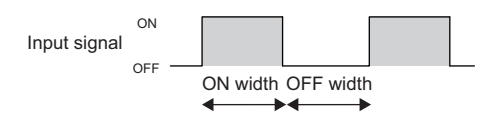

The following describes a link and parameter example of a pulse measurement. With the example setting, the ON width (latch value  $\times$  25ns) of the input signal is measured. Note that this link example is for when a 32-bit unsigned multi function counter block is used.

#### Link and parameter

The following shows a link example of the hardware logic outline window and a link example and parameter setting example of the multi function counter block detail window.

#### ■Hardware logic outline window

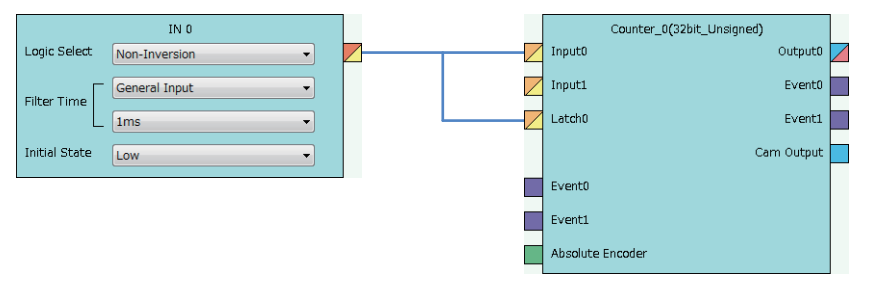

#### ■Multi function counter block detail window

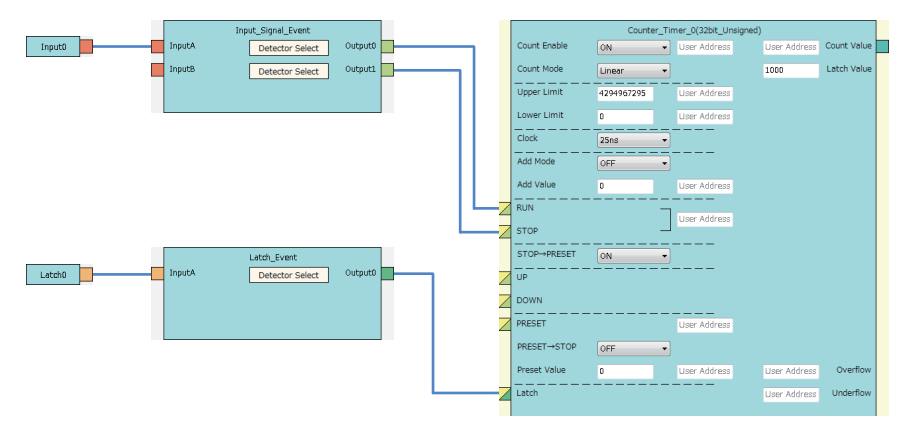

| Block              | Variable name                 | Setting value                                   | Description                                                               |
|--------------------|-------------------------------|-------------------------------------------------|---------------------------------------------------------------------------|
| Input 0            | —                             | _                                               | -                                                                         |
| Latch 0            | —                             | -                                               | -                                                                         |
| Input_Signal_Event | Detector Select               | User Setting (ON only in A: Rise) <sup>*1</sup> | Set "Only A: Rise is on".                                                 |
|                    | Detector Select               | User Setting (ON only in A: Fall) <sup>*1</sup> | Set "ON only in A: Fall".                                                 |
| Latch_Event        | Detector Select               | User Setting (ON only in A: Fall) <sup>*1</sup> | Set "ON only in A: Fall".                                                 |
| Counter_Timer_0    | Count Enable                  | ON                                              | Set this parameter to "ON".                                               |
|                    | Count Mode                    | Linear                                          | Set this parameter to "Linear".                                           |
|                    | Upper Limit                   | 4294967295                                      | Set "4294967295", to widen the pulse measurement width.                   |
|                    | Lower Limit                   | 0                                               | Set "0".                                                                  |
|                    | Clock                         | 25ns                                            | Set this parameter to "25ns". (to prevent input pulses from missing)      |
|                    | Add Mode                      | OFF                                             | Set the addition mode to "OFF". (No addition in this example)             |
|                    | Add Value                     | 0                                               |                                                                           |
|                    | $STOP \to PRESET$             | ON                                              | Set this parameter to "ON", to perform a preset when a stop event occurs. |
|                    | Preset Value                  | 0                                               | Set this parameter to 0.                                                  |
|                    | Latch Value<br>(User Address) | 1000                                            | Assign a buffer memory address.                                           |

\*1 Set the following to measure the OFF width. Detector of Input\_Signal\_Event linked with the RUN terminal: ON only in A: Fall Detector of Input\_Signal\_Event linked with the STOP terminal: ON only in A: Rise Detector of Latch\_Event linked with the Latch terminal: ON only in A: Rise

The items other than the above need not to be set.

## Operation

#### The following shows operation of pulse measurement.

·---> Controlled by the flexible high-speed I/O control module 10 Count value 0 Latch value 0 10 (1) ON Input signal (2) OFF High Low Π RUN terminal ٦ High Low Latch terminal ٦Ľ High STOP terminal Low

| No. | Description                                                                                                    |
|-----|----------------------------------------------------------------------------------------------------|
| (1) | When the input signal is turned on, the RUN terminal turns to High and counting per clock cycle starts.                                                                                                    |
| (2) | <ul> <li>When the input signal is turned off, the following two operations are simultaneously performed.</li> <li>The Latch terminal turns to High and the current count value is latched.</li> <li>The STOP terminal turns to High, counting per clock cycle stops and preset is performed.</li> </ul> |

# **11** SETTINGS

This chapter describes the setting methods for the flexible high-speed I/O control module.

#### Point P

- To enable the settings of adding a new module and auto refresh, write the changed settings in the CPU module, and reset the CPU module, set the RUN/STOP/RESET switch from STOP to RUN twice, or turn off and on the power.
- To enable the switch setting, write the changed setting in the CPU module, and reset the CPU module or turn off and on the power.

## **11.1** Adding the Module

Add the model name of the flexible high-speed I/O control module used in the project.

#### Addition method

Add the model name in "New Module".

C [Project window] ⇒ [Intelligent Function Module] ⇒ Right-click ⇒ [New Module]

| New Module       |                                                                                                    | x |
|------------------|----------------------------------------------------------------------------------------------------|---|
| Module Selection |                                                                                                    |   |
| Module Type      | Counter Module                                                                                              |   |
| Module Name      | LD40PD01                                                                                                    |   |
| Base No          | Mounted Slot No.     Acknowledge I/O Assignment     Address     0030     (H) 2 Modules Occupied [32 points] |   |
| Title setting    |                                                                                                    |   |
|                  | Cancel                                                                                                    |   |

| Item             |                          | Description                                                                                                    |
|------------------|--------------------------|----------------------------------------------------------------------------------------------------|
| Module Selection | Module Type              | Set "Counter Module".                                                                                                    |
|                  | Module Name              | Set the module model name to be connected.                                                                                                    |
| Mount Position   | Mounted Slot No.         | Set a slot number where the target module is connected.                                                                                                    |
|                  | Specify start XY address | The start I/O number (hexadecimal) of the target module is set according to the slot number where the module is connected. An arbitrary number can also be set. |
| Title setting    | Title                    | Set any title.                                                                                                    |

# 11.2 Switch Setting

Set whether to invalid or valid the hardware logic control at disconnection.

C [Project window] ⇔ [Intelligent Function Module] ⇔ Module model name ⇔ [Switch Setting]

| Switch Setting 0030:LD40PD01                                                                                                    | ×                                                              |
|----------------------------------------------------------------------------------------------------|----------------------------------------------------------------|
| Hardware logic control valid/invalid during di                                                                                              | connecting                                                     |
| Invalid                                                                                                    | <b>T</b>                                                       |
| Explanation<br>The setting is used only when communication                                                                                  | head module is mounted.                                        |
| * Hardware logic control valid/invalid during<br>product information 190220000000000-A or                                                   | lisconnecting is available for<br>later.                       |
| * This dialog setting is linked to the Switch So<br>Default value will be shown in the dialog<br>if the Switch Setting of the PLC parameter | tting of the PLC parameter.<br>contains an out-of-range value. |
|                                                                                                    | OK Cancel                                                      |
| Item                                                                                                    | Description                                                    |
| Hardware logic control valid/invalid                                                                                                    | Set the hardware logic co                                      |
| auning aisconnecting                                                                                                    | disconnected during hard                                       |

## 11.3 Auto Refresh

Set the buffer memory areas of the flexible high-speed I/O control module to be refreshed automatically. The auto refresh setting eliminates the need for reading data by using a program.

#### Setting method

Set the auto refresh in "Auto Refresh".

- 1. Open the "Auto Refresh" window.
- C [Project window] ⇒ [Intelligent Function Module] ⇒ Module model name ⇒ [Auto Refresh]
- 2. Click the item to be set to enter the auto refresh target device.

| 💋 0030:LD40PD01[]-Auto_Refresh                                          |                                                                              | - • × |
|-------------------------------------------------------------------------|------------------------------------------------------------------------------|-------|
| Display Filte <u>r</u> Display All                                      | •                                                                            |       |
| Item  Transfer to CPU Latest error code Latest address of error history | CH1<br>The data of the buffer memory is transmitted to the specified device. |       |
|                                                                         |                                                                              |       |
|                                                                         |                                                                              |       |
|                                                                         |                                                                              |       |
| The data of the buffer memory is transmi                                | tted to the specified device.                                                | *     |
|                                                                         |                                                                              | -     |
|                                                                         |                                                                              |       |

#### Point P

The usable devices are X, Y, M, L, B, T, C, ST, D, W, R, and ZR.

When the bit device X, Y, M, L, or B is used, set a number that is divisible by 16 points, such as X10, Y120, and M16. Buffer memory data of 16 points is stored from the set device number. (Example: When X10 is set, data is stored in X10 to X1F.)

# **12** DISPLAY UNIT

This chapter describes display unit functions that can be used for the flexible high-speed I/O control module. For details on operations, functions, and menu structure of the display unit, refer to the following. MELSEC-L CPU Module User's Manual (Function Explanation, Program Fundamentals)

## 12.1 Features

The display unit is a liquid crystal display that can be connected to the CPU module. Connecting it to the CPU module allows checking the system status without using software packages.

When a trouble occurs, the display unit displays error information and a cause of the trouble can be specified.

## **12.2** Checking and Clearing Errors

With operations on the display unit, errors that have occurred in the flexible high-speed I/O control module can be checked. In addition, errors that have occurred and have not been cleared yet can be cleared.

#### **Checking errors**

Check errors that have occurred in the flexible high-speed I/O control module by specifying Latest error code (Un\G100) in "BUF MEM MON/TES".

For details on the error codes, refer to the following.

Page 238 List of Error Codes

#### Ex.

 When an error has occurred in the flexible high-speed I/O control module with the start I/O number 10

 "BUF MEM MON/TES" window

 **1**. Press the <u>window</u> button.

| ・ハ゛ッファメモリモニタ/テスト | • BUF | MEM | MON/TES |
|------------------|-------|-----|---------|
|                  |       |     |         |
|                  |       |     |         |

"BUFF MEM ADDR INPUT FORMAT" window

| <b>ハ゛ッファメモリアト゛レス</b> | BUFF MEM ADDR |
|----------------------|---------------|
| 入力形式                 | INPUT FORMAT  |
| ·10進                 | • DEC         |
| ·16進                 | • HEX         |

"BUFF MEM ADDR" window

| ハ゛ッファメモリアト゛レス | BUFF MEM ADDR |
|---------------|---------------|
| 00100         | 00100         |

Buffer memory monitor window

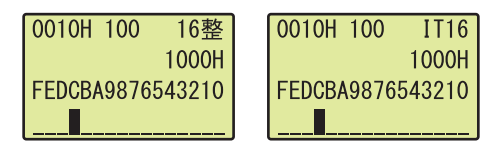

- Set the buffer memory address input type to "DEC" with the ▲ and ▼ buttons, and press the Jok button.
- 3. Move the cursor with the ◄ and ► buttons, and increase or decrease the value selected with the cursor to 100 with the ▲ and ▼ buttons. Press the jok button.
- **4.** Check the error that has occurred in the buffer memory monitor window.

#### **Clearing errors**

"CPU MON/TES" window

メニュー>CPUモニタ/テスト

・デ、バ、イスモニタ/テスト • デ バ イスクリア

· 強制 ON/ OFF

• X

• Y

- M

• L

Device selection window

Clear errors by eliminating error causes and turning on and off Error clear request (YF) in "DEV MON/TEST".

Ex. When an error has occurred in the flexible high-speed I/O control module with the start I/O number 10

> MENU>CPU MON/TES •DEV MON/TEST

•DEVICE CLEAR

•FORCED ON/OFF

• X

• Y

- M

• L

- **1.** Select "DEV MON/TEST" with the  $\blacktriangle$  and  $\blacktriangledown$  buttons, and press the Jok button.
- **2.** Select Y as a target device with the  $\blacktriangle$  and  $\blacktriangledown$  buttons, and press the Jok) button.
- 3. Set the target device to Error clear request (Y1F), and press the Jok button.
- **4.** Press the **DK** button.
- **5.** Turn on the device with the  $\blacktriangle$  and  $\blacktriangledown$  buttons.
- 6. Press the <u>w</u> button.

"DEVICE No. SET" window デバイスNo.指定

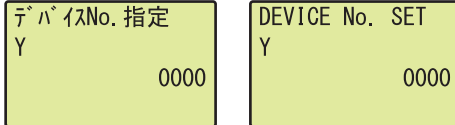

Device monitor window

| ۱ | Y1F 16整          | Y1F IT16         |
|---|------------------|------------------|
|   | 0                | 0                |
|   | FEDCBA9876543210 | FEDCBA9876543210 |
| l |                  |                  |

"DEVICE TEST" window

| ቻ ፣ ካ ተአታአኑ<br>የ1F | DEVICE TEST<br>Y1F |     |
|--------------------|--------------------|-----|
| 0FF                |                    | 0FF |

"DEVICE TEST" window

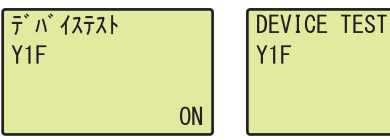

ON

# **13 PROGRAMMING**

This chapter describes the programming procedure and basic programs of the flexible high-speed I/O control module.

## **13.1** Programming Procedure

Create programs for executing the flexible high-speed I/O control module with the following procedure.

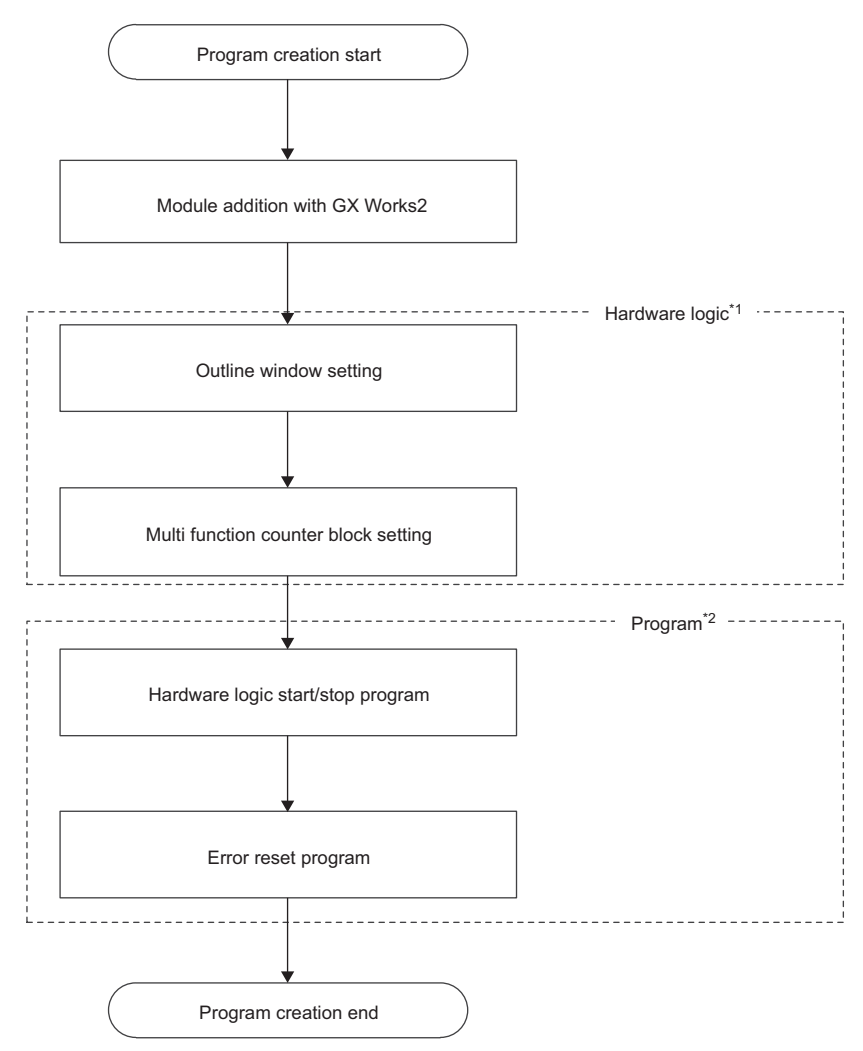

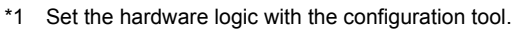

\*2 Create programs with GX Works2.

# **13.2** When the Module Is Used with the Standard System Configuration

This section shows a program example with the following system configuration and conditions.

#### System configuration

The following figure shows a system configuration example.

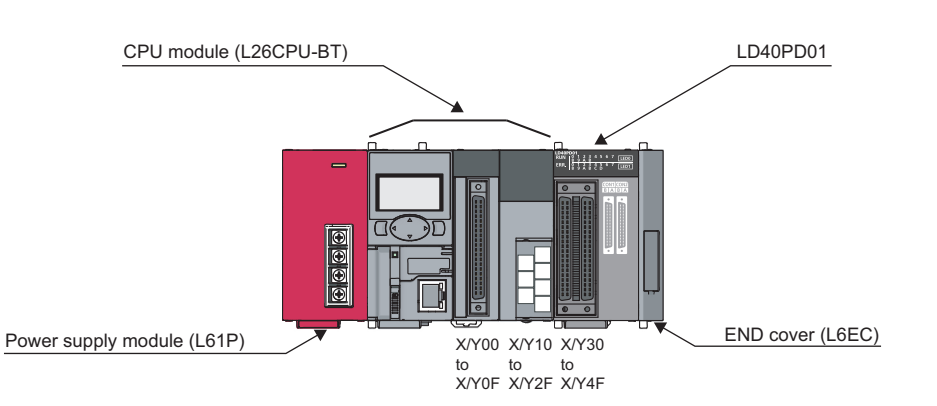

#### Programming conditions

The program counts pulses (2-phase multiple of 4) input to the flexible high-speed I/O control module with the multi function counter block.

#### Adding the module

Add the flexible high-speed I/O control module on GX Works2.

For details on adding the module, refer to the following.

Page 204 Adding the Module

Use the default values for the switch setting and auto refresh setting in these program examples.

#### Starting the configuration tool

Start the configuration tool with the following procedure.

Page 64 Starting and Exiting the Configuration Tool

#### Creating a hardware logic

Create a hardware logic with the configuration tool.

#### Link and settings in the hardware logic outline window

- **1.** Arrange a 32-bit unsigned multi function counter block in the hardware logic outline window, and link it to external input blocks.
- To perform external outputs according to the counting result, link the multi function counter block to an external output block.
- To start an interrupt program according to the counting result, link the multi function counter block to an SI device terminal. (
  Page 216 Interrupt program example)

|   | IN 0                       |            | Counter_0(32bit_Unsigned) |                          | OUT 0          |
|---|----------------------------|------------|---------------------------|--------------------------|----------------|
|   | Logic Select Non-Inversion | ]          | Input0 Output0            | Logic Select             | Non-Inversion  |
|   | Filter Time General Input  |            | Input1 Event0             | Delay Time (Unit × Step) | 12.5ns - x 0 - |
|   | L Ims •                    |            | Latch0 Event1             | Error-time Output Mode   | OFF •          |
|   | Initial State Low •        |            | Cam Output                | User Address Setting     | Detail         |
|   |                            |            | Event0                    |                          |                |
| I | IN 1                       |            | Event1                    |                          | SI 0           |
|   | Logic Select Non-Inversion | ) <b>_</b> | Absolute Encoder          |                          |                |
|   | Filter Time General Input  | -          |                           |                          |                |
|   | _ Ims -                    |            |                           |                          |                |
|   |                            |            |                           |                          |                |

2. Set the external input blocks according to the specifications of external input signals.

| IN 0                        |                                                           |   |  |  |  |
|-----------------------------|-----------------------------------------------------------|---|--|--|--|
| Logic Select                | Non-Inversion                                             | - |  |  |  |
| Filter Time                 | 2-Phase Multiple of 4                                     | • |  |  |  |
| L                           | 100kpps                                                   | • |  |  |  |
| Initial State               | Low                                                       | • |  |  |  |
|                             |                                                           |   |  |  |  |
|                             |                                                           |   |  |  |  |
|                             | IN 1                                                      |   |  |  |  |
| Logic Select                | IN 1<br>Non-Inversion                                     | • |  |  |  |
| Logic Select<br>Filter Time | IN 1<br>Non-Inversion<br>2-Phase Multiple of 4            | • |  |  |  |
| Logic Select<br>Filter Time | IN 1<br>Non-Inversion<br>2-Phase Multiple of 4<br>100kpps | • |  |  |  |

**3.** To use the external output block, set it according to the specifications of external output signals and desired output timings.

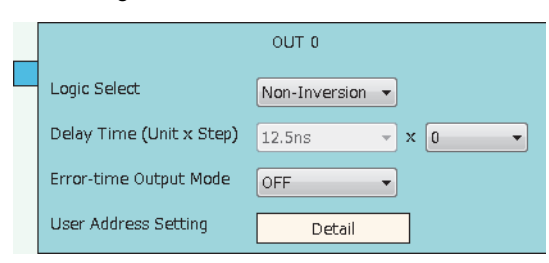

#### Link and settings in the multi function counter block detail window

1. Link blocks in the multi function counter block detail window as shown below.

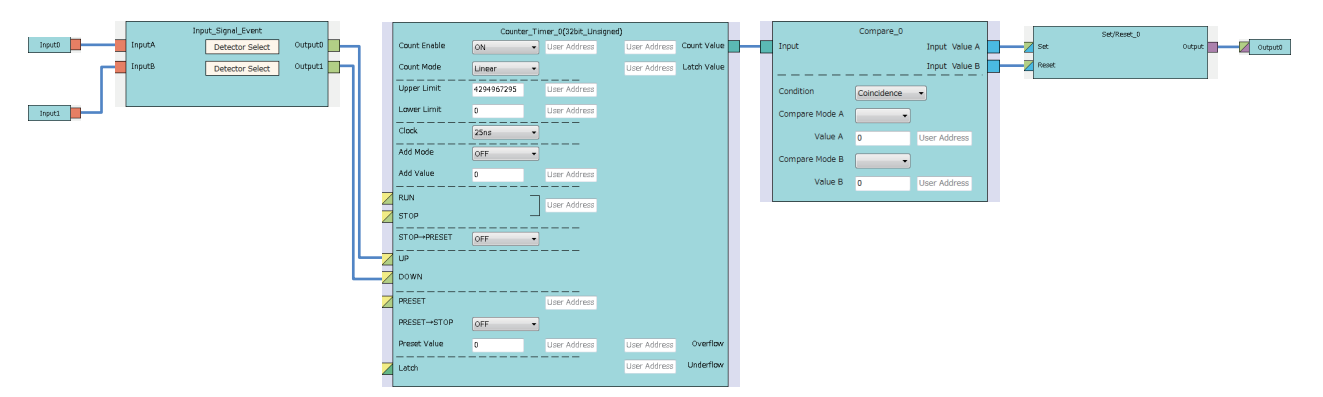

2. Set the setting values of the input signal event detection blocks as shown below.

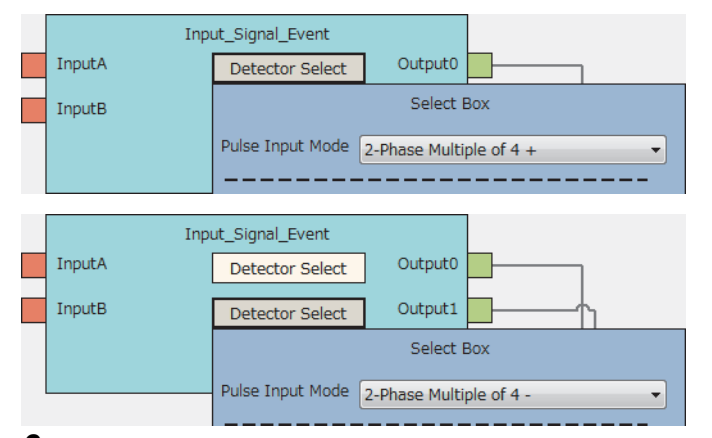

3. Set the setting values of the counter timer block as shown below.

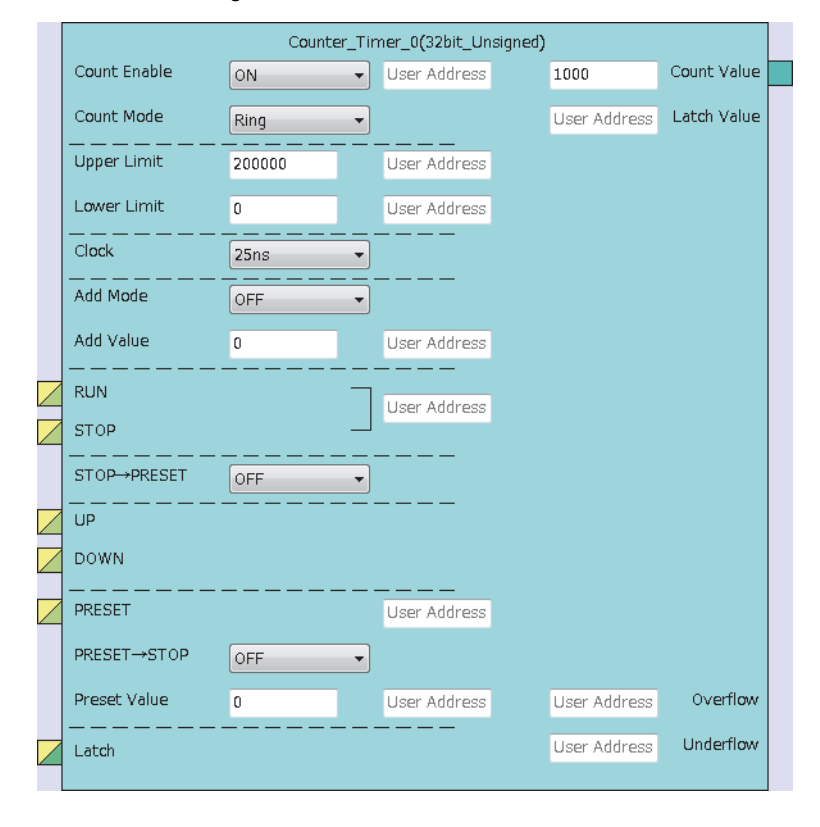

4. Set the setting values of the comparison block as shown below.

|                | Compare_0       |                   |  |
|----------------|-----------------|-------------------|--|
| Input          | Value A <= I    | nput <= Value B   |  |
| 1              | input < Value A | , Value B < Input |  |
| Condition      | Range           | -                 |  |
| Compare Mode A | >= *            |                   |  |
| Value A        | 100000          | User Address      |  |
| Compare Mode B | <= *            |                   |  |
| Value B        | 150000          | User Address      |  |
|                |                 |                   |  |

#### ■Writing data to the module

Write a project to the CPU module with GX Works2. Write the hardware logic to the flexible high-speed I/O control module with the configuration tool.
## Program example

## ■User devices

| Device | Description                                            |
|--------|--------------------------------------------------------|
| MO     | Hardware logic control start                           |
| M1     | Hardware logic control stop                            |
| M2     | Operating condition settings batch-reset               |
| M3     | Error reset command                                    |
| X30    | Module ready                                           |
| X33    | Operating condition settings batch-reset complete flag |
| X34    | Hardware logic control flag                            |
| X3F    | Error flag                                             |
| Y33    | Operating condition settings batch-reset command       |
| Y34    | Hardware logic control start request                   |
| Y35    | Hardware logic control stop request                    |
| Y3F    | Error clear request                                    |

## ■Program example

| SM402 |           |              |    |             |   | Емоv | K1    | U3¥<br>G8002 _ | Store a value of Clear setting of error history.           |
|-------|-----------|--------------|----|-------------|---|------|-------|----------------|------------------------------------------------------------|
|       | X30<br>   | Y35          |    |             |   |      | -[SET | Y34            | Turn on Hardware logic control start request.              |
| Y34   | X34<br>—↓ | -            |    |             |   |      | -[RST | Y34            | Turn off Hardware logic control start request.             |
|       | X34<br>—↓ |              |    |             |   |      | -[SET | Y35            | Turn on Hardware logic control stop request.               |
| ¥35   | X34       |              |    |             |   |      | -[RST | Y35            | Turn off Hardware logic control stop request.              |
| M2    | X30<br>—↓ | X34<br>↓ [□< | K0 | U3¥<br>G102 | ] |      | -[SET | Y33            | Turn on Operating condition settings batch-reset command.  |
| Y33   | X33<br>—↓ |              |    |             |   |      | -[RST | Y33            | Turn off Operating condition settings batch-reset command. |
| M3    | X3F       |              |    |             |   |      | [SET  | Y3F            | Turn on Error clear request.                               |
| Y3F   | X3F       |              |    |             |   |      | -[RST | Y3F            | Turn off Error clear request.                              |
|       |           |              |    |             |   |      |       | -[END ]        |                                                            |

## Interrupt program example

## ■Interrupt pointer setting

C Project window ⇔ [Parameter] ⇔ [PLC Parameter] ⇔ [PLC System] ⇔ "Intelligent Function Module Setting" ⇔ [Interrupt Pointer Setting] button

| Intelligent Functio | on Module Interru | ipt Pointer S  | etting        |              | X |
|---------------------|-------------------|----------------|---------------|--------------|---|
| PLC                 | Side              |                | Intelligent N | 1odule Side  | - |
| Interrupt Pointer   | Interrupt Pointer |                |               |              |   |
| Start No.           | Count             |                | Start I/O No. | Start SI No. |   |
| 50                  | 8                 | <u>+</u>       | 0030          | 0            |   |
|                     |                   | +              |               |              |   |
|                     |                   | <b>•</b>       |               |              | - |
|                     |                   | <u> </u>       |               |              | - |
|                     |                   | <b></b>        |               |              | - |
|                     |                   |                |               |              | - |
|                     |                   | <u> </u>       |               |              | - |
|                     |                   | <u>x</u>       |               |              | - |
|                     |                   | <u> </u>       |               |              | - |
|                     |                   | <u> </u>       |               |              | - |
|                     |                   | <u> </u>       |               |              | - |
|                     |                   | <u> </u>       |               |              | - |
|                     |                   |                |               |              | - |
|                     |                   | - <del>ä</del> |               |              | - |
|                     |                   |                |               |              |   |
|                     |                   |                |               |              |   |
|                     | 1                 | 1              |               | -1           |   |
|                     | Jheck             | End            | Cancel        |              |   |
|                     |                   |                |               |              |   |

## ■User devices

| Device       | Description                                         |
|--------------|-----------------------------------------------------|
| D100 to D115 | Interrupt enable flag storage for IMASK instruction |

### ■Program example

Before using an interrupt pointer, enable an interrupt with the IMASK instruction.

|                                                |          |        | —[DI   | 3 | Interrupt disabled                        |
|------------------------------------------------|----------|--------|--------|---|-------------------------------------------|
| SM402                                          | —[моv    | H4     | D103   | 3 | Turn on the 50th bit from D100.           |
|                                                |          | [IMASK | D100   | 3 | Interrupt of I50 enabled                  |
|                                                |          |        | [EI    | 3 | Interrupt enabled                         |
| Program of the flexible high-speed I/O control | ol modul | e      |        |   |                                           |
|                                                |          |        | -[FEND | } | Main routine program<br>completed         |
| Interrupt program                              |          |        |        |   |                                           |
|                                                |          |        | -[IRET | 3 | Interrupt program<br>processing completed |
|                                                |          |        | -END   | 3 |                                           |

## Point P

150

- When the program above is executed, the I50 interrupt program is enabled, and all other interrupt programs are disabled. To execute any interrupt program other than the I50 interrupt program, set the bit that corresponds to the target interrupt pointer to "1: enabled".
- For details on the IMASK instruction, refer to the following (L MELSEC-Q/L Programming Manual (Common Instruction)).

## **13.3** When the Module Is Connected to a Head Module

This section shows a program example with the following system configuration and conditions of the flexible high-speed I/O control module.

## System configuration

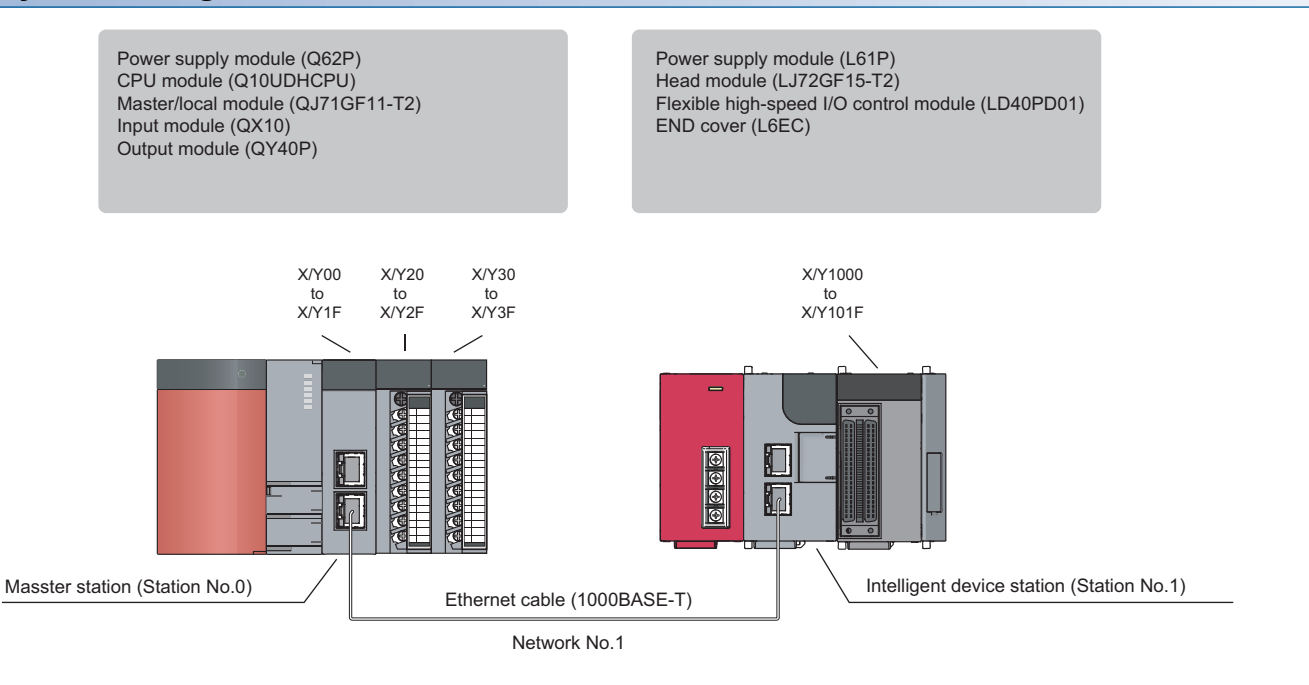

## Programming conditions

The program counts pulses (2-phase multiple of 4) input to the flexible high-speed I/O control module with the multi function counter block.

| User devices |                                                                 |
|--------------|-----------------------------------------------------------------|
| Device       | Description                                                     |
| M100         | Setting start command                                           |
| M110         | Hardware logic control start command                            |
| M111         | Hardware logic control stop command                             |
| M112         | Count value read command                                        |
| M113         | Operating condition batch-reset command                         |
| M114         | Hardware logic control stop flag clear command at disconnection |
| M120         | Error reset command                                             |
| M200, M201   | Write complete flag                                             |
| M210, M211   | Read complete flag 1                                            |
| M220, M221   | Read complete flag 2                                            |
| M300         | Count value reading flag                                        |
| M310         | Number of writes to a flash ROM reading flag                    |
| M1000        | Communication ready flag (station number 1)                     |
| M1001        | Setting request at a startup                                    |
| M1002        | Setting request signal                                          |
| M1003        | Setting complete flag at a startup                              |
| D100 (W1010) | Storing the latest error code                                   |
| D200, D201   | Storing the cumulative number of write accesses to a flash ROM  |
| D1000        | Storing the clear setting of error history                      |
| D1010, D1011 | Count value                                                     |
| F200         | Parameter write complete with an error                          |
| F210         | Count value read complete with an error                         |
| F220         | Number of writes to a flash ROM read complete with an error     |

## Settings on the master station side

**1.** Create a project of GX Works2.

Select "QCPU (Q mode)" in "Series" and select "Q10UDH" in "Type".

#### ♥♥♥ [Project] ⇒ [New]

| New Project     | ×              |
|-----------------|----------------|
| <u>S</u> eries: | QCPU (Q mode)  |
| <u>T</u> ype:   | Q 10UDH        |
| Project Type:   | Simple Project |
| Language:       | Ladder         |
|                 | OK Cancel      |

**2.** Display the setting window for the network parameters and set the values as follows.

### (Project window] ⇔ [Parameter] ⇔ [Network Parameter] ⇔ [Ethernet / CC IE / MELSECNET]

| Retwork Parameter - MELSECNET/CC IE/Ethernet Module Configuration     |                                  |          |          |      |  |  |  |  |
|-----------------------------------------------------------------------|----------------------------------|----------|----------|------|--|--|--|--|
| Set network configuration setting in CC IE Field configuration window |                                  |          |          |      |  |  |  |  |
|                                                                       | Module 1                         | Module 2 | Module 3 | Modu |  |  |  |  |
| Network Type                                                          | CC IE Field (Master Station)     | None 🗸   | None 🗸   | None |  |  |  |  |
| Start I/O No.                                                         | 0000                             |          |          |      |  |  |  |  |
| Network No.                                                           |                                  | 1        |          |      |  |  |  |  |
| Total Stations                                                        |                                  | 1        |          |      |  |  |  |  |
| Group No.                                                             |                                  |          |          |      |  |  |  |  |
| Station No.                                                           | (                                | )        |          |      |  |  |  |  |
| Mode                                                                  | Online (Normal Mode)             | · _      |          |      |  |  |  |  |
|                                                                       | Network Configuration Settings   |          |          |      |  |  |  |  |
|                                                                       | Network Operation Settings       |          |          | E    |  |  |  |  |
|                                                                       | Refresh Parameters               |          |          |      |  |  |  |  |
|                                                                       | Interrupt Settings               |          |          |      |  |  |  |  |
|                                                                       | Specify Station No. by Parameter |          |          |      |  |  |  |  |
|                                                                       |                                  |          |          |      |  |  |  |  |

**3.** Display the setting window for the network configuration settings and set the values as follows.

[Project window] ⇔ [Parameter] ⇔ [Network Parameter] ⇔ [Ethernet / CC IE / MELSECNET] ⇔
Network Configuration Settings button

| 8 | Retwork Parameter - CC IE Field - Network Configuration Settings - Module No.: 1                                                                                                    |             |                            |   |        |           |      |        |         |       |            |            |            |
|---|----------------------------------------------------------------------------------------------------|-------------|----------------------------|---|--------|-----------|------|--------|---------|-------|------------|------------|------------|
|   | Set up Network configuration.         Assignment Method         O Points/Start         Please reopen the window after completing refresh parameter setting when changing refresh parameter.         Start/End |             |                            |   |        |           |      |        |         |       |            |            |            |
|   |                                                                                                    |             |                            |   | RX     | /RY Setti | ng   | RWw    | /RWr Se | tting |            | Refresh    | n Device   |
|   | Module No.                                                                                                    | Station No. | Station Type               |   | Points | Start     | End  | Points | Start   | End   | RX         | RY         | RWw        |
|   | 0                                                                                                    | 0           | Master Station             | - |        |           |      |        |         |       |            |            |            |
|   | 1                                                                                                    | 1           | Intelligent Device Station | - | 256    | 0000      | 00FF | 256    | 0000    | 00FF  | X1000(256) | Y1000(256) | W1000(256) |

- 4. Display the setting window for the refresh parameters and set the values as follows.
- [Project window] ⇔ [Parameter] ⇔ [Network Parameter] ⇔ [Ethernet / CC IE / MELSECNET] ⇔
  Refresh Parameters
  button

| 🖁 Network Parameter | - CC IE I | Field | - Refresh P | arameters | - Module N | lo.: 1            |          |      |        |        |        |   | × |
|---------------------|-----------|-------|-------------|-----------|------------|-------------------|----------|------|--------|--------|--------|---|---|
| Assignment Method   |           |       |             |           |            |                   |          |      |        |        |        |   |   |
|                     |           |       | Link S      | ide       |            |                   | PLC Side |      |        |        |        |   |   |
|                     | Dev. Na   | ame   | Points      | Start     | End        |                   | Dev.     | Name | Points | Start  | End    | = |   |
| Transfer SB         | SB        |       | 512         | 0000      | 01FF       | +                 | SB       | -    | 512    | 0000   | 01FF   |   |   |
| Transfer SW         | SW        |       | 512         | 0000      | 01FF       | - <del>()</del> - | SW       | 4    | 512    | 0000   | 01FF   |   |   |
| Transfer 1          | RX        | -     | 256         | 0000      | 00FF       | +                 | Х        | +    | 256    | 1000   | 10FF   |   |   |
| Transfer 2          | RY        | -     | 256         | 0000      | 00FF       | +                 | Y        | -    | 256    | 1000   | 10FF   |   |   |
| Transfer 3          | RWr       | -     | 256         | 0000      | 00FF       | +                 | W        | -    | 256    | 000000 | 0000FF |   |   |
| Transfer 4          | RWw       | -     | 256         | 0000      | 00FF       | +                 | W        | -    | 256    | 001000 | 0010FF |   |   |
| Transfer 5          |           | -     |             |           |            | +                 |          | -    |        |        |        |   |   |
| Transfer 6          |           | •     |             |           |            | +                 |          | -    |        |        |        |   |   |
| Transfer 7          |           | •     |             |           |            | - ++              |          | -    |        |        |        |   |   |

**5.** Write the set parameters to the CPU module on the master station. Then reset the CPU module or power off and on the programmable controller.

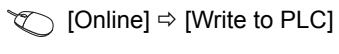

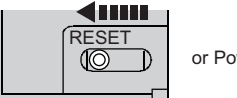

or Power OFF  $\rightarrow$  ON

## Setting on the intelligent device station side

**1.** Create a project of GX Works2.

Select "LCPU" in "Series" and select "LJ72GF15-T2" in "Type".

| New Project     | ×              |
|-----------------|----------------|
| <u>S</u> eries: | LCPU           |
| <u>Type:</u>    | LJ72GF15-T2    |
| Project Type:   | Simple Project |
| Language;       | Ladder         |
|                 | OK Cancel      |

2. Display the setting window for the PLC parameters and set the values as follows.

(Project window] ⇒ [Parameter] ⇒ [PLC Parameter] ⇒ "Communication Head Setting"

| CC-Link IE Field Communication Head Parameter Setting                                               |  |  |  |
|----------------------------------------------------------------------------------------------------|--|--|--|
| Communication Head Setting PLC Name PLC System PLC RAS Operation Setting I/O Assignment             |  |  |  |
|                                                                                                    |  |  |  |
| CC-Link IE Field Network Setting                                                                    |  |  |  |
|                                                                                                    |  |  |  |
| Mode Online                                                                                         |  |  |  |
| Network No. 1 (1 to 239)                                                                            |  |  |  |
| Station No. 1 (1 to 120)                                                                            |  |  |  |
| * Operating with station No. setting of CC IE Field diagnostics                                     |  |  |  |
| blank in online setting.                                                                            |  |  |  |
| Hold (Store in flash ROM) PLC diagnostic error history and system error history by POWER-OFF/RESET. |  |  |  |

**3.** Add the flexible high-speed I/O control module (LD40PD01) to the project of GX Works2.

| New Module                 |                                                                                                    |
|----------------------------|----------------------------------------------------------------------------------------------------|
| Module Selection -         |                                                                                                    |
| Module Type                | Counter Module                                                                                                   |
| Module Name                | LD40PD01                                                                                                    |
| Mount Position<br>Base No. | Mounted Slot No.     Acknowledge I/O Assignment       XY address     0000     (H) 2 Modules Occupied [32 points] |
| Title setting              |                                                                                                    |
| Title                      |                                                                                                    |
|                            | (OKCancel                                                                                                    |

- **4.** Display the setting window for the intelligent function module detailed setting of the flexible high-speed I/O control module (LD40PD01) and set the values as follows.
- [Project window] ⇒ [Parameter] ⇒ [PLC Parameter] ⇒ [I/O Assignment] ⇒ Detailed Setting button

| In | telli | gent Function | Module Detailed Setting |            |                         |         |                                       |                     |   |   | × |
|----|-------|---------------|-------------------------|------------|-------------------------|---------|---------------------------------------|---------------------|---|---|---|
|    |       | Slot          | Туре                    | Model Name | Error Time<br>Output Mo | e<br>de | PLC Operation<br>Mode at H/W<br>Error | I/O Respons<br>Time | e | • |   |
|    | 0     | Communication | Communication Head      |            |                         | Ŧ       |                                       |                     | - |   |   |
|    | 1     | 0(*-0)        | Intelligent             | LD40PD01   | Clear                   | •       | Stop 👻                                |                     | - |   |   |

- **5.** Display the setting window for the switch setting of the flexible high-speed I/O control module (LD40PD01) and set the value as follows.
- (Project window] ⇒ [Intelligent Function Module] ⇒ Module model name ⇒ [Switch Setting]

| Switch Setting 0000:LD40PD01                                                                                                    |
|----------------------------------------------------------------------------------------------------|
| Hardware logic control valid/invalid during disconnecting                                                                                                    |
| Invalid                                                                                                    |
| Explanation<br>The setting is used only when communication head module is mounted.                                                                                                    |
| * Hardware logic control valid/invalid during disconnecting is available for<br>product information 19022000000000-A or later.                                                                         |
| * This dialog setting is linked to the Switch Setting of the PLC parameter.<br>Default value will be shown in the dialog<br>if the Switch Setting of the PLC parameter contains an out-of-range value. |
| OK Cancel                                                                                                    |

When the own station is disconnected, the operations of the flexible high-speed I/O control module differ depending on the setting of "Hardware logic control valid/invalid during disconnecting" in the switch setting or that of "Error Time Output Mode" in the intelligent function module detailed setting. For details, refer to the following.

- IP Page 229 Operations of the flexible high-speed I/O control module when the head module is connected
- **6.** Display the setting window for the auto refresh setting of the flexible high-speed I/O control module (LD40PD01) and set the values as follows.
- (Project window] ⇔ [Intelligent Function Module] ⇒ Module model name ⇒ [Auto Refresh]

| 💋 0000:LD40PD01[]-Auto_Refresh                                        |                                                                       |  |  |  |
|-----------------------------------------------------------------------|-----------------------------------------------------------------------|--|--|--|
| Display Filter Display All                                            |                                                                       |  |  |  |
| Item                                                                  | CH1                                                                   |  |  |  |
| Transfer to CPU                                                       | The data of the buffer memory is transmitted to the specified device. |  |  |  |
| Latest error code                                                     | W1010                                                                 |  |  |  |
| Latest address of error history                                       |                                                                       |  |  |  |
|                                                                       |                                                                       |  |  |  |
| The data of the buffer memory is transmitted to the specified device. |                                                                       |  |  |  |

**7.** Write the set parameters to the head module. Then reset the head module or power off and on the programmable controller.

 $\bigcirc$  [Online]  $\Rightarrow$  [Write to PLC]

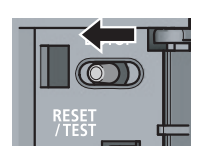

or Power OFF → ON

## Creating a hardware logic

Create a hardware logic with the configuration tool.

### Link and settings in the hardware logic outline window

- **1.** Arrange a 32-bit unsigned multi function counter block in the hardware logic outline window, and link it to external input blocks.
- To perform external outputs according to the counting result, link the multi function counter block to an external output block.

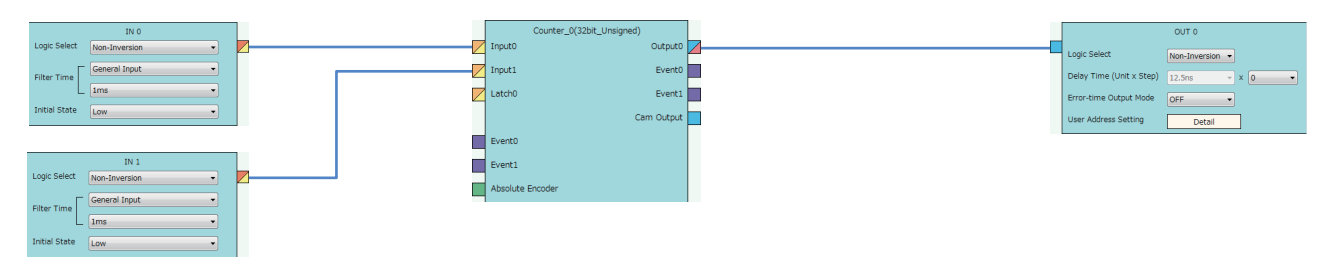

2. Set the external input blocks according to the specifications of external input signals.

| IN 0                        |                                                    |  |  |  |
|-----------------------------|----------------------------------------------------|--|--|--|
| Logic Select                | Non-Inversion -                                    |  |  |  |
| Filter Time                 | 2-Phase Multiple of 4                              |  |  |  |
| Initial State               | Low                                                |  |  |  |
|                             |                                                    |  |  |  |
|                             | IN 1                                               |  |  |  |
| Logic Select                | IN 1 Non-Inversion                                 |  |  |  |
| Logic Select                | IN 1 Non-Inversion  2-Phase Multiple of 4          |  |  |  |
| Logic Select<br>Filter Time | IN 1 Non-Inversion  2-Phase Multiple of 4  100kpps |  |  |  |

**3.** To use the external output block, set it according to the specifications of external output signals and desired output timings.

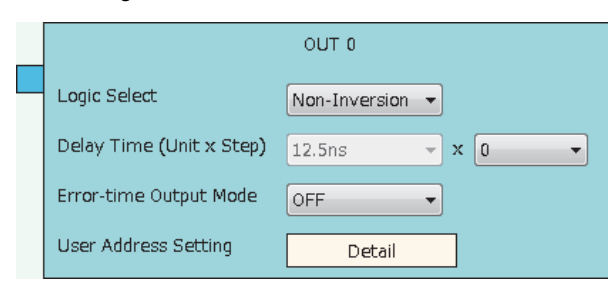

## Link and settings in the multi function counter block detail window

1. Link blocks in the multi function counter block detail window as shown below.

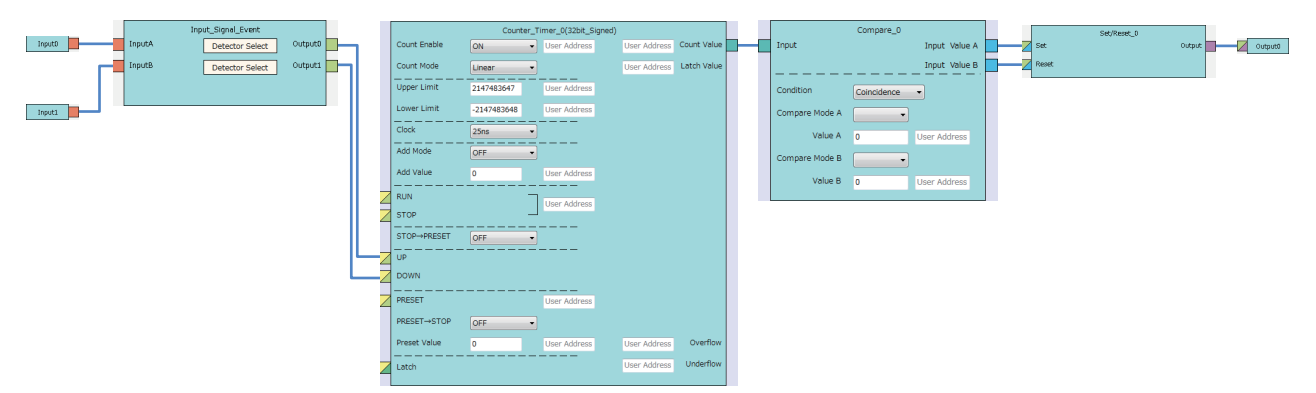

2. Set the setting values of the input signal event detection blocks as shown below.

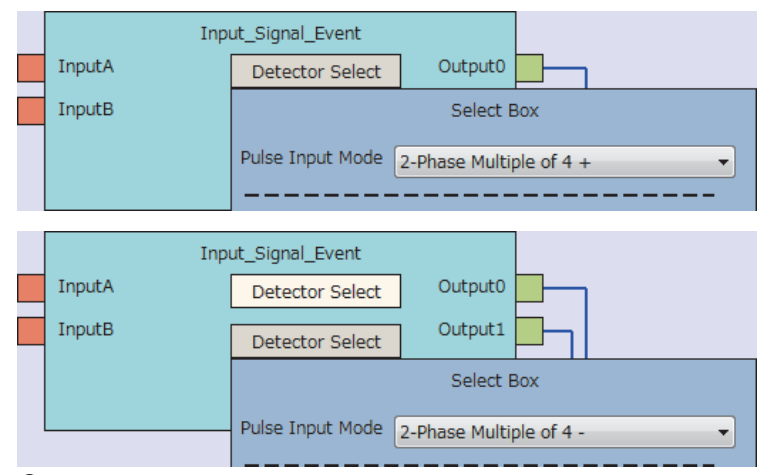

3. Set the setting values of the counter timer block as shown below.

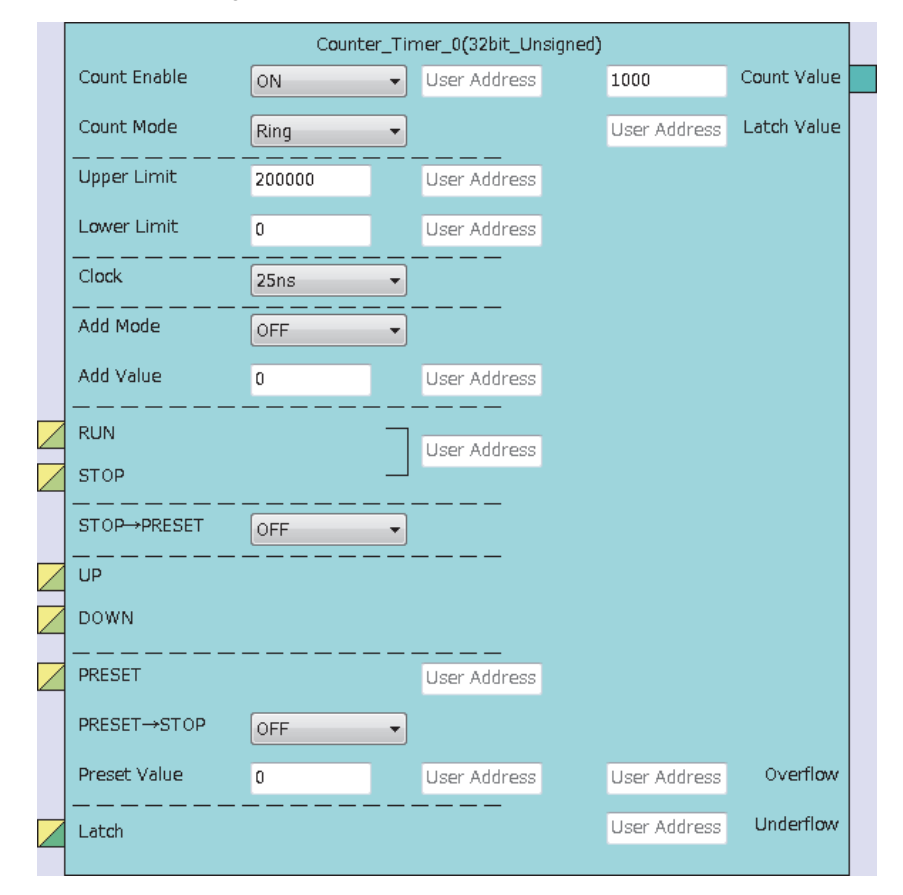

4. Set the setting values of the comparison block as shown below.

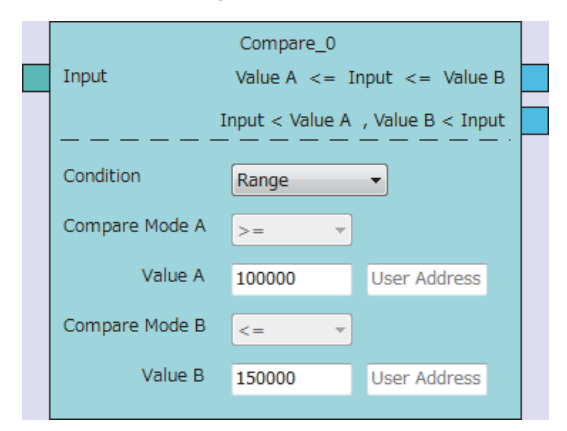

## ■Writing data to the module

Write the hardware logic to the flexible high-speed I/O control module with the configuration tool.

## Program example

The following provides program examples. Write the programs to the CPU module on the master station.

## ■Common program

A program example to check the data link status of the head module (station number 1)

| SB49 SW0B0.0                                                                         | MC N0   | M1000 | ] (1 |
|--------------------------------------------------------------------------------------|---------|-------|------|
| M1003                                                                                | [Set    | M1001 | 3    |
| ↓0 _ M1000                                                                           |         |       |      |
| Check the data link status of the head module (station number 1).                    |         |       | I    |
| the MCR instruction shown below to the last of the program.                          |         |       |      |
|                                                                                      |         | NO    |      |
|                                                                                      | Liner   | 110   | -    |
| rogram example 1                                                                     | •       |       |      |
| logram example to turn on Hardware logic control stop signal at disconnection (Y1006 | )       |       |      |
| SM400                                                                                | [SET    | Y1006 | 3 (  |
| ا<br>Turn on Hardware logic control stop signal at disconnection (Y1006).            |         |       | 1    |
| rogram example 2                                                                     |         |       |      |
| rogram example to configure the clear setting of error history                       |         |       |      |
| M100 X1000                                                                           |         | M1002 | 7    |
| M1001                                                                                | -       |       |      |
|                                                                                      | [RST    | M1001 | F    |
|                                                                                      | [SET    | M1003 | 3    |
| M1002                                                                                |         |       |      |
|                                                                                      | MOV K1  | D1000 | ľ    |
| ZP.REMTO "J1" K1 K1 H0 K8002 D                                                       | 1000 K1 | M200  | 3 (  |
| M200 M201                                                                            | [0F1    | E200  | 1    |
|                                                                                      | LSEI    | F200  | -1   |

(1) Store Clear the history. (1) in Clear setting of error history (Un\G8002).

## ■Program example 3

A program example to start the hardware logic control

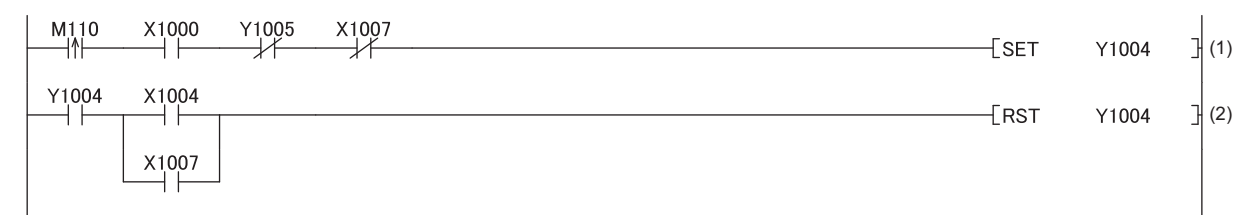

(1) Turn on Hardware logic control start request (Y1004).

(2) Turn off Hardware logic control start request (Y1004).

#### ■Program example 4

A program example to stop the hardware logic control

| M111 X1004  | [SET | Y1005 | ] (1) |
|-------------|------|-------|-------|
| Y1005 X1004 | [RST | Y1005 | ] (2) |

(1) Turn on Hardware logic control stop request (Y1005).

(2) Turn off Hardware logic control stop request (Y1005).

#### ■Program example 5

A program example to read the count value

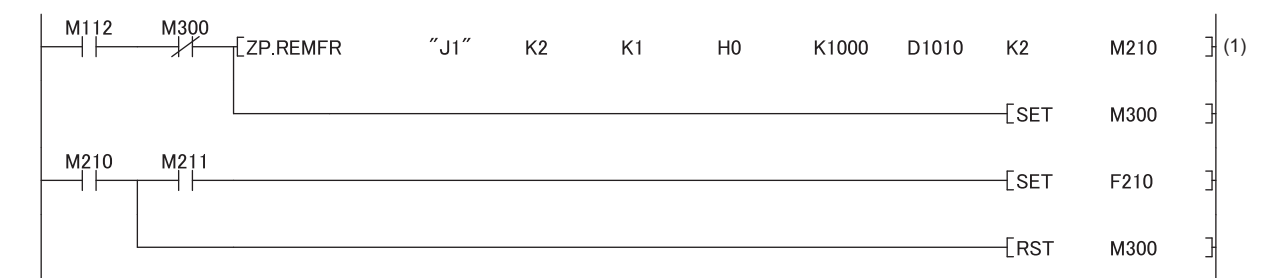

(1) Read the count value.

### ■Program example 6

A program example to reset the operating condition settings in a batch

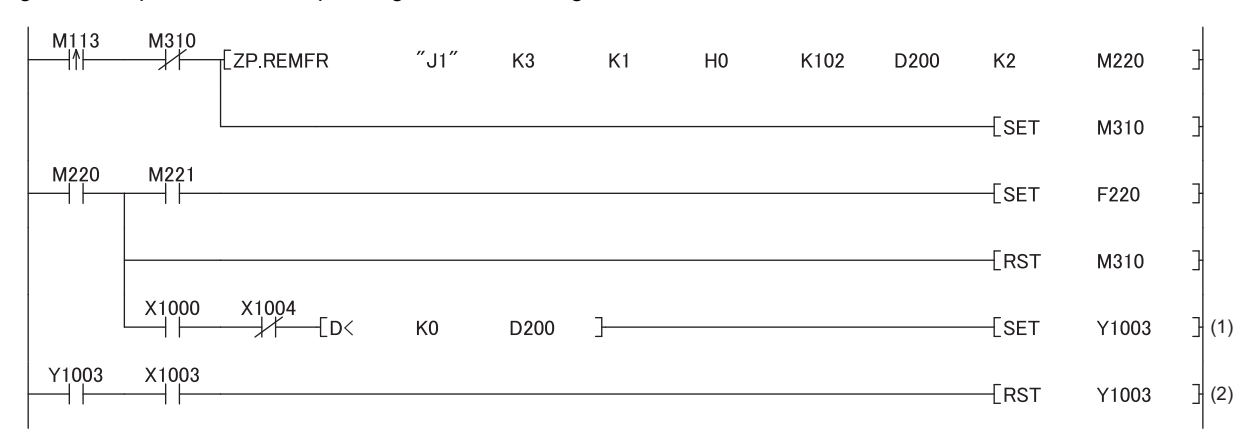

(1) Turn on Operating condition settings batch-reset command (Y1003).

(2) Turn off Operating condition settings batch-reset command (Y1003).

## ■Program example 7

A program example to turn off Hardware logic control stop flag at disconnection (X1007).

| M114  | X1007 | [SET | Y1007 | ] (1) |
|-------|-------|------|-------|-------|
| Y1007 | X1007 | [RST | Y1007 | ] (2) |

(1) Turn on Hardware logic control stop flag clear request at disconnection (Y1007).

(2) Turn off Hardware logic control stop flag clear request at disconnection (Y1007).

## ■Program example 8

A program example to read the latest error code and reset the error

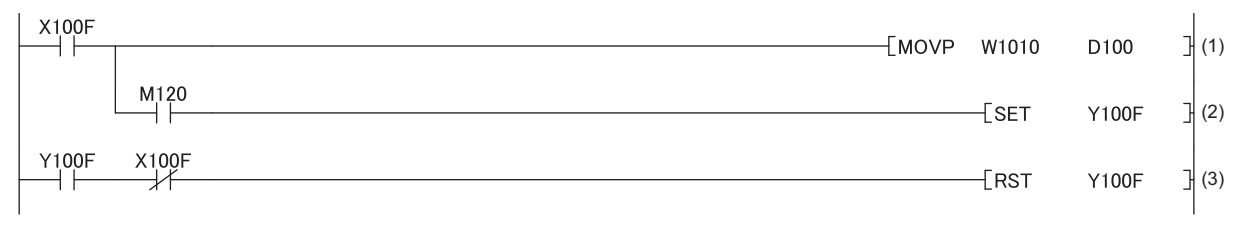

(1) Read Latest error code (Un\G100).

(2) Turn on Error clear request (Y100F).

(3) Turn off Error clear request (Y100F).

# Operations of the flexible high-speed I/O control module when the head module is connected

The following describes the operations of the flexible high-speed I/O control module when the own station is disconnected. The operations differ depending on the combination of the setting of "Hardware logic control valid/invalid during disconnecting" in the switch setting and that of "Error Time Output Mode" in the intelligent function module detailed setting.

## "Hardware logic control valid/invalid during disconnecting" is "Valid"

When Hardware logic control stop signal at disconnection (Y6) is off, the hardware logic control is not executed. When Hardware logic control stop signal at disconnection (Y6) is turned off during hardware logic control, the hardware logic control is stopped.

When "Valid" is set for "Hardware logic control valid/invalid during disconnecting", the operation differs depending on the setting of "Error Time Output Mode" as follows.

| "Error Time Output Mode" | Operation                                                                                                    |
|--------------------------|----------------------------------------------------------------------------------------------------|
| Clear                    | Hardware logic control stop signal at disconnection (Y6) is turned off at the head module disconnection, and thus the hardware logic control stops. The external output during a hardware logic control stop varies depending on "Error-time Output Mode" of the external output block. |
| Hold                     | Hardware logic control stop signal at disconnection (Y6) is not turned off at the disconnection, and thus the hardware logic control will continue.                                                                                                    |

After the head module is returned, turn on Hardware logic control start request (Y4) to restart the hardware logic control.

## "Hardware logic control valid/invalid during disconnecting" is "Invalid"

When "Invalid" is set for "Hardware logic control valid/invalid during disconnecting", the operation differs depending on the setting of "Error Time Output Mode" as follows.

| "Error Time Output Mode" | Operation                                                                                                    |
|--------------------------|----------------------------------------------------------------------------------------------------|
| Clear                    | Even though the head module is disconnected, the hardware logic control continues. However, all the Y device terminals of the hardware logic will be turned to Low because the Y signal is turned off.<br>Note that the operation changes when a created hardware logic includes Y device terminals. |
| Hold                     | Even though the head module is disconnected, the hardware logic control continues.                                                                                                    |

To continue the hardware logic control when the head module is disconnected, set "Invalid" for "Hardware logic control valid/ invalid during disconnecting".

If "Hardware logic control valid/invalid during disconnecting" is set to "Invalid", a hardware logic control stop request cannot be issued from a program in the disconnection state.

## Operation of the flexible high-speed I/O control module at disconnection

| "Hardware logic control                | "Error Time Output Mode" | Operation of the flexible high-speed I/O control module |                          |                                                                              |  |
|----------------------------------------|--------------------------|---------------------------------------------------------|--------------------------|------------------------------------------------------------------------------|--|
| valid/invalid during<br>disconnecting" |                          | Y signal status                                         | Hardware logic operation | External output<br>status                                                    |  |
| Valid                                  | Hold                     | Held                                                    | Continued                | Output according to the<br>operation result by the<br>hardware logic control |  |
|                                        | Clear                    | Turned off                                              | Stop                     | Output set in "Error-time<br>Output Mode" of the<br>external output block    |  |
| Invalid                                | Hold                     | Held                                                    | Continued                | Output according to the                                                      |  |
|                                        | Clear                    | Turned off                                              | Continued                | operation result by the hardware logic control                               |  |

For details on the Y signal status of when a head module is connected, refer to the following.

MELSEC-L CC-Link IE Field Network Head Module User's Manual

# **14** TROUBLESHOOTING

This chapter describes errors that may occur while the flexible high-speed I/O control module is being used, and those troubleshooting.

## Checking error codes

Check the error codes of the errors that occur in the flexible high-speed I/O control module with one of the following methods. Select a method depending on the application or purpose.

- IPage 231 Checking Error Codes in the Module's Detailed Information Window of GX Works2
- Page 232 Checking Error Codes with Latest Error Code (Un\G100)
- IP Page 233 Checking Error Codes with the Module Error Collection Function of GX Works2

Page 208 Checking and Clearing Errors

## 14.1 Checking Error Codes in the Module's Detailed Information Window of GX Works2

This section describes how to check errors in the Module's Detailed Information window of GX Works2.

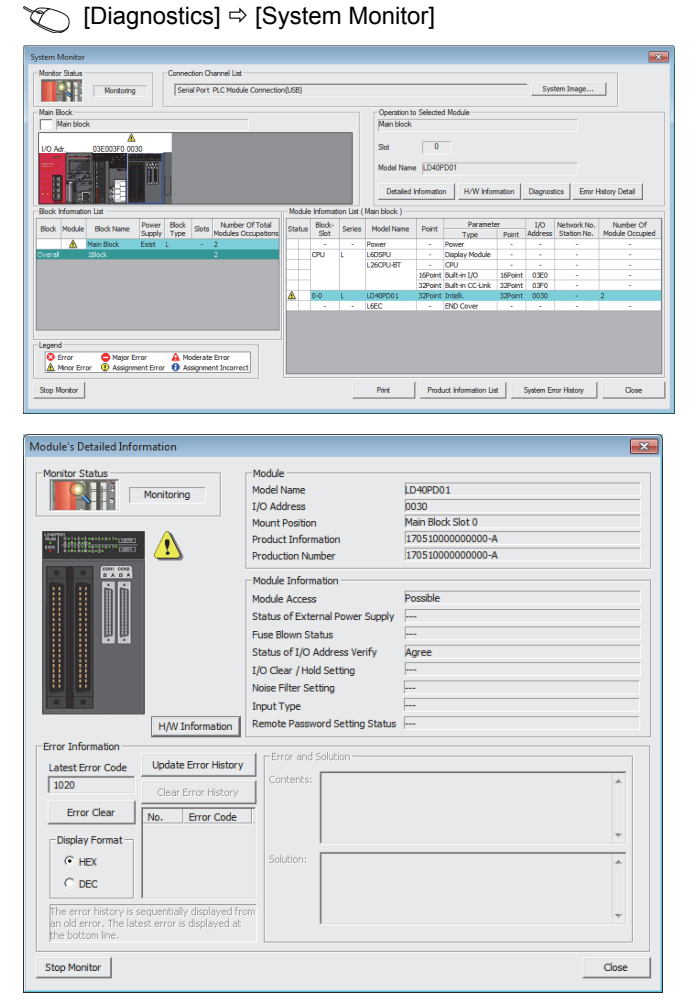

 Select the flexible high-speed I/O control module in "Main block" and click the [Detailed Information] button.

**2.** The "Module's Detailed Information" window of the flexible high-speed I/O control module is displayed.

14

# 14.2 Checking Error Codes with Latest Error Code (Un\G100)

This section describes how to check errors with Latest error code (Un\G100).

Colline] ⇔ [Monitor] ⇔ [Device/Buffer Memory Batch]

| Device/Buffer Memory Batch Monitor-3 (Monitoring)                                                                  |                                                                                                    |                                                                                                    |                                                                                                    |                                                                                                    |                    |                          |
|----------------------------------------------------------------------------------------------------|----------------------------------------------------------------------------------------------------|----------------------------------------------------------------------------------------------------|----------------------------------------------------------------------------------------------------|----------------------------------------------------------------------------------------------------|--------------------|--------------------------|
| Device                                                                                                    | 13/C100                                                                                                    |                                                                                                    | T/C Set                                                                                                    | Valua Rafaranza Bragram                                                                                                    |                    | Reference                |
|                                                                                                    | 0100                                                                                                    |                                                                                                    | I/C Set                                                                                                    |                                                                                                    |                    | <u>Reference</u>         |
| C Buffer Memory                                                                                                    | Mod <u>u</u> le Start                                                                                                    |                                                                                                    |                                                                                                    | ✓ (HEX) <u>A</u> ddress                                                                                                    |                    | T DEC T                  |
|                                                                                                    | Display form                                                                                                    | at                                                                                                    |                                                                                                    |                                                                                                    |                    |                          |
| Market Market                                                                                                    |                                                                                                    | , itraligatio                                                                                                    | 2 64 000 10                                                                                                    |                                                                                                    | 5740               | De pet display, commente |
| Modity value                                                                                                    | 2 W A                                                                                                    | 시 낢 않 않                                                                                                    |                                                                                                    | Detaiis Open                                                                                                    | Save               | Do not display comments  |
| Modity value                                                                                                    | 2                                                                                                    |                                                                                                    |                                                                                                    | Detais Open                                                                                                    | <u></u>            | Lo not display comments  |
| Device                                                                                                    |                                                                                                    | A 9 8 7                                                                                                    | 6 5 4 3 2 1 0                                                                                                    | Detaiis Open                                                                                                    | <u><u>Save</u></u> | po not display comments  |
| Device<br>U3\G100                                                                                                  | 2 W A                                                                                                    | A 9 8 7 0<br>0 0 0 0 0                                                                                                    | 6 5 4 3 2 1 0<br>0 1 0 0 0 0 0                                                                                                    |                                                                                                    | <u>-2ave</u>       | juo not aispiay comments |
| Device           U3\G100           U3\G101                                                                         | 2 W A                                                                                                    | A 9 8 7 0<br>0 0 0 0 0<br>0 0 0 0 0                                                                                                    | 6         5         4         3         2         1         0           0         1         0         0         0         0         0         0         0         0         0         0         0         0         0         0         0         0         0         0         0         0         0         0         0         0         0         0         0         0         0         0         0         0         0         0         0         0         0         0         0         0         0         0         0         0         0         0         0         0         0         0         0         0         0         0         0         0         0         0         0         0         0         0         0         0         0         0         0         0         0         0         0         0         0         0         0         0         0         0         0         0         0         0         0         0         0         0         0         0         0         0         0         0         0         0         0         0         0                                                                                                    | 1020<br>0000                                                                                                    | <u></u>            | po not display comments  |
| Device           U3\G100           U3\G101           U3\G102                                                       | 2 W A<br>F E D C I<br>0 0 0 1<br>0 0 0 0<br>0 0 0 0                                                                                                    | A         9         8         7           B         A         9         8         7           O         O         O         O         O           O         O         O         O         O           O         O         O         O         O           O         O         O         O         O           O         O         O         O         O                                                                                                    | A         Q         A         C         IU         IU           6         5         4         3         2         1         0           0         1         0         0         0         0         0         0         0         0         0         0         0         0         0         0         0         0         0         0         0         0         0         0         0         0         0         0         0         0         0         0         0         0         0         0         0         0         0         0         0         0         0         0         0         0         0         0         0         0         0         0         0         0         0         0         0         0         0         0         0         0         0         0         0         0         0         0         0         0         0         0         0         0         0         0         0         0         0         0         0         0         0         0         0         0         0         0         0         0         0         0                                                                                                    | <u>Details</u> <u>Open</u><br><u>1020</u><br><u>0000</u><br>0001                                                                                                    | <u></u>            | po not display comments  |
| Device           U3\G100           U3\G101           U3\G102           U3\G103                                     | F E D C<br>0 0 0 1<br>0 0 0 0<br>0 0 0 0<br>0 0 0 0                                                                                                    | A         9         8         7           3         A         9         8         7           0         0         0         0         0           0         0         0         0         0           0         0         0         0         0           0         0         0         0         0           0         0         0         0         0           0         0         0         0         0                                                     | A         Y         HSL         IU         IU           6         5         4         3         2         1         0           0         1         0         0         0         0         0         0         0           0         0         0         0         0         0         0         0         0           0         0         0         0         0         0         1         0         1           0         0         0         0         0         0         0         0         0                                                                                                    | Detais Open                                                                                                    | <u></u>            | po not display comments  |
| Device           U3\G100           U3\G101           U3\G102           U3\G103           U3\G104                   | F E D C 1<br>0 0 0 0 1<br>0 0 0 0 0<br>0 0 0 0 0<br>0 0 0 0                                                                                                    | A         9         8         7           3         A         9         8         7           0         0         0         0         0           0         0         0         0         0           0         0         0         0         0           0         0         0         0         0           0         0         0         0         0           0         0         0         0         0           0         0         0         0         0 | A         Y         HSL         IU         IU           6         5         4         3         2         1         0           0         1         0         0         0         0         0         0         0         0         0         0         0         0         0         0         0         0         0         0         0         0         0         0         0         0         0         0         0         0         0         0         0         0         0         0         0         0         0         0         0         0         0         0         0         0         0         0         0         0         0         0         0         0         0         0         0         0         0         0         0         0         0         0         0         0         0         0         0         0         0         0         0         0         0         0         0         0         0         0         0         0         0         0         0         0         0         0         0         0         0         0         0 <td>Detais     Detais     Detais     1020     0000     0000     0000     0000     0000     0000     0000     0000     0000     0000     0000     0000     0000     0000     0000     0000     0000     0000     0000     0000     0000     0000     0000     0000     0000     0000     0000     0000     0000     0000     0000     0000     0000     0000     0000     0000     0000     0000     0000     0000     0000     0000     0000     0000     0000     0000     0000     0000     0000     0000     00000     0000     0000     0000     0000     0000     0000     0000     0000     0000     0000     0000     0000     0000     0000     0000     0000     0000     0000     0000     0000     0000     0000     0000     0000     0000     0000     0000     0000     0000     0000     0000     0000     0000     0000     0000     0000     0000     0000     0000     0000     0000     0000     0000     0000</td> <td>2016</td> <td>po not display comments</td>                                                                                                    | Detais     Detais     Detais     1020     0000     0000     0000     0000     0000     0000     0000     0000     0000     0000     0000     0000     0000     0000     0000     0000     0000     0000     0000     0000     0000     0000     0000     0000     0000     0000     0000     0000     0000     0000     0000     0000     0000     0000     0000     0000     0000     0000     0000     0000     0000     0000     0000     0000     0000     0000     0000     0000     0000     0000     00000     0000     0000     0000     0000     0000     0000     0000     0000     0000     0000     0000     0000     0000     0000     0000     0000     0000     0000     0000     0000     0000     0000     0000     0000     0000     0000     0000     0000     0000     0000     0000     0000     0000     0000     0000     0000     0000     0000     0000     0000     0000     0000     0000     0000                                                                                                    | 2016               | po not display comments  |
| Device           U3\G100           U3\G101           U3\G102           U3\G103           U3\G104           U3\G105 | 2         M           F         E         D         C           0         0         0         1           0         0         0         0           0         0         0         0           0         0         0         0           0         0         0         0           0         0         0         0           0         0         0         0 |                                                                                                    | A         Y         HSL         IU         IU           6         5         4         3         2         1         0           0         1         0         0         0         0         0         0         0         0         0         0         0         0         0         0         0         0         0         0         0         0         0         0         0         0         0         0         0         0         0         0         0         0         0         0         0         0         0         0         0         0         0         0         0         0         0         0         0         0         0         0         0         0         0         0         0         0         0         0         0         0         0         0         0         0         0         0         0         0         0         0         0         0         0         0         0         0         0         0         0         0         0         0         0         0         0         0         0         0         0         0         0 <td>Detais     Detais     Detais     Detais     1020     0000     0000     0000     0000     0000     0000     0000     0000     0000     0000     0000     0000     0000     0000     0000     0000     0000     0000     0000     0000     0000     0000     0000     0000     0000     0000     0000     0000     0000     0000     0000     0000     0000     0000     0000     0000     0000     0000     0000     0000     0000     0000     0000     0000     0000     0000     0000     0000     0000     0000     0000     0000     0000     0000     0000     0000     0000     0000     0000     0000     0000     0000     0000     0000     0000     0000     0000     0000     0000     0000     0000     0000     0000     0000     0000     0000     0000     0000     0000     0000     0000     0000     0000     0000     0000     0000     0000     0000     0000     0000     0000     0000     0000     0000     0000     0000     0000     0000     0000     0000     0000     0000     0000     0000     0000     0000     0000     0000     0000     0000     0000     0000     0000     0000     0000     0000     0000</td> <td>2016</td> <td>po not display comments</td> | Detais     Detais     Detais     Detais     1020     0000     0000     0000     0000     0000     0000     0000     0000     0000     0000     0000     0000     0000     0000     0000     0000     0000     0000     0000     0000     0000     0000     0000     0000     0000     0000     0000     0000     0000     0000     0000     0000     0000     0000     0000     0000     0000     0000     0000     0000     0000     0000     0000     0000     0000     0000     0000     0000     0000     0000     0000     0000     0000     0000     0000     0000     0000     0000     0000     0000     0000     0000     0000     0000     0000     0000     0000     0000     0000     0000     0000     0000     0000     0000     0000     0000     0000     0000     0000     0000     0000     0000     0000     0000     0000     0000     0000     0000     0000     0000     0000     0000     0000     0000     0000     0000     0000     0000     0000     0000     0000     0000     0000     0000     0000     0000     0000     0000     0000     0000     0000     0000     0000     0000     0000     0000     0000 | 2016               | po not display comments  |

Point P

If multiple errors have occurred, the latest error code is stored in Latest error code (Un\G100).

# **14.3** Checking Error Codes with the Module Error Collection Function of GX Works2

Error codes of the errors that have occurred in the flexible high-speed I/O control module can be saved into the CPU module with the module error collection function of GX Works2. Even after the power of the module is turned off or the CPU module is reset, the error codes are held.

## Checking error codes with the module error collection function

Check the error history of the flexible high-speed I/O control module that the CPU module have collected in the "Error History" window.

| Error History                            |                        |                     |                                |           |    | <b>X</b>                                          |
|------------------------------------------|------------------------|---------------------|--------------------------------|-----------|----|---------------------------------------------------|
| - Monitor Status<br>STOP                 | Stop Monit             | or Connection Char  | nnel List<br>C Module Connecti | on(USB)   |    | System Image                                      |
| Refine Searc<br>Match all of the<br>None | h<br>ne criteria below |                     |                                |           |    |                                                   |
|                                          |                        |                     |                                |           |    | Clear Refine Criteria Enter Refine Criteria       |
| Error History                            | 1                      |                     |                                |           |    |                                                   |
| Error History Lis                        | st ·                   |                     |                                |           |    | Error Details                                     |
| Displayed Error                          | s/Errors: 57/57        | Error Cod           | le Notation: 🔿 DE              | C 🔍 HEX   |    | Model Name LD40PD01                               |
| No 🗸                                     | Error Code             | Date and Time       | Model Name                     | Start I/O |    | Start I/O 0030                                    |
| 00057                                    | 1020                   | 2015/07/09 10:36:56 | LD40PD01                       | 0030      | ÷. |                                                   |
| 00056                                    | 05DC                   | 2015/07/08 21:17:53 | L26CPU-BT                      |           |    | Mount Position Main block Uth slot                |
| 00055                                    | 05DC                   | 2015/06/19 16:30:47 | L26CPU-BT                      |           |    | Error and Solution Intelligent Module Information |
| 00054                                    | 05DC                   | 2015/06/18 18:38:31 | L26CPU-BT                      |           | Ξ  |                                                   |
| 00053                                    | 05DC                   | 2015/06/18 13:58:24 | L26CPU-BT                      |           |    | Delevertee                                        |
| 00052                                    | 05DC                   | 2015/06/16 11:44:03 | L26CPU-BT                      |           |    | Explanation                                       |
| 00051                                    | 05DC                   | 2015/06/16 10:28:41 | L26CPU-BT                      |           |    | Operating condition settings batchreset command   |
| 00050                                    | 0640                   | 2015/06/16 10:28:36 | L26CPU-BT                      |           |    | (Y3) has been turned on during hardware logic     |
| 00049                                    | 05DC                   | 2015/06/15 12:09:42 | L26CPU-BT                      |           |    | control.                                          |
| 00048                                    | 0640                   | 2015/06/15 12:08:52 | L26CPU-BT                      |           |    | v                                                 |
| 00047                                    | 05DC                   | 2015/06/10 10:44:10 | L26CPU-BT                      |           |    | Colution                                          |
| 00046                                    | 05DC                   | 2015/06/09 21:52:11 | L26CPU-BT                      |           |    | 30100011                                          |
| 00045                                    | 0834                   | 2015/06/09 18:40:42 | L26CPU-BT                      |           |    | Stop the control of hardware logic and turn on    |
| 00044                                    | 0834                   | 2015/06/09 18:38:41 | L26CPU-BT                      |           |    | Operating condition settings batch-reset command  |
| 00043                                    | 05DC                   | 2015/06/09 12:12:06 | L26CPU-BT                      |           |    | (13).                                             |
| 00042                                    | 05DC                   | 2015/04/14 21:54:02 | L26CPU-BT                      |           |    |                                                   |
| 00041                                    | 05DC                   | 2015/04/13 11:36:49 | L26CPU-BT                      |           |    |                                                   |
| 00040                                    | 05DC                   | 2015/04/04 15:23:54 | L26CPU-BT                      |           |    | •                                                 |
| 00039                                    | 1020                   | 2015/04/04 15:05:36 | LD40PD01                       | 0030      | -  |                                                   |
| Clear Histor<br>Refresh                  | ı                      |                     |                                |           |    | Create CSV File Close                             |

C [Diagnostics] ⇒ [System Monitor] ⇒ [Error History Detail] button

## Errors to be collected

Errors described in the following section are notified to the CPU module.

Page 238 List of Error Codes

## **14.4** Troubleshooting with LEDs

## RUN LED is flashing or turns off

## RUN LED is flashing

| Check item                        | Action                                                                  |
|-----------------------------------|-------------------------------------------------------------------------|
| Is the simulation being executed? | Check that the RUN LED turns on after the completion of the simulation. |

## RUN LED turns off

| Check item                                             | Action                                                                                                    |
|--------------------------------------------------------|----------------------------------------------------------------------------------------------------|
| Has the power been supplied?                           | Check if the voltage supplied to the power supply module is within the rated range.                                                                                                    |
| Is the capacity of the power supply module sufficient? | Calculate the total current consumption of the connected modules including the CPU module, input/output modules, and intelligent function module to check if the power capacity is sufficient.     |
| Has the module been properly connected?                | Check if the module has been properly connected.                                                                                                    |
| Other than the above                                   | Reset the CPU module and check if the RUN LED turns on. If the RUN LED still does not turn on, the possible cause is a failure of the module. Please consult your local Mitsubishi representative. |

## ERR. LED turns on

| Check item         | Action                                                              |
|--------------------|---------------------------------------------------------------------|
| Is there an error? | Check Latest error code (Un\G100) and take actions described in the |
|                    | following section.                                                  |
|                    | Page 238 List of Error Codes                                        |

## **14.5** Troubleshooting by Symptom

## Inputs from external devices are not performed

| Check item                                                                   | Action                                                                                                    |
|------------------------------------------------------------------------------|----------------------------------------------------------------------------------------------------|
| Is the LED0 on?                                                              | Check the external wiring and make necessary corrections.                                                                            |
| Is the control of the hardware logic working?                                | When Hardware logic control flag (X4) is off, turn on Hardware logic control start request (Y4) to start the hardware logic control. |
| Are the block layout and links between blocks in the hardware logic correct? | Check the block layout and links between blocks in the hardware logic and<br>make necessary corrections.                             |

## Incorrect inputs from external devices are performed

| Check item      |                                                                                               | Action                                                                                                    |  |
|-----------------|-----------------------------------------------------------------------------------------------|----------------------------------------------------------------------------------------------------|--|
| Measures to     | Is the filter time setting of external input blocks correct?                                  | Set the filter time of the external input blocks longer.                                                                                        |  |
| reduce<br>noise | Have twisted pair shielded cables been used for the pulse input cables?                       | Use twisted pair shielded cables for the pulse input cables.                                                                                    |  |
|                 | Have measures to reduce noise been taken in the control panel or for adjacent devices?        | Take measures to reduce noise such as attaching a CR surge suppressor to the magnet switch or other device.                                     |  |
|                 | Is there a sufficient distance between the high voltage device<br>and the pulse input cables? | Wire the pulse input cables alone when placing them in a duct, and keep a distance of 150mm or more from the power cables in the control panel. |  |
|                 | Is the module affected by noise through the grounding area?                                   | Separate the grounding cable of the flexible high-speed I/O control module from the grounding area.                                             |  |
|                 | Are the power cables and I/O cables bundled together?                                         | Do not bundle the power cables and I/O cables together.                                                                                         |  |
|                 | Is the external wiring connected to unused terminals?                                         | Do not connect the external wiring to unused terminals.                                                                                         |  |

## Outputs to external devices are not performed

| Check item                                                                   | Action                                                                                                    |
|------------------------------------------------------------------------------|----------------------------------------------------------------------------------------------------|
| Is the LED1 on?                                                              | Check the block layout and links between blocks in the hardware logic and make necessary corrections.                                |
| Is the external wiring correct?                                              | Check the external wiring and make necessary corrections.                                                                            |
| Is the control of the hardware logic working?                                | When Hardware logic control flag (X4) is off, turn on Hardware logic control start request (Y4) to start the hardware logic control. |
| Are the block layout and links between blocks in the hardware logic correct? | Check the block layout and links between blocks in the hardware logic and make necessary corrections.                                |

## The hardware logic does not function

| Check item                                                                   | Action                                                                                                    |
|------------------------------------------------------------------------------|----------------------------------------------------------------------------------------------------|
| Is the control of the hardware logic working?                                | When Hardware logic control flag (X4) is off, turn on Hardware logic control start request (Y4) to start the hardware logic control.                                                          |
| Are the block layout and links between blocks in the hardware logic correct? | Check the block layout and links between blocks in the hardware logic and make necessary corrections.                                                                                         |
| Is the CPU module indicating an error?                                       | If the CPU module is in an error status, refer to the troubleshooting in the user's manual for the CPU module used and take corrective actions to restore normal operation of the CPU module. |

# A multi function counter does not start counting or does not count properly

| The module does not start counting                                           |                                                                                                    |  |  |
|------------------------------------------------------------------------------|----------------------------------------------------------------------------------------------------|--|--|
| Check item                                                                   | Action                                                                                                    |  |  |
| Has Count Enable been set to ON?                                             | Set Count Enable to ON using a program or the configuration tool.                                                                                                    |  |  |
| Is any LED of the CPU module indicating an error?                            | If the LED indicates an error, refer to the troubleshooting in the manual for the CPU module used and take corrective actions to restore normal operation of the CPU module. |  |  |
| Is the external wiring for $\Phi A$ and $\Phi B$ correct?                    | Check the external wiring and make necessary corrections.                                                                                                    |  |  |
| Is the control of the hardware logic working?                                | When Hardware logic control flag (X4) is off, turn on Hardware logic control start request (Y4) to start the hardware logic control.                                         |  |  |
| Are the block layout and links between blocks in the hardware logic correct? | Check the block layout and links between blocks in the hardware logic and make necessary corrections.                                                                        |  |  |

## The module does not count properly

| Check item                                                                                                    | Action                                                                                                    |
|----------------------------------------------------------------------------------------------------|----------------------------------------------------------------------------------------------------|
| Are the current value or other values read in increments of one word (16 bits) using a program when 32-bit counter timer blocks are used? | Read the values of two words (32 bits) in a batch.                                                                                                    |
| Was the preset function performed within the count range of a counter?                                                                    | Reset the preset value within the count range and perform the preset function again.                                                                                                |
| Is the filter time setting of external input blocks correct?                                                                              | Check the filter time setting and make necessary corrections.                                                                                                    |
| When the same pulse is input to the multi function counter blocks that have the same links, is the same value counted?                    | If the count values are different, the possible cause is a failure of the module.<br>Please consult your local Mitsubishi representative.                                           |
| Does the input pulse wave satisfy the performance specifications?                                                                         | Observe and check the pulse wave with a synchroscope. If the input pulse does not satisfy the performance specifications, input pulses that satisfy the performance specifications. |
| Is the external wiring with the SSI encoder correct?                                                                                      | Check the external wiring. ( $\ensuremath{\square}^{\mbox{schematrix}}$ Page 55 Example of external wiring with the SSI encoder (serial communication))                             |
| Is the setting value of the SSI encoder block correct?                                                                                    | Check and correct the value according to the SSI encoder to be connected.                                                                                                    |
| Is the cable length within the range of the maximum cable length?                                                                         | Check the cable length and size. (SP Page 55 Example of external wiring with the SSI encoder (serial communication))<br>Or slow the SSI transmission speed.                         |
| Are shielded twisted pair cables used?                                                                                                    | Use shielded twisted pair cables.                                                                                                    |
| Does noise affect anything?                                                                                                    | Take measures to reduce noise such as attaching a surge suppressor to the magnet switch.                                                                                            |
| Is there a sufficient distance between the high voltage device and the signal wires?                                                      | Wire the signal wires alone and keep them 150mm or more away from power cables.                                                                                                    |

## ■Pulse shaping method

As one of measures against external noise or waveform distortion, the following describes the shaping method of a pulse waveform with dummy resistors.

An effective method for pulse shaping is to apply dummy resistors of several hundreds ohms (/several watts) across pulse input terminals connected to an encoder to increase a load current through the cables. This method becomes more effective as the load current value increases.

With this shaping method, the following effects can be obtained.

- When the wiring distance between an encoder and the flexible high-speed I/O control module is long, this shaping method improves the waveform distortion and the pulse waveform becomes stable.
- When the pulse waveform is unstable due to noise such as external noise, this shaping method stabilizes the pulse waveform and the noise effects can be reduced.

**Ex.** The following figure shows a connection example of dummy resistors at 24VDC.

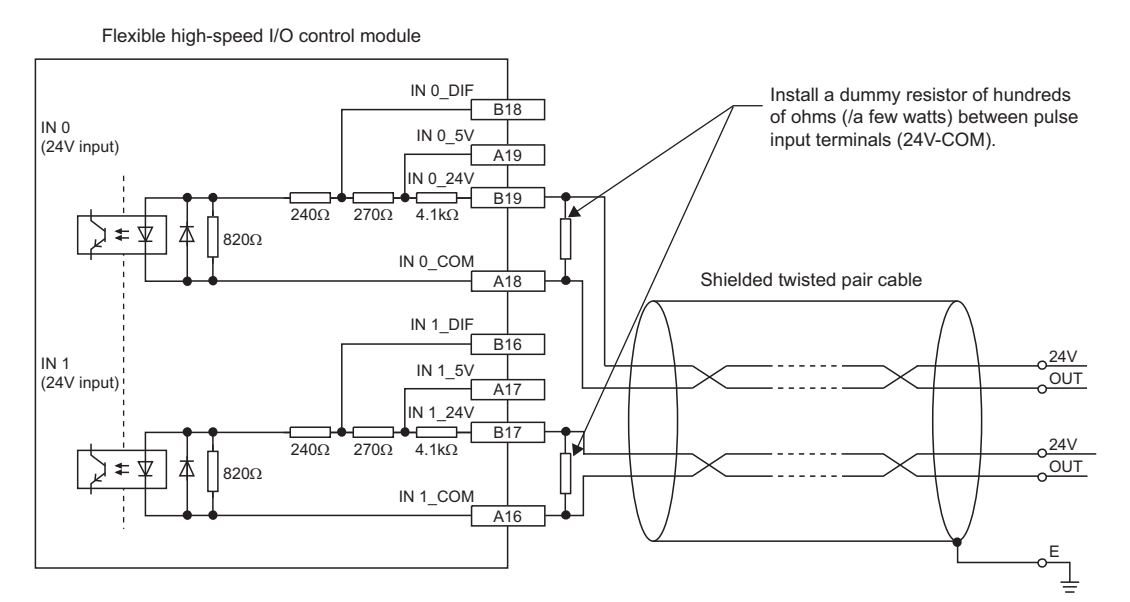

The following example describes how to select a dummy resistor (how to calculate a resistance constant and rated power of a dummy resistor).

| Target                                                   | Calculation method                                                                                                    |
|----------------------------------------------------------|----------------------------------------------------------------------------------------------------|
| Resistance constant of a dummy resistor (at 24VDC input) | Calculate a resistance constant (R) as follows.<br>• R = V $\div$ I = 24V $\div$ 35mA = 680 $\Omega$                                                                                                    |
| Rated power of a dummy resistor (at 24VDC input)         | Calculate the power (P1) as follows.<br>• P1 = V × I = $24V \times 35mA = 0.84W$ (Approx. 1W)<br>Calculate the power (P2) including margins from the power (P1).<br>• P2 = P1 × 2 = $0.84 \times 2 = 1.68W$ (Approx. 2W) |

As a result of the above calculations, apply dummy resistors of  $680\Omega$  (/2W) across pulse input terminals in this case.

## Interrupt requests are not properly sent to the CPU module

| Check item                                                                                 | Action                                                                                                    |
|--------------------------------------------------------------------------------------------|----------------------------------------------------------------------------------------------------|
| Is a link to the SI device terminal in the hardware logic correct?                         | Check the block layout and links between blocks in the hardware logic and make necessary corrections.                       |
| Is the coincidence detection disabled because the addition mode has been applied?          | To use the coincidence detection interrupt and addition mode together, preset the value used for the coincidence detection. |
| Is the intelligent function module interrupt pointer setting of the PLC parameter correct? | Review the intelligent function module interrupt pointer setting.                                                           |

## 14.6 List of Error Codes

This section lists the codes of errors that may occur in the use of the I/O control module.

The error codes are stored in Latest error code (Un\G100) and also reported to the CPU module.

The  $\Box$  in the error code indicates the number of the multi function counter block where an error has occurred.

| Error code<br>(hexadecimal) | Error name                                               | Description and cause                                                                                                    | Operation at the error                                                                  | Action                                                                                                    |
|-----------------------------|----------------------------------------------------------|----------------------------------------------------------------------------------------------------|-----------------------------------------------------------------------------------------|----------------------------------------------------------------------------------------------------|
| 3001H                       | Hardware error                                           | A hardware error has occurred.                                                                                                    | The control of hardware logic stops.                                                    | Turn off and on the power, or reset the<br>CPU module.<br>If the error occurs again, the possible<br>cause is a failure of the module.<br>Please consult your local Mitsubishi<br>representative.                                                                               |
| 1060H                       | Flash ROM data<br>error                                  | The setting data in the flash ROM are faulty.                                                                                                  | The control can be started with non-wired hardware logic.                               | Write the setting data again with a<br>configuration tool. Take measures to<br>reduce noise with a shielded cable for<br>connection.<br>If the error occurs again, the possible<br>cause is a failure of the module.<br>Please consult your local Mitsubishi<br>representative. |
| 1080H                       | Number of writes to<br>a flash ROM over<br>error         | The number of writes to a flash ROM has exceeded 10000 times.                                                                                  | The control of hardware logic can be started.                                           | Any further writes to a flash ROM may not be reflected correctly.                                                                                                    |
| 100 <b>□</b> H              | Multi function<br>counter block<br>overflow error        | A count value has exceeded the upper<br>limit value when 32-bit multi function<br>counter block is set to linear counter<br>mode.              | The count operation stops for the corresponding multi function counter block.           | Perform the preset function to the<br>corresponding multi function counter<br>block.                                                                                                    |
| 101 <b>□</b> H              | Multi function<br>counter block<br>underflow error       | A count value has fallen below the<br>lower limit value when 32-bit multi<br>function counter block is set to linear<br>counter mode.          | The count operation stops for the corresponding multi function counter block.           | Perform the preset function to the<br>corresponding multi function counter<br>block.                                                                                                    |
| 1020H                       | Reset error during<br>hardware logic<br>control          | Operating condition settings batch-<br>reset command (Y3) has been turned<br>on during hardware logic control.                                 | The control of hardware logic continues.                                                | Stop the control of hardware logic and<br>turn on Operating condition settings<br>batch-reset command (Y3).                                                                                                    |
| 1040H                       | Reset error without<br>any data writes to a<br>flash ROM | Operating condition settings batch-<br>reset command (Y3) has been turned<br>on while any setting data has not been<br>written to a flash ROM. | The operating condition settings<br>batch-reset for hardware logic is<br>not performed. | Set operating conditions in a flash<br>ROM and turn on Operating condition<br>settings batch-reset command (Y3).                                                                                                    |
| 109 <b>D</b> H              | SSI encoder block DATA signal wire reverse error         | The positive and negative of the DATA signal wire are reversely connected.                                                                     | Position data from the encoder<br>cannot be received properly.                          | Check the external wiring.                                                                                                    |
| 10A□H                       | SSI encoder block DATA signal error                      | The DATA signal input state is Low at<br>the start of data transmission, or is<br>High just after the transmission is<br>completed.            |                                                                                         | Check the cabling, shielding, SSI<br>transmission speed, cable length, and<br>SSI code length. In addition, consider<br>the possibility of noise effects.                                                                                                    |
| 10B□H                       | SSI encoder block                                        | A parity error has occurred.                                                                                                    |                                                                                         | Check the external wiring and settings of the SSI encoder block.                                                                                                    |

# 14.7 Checking the Status of the Flexible High-speed I/O Control Module with System Monitor

Select "H/W Information" of the flexible high-speed I/O control module in the system monitor of GX Works2 and check the LED status and the setting status of the switch setting.

## H/W LED Information

The LED on/off status is displayed.

| No. | LED name | On/off status                                                                                                    |
|-----|----------|----------------------------------------------------------------------------------------------------|
| (1) | RUN LED  | 0000H: The LED is off.                                                                                                    |
| (2) | ERR. LED | 0001H: The LED is on.<br>Alternately displayed 0000H and 0001H: The LED flashes. (As the state in communication is displayed,<br>0000H and 0001H are not always displayed for the same period of time.) |

## H/W SW Information

The setting status of the switch setting is displayed.

- When "Invalid" is set for "Hardware logic control valid/invalid during disconnecting", 0000 is displayed in "HWL CTRL".
- When "Valid" is set for "Hardware logic control valid/invalid during disconnecting", 0001 is displayed in "HWL CTRL".

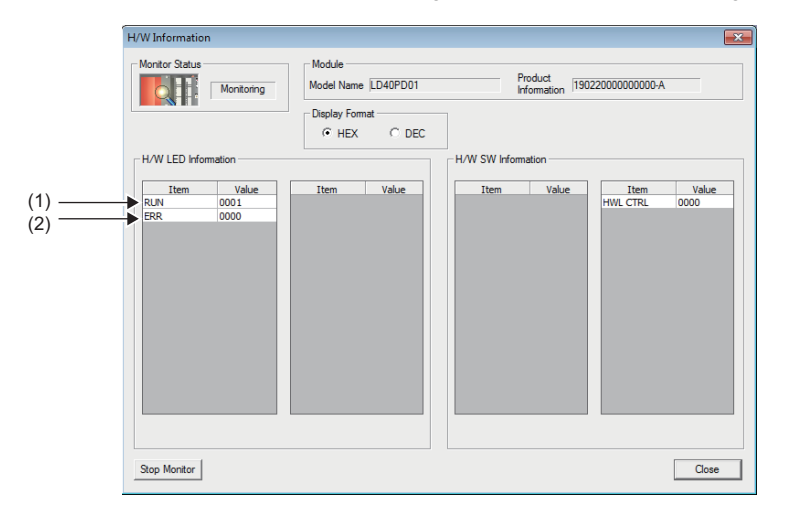

# APPENDICES

## Appendix 1 Details of I/O Signals

This section describes the details on the I/O signals of the flexible high-speed I/O control module to the CPU module. The I/O numbers (X/Y) in this section apply when the start I/O number of the flexible high-speed I/O control module is set to "0".

## Input signal

## Module READY (X0)

This signal turns on when the control is ready after the CPU module is powered on or is reset.

In the following case, Module READY (X0) turns off.

• When a watchdog timer error has occurred in the flexible high-speed I/O control module (The control is not performed.)

## Operating condition settings batch-reset complete flag (X3)

When the setting of the execution memory is reset with the value stored in the flash ROM in the flexible high-speed I/O control module, this signal is used as an interlock to turn on or off Operating condition settings batch-reset command (Y3).

- When Operating condition settings batch-reset command (Y3) is turned on, this signal turns on. When the reset of the hardware logic setting is completed with an error, this signal also turns on.
- When Operating condition settings batch-reset command (Y3) is turned off, this signal turns off.

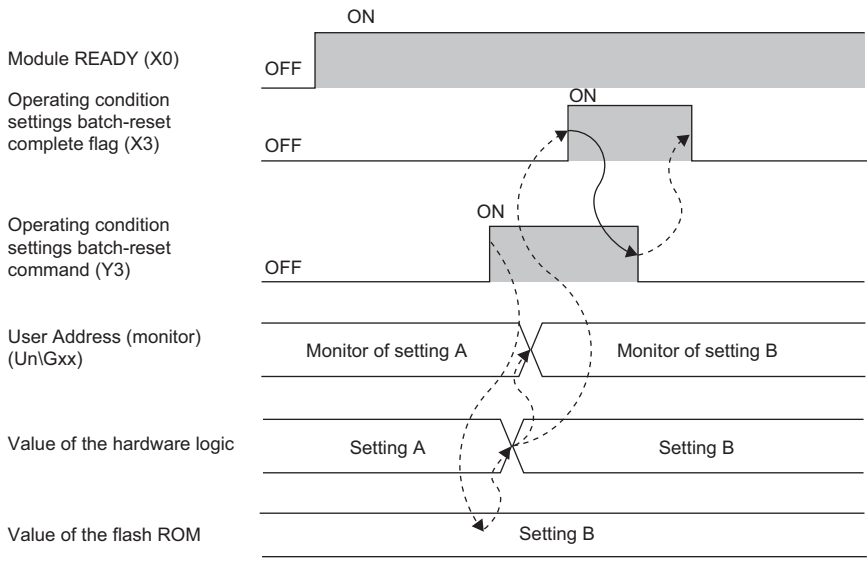

Performed in the flexible high-speed I/O control module

Performed in the program

## Hardware logic control flag (X4)

While the hardware logic operates, Hardware logic control flag (X4) is on.

## ■ON of Hardware logic control flag (X4)

In the following status, this signal turns on.

- · When Hardware logic control start request (Y4) is turned on
- · When the hardware logic control start request is issued with the configuration tool

## ■OFF of Hardware logic control flag (X4)

In the following status, this signal turns off.

- · When the power supply is turned on
- · When the CPU module is reset
- When Hardware logic control stop request (Y5) is turned on (If Hardware logic control start request (Y4) and Hardware logic control stop request (Y5) are turned on at the same time, Hardware logic control stop request (Y5) takes priority and Hardware logic control flag (X4) does not turn on.)
- · When the hardware logic control stop request is issued with the configuration tool
- From when the "Write to Module (execution memory)" or "Write to Module (execution + flash ROM)" is executed with the configuration tool until the hardware logic control restarts
- · When the simulation is executed with the configuration tool
- When Hardware logic control stop flag at disconnection (X7) turns on
- · When a stop error occurs in the CPU module

| Hardware logic control start request (Y4) | OFF OFF                   |
|-------------------------------------------|---------------------------|
| Hardware logic control stop request (Y5)  | OFF ON                    |
| Hardware logic control flag (X4)          | OFF OFF                   |
| Operating status                          | Stopped Operating Stopped |

Performed in the flexible high-speed I/O control module

Performed in the program

Α

## Hardware logic control stop flag at disconnection (X7)

- This signal is enabled when "Valid" is set for "Hardware logic control valid/invalid during disconnecting" in "Switch Setting".
- When Hardware logic control stop signal at disconnection (Y6) is turned off during hardware logic control, the hardware logic control is stopped and this signal turns on. When Hardware logic control stop signal at disconnection (Y6) is turned off while the hardware logic control is stopped, this signal does not turn on.
- When Hardware logic control stop flag clear request at disconnection (Y7) is turned on, this signal turns off.
- When Hardware logic control start request (Y4) is turned on while this signal is on, the request is ignored. Turn off this signal by turning on Hardware logic control stop flag clear request at disconnection (Y7). Then, turn on Hardware logic control start request (Y4).

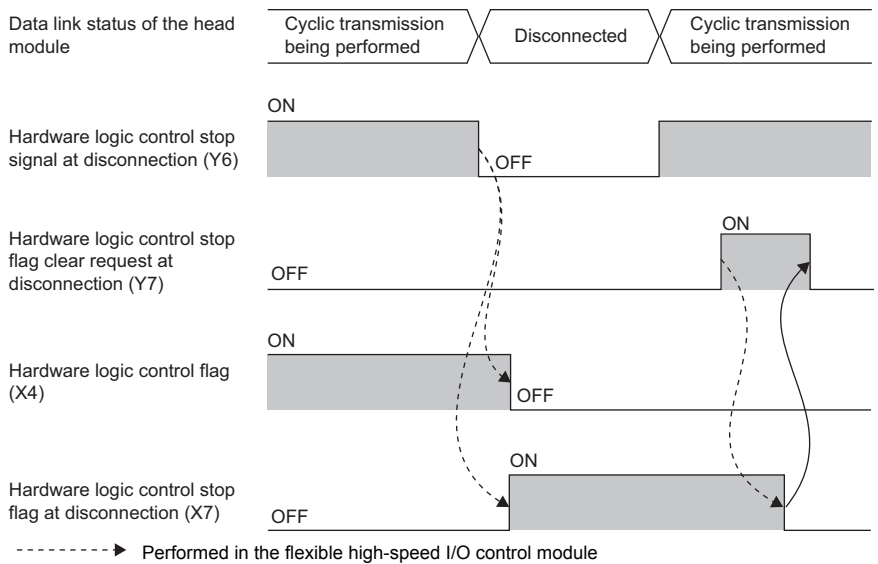

Performed in the program

APPENDICES Appendix 1 Details of I/O Signals

## Error flag (XF)

#### This signal turns on when an error occurs.

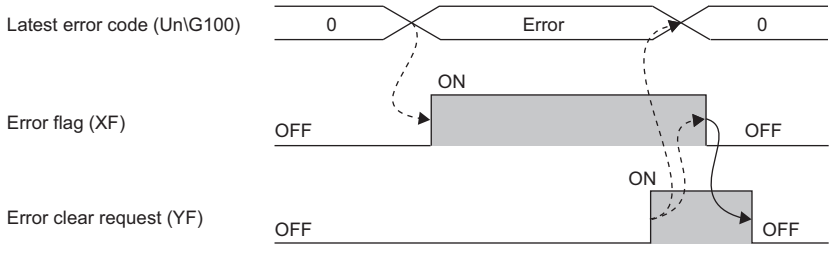

Performed in the flexible high-speed I/O control module

## → Performed in the program ■OFF of Error flag (XF)

When the error cause has been eliminated and Error clear request (YF) is turned on and off, the following flag and error code are cleared.

- Error flag (XF)
- Latest error code (Un\G100)

When Clear setting of error history (Un\G8002) has been set to Clear the history. (1), Error history No.  $\Box$  (Un\G8010 to Un\G8169) is also cleared.

## IN 0 to IN B (X10 to X1B)

Set input values to external input blocks ("IN 0" to "IN B").

## Operating condition settings batch-reset command (Y3)

This signal is used to reset the setting of the execution memory with the value stored in the flash ROM in the flexible highspeed I/O control module. When this signal is turned on, the values in the execution memory and Hardware logic area (Un\G1000 to Un\G1099) are reset to the values stored in the flash ROM.

For the timing of turning on and off this signal, refer to the following.

Page 240 Operating condition settings batch-reset complete flag (X3)

### ■Precautions

- Turn on this signal while the hardware logic stops. When this signal is turned on in the operation of the hardware logic, the reset error during hardware logic control (error code: 1020H) occurs. The setting of the hardware logic is not reset and the operation of the hardware logic continues.
- When no data has been written to the flash ROM and this signal is turned on, the reset error without any data writes to a flash ROM (error code: 1040H) occurs.

## Hardware logic control start request (Y4)

This signal is used to start the operation of the hardware logic. Because the operation of the hardware logic is stopped when the power supply is turned on, this signal needs to be turned on to start the operation.

For the timing of turning on and off this signal, refer to the following.

Page 241 Hardware logic control flag (X4)

## Hardware logic control stop request (Y5)

This signal is used to stop the operation of the hardware logic. When the operation of the hardware logic is stopped by turning on this signal, the count value is reset. To stop only the count operation without resetting the count value, set "OFF" for "Count Enable" of the counter timer block.

For the timing of turning on and off this signal, refer to the following.

Page 241 Hardware logic control flag (X4)

## Hardware logic control stop signal at disconnection (Y6)

This signal is enabled when "Valid" is set for "Hardware logic control valid/invalid during disconnecting" in "Switch Setting". Do not set "Valid" for "Hardware logic control valid/invalid during disconnecting" in "Switch Setting" when a head module is not connected. If "Valid" is set, this signal needs to be on at a hardware logic control start.

### Starting the hardware logic control

When "Hardware logic control stop enable/disable setting during disconnecting" is set to "Valid" and both of the following conditions are satisfied, the hardware logic control is started.

- · When this signal is on
- · When Hardware logic control start request (Y4) is turned on

#### Stopping the hardware logic control

When any of the following conditions is satisfied, the hardware logic control is stopped.

- · When this signal is turned off
- When Hardware logic control stop request (Y5) is turned off while this signal is on

|                                                             |         | ON                         |             |         |
|-------------------------------------------------------------|---------|----------------------------|-------------|---------|
| Hardware logic control stop<br>signal at disconnection (Y6) | OFF     | $\mathbf{b}$               | ·           |         |
| Hardware logic control start request (Y4)                   | OFF     | ON                         |             |         |
| Hardware logic control stop                                 | OFF     |                            |             |         |
|                                                             |         | ( ON )                     |             |         |
| Hardware logic control flag (X4)                            | OFF     |                            | ×.,         |         |
|                                                             |         |                            |             |         |
| Operating status                                            |         | Stopped                    | Operating ` | Stopped |
| Performed in t                                              | he flex | kible high-speed I/O contr | ol module   |         |
| Performed in t                                              | he pro  | oram                       |             |         |

## Hardware logic control stop flag clear request at disconnection (Y7)

This signal is enabled when "Valid" is set for "Hardware logic control valid/invalid during disconnecting" in "Switch Setting". Turn on and off this signal to turn off Hardware logic control stop flag at disconnection (X7).

For the timing of turning on and off this signal, refer to the following.

Page 242 Hardware logic control stop flag at disconnection (X7)

## Error clear request (YF)

To clear Error flag (XF), Latest error code (Un\G100), and Error history No.□ (Un\G8010 to Un\G8169), turn on and off this signal.

For the timing of turning on and off this signal, refer to the following.  $\ensuremath{\mathbb{I}}$  Page 243 Error flag (XF)

## General command 0 to General command F (Y10 to Y1F)

Signals in the hardware logic can be controlled from a program.

Turning on or off General command 0 to General command F (Y10 to Y1F) outputs the internal signals of the hardware logic in High or Low state from Y device terminals.

For details on the Y device terminals, refer to the following.

Page 109 Y device terminal

## **Appendix 2** Details of Buffer Memory Areas

This chapter describes the details on the buffer memory areas of the flexible high-speed I/O control module.

## Latest error code (Un\G100)

This area stores the latest error code detected in the flexible high-speed I/O control module.

For details on the error codes, refer to the following.

Page 238 List of Error Codes

#### ■How to clear an error

Turn on and off Error clear request (YF).

## Cumulative number of write accesses to a flash ROM (Un\G102, Un\G103)

This area stores the cumulative number of writes to a flash ROM. When a hardware logic is written to the flash ROM of the flexible high-speed I/O control module with the setting tool, the stored value is increased by one.

When the number of writes exceeds the allowable number of writes to the flash ROM (10000 times), the written hardware logic data cannot be assured. To decrease the number of writes to the flash ROM, write hardware logics to the execution memory for adjustment. After the adjustment is completed, write the hardware logic to the flash ROM.

## SSI receive data monitor 0 (Un\G110, Un\G111)

Out of the data frames received from SSI encoder 0, the information for the number of bits specified with "Data Frame Length" is stored in this area at the communication cycle of the SSI encoder.

The parity bit is not reflected to this area.

When the data frame length is smaller than 32 bits, the least significant bit of the data frame is stored in the bit 0 of Un\G110. For details, refer to the following.

Page 114 SSI encoder block

## SSI receive data monitor 1 (Un\G114, Un\G115)

Out of the data frames received from SSI encoder 1, the information for the number of bits specified with "Data Frame Length" is stored in this area at the communication cycle of the SSI encoder.

The data to be stored in this area is the same as the one of SSI receive data monitor 0 (Un\G110, Un\G111).

## Hardware logic area (Un\G1000 to Un\G1099)

The monitor items and setting items of the hardware logic can be assigned to buffer memory addresses. There are two types of areas for the buffer memory areas: High speed area and low speed area. For each area, the addresses are assigned as follows.

| Area            | Buffer memory address | Description                                                                                                    |
|-----------------|-----------------------|----------------------------------------------------------------------------------------------------|
| High speed area | Un\G1000 to Un\G1029  | <ul> <li>The items of the input terminals and parameters that are assigned to these areas are written in a high-speed period (100μs).</li> <li>The items of the monitors assigned to these areas are read in a high-speed period (100μs).</li> </ul> |
| Low speed area  | Un\G1030 to Un\G1099  | <ul> <li>The items of the input terminals and parameters that are assigned to these areas are written in a low-speed period (1ms).</li> <li>The items of the monitors assigned to these areas are read in a low-speed period (1ms).</li> </ul>       |

These items are also read or written when an interrupt signal is sent to the CPU module.

## ■Assignable monitor items and setting items

The following items can be assigned to these areas.

| Block               | Туре           | Variable name              | R/W <sup>*1</sup> | Setting value/<br>Stored value | Description                                                            |
|---------------------|----------------|----------------------------|-------------------|--------------------------------|------------------------------------------------------------------------|
| Counter timer       | Input terminal | RUN /STOP                  | R/W               | 0                              | Both the "RUN" and "STOP" terminals turn to Low.                       |
| block               |                |                            |                   | 1                              | The "RUN" terminal turns to High and the "STOP" terminal turns to Low. |
|                     |                |                            |                   | 2                              | The "RUN" terminal turns to Low and the "STOP" terminal turns to High. |
|                     |                |                            |                   | 3                              | Both the "RUN" and "STOP" terminals turn to High.                      |
|                     |                | PRESET                     | R/W               | 0                              | The "PRESET" terminal turns to Low.                                    |
|                     |                |                            |                   | 1                              | The "PRESET" terminal turns to High.                                   |
|                     | Parameter      | Count Enable               | R/W               | 0                              | Count Enable is off.                                                   |
|                     |                |                            |                   | 1                              | Count Enable is on.                                                    |
|                     |                | Upper Limit*2              | R/W               | *3                             | Set the upper limit value.                                             |
|                     |                | Lower Limit*2              | R/W               | *3                             | Set the lower limit value.                                             |
|                     |                | Add Value <sup>*2</sup>    | R/W               | *3                             | Set the addition value.                                                |
|                     |                | Preset Value <sup>*2</sup> | R/W               | *3                             | Set the preset value.                                                  |
|                     | Monitor        | Count Value <sup>*2</sup>  | R                 | *3                             | A count value is stored.                                               |
|                     |                | Latch Value <sup>*2</sup>  | R                 | *3                             | A latch value is stored.                                               |
|                     |                | Overflow <sup>*4</sup>     | R                 | 0                              | No overflow occurs.                                                    |
|                     |                |                            |                   | 1                              | An overflow has been occurred.                                         |
|                     |                | Underflow <sup>*4</sup>    | R                 | 0                              | No underflow occurs.                                                   |
|                     |                |                            |                   | 1                              | An underflow has been occurred.                                        |
| Cam switch block    | Parameter      | Step No.0                  | R/W               | *3                             | Step No. 0<br>:                                                        |
|                     | -              | Step No.15 <sup>2</sup>    |                   | *3                             | Step No. 15                                                            |
| Comparison<br>block | Parameter      | Compare Value              | R/W               | 5                              | Value compared with a count value of the counter timer                 |
| External output     | Parameter      | Enable Forced              | R/W               | 0                              | The forced output is disabled.                                         |
| block               |                | Output                     |                   | 1                              | The forced output is enabled.                                          |
|                     | Parameter      | Forced Output              | R/W               | 0                              | The forced output status of the external terminal is off (0: OFF).     |
|                     |                |                            |                   | 1                              | The forced output status of the external terminal is on (1: ON).       |
|                     | Monitor        | External terminal monitor  | R                 | 0                              | The output status (0: OFF) of the external output terminal is stored.  |
|                     |                |                            |                   | 1                              | The output status (1: ON) of the external output terminal is stored.   |

\*1 The output values of each block in the hardware logic are "R" and the input values of each block in the hardware logic are "R/W".

\*2 Assign a parameter of two words (32 bits) to an even address.

\*3 The setting and storage ranges are determined depending on the type of a counter timer block.

\*4 The item cannot be assigned in a 16-bit counter timer block.

## Latest address of error history (Un\G8000)

This area stores the buffer memory address which has the latest error code among the addresses of Error history No.□ (Un\G8010 to Un\G8169).

### Clear setting of error history (Un\G8002)

Set whether to clear an error history when Error clear request (YF) is turned on.

| Clear setting of error history | Setting value |
|--------------------------------|---------------|
| Do not clear the history.      | 0             |
| Clear the history.             | 1             |

#### Enabling the setting

The setting is enabled immediately after a value is set in the buffer memory area.

#### ■Default value

The default value is Do not clear the history. (0).

## Error history No.□ (Un\G8010 to Un\G8169)

This area stores up to 16 errors that have occurred in the module.

For details on the error history function, refer to the following.

Page 58 Error History Function

|          | b15 | to                           | b8     | b7     | to                          | b0 |
|----------|-----|------------------------------|--------|--------|-----------------------------|----|
| Un\G8010 |     |                              | Error  | code   |                             |    |
| Un\G8011 |     | First two digits of the year |        |        | Last two digits of the year |    |
| Un\G8012 |     | Month                        |        |        | Day                         |    |
| Un\G8013 |     | Hour                         |        |        | Minute                      |    |
| Un\G8014 |     | Second                       |        |        | Day of the week             |    |
| Un\G8015 |     |                              |        |        |                             |    |
| to       |     |                              | Syster | n area |                             |    |
| Un\G8019 |     |                              |        |        |                             |    |

| Item                                                     | Description                                                                                                    | Storage example <sup>*1</sup> |
|----------------------------------------------------------|----------------------------------------------------------------------------------------------------|-------------------------------|
| First two digits of the year/last two digits of the year | Stored as a BCD code.                                                                                                    | 2015H                         |
| Month/day                                                |                                                                                                    | 0424H                         |
| Hour/minute                                              |                                                                                                    | 1035H                         |
| Second                                                   |                                                                                                    | 40H                           |
| Day of the week                                          | For each day of the week, one of the following values is stored as a BCD code.<br>Sunday: 0H, Monday: 1H, Tuesday: 2H, Wednesday: 3H, Thursday: 4H, Friday: 5H,<br>Saturday: 6H | 5H                            |

\*1 Value for when an error occurred at 10:35:40 on Friday, April 24th, 2015

## RUN LED status monitor (Un\G8170)

This area stores the current status of the RUN LED.

For details on the RUN LED, refer to the following.

Page 21 PART NAMES

| RUN LED status | Stored value | Description              |
|----------------|--------------|--------------------------|
| Off            | 0            | The RUN LED turns off.   |
| On             | 1            | The RUN LED turns on.    |
| Flashing       | 2            | The RUN LED is flashing. |

## ERR LED status monitor (Un\G8171)

This area stores the current status of the ERR. LED. For details on the ERR. LED, refer to the following.

| ERR. LED status | Stored value | Description             |
|-----------------|--------------|-------------------------|
| Off             | 0            | The ERR. LED turns off. |
| On              | 1            | The ERR. LED turns on.  |
# Appendix 3 How to Get the Configuration Tool

For the configuration tool, please consult your local Mitsubishi representative.

# Appendix 4 Checking Serial Number and Function Version

The serial number and function version of the module can be checked with one of the following methods.

- Rating plate
- Front surface of the module
- · System monitor of the programming tool

#### Checking on the rating plate

The rating plate is on the side surface of the module.

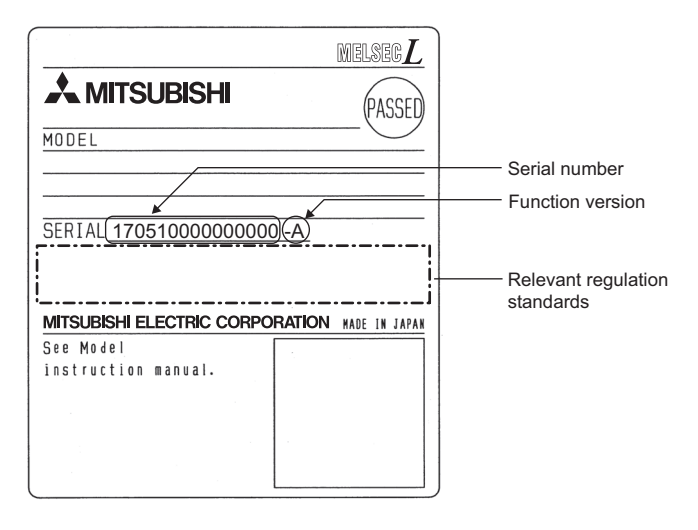

#### Checking on the front surface of the module

The following figure shows the serial number printed on the rating plate on the front surface (bottom part) of the module.

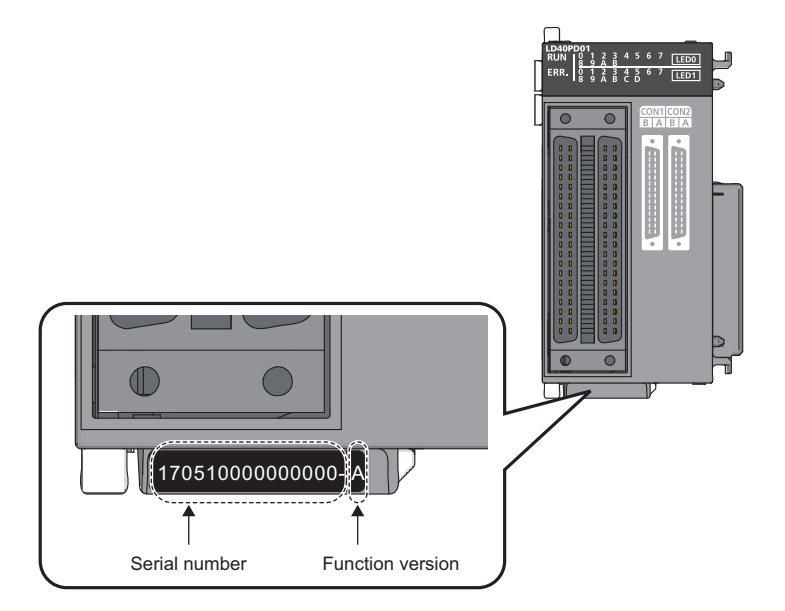

#### Checking with the system monitor

Check the serial number and function version in the "Product Information List" window.

C [Diagnostics] ⇒ [System Monitor] ⇒ [Product Information List] button

| roduct | Inform   | nation List          |            |            |         |                |                 |     | <b>—</b>          |
|--------|----------|----------------------|------------|------------|---------|----------------|-----------------|-----|-------------------|
| Sort C | order by | / Installation C Ord | ler by Typ | e Name     |         |                |                 |     |                   |
| Block  | Slot     | Туре                 | Series     | Model Name | Point   | I/O<br>Address | Serial No.      | Ver | Production Number |
| 0      | CPU      | Display Module       | L          | L6DSPU     | -       | -              | 11111000000000  | Α   | -                 |
| 0      | CPU      | CPU                  | L          | L26CPU-BT  | -       | -              | 160720000000000 | Α   | 111211113428027-A |
| 0      | CPU      | Built-in I/O         | L          | L26CPU-BT  | 16Point | 03E0           | 16072000000000  | Α   | -                 |
| 0      | CPU      | Built-in CC-Link     | L          | L26CPU-BT  | 32Point | 03F0           | 16072000000000  | Α   | -                 |
| 0      | 0        | Intelli.             | L          | LD40PD01   | 32Point | 0030           | 17051000000000  | A   | 17051000000000-A  |
| 0      | -        | END Cover            | -          | L6EC       | -       | -              | -               | -   | -                 |
|        |          |                      |            |            |         |                |                 |     |                   |
| Cre    | eate CS  | SV File              |            |            |         |                |                 |     | Close             |

#### ■Product number display

"Production Number" shows the serial number (product number) printed on the rating plate.

By checking this item, users can check the serial number (product number) without visually checking the module.

Point P

There are some cases in which the serial number printed on the rating plate and the front surface of the module and the one displayed in the "Product Information List" window of the programming tool are different.

- The serial number printed on the rating plate and the front surface of the module indicates the management information of the product.
- The serial number displayed in the "Product Information List" window of the programming tool indicates the function information of the product. The function information is updated when a function is added.

# Appendix 5 Added and Changed Functions

The following table lists the added or changed functions of the flexible high-speed I/O control module, the configuration tool, and GX Works2.

| Addition/Change                                                                                                    | Upper five digits of the<br>applicable product<br>information number of<br>the flexible high-speed<br>I/O control module | Applicable version<br>of the configuration<br>tool | Applicable version<br>of GX Works2 | Reference                               |
|----------------------------------------------------------------------------------------------------|----------------------------------------------------------------------------------------------------|----------------------------------------------------|------------------------------------|-----------------------------------------|
| Security                                                                                                    | -                                                                                                    | Version 1.001B                                     | _                                  | Page 74 Security                        |
| Read from module (Flash ROM)                                                                                                    |                                                                                                    |                                                    |                                    | ের Page 90 Reading data from the module |
| SSI encoder block                                                                                                    | 17102 or later                                                                                                    | Version 1.002C                                     |                                    | ্রি Page 114 SSI encoder<br>block       |
| <ul><li>Changes of an external output block</li><li>Addition of Forced Output</li><li>Addition of External terminal<br/>monitor</li></ul>                                                                                                    |                                                                                                    |                                                    |                                    | ের্রু Page 123 External output<br>block |
| <ul> <li>Changes of a comparison block</li> <li>Coincidence or Range can be selected for Condition.</li> <li>Compare values can be changed.</li> </ul>                                                                                                    |                                                                                                    |                                                    |                                    | ের্র্র Page 158 Comparison<br>block     |
| An event input terminal can be linked<br>with a Latch terminal of a counter<br>timer block.                                                                                                    |                                                                                                    |                                                    |                                    | C͡ Page 135 Event input<br>terminal     |
| Switching the language                                                                                                    | —                                                                                                    |                                                    |                                    | া Page 66 Switching the Language        |
| Copying a block                                                                                                    |                                                                                                    |                                                    |                                    | Page 83 Copying a block                 |
| Pasting a block                                                                                                    |                                                                                                    |                                                    |                                    | Page 84 Pasting a block                 |
| Library function                                                                                                    |                                                                                                    |                                                    |                                    | Page 85 Library Function                |
| Verifying with the module (Flash ROM)                                                                                                    |                                                                                                    |                                                    |                                    | Bage 91 Verifying with the module       |
| Module operation                                                                                                    |                                                                                                    |                                                    |                                    | ট্টে Page 92 Module<br>operation        |
| <ul> <li>Addition of monitorable terminals</li> <li>External input terminal<br/>corresponding to an external input<br/>block</li> <li>Output 0 terminal of a multi function<br/>counter block</li> <li>External output terminal<br/>corresponding to an external output</li> </ul> | 17102 or later                                                                                                    |                                                    |                                    | C Page 93 Monitor                       |
| Connecting to a head module                                                                                                    | 19022 or later                                                                                                    | —                                                  | 1.560J or later                    | Page 34 SYSTEM                          |
| Adding a module, switch setting, auto refresh with GX Works2                                                                                                    |                                                                                                    |                                                    |                                    | Page 204 SETTINGS                       |

# Appendix 6 External Dimensions

The following figures show the external dimensions of the flexible high-speed I/O control module.

#### LD40PD01

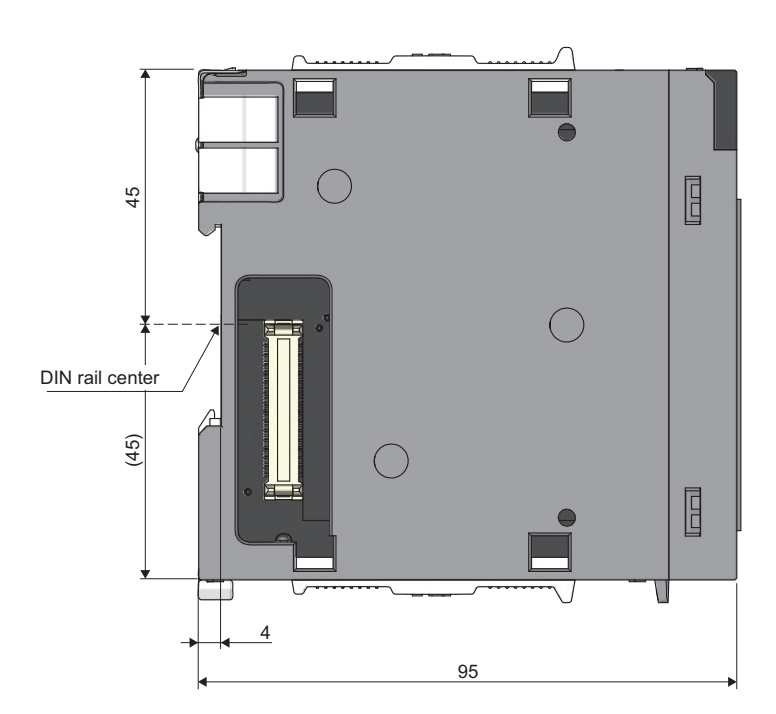

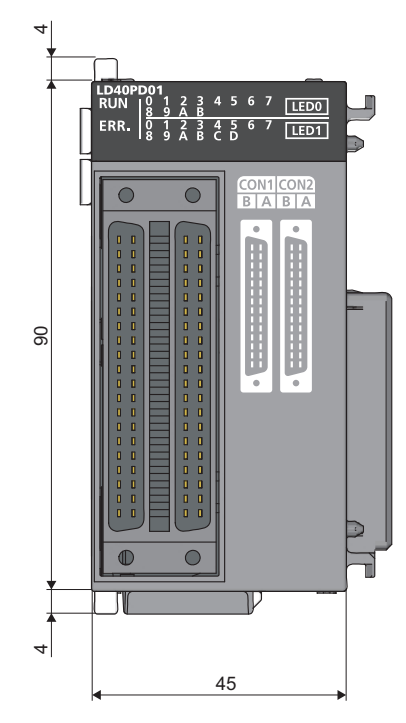

(Unit: mm)

### INDEX

#### Α

| Adding the module | 204 |
|-------------------|-----|
| Auto refresh      | 206 |

#### С

| Cam switch block                               | 161 |
|------------------------------------------------|-----|
| Cam switch output terminal                     | 168 |
| Checking the version of the configuration tool | 102 |
| Clear setting of error history (Un\G8002)      | 249 |
| Comparison block                               | 158 |
| Configuration tool                             | 14  |
| Connector for external devices                 | 21  |
| Copying a block                                | 83  |
| Counter timer block                            | 145 |
| Cumulative number of write accesses            |     |
| to a flash ROM (Un\G102, Un\G103)              | 247 |

### D

| DIN rail hook  | <br> | <br>    |
|----------------|------|---------|
| Display unit . | <br> | <br>207 |

### Ε

| Element Selection window              |
|---------------------------------------|
| ERR LED status monitor (Un\G8171) 250 |
| ERR. LED                              |
| Error clear function                  |
| Error clear request (YF) 246          |
| Error flag (XF)                       |
| Error history function                |
| Error history No.1-16                 |
| (Un\G8010 to Un\G8169) 249            |
| Event input terminal 135              |
| Event output terminal                 |
| Execution memory 14                   |
| Export                                |
| External input block 106              |
| External output block 123             |
| External wiring 14                    |

#### G

| General command 0 to General command F |    |
|----------------------------------------|----|
| (Y10 to Y1F)                           | 16 |

#### Η

| Hardware logic                             | . 14 |
|--------------------------------------------|------|
| Hardware logic area (Un\G1000 to Un\G1099) | 248  |
| Hardware logic control flag (X4)           | 241  |
| Hardware logic control function            | . 58 |
| Hardware logic control start request (Y4)  | 244  |
| Hardware logic control stop flag           |      |
| at disconnection (X7)                      | 242  |
| Hardware logic control stop flag           |      |
| clear request at disconnection (Y7)        | 245  |
| Hardware logic control stop request (Y5)   | 244  |
| Hardware logic control stop signal         |      |
| at disconnection (Y6)                      | 245  |
|                                            |      |

#### L

| IN 0 to IN B (X10 to X1B)              | 43 |
|----------------------------------------|----|
| Indicator LED                          | 21 |
| Input signal event detection block1    | 36 |
| Input terminal                         | 34 |
| Intelligent function module interrupt1 | 69 |

### L

| Latch event detection block                    |
|------------------------------------------------|
| Latch input terminal                           |
| Latest address of error history (Un\G8000) 249 |
| Latest error code (Un\G100)                    |
| Library                                        |
| Link                                           |
| List of error codes                            |
| Logical operation block                        |

#### Μ

| Map display window                         |
|--------------------------------------------|
| Module error collection function           |
| Module joint lever                         |
| Module operation                           |
| Module READY (X0)                          |
| Monitor                                    |
| Multi function counter block               |
| Multi function counter block detail window |

#### Ν

| Navigation window |   |   |   |   |   |   |   |   |   |   |   |   |   |   |   |   |   |   |   |   |   |   | .6 | 7 | ' |
|-------------------|---|---|---|---|---|---|---|---|---|---|---|---|---|---|---|---|---|---|---|---|---|---|----|---|---|
|                   | - | _ | _ | - | - | - | _ | _ | - | - | - | - | - | - | - | - | - | - | - | _ | _ | - |    | - |   |

#### 0

| Operating condition settings batch-reset |   |
|------------------------------------------|---|
| command (Y3)                             | 4 |
| Operating condition settings batch-reset |   |
| complete flag (X3)                       | 0 |
| OUT terminal                             | 0 |
| Output terminal                          | 6 |

#### Ρ

| Parallel encoder block | 11  |
|------------------------|-----|
| Pasting a block        | .84 |
| Programming            | 210 |

#### R

| Reading data from the module      | 90   |
|-----------------------------------|------|
| RUN LED                           | 21   |
| RUN LED status monitor (Un\G8170) | .249 |

#### S

| Security              |  |  |  |  |  |  |  |  |  | <br>74 |  |
|-----------------------|--|--|--|--|--|--|--|--|--|--------|--|
| Serial number marking |  |  |  |  |  |  |  |  |  | <br>21 |  |

| Set/reset block         165           SI device terminal         126 | 5<br>6 |
|----------------------------------------------------------------------|--------|
| Simulation function                                                  | 5      |
| SSI encoder block                                                    | 4      |
| SSI receive data monitor 0                                           |        |
| (Un\G110, Un\G111) 24                                                | 7      |
| SSI receive data monitor 1                                           |        |
| (Un\G114, Un\G115) 24                                                | 7      |
| Switch setting 20                                                    | 5      |

### V

### W

| Work window    6      Writing data to the module    8 | 9<br>9 |
|-------------------------------------------------------|--------|

### Y

| Y device terminal | <br>109 |
|-------------------|---------|
|                   | <br>    |

\_\_\_\_\_

# REVISIONS

| The manual number is given on the boltom left of the back cover. |                    |                                                                                                    |  |  |  |  |  |
|------------------------------------------------------------------|--------------------|----------------------------------------------------------------------------------------------------|--|--|--|--|--|
| Revision date                                                    | *Manual number     | Description                                                                                                    |  |  |  |  |  |
| October 2015                                                     | SH(NA)-081532ENG-A | First edition                                                                                                    |  |  |  |  |  |
| March 2017                                                       | SH(NA)-081532ENG-B | ■Added or modified parts<br>SAFETY PRECAUTIONS, INTRODUCTION, COMPLIANCE WITH EMC AND LOW VOLTAGE<br>DIRECTIVES, RELEVANT MANUALS, MANUAL PAGE ORGANIZATION, TERMS, Chapter 2,<br>Section 3.1 to 3.4, 5.1, 5.2, 6.1, 6.2, 6.5, 8.2, 8.9, 8.10, 9.1 to 9.3, Chapter 11, Section 13.1 to 13.3,<br>14.4, 14.5, 14.7, Appendix 1, 2, 5 |  |  |  |  |  |

\*The manual number is given on the bottom left of the back cover.

Japanese manual number: SH-081531-D

This manual confers no industrial property rights of any other kind, nor does it confer any patent licenses. Mitsubishi Electric Corporation cannot be held responsible for any problems involving industrial property rights which may occur as a result of using the contents noted in this manual.

© 2015 MITSUBISHI ELECTRIC CORPORATION

# WARRANTY

Please confirm the following product warranty details before using this product.

#### 1. Gratis Warranty Term and Gratis Warranty Range

If any faults or defects (hereinafter "Failure") found to be the responsibility of Mitsubishi occurs during use of the product within the gratis warranty term, the product shall be repaired at no cost via the sales representative or Mitsubishi Service Company.

However, if repairs are required onsite at domestic or overseas location, expenses to send an engineer will be solely at the customer's discretion. Mitsubishi shall not be held responsible for any re-commissioning, maintenance, or testing on-site that involves replacement of the failed module.

#### [Gratis Warranty Term]

The gratis warranty term of the product shall be for one year after the date of purchase or delivery to a designated place. Note that after manufacture and shipment from Mitsubishi, the maximum distribution period shall be six (6) months, and the longest gratis warranty term after manufacturing shall be eighteen (18) months. The gratis warranty term of repair parts shall not exceed the gratis warranty term before repairs.

[Gratis Warranty Range]

- (1) The range shall be limited to normal use within the usage state, usage methods and usage environment, etc., which follow the conditions and precautions, etc., given in the instruction manual, user's manual and caution labels on the product.
- (2) Even within the gratis warranty term, repairs shall be charged for in the following cases.
  - 1. Failure occurring from inappropriate storage or handling, carelessness or negligence by the user. Failure caused by the user's hardware or software design.
  - 2. Failure caused by unapproved modifications, etc., to the product by the user.
  - 3. When the Mitsubishi product is assembled into a user's device, Failure that could have been avoided if functions or structures, judged as necessary in the legal safety measures the user's device is subject to or as necessary by industry standards, had been provided.
  - 4. Failure that could have been avoided if consumable parts (battery, backlight, fuse, etc.) designated in the instruction manual had been correctly serviced or replaced.
  - 5. Failure caused by external irresistible forces such as fires or abnormal voltages, and Failure caused by force majeure such as earthquakes, lightning, wind and water damage.
  - 6. Failure caused by reasons unpredictable by scientific technology standards at time of shipment from Mitsubishi.
  - 7. Any other failure found not to be the responsibility of Mitsubishi or that admitted not to be so by the user.

#### 2. Onerous repair term after discontinuation of production

- (1) Mitsubishi shall accept onerous product repairs for seven (7) years after production of the product is discontinued. Discontinuation of production shall be notified with Mitsubishi Technical Bulletins, etc.
- (2) Product supply (including repair parts) is not available after production is discontinued.

#### 3. Overseas service

Overseas, repairs shall be accepted by Mitsubishi's local overseas FA Center. Note that the repair conditions at each FA Center may differ.

#### 4. Exclusion of loss in opportunity and secondary loss from warranty liability

Regardless of the gratis warranty term, Mitsubishi shall not be liable for compensation to:

- (1) Damages caused by any cause found not to be the responsibility of Mitsubishi.
- (2) Loss in opportunity, lost profits incurred to the user by Failures of Mitsubishi products.
- (3) Special damages and secondary damages whether foreseeable or not, compensation for accidents, and compensation for damages to products other than Mitsubishi products.
- (4) Replacement by the user, maintenance of on-site equipment, start-up test run and other tasks.

#### 5. Changes in product specifications

The specifications given in the catalogs, manuals or technical documents are subject to change without prior notice.

# TRADEMARKS

The company names, system names and product names mentioned in this manual are either registered trademarks or trademarks of their respective companies.

In some cases, trademark symbols such as '^^ , or ' $^{\textcircled{B}}$ ' are not specified in this manual.

 SH(NA)-081532ENG-B(1703)MEE

 MODEL:
 LD40PD01-U-E

 MODEL CODE:
 13JX37

### MITSUBISHI ELECTRIC CORPORATION

HEAD OFFICE : TOKYO BUILDING, 2-7-3 MARUNOUCHI, CHIYODA-KU, TOKYO 100-8310, JAPAN NAGOYA WORKS : 1-14 , YADA-MINAMI 5-CHOME , HIGASHI-KU, NAGOYA , JAPAN

When exported from Japan, this manual does not require application to the Ministry of Economy, Trade and Industry for service transaction permission.

Specifications subject to change without notice.